# คู่มือการปฏิบัติงาน การกระทบยอดเงินฝากธนาคารในระบบ ERP

เสิกรไทย

BANK

.1**)**[]

**นางสาวสุภาพร วงศ์ก้อม** งานบัญชี กองคลัง สำนักงานอธิการบดี มหาวิทยาลัยเทคโนโลยีราชมงคลพระนคร ตามที่กรมบัญชีกลางได้กำหนดวิธีการปฏิบัติงาน และการบันทึกรายการบัญชีในระบบ ต่างๆ เพื่อช่วยให้หน่วยงานภาครัฐถือปฏิบัติเป็นแนวทางเดียวกัน เพื่อให้การปฏิบัติงานเกิดความ รวดเร็ว โปร่งใส ตรวจสอบได้ และเสริมสร้างประสิทธิภาพการบริหารจัดการงานด้านการเงินและ บัญชี ทำให้การปฏิบัติงานมีลำดับขั้นตอน มีการนำระบบเทคโนโลยีสารสนเทศมาใช้ มีการบันทึก รายการบัญชีแยกประเภทตั้งแต่ต้นทางของจุดที่ข้อมูลเข้ามาจากระบบงานอื่นๆ ที่เกี่ยวข้องและ เชื่อมโยงกัน ข้อมูลที่บันทึกเข้าในระบบจะถูกประมวลผลออกมาเป็นรายงานต่างๆ ซึ่งมีจำนวนมาก ซึ่งต้องศึกษาเรียนรู้วิธี และประโยชน์ของข้อมูลดังกล่าว ให้มีการพัฒนาอย่างต่อเนื่อง และติดตาม ศึกษาแนวทางการปฏิบัติที่มีการเปลี่ยนแปลง เพื่อให้การปฏิบัติงานแต่ละขั้นตอนได้ถูกต้อง ซึ่งจะ ส่งผลให้ข้อมูลทางบัญชีมีความถูกต้องน่าเชื่อถือ

ในการปฏิบัติงานการเงินและบัญชีของกองคลัง สำนักงานอธิการบดี มหาวิทยาลัย เทคโนโลยีราชมงคลพระนคร มีการรับเงินและการใช้จ่ายเงิน เพื่อให้การดำเนินงานบรรลุเป้าหมาย ตามแผนปฏิบัติงานโครงการ/กิจกรรมที่ตั้งไว้ อนึ่งการจัดทำคู่มือการกระทบยอดเงินฝากธนาคาร เป็นเครื่องมือในการปฏิบัติงานให้เป็นไปตามกฎ ระเบียบ ข้อบังคับ ของงานและยังสามารถช่วยให้ เจ้าหน้าที่ที่ปฏิบัติงานการเงินและบัญชีได้ปฏิบัติหน้าที่ได้อย่างถูกต้อง ครบถ้วน รัดกุมและ เหมาะสม อีกทั้งยังเป็นหลักฐานที่ ตรวจสอบได้ว่า การปฏิบัติงานที่เกิดขึ้น เป็นไปโดยสุจริตและ เพื่อนำไปวางแผนการปฏิบัติงานได้อย่างถูกต้อง

การจัดทำคู่มือปฏิบัติงาน การกระทบยอดบัญชีเงินฝากธนาคารในระบบ ERP เล่มนี้ เป็น การรวบรวมขั้นตอนการปฏิบัติงาน ตั้งแต่ขั้นตอนการบันทึกรายการบัญชีจนถึงขั้นตอนการ ตรวจสอบรายการ ซึ่งกระบวนการต่างๆ นั้นคำนึงถึงความเข้มงวดในการปฏิบัติตามข้อกำหนด ระเบียบ หลักเกณฑ์ และวิธีการที่กรมบัญชีกลาง กระทรวงการคลังกำหนดขึ้น อันส่งผลให้ผู้อ่าน ที่ยังไม่เคยปฏิบัติงานด้านนี้ มีความรู้ ความเข้าใจ มีความคล่องตัว ไม่สับสน ลดปัญหาการข้าม ขั้นตอนการปฏิบัติงาน มีการสอบทานข้อมูลและการแก้ไขข้อผิดพลาด และจะเป็นพื้นฐานต่อยอด การเรียนรู้ ที่ช่วยให้การปฏิบัติงานได้อย่างมีประสิทธิภาพ ส่งผลให้รายงานการเงินของ มหาวิทยาลัย มีความถูกต้อง โปร่งใส เชื่อถือได้

> สุภาพร วงศ์ก้อม ผู้จัดทำ

การกระทบยอดเงินฝากธนาคารในระบบ ERP

# สารบัญ

| บทที่                                                   | หน้า |
|---------------------------------------------------------|------|
| บทที่ 1 บทนำ                                            | 1    |
| 1. ความเป็นมาและความสำคัญ                               | 1    |
| 2. วัตถุประสงค์                                         | 4    |
| 3. ประโยชน์ที่คาดว่าจะได้รับ                            | 4    |
| 4. ขอบเขตของคู่มือ                                      | 4    |
| 5. คำจำกัดความเบื้องต้น                                 | 5    |
| บทที่ 2 โครงสร้างและหน้าที่ความรับผิดชอบ                | 7    |
| 1. โครงสร้างการบริหารจัดการองค์กร                       | 7    |
| 2. ภาระหน้าที่ของหน่วยงาน                               | 11   |
| <ol> <li>บทบาทหน้าที่ความรับผิดชอบของตำแหน่ง</li> </ol> | 22   |
| บทที่ 3 หลักเกณฑ์วิธีการปฏิบัติงาน                      | 29   |
| 1. หลักเกณฑ์วิธีการปฏิบัติงาน                           | 29   |
| 2. ข้อควรระวังในการปฏิบัติงาน                           | 38   |
| บทที่ 4 เทคนิคและขั้นตอนในการปฏิบัติงาน                 | 40   |
| 1. ขั้นตอนการปฏิบัติงาน                                 | 42   |
| บทที่ 5 ปัญหาอุปสรรค และข้อเสนอแนะ                      | 73   |
| บรรณานุกรม                                              | 76   |
| ภาคผนวก                                                 | 77   |

# สารบัญภาพ

| ภาพที่                                                               | หน้า |
|----------------------------------------------------------------------|------|
| ภาพที่ 1-1 การเชื่อมต่อของระบบ ERP                                   | 3    |
| ภาพที่ 2-1 โครงสร้างองค์กร                                           | 9    |
| ภาพที่ 2-2 โครงสร้างการบริหาร                                        | 9    |
| ภาพที่ 2-3 โครงสร้างการปฏิบัติงาน                                    | 10   |
| ภาพที่ 2-4 Flow Chart การกระทบยอดเงินฝากธนาคารในระบบ ERP             | 28   |
| ภาพที่ 3-1 เปรียบเทียบเงินฝากธนาคาร เท่ากับหรือไม่เท่ากับ ในระบบ ERP | 29   |
| ภาพที่ 4-1 แสดงขั้นตอนในการปิดรอบระยะเวลาบัญชี                       | 43   |
| ภาพที่ 4-2 ตัวอย่างใบแจ้งยอดเงินฝากธนาคาร (Bank Statement)           | 44   |
| ภาพที่ 4-3 ตัวอย่างใบแจ้งยอดเงินฝากธนาคาร (Bank Statement)           | 45   |
| ภาพที่ 4-4 ตัวอย่างการเรียกรายงานงบทดลอง                             | 46   |
| ภาพที่ 4-5 ตัวอย่างรายงานงบทดลอง                                     | 47   |
| ภาพที่ 4-6 เปรียบเทียบรายการของเงินฝากธนาคาร กับในระบบ ERP           | 48   |
| ภาพที่ 4-7 แสดงการเปรียบเทียบ                                        | 48   |
| ภาพที่ 4-8 ด้านการรับเงิน – ด้านการจ่ายเงิน                          | 49   |
| ภาพที่ 4-9 เปรียบเทียบรายการรับเงิน – การจ่ายเงิน                    | 50   |
| ภาพที่ 4-10 เปรียบเทียบรายการเคลื่อนไหวเพื่อหาความคลาดเคลื่อน        | 50   |
| ภาพที่ 4-11 รายงานแสดงธุรกรรมบัญชีแยกประเภทเงินฝากธนาคารในระบบ ERP   | 51   |
| ภาพที่ 4-12 การเลือกธนาคารที่ต้องการกระทบยอด                         | 55   |
| ภาพที่ 4-13 สร้างข้อมูลของเดือนที่จะทำการกระทบยอด                    | 55   |
| ภาพที่ 4-14 เลือกรายการในระบบ ERP ตาม Bank Statement                 | 56   |
| ภาพที่ 4-15 สร้างรายการปรับปรุงโอนเงินกระแสเข้าออมทรัพย์ ในระบบ ERP  | 57   |
| ภาพที่ 4-16 ตัวอย่างการสร้างสมุดรายวันการปรับปรุง                    | 58   |
| ภาพที่ 4-17 บันทึกรายละเอียดรายการปรับปรุง                           | 59   |
| ภาพที่ 4-18 บันทึกรายการปรับปรุง                                     | 59   |
| ภาพที่ 4-19 รายงานการปรับปรุงก่อนการลงรายการบัญชี                    | 60   |

# สารบัญภาพ(ต่อ)

| ภาพที่                                                  | หน้า |
|---------------------------------------------------------|------|
| ภาพที่ 4-20 ทำการเลือกรายการโอนออมทรัพย์เข้ากระแสรายวัน | 61   |
| ภาพที่ 4-21 การกระทบยอดบัญชีแล้ว                        | 62   |
| ภาพที่ 4-22 บัญชีแยกประเภทเงินฝากธนาคารกระแสรายวัน      | 65   |
| ภาพที่ 4-23 รายละเอียดบัญชีแยกประเภทธนาคาร              | 65   |
| ภาพที่ 4-24 ตัวกรองข้อมูลโดยฟิวส์                       | 66   |
| ภาพที่ 4-25 รายการที่จะทำการ Copy                       | 66   |
| ภาพที่ 4-26 คัดลอกบัญชีธนาคารมาวาง Excel                | 67   |
| ภาพที่ 4-27 เลือกรายการที่ทำการกระทบยอดไปแล้ว           | 67   |
| ภาพที่ 4-28 เลือกรายการที่กระทบยอดแล้ว                  | 68   |
| ภาพที่ 4-29 คัดลอกข้อมูลเพื่อนำไปวาง Excel              | 68   |
| ภาพที่ 4-30 วางข้อมูลที่ Excel                          | 69   |
| ภาพที่ 4-31 การ VLOOKUP ข้อมูล                          | 69   |
| ภาพที่ 4-32 รายการที่ไม่สามารถ VLOOKUP ได้              | 70   |

# สารบัญตาราง

| ตารางที่                                                      | หน้า |
|---------------------------------------------------------------|------|
| ตารางที่ 3-1 ตัวอย่างการจัดทำงบกระทบยอดเงินฝากธนาคารวิธีที่ 1 | 34   |
| ตารางที่ 3-2 ตัวอย่างการจัดทำงบกระทบยอดเงินฝากธนาคารวิธีที่ 2 | 35   |
| ตารางที่ 3-3 ตัวอย่างการจัดทำงบกระทบยอดเงินฝากธนาคารวิธีที่ 3 | 36   |
| ตารางที่ 4-1 ตัวอย่างการจัดทำงบกระทบยอดเงินฝากธนาคารวิธีที่ 1 | 41   |
| ตารางที่ 4-2 สรุปผลกระทบต่างๆ ที่มีผลต่อยอดบัญชีเงินฝากธนาคาร | 64   |
| ตารางที่ 4-3 รายงานการกระทบยอดเงินฝากธนาคาร                   | 71   |

# บทที่ 1

#### บทนำ

## 1.ความเป็นมาและความสำคัญ

มหาวิทยาลัยเทคโนโลยีราชมงคลพระนคร ได้รับการสถาปนาขึ้นตามพระราชบัญญัติ มหาวิทยาลัยเทคโนโลยีราชมงคลพระนคร เมื่อวันที่ 18 มกราคม พ.ศ. 2548 เป็นมหาวิทยาลัยที่ เน้นการสอนเพื่อให้บัณฑิตมีคุณลักษณะที่มีทักษะด้านเทคโนโลยีสารสนเทศ วิศวกรรมศาสตร์ อุตสาหกรรมสิ่งทอ เสื้อผ้าแฟชั่น อาหาร การบริหารจัดการและทักษะทางธุรกิจ สามารถ ปฏิบัติงานได้จริง มีความคิดสร้างสรรค์ที่ทำให้สามารถประกอบอาชีพได้หลายอาชีพ

มหาวิทยาลัยเทคโนโลยีราชมงคลพระนคร เป็นมหาวิทยาลัยที่อยู่ใจกลางกรุงเทพมหานคร ประกอบด้วย 4 ศูนย์ ได้แก่

- 1. ศูนย์เทเวศร์
- 2. ศูนย์โชติเวช
- 3. ศูนย์พาณิชยการพระนคร
- 4. ศูนย์พระนครเหนือ

มหาวิทยาลัยฯ ยังคงยึดมั่นในการสร้างบัณฑิตนักปฏิบัติ ที่มีความรู้และความเชี่ยวชาญ ด้านวิทยาศาสตร์และเทคโนโลยีโดยแบ่งการเรียนการสอนออกเป็น 9 คณะ ได้แก่

- 1. คณะศิลปศาสตร์
- 2. คณะวิศกรรมศาสตร์
- 3. คณะบริหารธุรกิจ
- 4. คณะเทคโนโลยีคหกรรมศาสตร์
- 5. คณะครุศาสตร์อุตสาหกรรม
- 6. คณะสถาปัตยกรรมศาสตร์และการออกแบบ
- 7. คณะวิทยาศาสตร์และเทคโนโลยี
- 8. คณะอุตสาหกรรมสิ่งทอและออกแบบแฟชั่น
- 9. คณะเทคโนโลยีสื่อสารมวลชน

มหาวิทยาลัยเทคโนโลยีราชมงคลพระนคร มีสำนักงานอธิการบดี ที่ทำหน้าที่บริหาร จัดการงานต่างๆ ของมหาวิทยาลัย ซึ่งภายใต้สำนักงานอธิการบดี จะมีหน่วยงานสนับสนุนที่ช่วย สนับสนุนภารกิจต่างๆ กองคลัง มหาวิทยาลัยเทคโนโลยีราชมงคลพระนคร เป็นหน่วยงานที่สังกัด สำนักงานอธิการบดี มีหน้าที่บริหารจัดการเรื่องการเงินให้กับมหาวิทยาลัย ทั้งเงินงบประมาณ รายจ่ายแผ่นดิน และงบประมาณเงินรายได้ของมหาวิทยาลัย จากกองทุนต่างๆ การจัดซื้อ/จัดจ้าง พัสดุ ตามวงเงินงบประมาณ การรับและการจ่ายเงิน รวมถึงการบันทึกรายการบัญชี ตลอดจนการ จัดทำงบการเงิน เสนอต่อผู้บริหารและสภามหาวิทยาลัย การบริหารการลงทุน หาผลประโยชน์ จากทรัพย์สินภายในมหาวิทยาลัย และการประสานงานให้หน่วยงานดำเนินการเบิกจ่ายให้รวดเร็ว ครบถ้วน ถูกต้อง ตามระเบียบและข้อบังคับที่กำหนดไว้

กองคลัง แบ่งโครงสร้างการบริหารเป็น 8 งาน คือ

- 1. งานบริหารทั่วไป
- 2. งานพัสดุ
- 3. งานเบิกจ่าย 1
- 4. งานเบิกจ่าย 2
- 5. งานบริหารทรัพย์สิน
- 6. งานงบประมาณ
- 7. งานการเงิน
- 8. งานบัญชี

ซึ่งแต่ละงานปฏิบัติหน้าที่เกี่ยวกับงานด้านการบัญชีและการเงินของมหาวิทยาลัย มีกฎ ระเบียบ และข้อกำหนดที่เกี่ยวข้องหลายฉบับ ประกอบกับต้องอาศัยประสบการณ์และความ เชี่ยวชาญ เพื่อให้การปฏิบัติงานเป็นไปตามระเบียบ และถูกต้อง ที่สำคัญขั้นตอนที่ใช้ในการ ปฏิบัติงานมีความยุ่งยาก ซับซ้อน และตรวจสอบยาก ทำให้มหาวิทยาลัยต่าง ๆ ได้นำระบบ สารสนเทศเข้ามาใช้ร่วมกับเทคโนโลยีสารสนเทศที่มีประสิทธิภาพ ในการบริหารจัดการทรัพยากร ในมหาวิทยาลัย เพื่อลดภาระ ลดขั้นตอน ข้อมูลที่ได้มีความถูกต้อง แม่นยำ สามารถตรวจสอบ และทวนสอบได้ กองคลัง มหาวิทยาลัยเทคโนโลยีราชมงคลพระนคร ได้นำระบบอิเล็กทรอนิกส์ เข้ามาช่วยในการปฏิบัติงาน คือ ระบบการวางแผนทรัพยากรองค์กร หรือที่เรียกย่อๆ ว่า ERP (Enterprise Resource Planning) เป็นระบบสารสนเทศที่บูรณาการงานหลักต่างๆ ขององค์กร เช่น การจัดซื้อจัดจ้าง การผลิต การขาย การบัญชี และการบริหารบุคคล ฯลฯ เข้าด้วยกันโดย เชื่อมโยงกันแบบเรียลไทม์ (Real Time) เพื่อตอบสนองความต้องการข้อมูลหรือสารสนเทศโดย ภาพรวมและการตัดสินใจอย่างมีประสิทธิภาพและทันท่วงที

มหาวิทยาลัยฯ เริ่มใช้งานระบบ ERP ตั้งแต่ปังบประมาณ 2552 เป็นต้นมา ระบบ ERP จะมีระบบบัญชีแยกประเภททั่วไป เป็นระบบงานหลัก ที่ใช้ในการกำหนดโครงสร้างข้อมูลของ องค์กร โดยจะปฏิบัติงานและรับข้อมูลทางด้านบัญชี เพื่อประมวลผลในการออกรายงานงบการเงิน ซึ่งเชื่อมต่อกับระบบงานต่างๆ ได้แก่ ระบบบัญชีลูกหนี้/ระบบรายได้ ใช้สำหรับการรับเงิน การ ออกใบเสร็จรับเงิน ระบบบัญชีเจ้าหนี้/ระบบรายจ่าย ใช้สำหรับตั้งเจ้าหน้าพร้อมรับรู้ค่าใช้จ่าย ระบบจัดซื้อจัดจ้าง เป็นระบบงานที่เชื่อมโยงกันระหว่างข้อมูลหลักผู้ขาย ซึ่งจะนำไปสู่การจัดทำ บันทึกขออนุมัติซื้อ/จ้าง ระบบธนาคาร เป็นระบบงานเพื่อกำหนดรูปแบบเช็ค และงานพิสูจน์ ยอดเงินฝากธนาคาร ที่ใช้ควบคุมติดตามยอดคงเหลือและความเคลื่อนไหวของบัญชีธนาคาร โดย สามารถจัดทำการกระทบยอดกับ Statement จากธนาคาร ระบบสินทรัพย์ถาวร ใช้ควบคุม สินทรัพย์ถาวร ระบบบริหารวัสดุ เพื่อดูแลวัสดุที่ต้องการเก็บคลัง ดูความเคลื่อนไหว พร้อม รายงานยอดคงเหลือของวัสดุ และระบบงบประมาณ ติดตามการเบิกจ่ายตามแผนงบประมาณของ มหาวิทยาลัย

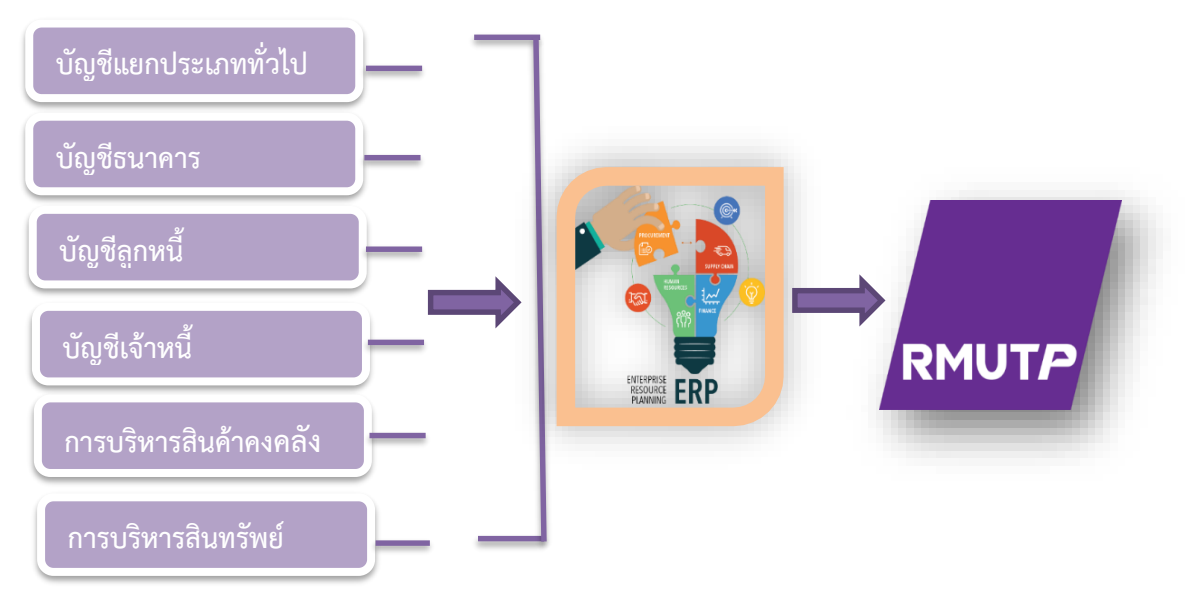

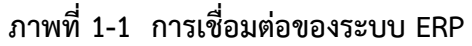

เมื่อนำเทคโนโลยีเข้ามาใช้ การตรวจสอบความถูกต้องครบถ้วนของข้อมูลในระบบ จะ เป็นหน้าที่ของฝ่ายบัญชี ซึ่งการตรวจสอบ และการทำบัญชีของมหาวิทยาลัยฯ เป็นเรื่องสำคัญ ต้องอาศัยทักษะ ประสบการณ์ ในการตรวจสอบอย่างมาก เพื่อให้ได้ข้อมูลที่มีคุณภาพ ถูกต้อง ตามระเบียบ และข้อกำหนดต่าง ๆ

จากความเป็นมาและความสำคัญดังกล่าว ผู้เขียนจึงสนใจที่จะเขียนและเผยแพร่คู่มือการ ปฏิบัติงาน เรื่อง การจัดทำงบกระทบยอดเงินฝากธนาคารในระบบ ERP เพื่อใช้เป็นแนวทางในการ ตรวจสอบบัญชีเงินฝากธนาคารตามใบแจ้งยอดเงินฝากธนาคาร (Bank Statement) กับ ข้อมูลบัญชี แยกประเภทเงินฝากธนาคารในระบบ ERP

## 2. วัตถุประสงค์

เพื่อเสริมสร้างความรู้ความเข้าใจในการจัดทำงบกระทบยอดเงินฝากธนาคารในระบบ
 ERP ของมหาวิทยาลัย

เพื่อใช้เป็นแนวทางในการปฏิบัติงานในการจัดทำงบกระทบยอดเงินฝากธนาคารในระบบ
 ERP ของมหาวิทยาลัย

3. เพื่อหายอดคงเหลือของบัญชีเงินฝากธนาคารในระบบ ERP ของมหาวิทยาลัยที่ถูกต้อง และนำข้อมูลไปวางแผนการบริหาร และการควบคุม

## 3. ประโยชน์ที่คาดว่าจะได้รับ

 ผู้ปฏิบัติงานของมหาวิทยาลัย มีความรู้ ความเข้าใจ ในการจัดทำการกระทบยอดเงิน ฝากธนาคารในระบบ ERP

ผู้ปฏิบัติงานของมหาวิทยาลัย สามารถจัดทำการกระทบยอดเงินฝากธนาคารในระบบ
 ERP ได้

 ผู้ปฏิบัติงานของมหาวิทยาลัย สามารถนำข้อมูลไปวางแผนการบริหารการเงิน ได้อย่าง มีประสิทธิภาพ

#### 4.ขอบเขตของคู่มือ

คู่มือวิธีการตรวจสอบข้อมูลเงินฝากธนาคารในระบบ ERP และแนวทางการจัดทำงบกระทบ ยอดเงินฝากธนาคารของมหาวิทยาลัย เล่มนี้ กำหนดขึ้นเพื่อเป็นแนวทางในการตรวจสอบยอด เงินฝากธนาคารคงเหลือตามใบแจ้งยอดเงินฝากธนาคาร (Bank Statement) กับ ยอดคงเหลือของ บัญชีแยกประเภทเงินฝากธนาคารในระบบ ERP ตามขั้นตอนการปฏิบัติงาน และวิธีบันทึกรายการ บัญชีในระบบ ERP ว่ายอดคงเหลือในแต่ละเดือน มีความถูกต้อง ตรงกันหรือไม่ โดยงานบัญชี กองคลัง มหาวิทยาลัยเทคโนโลยีราชมงคลพระนคร จะจัดทำงบกระทบยอดเงินฝากธนาคาร อย่าง น้อยเดือนละหนึ่งครั้ง หากยอดคงเหลือในรายงานแสดงยอดบัญชีแยกประเภททั่วไปบัญชีเงินฝาก ธนาคารในระบบ ERP ไม่เท่ากับยอดคงเหลือตามใบแจ้งยอดเงินฝากธนาคาร (Bank Statement) ต้องหาสำเหตุของข้อแตกต่างที่เกิดขึ้น และหากพบข้อผิดพลาดต้องแก้ไขปรับปรุงรายการให้ถูกต้อง ต่อไป ทั้งนี้ เพื่อให้มหาวิทยาลัยมีแนวทางการจัดทำ และตรวจสอบการกระทบยอดบัญชีเงินฝาก ธนาคารในระบบ ERP ให้เป็นมาตรฐานเดียวกัน

# 5. คำจำกัดตวามเบื้องต้น

การกระทบยอดเงินฝากธนาคาร (Bank Reconciliation Statement) คือ รายงานทาง การเงินที่จัดทำขึ้นเพื่ออธิบายหรือพิสูจน์ความถูกต้องของยอดคงเหลือในบัญชีเงินฝากธนาคาร ประเภทกระแสรายวัน ตามสมุดบัญชี กระทบกับใบแจ้งยอดจากธนาคารว่าแตกต่างกันเพราะ สาเหตุใด แล้วทำการปรับปรุงยอดสรุป ให้ถูกต้องตรงกับรายการที่เกิดขึ้นจริง

ใบแจ้งยอดเงินฝากธนาคาร (Bank Statement) คือ เอกสารรายงานของธนาคารที่จัดส่งมา ให้กิจการ ซึ่งแสดงรายละเอียดเกี่ยวกับบัญชีเงินฝากกระแสรายวันของกิจการในแต่ละเดือน เช่น ยอดคงเหลือ ยกมาต้นเดือน การนำฝากและการถอนเงินระหว่างเดือน เซ็คคืน ค่าธรรมเนียม ธนาคาร และยอดคงเหลือ ในวันสิ้นเดือน

บัญชีเงินฝากธนาคาร คือ บัญชีหลักสำหรับมหาวิทยาลัย ไว้ใช้บันทึกการรับเงิน และเป็น บัญชีสำหรับรายการจ่ายค่าใช้จ่าย ที่เป็นตัวหลักๆ ของมหาวิทยาลัย

ดอกเบี้ยเงินฝาก คือ ผลตอบแทนที่ธนาคารหรือสถาบันการเงินให้กับผู้เป็นเจ้าของเงิน สำหรับอัตราดอกเบี้ยเงินฝากธนาคารนั้นจะมากหรือน้อยขึ้นอยู่กับประเภทของเงินฝากธนาคารและ อัตราดอกเบี้ย ของธนาคารแต่ละแห่งจะไม่เท่ากัน โดยธนาคารต้องประกาศอัตราดอกเบี้ยที่ธนาคาร จะจ่ายสำหรับเงินฝาก แต่ละประเภทและธนาคารต้องปิดประกาศดังกล่าวไว้ในที่เปิดเผย ฉะนั้น การจ่ายดอกเบี้ยเงินฝากของธนาคารจะต้องเป็นไปตามอัตราดอกเบี้ยที่ระบุไว้ในประกาศของ ธนาคารนั้นทุกกรณี

บัญชีเงินฝากออมทรัพย์ (Saving Deposit Account) คือ เงินฝากที่ไม่กำหนดเวลา และ จำนวนครั้งในการฝากถอน มีอัตราดอกเบี้ยเงินฝากค่อนข้างต่ำ

บัญชีเงินฝากประจำ (Fixed Deposit Account) คือ เงินฝากที่มีกำหนดระยะเวลาการฝาก ถอนที่แน่นอนมีอัตราดอกเบี้ยเงินฝากที่สูงกว่าการฝากออมทรัพย์

บัญชีเงินฝากกระแสรายวัน หรือ บัญชีเดินสะพัด (Current Deposit Account) คือ เงิน ฝากที่เป็นตัวช่วยในการบริหารจัดการเงินของหน่วยงาน เพราะใช้เช็คในการเบิกจ่ายเงินได้ นอกจากนี้ยังสามารถขอใช้วงเงินเบิกเกินบัญชี (Overdraft: OD) สถาบันการเงินจะจัดส่งใบแจ้ง รายการบัญชีกระแสรายวัน (Statement of Current Deposit หรือ Bank Statement) ให้กับ หน่วยงาน โดยทั่วไปมักไม่มีการจ่ายดอกเบี้ยให้บัญชีเงินฝากประเภทนี้ เงินฝากธนาคาร มี 3 ประเภท คือ เงินฝากกระแสรายวัน เงินฝากออมทรัพย์ และเงิน ฝากประจำ

เงินฝากระหว่างทาง (Deposit in transit) เกิดจากการนำฝากเช็คเข้าบัญชีธนาคารหลังจาก เวลาที่ธนาคารปิดรับเช็คในวันนั้น

เซ็คค้างจ่าย (Outstanding Checks) คือ เซ็คที่สั่งจ่ายให้แก่เจ้าหนี้ภายนอกหรือบุคลากร แต่ผู้รับเซ็คยังไม่นำเช็คไปขึ้นเงินที่ธนาคาร

เซ็คคืน (Returned checks) เกิดจากการนำเซ็คของลูกค้าฝากเข้าบัญชีธนาคาร แต่ ธนาคารไม่สามารถเรียกเก็บเงินตามเซ็คได้

ค่าธรรมเนียมธนาคาร (bank service charge) เกิดจากการใช้บริการต่างๆ ของธนาคาร วันสิ้นงวดบัญชี หมายถึง งวดบัญชีประจำเดือนที่ 1 – 12

ปีงบประมาณ หมายถึง วันที่ 1 ตุลาคม ถึง วันที่ 30 กันยายน ของปีถัดไป

รายงานการเงิน หมายถึง รายงานที่แสดงข้อมูลทางการเงินของมหาวิทยาลัย ซึ่ง ประกอบด้วย สินทรัพย์ หนี้สิน ทุน รายได้ และค่าใช้จ่าย

หน่วยเบิกจ่าย หมายถึง มหาวิทยาลัยเทคโนโลยีราชมงคลพระนคร

# บทที่ 2

# โครงสร้างและหน้าที่ความรับผิดชอบ

#### 1. โครงสร้างการบริหารจัดการ

กองคลัง จัดตั้งขึ้นตามพระราชบัญญัติวิทยาลัยเทคโนโลยีและอาชีวศึกษา พ.ศ. 2518 เดิม แบ่งโครงสร้างโดยประกาศกระทรวงศึกษาธิการ เรื่อง การแบ่งส่วนราชการในวิทยาลัยเทคโนโลยี และอาชีวศึกษา ประกาศ ณ วันที่ 2 กุมภาพันธ์ 2519 แบ่งหน่วยงานเป็น 5 แผนก คือ

- 1. แผนกการเงิน
- 2. แผนกบัญชี
- 3. แผนกตรวจ
- 4. แผนกพัสดุ
- 5. แผนกงานงบประมาณ

ในช่วงต่อมาปี 2542 ได้แบ่งโครงสร้างหน่วยงานออกเป็น 6 ฝ่าย คือ

- 1. ฝ่ายบริหารงานทั่วไป
- 2. ฝ่ายตรวจสอบและเบิกจ่ายเงินงบประมาณ
- 3. ฝ่ายบัญชี
- 4. ฝ่ายการเงิน
- 5. ฝ่ายตรวจสอบและเบิกจ่ายเงินนอกงบประมาณ
- 6. ฝ่ายงบประมาณ ตามประกาศสถาบันเทคโนโลยีราชมงคล

เรื่อง กำหนดภารกิจ บทบาท หน้าที่ความรับผิดชอบของหน่วยงาน ตามแผนอัตรากำลัง ข้าราชการพลเรือนสามัญ รอบที่ 3 (ปีงบประมาณ พ.ศ. 2541 - 2545) ตามแผนปรับปรุง ประสิทธิภาพ ประกาศ ณ วันที่ 30 พฤศจิกายน 2542

ต่อมาเมื่อได้มีพระราชบัญญัติมหาวิทยาลัยเทคโนโลยีราชมงคล พ.ศ.2548 ซึ่ง พระบาทสมเด็จพระเจ้าอยู่หัวได้ทรงลงพระปรมาภิไธย เมื่อวันที่ 8 มกราคม 2548 และได้ประกาศ ในราชกิจจานุเบกษา เมื่อวันที่ 18 มกราคม 2548 ซึ่งพระราชบัญญัติดังกล่าว มีผลบังคับใช้ตั้งแต่ วันที่ 19 มกราคม 2548 สถาบันเทคโนโลยีราชมงคล ตามพระราชบัญญัติสถาบันเทคโนโลยี ราชมงคล พ.ศ. 2518 เป็นมหาวิทยาลัยเทคโนโลยีราชมงคลพระนครตามพระราชบัญญัติ ซึ่งมีผลทำ ให้บุคลากรสายสนับสนุนต้องแยกย้ายกันไปปฏิบัติงานตามมหาวิทยาลัยๆ ต่างๆ ในส่วนของ กองคลังสำนักงานอธิการบดี มหาวิทยาลัยเทคโนโลยีราชมงคลพระนคร จึงได้ปรับนโยบายในการ บริหารจัดการแบบรวมศูนย์ โดยกองคลังแบ่งงานออกเป็น 6 ฝ่าย ประกอบด้วย

- 1. ฝ่ายบริหารทั่วไป
- 2. ฝ่ายการเงิน
- 3. ฝ่ายบัญชีและงบประมาณ
- 4. ฝ่ายเบิกจ่าย
- 5. ฝ่ายพัสดุ
- 6. ฝ่ายบริหารทรัพย์สิน

ปัจจุบันกองคลัง แบ่งงานภายในตามโครงสร้างและอัตรากำลังของกองคลัง

ปีงบประมาณ 2551 – ปัจจุบัน จาก 6 ฝ่ายเปลี่ยนเป็นงาน 8 งาน ประกอบด้วย

- 1. งานบริหารทั่วไป
- 2. งานพัสดุ
- 3. งานเบิกจ่าย 1
- 4. งานเบิกจ่าย 2
- 5. งานบริหารทรัพย์สิน
- 6. งานงบประมาณ
- 7. งานการเงิน
- 8. งานบัญชี

# วิสัยทัศน์ (Vision)

เป็นองค์กรชั้นนำแห่งการมุ่งมั่นพัฒนางานคลัง บนพื้นฐานของความถูกต้องโปร่งใส่ ตรวจสอบได้และมีคุณภาพ

## พันธกิจ (Mission)

 ปฏิบัติงานด้านการเงิน บัญชี พัสดุ และบริหารทรัพย์สินของมหาวิทยาลัยให้ถูกต้อง ตามกฎระเบียบและข้อบังคับทางราชการ

- 2. บริหารงบประมาณของมหาวิทยาลัยให้มีประสิทธิภาพและเกิดประโยชน์สูงสุด
- 3. ให้คำปรึกษาแนะนำและบริการด้วยความเต็มใจ สร้างความพึงพอใจแก่ผู้รับบริการ
- 4. มีการพัฒนาศักยภาพบุคลากรด้านงานคลังอย่างต่อเนื่อง

#### 1) โครงสร้างการบริหารจัดการ

# 1.1 โครงสร้างองค์กร (Organization chart)

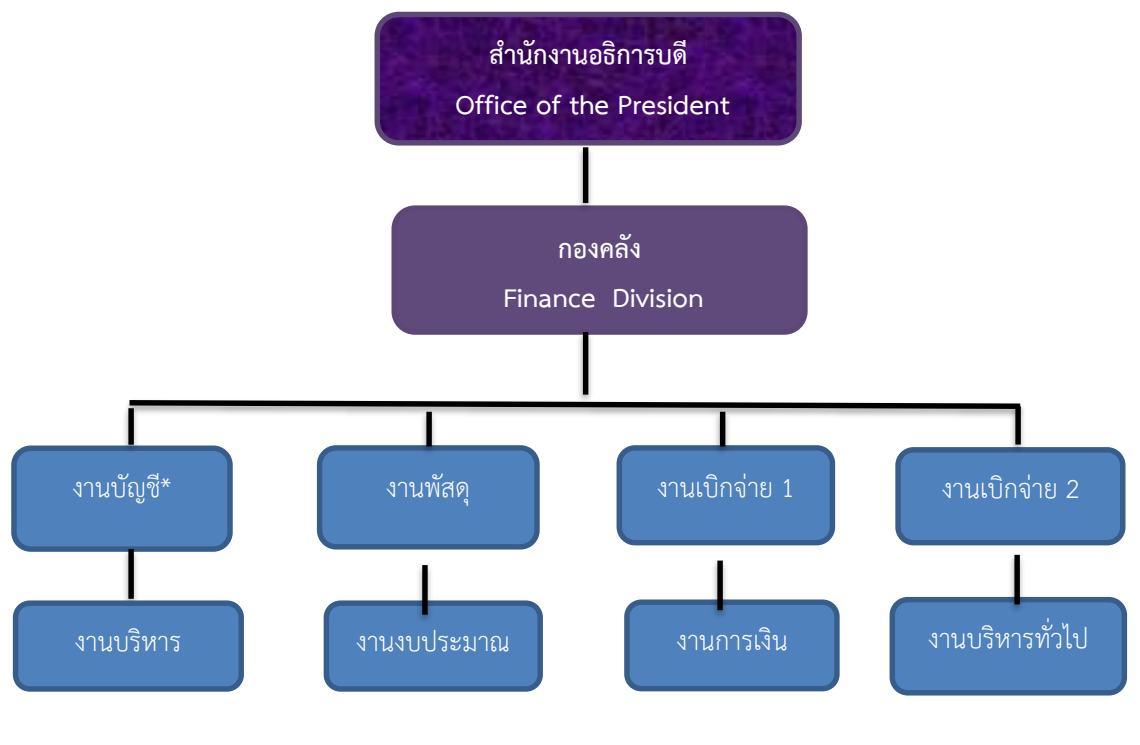

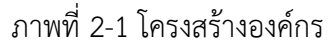

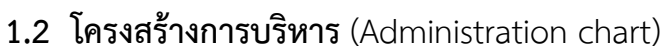

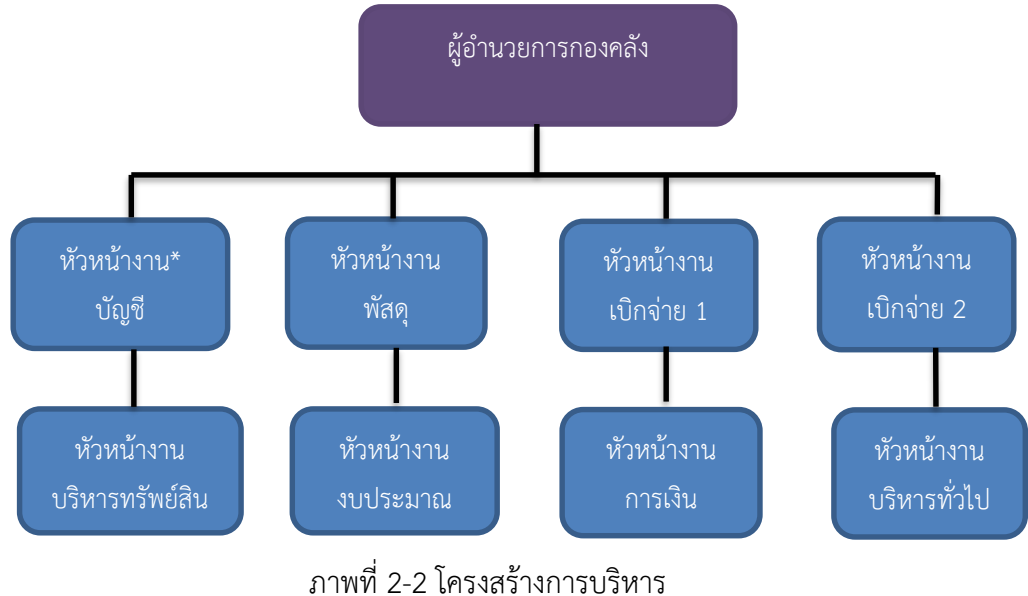

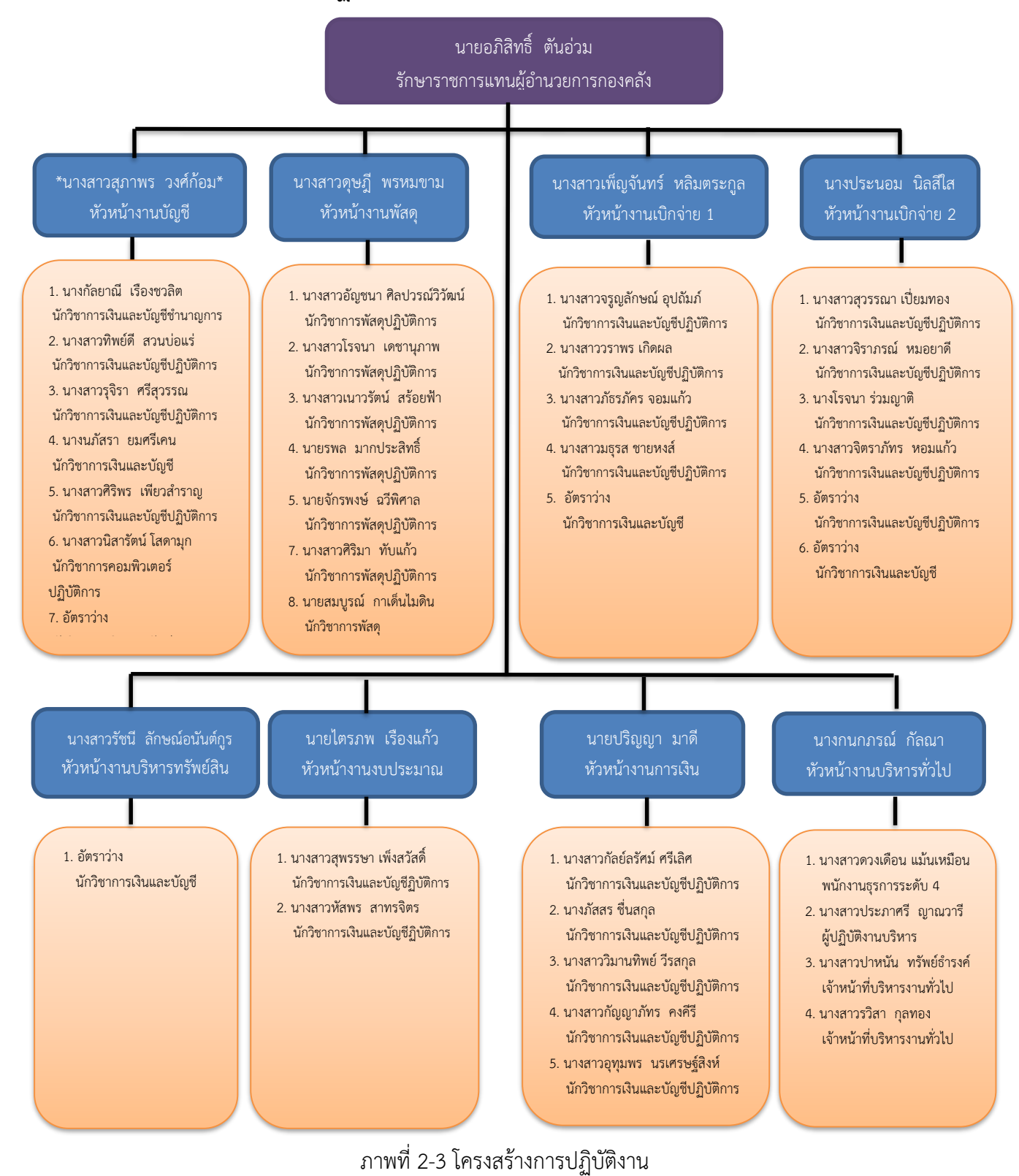

#### 1.3 โครงสร้างการปฏิบัติงาน(Activity chart)

การกระทบยอดเงินฝากธนาคารในระบบ ERP

งานบัญชี กองคลัง มทร.พระนคร

# 2. ภาระหน้าที่ของหน่วยงาน

ด้วยกองคลัง มหาวิทยาลัยเทคโนโลยีราชมงคลพระนคร ได้กำหนดหน้าที่และความ รับผิดชอบในการปฏิบัติงานภายในกองคลัง ดังนี้

## 💠 ผู้อำนวยการกองคลัง

 กำหนดนโยบาย แผนงาน และการบริหารงานกองคลังเกี่ยวกับงบประมาณ การเงิน บัญชี พัสดุและบริหารทรัพย์สินของมหาวิทยาลัยเทคโนโลยีราชมงคลพระนคร

 ควบคุมกำกับงานด้านงบประมาณ การเงิน บัญชี พัสดุ และบริหารทรัพย์สินของ มหาวิทยาลัยให้ถูกต้องตามกฎหมาย ระเบียบ คำสั่ง มติ ข้อบังคับ แนวปฏิบัติที่เกี่ยวข้อง

 บังคับบัญชาและบริหารการปฏิบัติงานของข้าราชการ พนักงานมหาวิทยาลัย พนักงาน ราชการ และลูกจ้างในสังกัดกองคลัง

 วิเคราะห์และนำเสนอข้อมูลการนำเงินรายได้ของมหาวิทยาลัยไปลงทุนเพื่อให้เกิด ประโยชน์

5. ให้คำปรึกษา ให้ความรู้ความเข้าใจและฝึกอบรมเกี่ยวกับกฎหมาย ระเบียบ คำสั่ง มติ ข้อบังคับ แนวปฏิบัติต่างๆ รวมถึงระบบและแนวทางการทำงานด้านการเงิน บัญชี พัสดุ และ บริหารทรัพย์สินแก่หน่วยงานในสังกัดมหาวิทยาลัย

 ปฏิบัติงานร่วมกับหรือสนับสนุนการปฏิบัติงานของหน่วยงานอื่นที่เกี่ยวข้องหรือที่ได้รับ มอบหมาย

# < งานบริหารทั่วไป

- 1. สารบรรณ
  - ลงทะเบียนรับ ส่งหนังสือ ร่างและโต้ตอบหนังสือ
  - วิเคราะห์กลั่นกรองเรื่อง จัดแฟ้มเสนอ
  - แจ้งเวียน ประกาศ คำสั่ง ระเบียบ หนังสือราชการ ปิดประกาศข่าวสาร
  - บริการติดต่อสื่อสารของทางราชการ
  - ประสานงานการสื่อสารหน่วยงานภายใน และหน่วยงานภายนอก

จัดเก็บเอกสารและจัดระบบเอกสารเป็นหมวดหมู่จำแนกตามระเบียบราชการและ
 รักษาเอกสารอย่างเป็นระบบ

- 2. บุคลากร
  - การบริหารอัตรากำลังภายในหน่วยงาน
  - ควบคุม กำกับ ติดตาม การปฏิบัติงานของบุคลากร
  - ให้คำปรึกษา แนะนำ ชี้แจง เรื่องงานของบุคลากร
  - ตรวจสอบข้อมูลบุคลากรของหน่วยงานในระบบ HRM
  - การพัฒนาบุคลากร
  - สรุปเสนอขอเครื่องราชอิสริยาภรณ์
  - รับและเสนอใบลา จัดทำข้อมูลการลาและรายงานผู้บังคับบัญชา
  - ประเมินผลการปฏิบัติงานประจำปีของบุคลากร
  - ประสานงานหน่วยงานต่างๆ เกี่ยวกับบำนาญ และเงินทดแทน
  - ตรวจสอบและเสนอขอปรับปรุงแก้ไขทะเบียนประวัติบุคลากรของหน่วยงาน
  - ดำเนินการเกี่ยวกับการขอกำหนดตำแหน่งให้สูงขึ้น
- 3. พัสดุและครุภัณฑ์
  - วางระบบ เสนอความต้องการในการดำเนินการจัดซื้อจัดจ้าง
  - จัดหาวัสดุ ครุภัณฑ์ให้ทันตามเวลาที่กำหนดอย่างเป็นระบบ
  - ตรวจสอบรายการครุภัณฑ์และพัสดุอย่างเป็นระบบเพื่อประโยชน์ของทาง

ราชการ

4. แผนและงบประมาณ

- จัดทำแผนยุทธศาสตร์ของหน่วยงานระยะ 15 ปี 5 ปี โดยให้สอดคล้องตามแผน ยุทธศาสตร์ของมหาวิทยาลัย

- จัดทำแผนของหน่วยงานที่มีความสอดคล้องกับแผนอื่นๆ ตามนโยบายของ

มหาวิทยาลัย

- จัดทำแผนปฏิบัติราชการระยะ 4 ปี
- จัดทำแผนปฏิบัติราชการประจำปี
- บันทึกข้อมูลเข้าระบบ BPM

 บริหารการใช้จ่ายงบประมาณที่ได้รับจัดสรรทั้งงบประมาณเงินรายจ่ายประจำปี และงบประมาณเงินรายได้

 จัดทำทะเบียนคุมการใช้จ่ายงบประมาณทั้งงบประมาณรายจ่ายประจำปีและ งบประมาณเงินรายได้

- รายงานผลการปฏิบัติตามแผนต่างๆ
- ประเมินผลการปฏิบัติตามแผนต่างๆ
- 5. เอกสารการพิมพ์
  - จัดระบบการพิมพ์ การผลิต และการเก็บรักษาเอกสาร
- ดำเนินการ และควบคุมจัดพิมพ์ การจัดทำรูปเล่ม การเก็บรักษา และการ ทำลายเอกสาร
  - 6. ประชุม
    - จัดทำหนังสือเชิญประชุม
    - จัดทำระเบียบวาระการประชุม
    - อำนวยความสะดวกในการประชุม
    - จัดทำรายงานการประชุม
  - 7. ประกันคุณภาพการศึกษา
    - จัดเตรียมข้อมูลพื้นฐาน (Common Data Set) ที่เกี่ยวข้องตามตัวบ่งชี้ที่หน่วยงาน

รับผิดชอบ

- ประสานงานในหน่วยงานระดับคณะ สำหรับตัวบ่งชี้ที่หน่วยงานรับผิดชอบ
- บันทึกข้อมูล Common Data Set และข้อมูล SAR ของหน่วยงานในระบบ IQA
- จัดทำ SAR พร้อมเตรียมหลักฐานตามตัวบ่งชี้ที่หน่วยงานรับผิดชอบ สำหรับการ

ตรวจประเมินภายในของมหาวิทยาลัย

- จัดทำแผนส่งเสริม ปรับปรุงข้อเสนอแนะ (Improvement Plan) ของหน่วยงาน

(ถ้ามี)

- 8. บริหารความเสี่ยงและการควบคุมภายใน
  - จัดทำแผนบริหารความเสี่ยงและควบคุมภายในประจำปี
  - ติดตามและรายงานผลการปฏิบัติตามแผนฯ ตามรอบระยะเวลาที่กำหนด
  - ทบทวนผลและประเมินผลการปฏิบัติตามแผนฯ ตามรอบระยะเวลาที่กำหนด
  - จัดประชุมคณะกรรมการบริหารความเสี่ยงฯ ของหน่วยงาน
- 9. การจัดการความรู้ (KM)

- จัดทำวิสัยทัศน์ พันธกิจ เป้าประสงค์ นโยบาย เป้าหมาย ยุทธศาสตร์
 วัตถุประสงค์ และมาตรการ การจัดการความรู้ของหน่วยงาน

- จัดทำแผนการจัดการความรู้ / ประเมินแผนเพื่อพัฒนา

- สร้างและพัฒนาช่องทางในการจัดการความรู้

- สร้างเครือข่ายภายใน / ภายนอกในเรื่องการจัดการความรู้

10. อำนวยความสะดวกในการปฏิบัติงานและประสานงานภายในหน่วยงาน

#### 🔹 งานพัสดุ

- 1. จัดทำแผนจัดซื้อจัดจ้าง และรายงานผลการดำเนินการ
  - จัดทำแผนงบลงทุน หมวดค่าครุภัณฑ์ ค่าก่อสร้าง
  - รายงานผลการปฏิบัติงานตามแผนการจัดซื้อจัดจ้าง รายเดือน รายไตรมาตร
  - จัดทำข้อมูล สรุปผล การจัดซื้อจัดจ้าง ให้แก่ผู้บริหารระดับสูง

 จัดซื้อจัดจ้าง วัสดุ ครุภัณฑ์ ที่ดิน สิ่งก่อสร้าง จ้างที่ปรึกษา จ้างออกแบบและควบคุม จ้างเหมาบริการ จ้างศึกษาดูงานทั้งในและนอกประเทศ เช่าครุภัณฑ์ทั้งสังหาริมทรัพย์และ อสังหาริมทรัพย์ จ้างซ่อมแซมครุภัณฑ์ สิ่งก่อสร้าง ระบบสาธารณูปโภค

- จัดซื้อครุภัณฑ์ จัดซื้อวัสดุ จัดจ้างสิ่งก่อสร้าง จ้างที่ปรึกษา จ้างออกแบบและ ควบคุมงาน งานจ้างเหมาบริการ ด้วยวิธีเฉพาะเจาะจง วิธีคัดเลือก วิธี e-market และวิธี e-bidding

- จ้างศึกษาดูงานในประเทศ และต่างประเทศ วิธีเฉพาะเจาะจง วิธีคัดเลือก และ วิธี e-bidding และกรณีใช้เงินรายได้ของมหาวิทยาลัย

- งานจัดซื้อพัสดุที่เป็นที่ดินและสิ่งก่อสร้าง ด้วยวิธีเฉพาะเจาะจง

การเช่าครุภัณฑ์ สังหาริมทรัพย์ และอสังหาริมทรัพย์

- จ้างซ่อมแซม ครุภัณฑ์ สิ่งก่อสร้าง ระบบสาธารณูปโภคต่างๆ วิธีเฉพาะเจาะจง วิธีคัดเลือก และวิธี e-bidding

- จัดซื้อ จัดจ้าง วัสดุ ครุภัณฑ์ จ้างที่ปรึกษา โครงการบริการสังคม โครงการ
 บริการวิชาการ งานพระราชทานปริญญาบัตร กองทุนสวัสดิการ

3. บริหารสัญญา

- ตรวจสอบร่างสัญญา และจัดทำสัญญาซื้อ จ้าง เช่า ครุภัณฑ์ สิ่งก่อสร้าง จ้าง
 ออกแบบและควบคุมงาน งานจัดซื้อจัดจ้าง การเช่า การจ้างเหมา งานโครงการ

- จ้างเหมาบริการ งานจัดซื้อพัสดุที่เป็นที่ดินและสิ่งก่อสร้าง สัญญาเช่า สังหาริมทรัพย์ และอสังหาริมทรัพย์

ส่งสำเนาสัญญาหรือข้อตกลงในส่วนราชการที่เกี่ยวข้อง

- จัดทำการงดหรือลดค่าปรับให้แก่คู่สัญญา
- จัดทำการขยายเวลาทำการตามสัญญาหรือข้อตกลง

- แก้ไขเปลี่ยนแปลงสัญญาหรือข้อตกลงเป็นหนังสือที่ได้ลงนามแล้ว
- ตรวจสอบและจัดทำ กันเงินเหลื่อมปี ขยายเวลาก่อหนี้ผูกพัน
- จัดทำหนังสือรับรองผลงาน
- ตรวจสอบหนังสือรับรองผลงานแก่หน่วยงานภายนอกที่ร้องขอ
- แจ้งเร่งรัดงาน
- แจ้งสงวนสิทธิเรียกค่าปรับ
- บอกเลิกสัญญาหรือข้อตกลง
- แจ้งสิทธิเป็นผู้ทิ้งงาน แจ้งเป็นผู้ทิ้งงาน
- จัดทำทะเบียนคุมค้ำประกันสัญญา
- ตรวจสอบความชำรุดบกพร่องก่อนคืนค้ำประกันสัญญา
- คืนค้ำประกัน
- 4. ควบคุมการเบิกจ่ายวัสดุและจัดทำทะเบียนคุมทรัพย์สิน
  - ออกเลขรหัสครุภัณฑ์ วัสดุถาวร ให้กับกอง สถาบัน สำนัก
  - ลงทะเบียนครุภัณฑ์สินทรัพย์ถาวรให้กับกอง สถาบัน สำนัก
  - จัดทำทะเบียนคุมทรัพย์สิน ให้กับกอง สถาบัน สำนัก
  - คำนวณค่าเสื่อมราคาครุภัณฑ์ ที่ดินและสิ่งก่อสร้าง
  - ตรวจสอบการลงทะเบียนสินทรัพย์ถาวร และการคำนวณค่าเสื่อมราคาของคณะ
  - ดำเนินการในกรณีพัสดุชำรุด เสื่อมสภาพ หรือไม่จำเป็นต้องใช้ในราชการต่อไป

ก่อนการตรวจสอบพัสดุประจำปี

- จัดทำรายงานการตรวจสอบพัสดุประจำปี
- การเบิกจ่าย พัสดุ ใบเสร็จรับเงิน ใบเสร็จรับเงินต่อเนื่อง
- จัดทำพัสดุคงเหลือ พัสดุใช้ไป วัสดุสำนักงานคงเหลือ วัสดุสำนักงานใช้ไป
- จำหน่ายพัสดุเป็นศูนย์ ลงจ่ายพัสดุออกจากบัญชีหรือทะเบียน โอนวัสดุ ครุภัณฑ์
- การรื้อถอนสิ่งปลูกสร้าง และการนำส่งรายได้จากการรื้อถอนสิ่งปลูกสร้างให้แก่

#### งานการเงิน

การจำหน่ายสิ่งปลูกสร้างออกจากทะเบียนที่ราชพัสดุ

- การขึ้นทะเบียนสิ่งปลูกสร้างกับกรมธนารักษ์
- 5. การจำหน่ายพัสดุ
- 6. การแจ้งเป็นผู้ทิ้งงาน

 - ตรวจสอบเอกสารการขออนุมัติใช้เงินกรณีซื้อครุภัณฑ์ สิ่งก่อสร้าง นอกแผนการ จัดซื้อจัดจ้าง

 - ตรวจสอบเอกสารขออนุมัติแบบรูปรายการ ประมาณราคากลาง ใบแบ่งงวดงาน งวดเงินงานก่อสร้าง

- ตรวจสอบเอกสารการคำนวณเงินเพิ่มหรือลดค่างาน (ค่า K) สิ่งก่อสร้าง

 จัดทำข้อมูลหลักผู้ขายเพื่อส่งให้กับกรมบัญชีกลาง จัดทำข้อมูลหลักผู้ขาย ใน ฐานข้อมูลระบบบัญชีสามมิติ

 ให้คำปรึกษา แนะนำ เกี่ยวกับงานพัสดุ กฎหมายระเบียบต่างๆ ที่เกี่ยวข้องกับ งานพัสดุ

ตอบปัญหาข้อร้องเรียนต่างๆ ด้านการจัดซื้อจัดจ้าง

- ติดต่อประสานงานกับหน่วยงานที่เกี่ยวข้องทั้งภายในหน่วยงาน และภายนอก
 หน่วยงานที่เกี่ยวกับการจัดซื้อจัดจ้าง

 บันทึกข้อมูลการจัดซื้อ จัดจ้าง ในระบบการจัดซื้อจัดจ้างภาครัฐ e-GP ในระบบ บัญชีสามมิติ และในระบบ GFMIS

## 💠 งานเบิกจ่าย 1

 ขออนุมัติ เบิกจ่ายงบบุคลากร งบลงทุน งบรายจ่ายอื่น เงินอุดหนุน เงินงบกลาง เงินรับฝากงานพิธีพระราชทานปริญญาบัตร

เบิกจ่ายเงินข้าราชการ ลูกจ้างประจำ ข้าราชการบำนาญ พนักงานมหาวิทยาลัย
 พนักงานราชการ ลูกจ้างชั่วคราว และลูกจ้างชั่วคราวต่างประเทศ

- เบิกค่าครุภัณฑ์ ที่ดินและสิ่งก่อสร้าง เงินงบประมาณและงบประมาณเงินรายได้
- เบิกเงินทุนการศึกษาในประเทศและต่างประเทศ
- เบิกเงินโครงการวิจัย โครงการบริการวิชาการ โครงการบริการสังคม
- เบิกเงินสวัสดิการค่ารักษาพยาบาลและการศึกษาบุตร
- เงินทุนสวัสดิการมหาวิทยาลัยเทคโนโลยีราชมงคลพระนคร
- เบิกเงินชมรม มทร.พระนคร อาวุโส

- เบิกเงินสนับสนุนกิจกรรมมหาวิทยาลัย และกองทุนต่างๆ ของมหาวิทยาลัย

2. ตรวจสอบหลักฐานการเบิกจ่ายและเอกสารการกันเงินและขยายเวลาเบิกจ่าย

- ตรวจสอบการเบิกจ่ายเงินในระบบจ่ายตรงของกรมบัญชีกลาง ระบบ e-pension ระบบ HRM ระบบ ERP และระบบ GFMIS

 - ตรวจสอบรายการหักหนี้ต่างๆ จากใบแจ้งหนี้บุคคลที่สาม (ธนาคาร สหกรณ์ฯ และกองทุนกู้ยืมเพื่อการศึกษา ฯลฯ)

- ตรวจสอบเอกสารการขออนุมัติกันเงินไว้เบิกจ่ายเหลื่อมปีและการขยายเวลาการ
 เบิกจ่ายเงิน

- จัดทำทะเบียนคุมรายละเอียดการเบิกเงินงบประมาณรายและเงินรายได้
- 3. รับรองการหักภาษี
  - จัดทำหนังสือรับรองการหักภาษี ณ ที่จ่าย และยื่นแบบ ภ.ง.ด.1 ก. พิเศษ ณ สิ้นปี

#### 🛠 งานเบิกจ่าย 2

 ขออนุมัติเบิกจ่ายงบดำเนินงาน ค่าตอบแทน ค่าใช้สอย ค่าวัสดุ ค่าสาธารณูปโภค งบรายจ่ายอื่น การเดินทางไปราชการต่างประเทศ

 เบิกจ่ายเงินค่าตอบแทน ค่าใช้สอย ค่าวัสดุ ค่าสาธารณูปโภค เงินงบประมาณ รายจ่านและงบประมาณเงินรายได้

- เบิกจ่ายเงินงบรายจ่ายอื่นและการเดินทางไปราชการต่างประเทศชั่วคราว
- 2. ตรวจสอบหลักฐานการเบิกจ่ายและเอกสารการกันเงินและขยายเวลาเบิกจ่ายเงิน
  - ตรวจสอบเอกสารหลักฐานการขออนุมัติดำเนินงานและการเบิกจ่ายเงินของ

หน่วยงาน

- ตรวจสอบเอกสารการกันเงินและขยายเวลาเบิกจ่ายเงินไว้เบิกจ่ายเหลื่อมปี
- จัดทำทะเบียนคุมรายละเอียดการเบิกเงินงบประมาณและเงินรายได้
- 3. รับรองการหักภาษี
  - จัดทำหนังสือรับรองการหักภาษี ณ ที่จ่าย และยื่นแบบ ภ.ง.ด. 1 ก. พิเศษ ณ สิ้นปี

#### งานบริหารทรัพย์สิน

- 1. จัดหารายได้
- 2. สำรวจทรัพย์สินของมหาวิทยาลัย
  - สำรวจข้อมูลทรัพย์สินและจัดทำข้อมูลระบบสารสนเทศของทรัพย์สิน

3. กำหนดนโยบายและแผนงานการจัดหาและการใช้ทรัพย์สิน

ประสานและจัดหาโครงการบริหารทรัพย์สินและจัดหารายได้ของมหาวิทยาลัย

ตามแผนงาน

- ดำเนินโครงการฯ ตามแผน
- ควบคุมการใช้จ่าย จัดทำทะเบียนคุมรับ จ่ายโครงการ ตามที่มหาวิทยาลัย

กำหนด

4. วิเคราะห์และสรุปผลการสำรวจทรัพย์สิน

 วิเคราะห์ข้อมูลทรัพย์สินเพื่อกำหนดแผนงานเกี่ยวกับการใช้ทรัพย์สินในการ จัดหารายได้และผลประโยชน์

 วิเคราะห์ผลการดำเนินงานบริหารทรัพย์สินและจัดหารายได้เสนอคณะกรรมการ บริหารทรัพย์สิน

5. นำส่งเงินรายได้

6. รายงานการรับ - จ่ายประจำเดือนและรายงานประจำปี

 ร่างระเบียบและออกข้อบังคับเกี่ยวกับการบริหารทรัพย์สินและการจัดหารายได้ ของมหาวิทยาลัยร่วมกับคณะกรรมการบริหารทรัพย์สิน

 ประสานและจัดทำโครงการบริหารทรัพย์สินและจัดหารายได้ของมหาวิทยาลัยตาม แผนงาน

 ควบคุมการใช้จ่าย จัดทำทะเบียนคุมรับ – จ่ายโครงการ และลงบัญชีตามที่ มหาวิทยาลัยกำหนด

ตรวจสอบความถูกต้องและจัดเก็บเอกสารหลักฐานรอการตรวจสอบ

 - วิเคราะห์ผลการดำเนินงานบริหารทรัพย์สินและจัดหารายได้เสนอคณะกรรมการ และรายงานอธิการบดี

- ให้คำแนะนำปรึกษาเกี่ยวกับการบริหารทรัพย์สินของมหาวิทยาลัย

- ปรับข้อมูลสารสนเทศของทรัพย์สินให้เป็นปัจจุบัน

 วิเคราะห์ความเป็นไปได้ของโครงการลงทุนของมหาวิทยาลัยเสนอคณะกรรมการ บริหารทรัพย์สิน

ส่งรายงานกิจการประจำปีให้ผู้ตรวจสอบบัญชีได้ทำการตรวจสอบและนำเสนอ
 อธิการบดีเพื่อทราบ

ดำเนินการจัดสรรกำไรตามความจำเป็นและเหมาะสมเสนอต่ออธิการบดีและ
 คณะกรรมการบริหารทรัพย์สิน

- อธิการบดีพิจารณาเห็นชอบน้ำเสนอต่อสภามหาวิทยาลัย
- สภามหาวิทยาลัยพิจารณาอนุมัติเห็นชอบดำเนินการจัดสรรตามมติดังกล่าว

- จัดทำสัญญาเช่าอาคารที่ดิน สัญญาเช่ากับธนาคาร ตู้ ATM และบริษัทผู้ให้บริการ สัญญาณโทรศัพท์เคลื่อนที่

- ดำเนินการจัดทำหนังสือแจ้งการต่อสัญญาเช่ากับผู้เช่าตัวแทนมหาวิยาลัย ดำเนินการติดต่อทำธุรกรรมเกี่ยวกับทรัพย์สินของมหาวิทยาลัย โดยติดต่อหน่วยงานภายนอกได้แก่ สำนักงานการประปา การไฟฟ้า กรมที่ดิน กรมธนารักษ์ กรมเจ้าท่า กรมโยธา สำนักงานเขต พื้นที่กรุงเทพมหานคร ในเขตพื้นที่ตั้งของทรัพย์สินมหาวิทยาลัย

- จัดทำหนังสือเรียกเก็บค่าไฟฟ้าจากผู้เช่า
- จัดทำเอกสารและหนังสือเรียกเก็บภาษิโรงเรือนจากผู้เช่า
- 7. เงินกู้ฉุกเฉิน
- 8. ติดต่อหน่วยงานภายนอกและหน่วยงานราชการ
- 9. จัดทำสัญญาการเช่าทรัพย์สิน

#### 🛠 งานงบประมาณ

- 1. จัดสรร ควบคุม การใช้จ่ายเงินงบประมาณและเงินรายได้ของมหาวิทยาลัย
  - จัดสรรเงินงบประมาณประจำปี
  - บันทึกควบคุมการโอน/เปลี่ยนแปลงรายการงบประมาณรายจ่าย
  - ควบคุมยอดการใช้จ่ายเงินประจำเดือนและประจำปี
  - ควบคุมยอดการใช้จ่ายเงินแยกตามรายโครงการ
  - จัดทำทะเบียนคุมงบประมาณรายจ่าย
- 2. ตรวจสอบการใช้จ่ายเงินงบประมาณและเงินรายได้
  - ตรวจสอบยอดการเงินงบประมาณเปรียบเทียบกับระบบ GFMIS
- 3. จัดทำคำขอตั้งงบประมาณประจำปี
- 4. จัดทำรายงานการใช้จ่ายเงินงบประมาณและเงินรายได้ของมหาวิทยาลัย
  - วิเคราะห์และรายงานการใช้จ่ายเงินงบประมาณประจำปี เร่งรัดติดตามการใช้

#### จ่ายเงิน

#### 💠 งานการเงิน

- 1. รับ-จ่ายเงิน
  - รับ-จ่ายเงินบุคลากรในหน่วยงานและบุคลากรภายนอกหน่วยงาน
  - รับเงินค่าลงทะเบียนจากนักศึกษา
  - รับเงินรับฝาก
  - จัดทำเช็คสั่งจ่าย
  - ออกใบเสร็จรับเงิน
  - จัดทำทะเบียนคุมการรับ จ่ายเงินงบประมาณและเงินรายได้
  - จัดทำทะเบียนคุมใบเสร็จรับเงิน
  - จัดส่งหลักฐานการรับ จ่ายให้งานบัญชี
- 2. นำส่งเงิน
  - นำส่งเงินรายได้แผ่นดินและเงินเบิกเกินส่งคืนส่งกรมบัญชีกลาง
  - นำเงินส่งกรมสรรพากร
  - นำเงินส่งประกันสังคม
  - นำส่งเงิน ช.พ.ค, ช.พ.ส. และ พสธ.
- 3. เก็บรักษาเงิน
  - นำเงินฝากธนาคาร
  - นำเงินคงเหลือประจำวันส่งคณะกรรมการเก็บรักษาเงิน
- 4. เงินยืมทดรองราชการ
  - รับ-จ่ายเงินยืมและรับคืนเงินยืมทดรองราชการ
  - จัดทำทะเบียนคุมเงินยืมทดรองราชการ
  - ติดตามทวงถามเงินยืมทดรองราชการ
  - จัดส่งเอกสารหลักฐานการจ่ายส่งงานเบิกจ่าย
- 5. นำเงินไปลงทุน
  - จัดทำสถานะการเงินและสัดส่วนการลงทุน
  - สรุปการเสนออัตราผลตอบแทนเงินลงทุนของสถาบันการเงิน
  - นำเงินลงทุนตามมติคณะกรรมการบริหารเงินรายได้มหาวิทยาลัย

#### 💠 งานบัญชี

- 1. จัดทำบัญชีเงินงบประมาณและเงินรายได้
  - ตรวจสอบ/ติดตามเอกสารการรับเงิน/จ่ายเงินในระบบ ERP
  - จัดทำงบกระทบยอดเงินฝากธนาคารเงินรายได้ ในระบบ ERP
  - ตรวจสอบและจัดทำรายงานบัญชีกองทุนพัฒนานักศึกษา
  - ตรวจสอบและจัดทำรายงานบัญชีกองทุนพัฒนามหาวิทยาลัย
  - ตรวจสอบและจัดทำรายงานบัญชีกองทุนพัฒนาบุคลากร
  - ตรวจสอบและจัดทำรายงานบัญชีกองทุนเพื่อการวิจัย
  - ตรวจสอบข้อมูลการรับเงินรายได้ค่าธรรมเนียมการศึกษาระบบ ERP เปรียบเทียบ

กับระบบทะเบียนของสำนักส่งเสริมวิชาการและงานทะเบียน

- ตรวจสอบบัญชี เปรียบเทียบกับระบบ ERP กับระบบ GFMIS
- ตรวจสอบข้อมูลบัญชีแยกประเภทของบัญชีทางด้านบัญชีสินทรัพย์ หนี้สิน ทุน

รายได้ และค่าใช้จ่าย

- ปรับปรุงแก้ไขรายการที่ผิดพลาดของรายการบัญชี
- 2. จัดทำรายงานต้นทุนต่อหน่วยผลผลิต
  - จัดทำรายงานต้นทุนต่อหน่วยประจำปี
- 3. จัดทำรายงานงบการเงิน
  - จัดทำรายงานการเงินประจำเดือน
  - จัดทำรายงานการเงินประจำปี
  - จัดทำรายงานบัญชีแยกประเภทค่าใช้จ่ายประจำปีแยกตามศูนย์ต้นทุน
  - จัดทำรายงานข้อมูลทางบัญชี ส่งหน่วยงานภายนอก
  - จัดทำรายงานการเงินเสนอสภามหาวิทยาลัย รวมถึงรายงานต่าง ๆ ที่เกี่ยวข้อง
  - วิเคราะห์ข้อมูลรายงานการส่งสำนักงานตรวจเงินแผ่นดินและหน่วยงานภายนอก
- 4. ประสานงานระบบ ERP พร้อมติดตามการทำงานของระบบฯ ให้เป็นไปในทิศทาง

เดียวกัน

- 5. จัดเก็บเอกสารทางบัญชี
- 6. พัฒนาระบบบริหารงานคลัง
- 7. ระบบเครือข่ายคอมพิวเตอร์
- 8. ดูแลระบบเว็บเพจ

3. บทบาทหน้าที่ความรับผิดชอบของตำแหน่ง

หน้าที่ความรับผิดชอบของตำแหน่งตามมาตรฐานกำหนดตำแหน่ง

ตามมาตรฐานกำหนดตำแหน่งประเภทเชี่ยวชาญเฉพาะสายงานวิชาการเงินและบัญชี ที่ กำหนดโดย ก.พ.อ. เมื่อวันที่ 21 กันยายน 2553 ระบุบทบาทหน้าที่ความรับผิดชอบของ นักวิชาการเงินและบัญชี ดังนี้

มาตรฐานกำหนดตำแหน่ง

ตำแหน่งประเภท

สายงาน

เชี่ยวชาญเฉพาะ วิชาการเงินและบัญชี

ลักษณะงานโดยทั่วไป

สายงานนี้คลุมถึงตำแหน่งต่างๆ ที่ปฏิบัติงานทางวิชาการเงิน การคลัง และการ บัญชี ซึ่งมีลักษณะงานที่ปฏิบัติเกี่ยวกับการเงิน การคลัง การบัญชี การวิเคราะห์งบประมาณการ จัดทำรายงานทางการเงิน การวิเคราะห์สถานะทางการเงินและบัญชี การจำทำฐานข้อมูลทาง การเงิน การตรวจสอบความถูกต้องของการลงบัญชีประเภทต่างๆ และปฏิบัติหน้าที่อื่นที่เกี่ยวข้อง

ชื่อตำแหน่งในสายงานและระดับตำแหน่ง

ตำแหน่งในสายงานนี้มีชื่อและระดับของตำแหน่ง ดังนี้

| นักวิชาการเงินและบัญชี | ระดับปฏิบัติการ    |
|------------------------|--------------------|
| นักวิชาการเงินและบัญชี | ระดับชำนาญการ      |
| นักวิชาการเงินและบัญชี | ระดับชำนาญการพิเศษ |
| นักวิชาการเงินและบัญชี | ระดับเชี่ยวชาญ     |

 สำหรับบทบาทหน้าที่ความรับผิดชอบของตำแหน่งนักวิชาการเงินและบัญชี ระดับ ปฏิบัติการ มีดังนี้

| વન                  |                        |
|---------------------|------------------------|
| ตำแหน่งประเภท       | เชี่ยวชาญเฉพาะ         |
| ชื่อสายงาน          | วิชาการเงินและบัญชี    |
| ชื่อตำแหน่งในสายงาน | นักวิชาการเงินและบัญชี |
| ระดับตำแหน่ง        | ปฏิบัติการ             |

การกระทบยอดเงินฝากธนาคารในระบบ ERP

## หน้าที่ความรับผิดชอบหลัก

ปฏิบัติงานในฐานะผู้ปฏิบัติงานระดับต้นที่ต้องใช้ความรู้ความสามารถทางวิชาการใน การทำงานปฏิบัติงานเกี่ยวกับวิชาการเงินและบัญชี ภายใต้การกำกับ แนะนำ ตรวจสอบ และ ปฏิบัติงานอื่นตามที่ได้รับมอบหมาย

#### โดยมีลักษณะงานที่ปฏิบัติในด้านต่าง ๆ ดังนี้

#### 1. ด้านการปฏิบัติการ

 จัดทำบัญชี จัดทำรายงานเงินรายจ่ายตามงบประมาณประจำเดือน จัดทำ ประมาณการรายได้ รายจ่ายประจำปี พร้อมทั้งจัดทำแผนปฏิบัติงาน เอกสารรายงานความ เคลื่อนไหวทางการเงินทั้งเงินในและเงินนอกงบประมาณ เงินทุนหมุนเวียน เพื่อแสดงสถานะทาง การเงินและใช้เป็นฐานข้อมูลที่ถูกต้องตามระเบียบวิธีการบัญชีของหน่วยงาน รวบรวมข้อมูลและ รายงานการเงินของหน่วยงานเพื่อพร้อมที่จะปรับปรุงข้อมูลให้ถูกต้องและทันสมัย

2. ดูแลการรับและจ่ายเงิน ตรวจสอบเอกสารสำคัญการรับ – จ่ายเงิน เพื่อให้ การรับ – จ่ายเงินขององค์กรมีประสิทธิภาพ การปฏิบัติการถูกต้องตามระเบียบปฏิบัติของราชการ จัดทำฎีกา ตรวจสอบการตั้งฎีกาเบิกจ่ายในหมวดต่างๆ ดำเนินการเกี่ยวกับงานขอโอนและการ เปลี่ยนแปลงรายการงบประมาณ จัดทำและดำเนินการต่างๆ ในด้านงบประมาณ ตลอดจนจัดสรร งบประมาณไปให้หน่วยงานต่างๆ เพื่อให้การดำเนินงานเป็นไปอย่างถูกต้อง ตรงกับความจำเป็น และวัตถุประสงค์ของแต่ละหน่วยงาน

 ตรวจสอบความถูกต้องของบัญชีเงินสด บัญชีเงินฝากธนาคาร บัญชีแยก-ประเภท ตรวจสอบรายงานทางการเงินต่างๆ ประเมินผล และติดตามผลการใช้จ่ายเงิน งบประมาณรายจ่าย และจัดทำรายงานผลการปฏิบัติงานตามแผน เพื่อให้การปฏิบัติการ และ รายงานการเงินและบัญชีต่างๆ ถูกต้องตามหลักเกณฑ์และวิธีการที่กำหนดให้เป็นปัจจุบัน

 4. ศึกษา วิเคราะห์ และเสนอความเห็นเกี่ยวกับระเบียบปฏิบัติด้านการเงิน การงบประมาณและการบัญชี ชี้แจงรายละเอียดข้อเท็จจริง และแก้ปัญหาขัดข้องต่างๆ เกี่ยวกับ การเงิน การงบประมาณ และการบัญชี เพื่อให้การปฏิบัติงานเป็นไปอย่างราบรื่น มีประสิทธิภาพ

5. ให้บริการวิชาการด้านต่าง ๆ เช่น ให้คำปรึกษา แนะนำ ในการปฏิบัติงาน แก่เจ้าหน้าที่ระดับรองลงมาและแก่นักศึกษาที่มาฝึกปฏิบัติงาน ตอบปัญหาและชี้แจงเรื่องต่างๆ เกี่ยวกับงานในหน้าที่ เพื่อให้การปฏิบัติงานบรรลุเป้าหมายและผลสัมฤทธิ์ที่กำหนด และปฏิบัติ หน้าที่อื่นที่เกี่ยวข้อง

#### 2. ด้านการวางแผน

วางแผนการทำงานที่รับผิดชอบ ร่วมวางแผนการทำงานของหน่วยงานหรือ โครงการ เพื่อให้การดำเนินงานบรรลุตามเป้าหมายและผลสัมฤทธิ์ที่กำหนด

#### 3. ด้านการประสานงาน

 ประสานการทำงานร่วมกันระหว่างทีมงานหรือหน่วยงานทั้งภายในและ ภายนอก เพื่อให้เกิดความร่วมมือและผลสัมฤทธิ์ตามที่กำหนดไว้

 2. ชี้แจงและให้รายละเอียดเกี่ยวกับข้อมูล ข้อเท็จจริง แก่บุคคลหรือ หน่วยงานที่เกี่ยวข้อง เพื่อสร้างความเข้าใจหรือความร่วมมือในการดำเนินงานตามที่ได้รับมอบหมาย

#### 4. ด้านการบริการ

 ให้คำปรึกษา แนะนำเบื้องต้น เผยแพร่ ถ่ายทอดความรู้ ทางด้านวิชาการ เงินและบัญชี รวมทั้งตอบปัญหาและชี้แจงเรื่องต่างๆ เกี่ยวกับงานในหน้าที่ เพื่อให้ผู้รับบริการ ได้รับทราบข้อมูลความรู้ต่างๆ ที่เป็นประโยชน์

 จัดเก็บข้อมูลเบื้องต้น และให้บริการข้อมูลทางวิชาการ เกี่ยวกับด้าน
 วิชาการเงินและบัญชี เพื่อให้บุคลากรทั้งภายในและภายนอกหน่วยงาน นักศึกษา ตลอดจน ผู้รับบริการ ได้ทราบข้อมูลและความรู้ต่างๆ ที่เป็นประโยชน์ สอดคล้อง และสนับสนุนภารกิจของ หน่วยงาน และใช้ประกอบการพิจารณากำหนดนโยบาย แผนงาน หลักเกณฑ์ มาตรการต่างๆ

# คุณสมบัติเฉพาะสำหรับตำแหน่ง

มีคุณวุฒิอย่างใดอย่างหนึ่งต่อไปนี้

- 1. ได้รับปริญญาตรี หรือคุณวุฒิอย่างอื่นที่เทียบได้ไม่ต่ำกว่านี้
- 2. ได้รับปริญญาโท หรือคุณวุฒิอย่างอื่นที่เทียบได้ไม่ต่ำกว่านี้
- 3. ได้รับปริญญาเอก หรือคุณวุฒิอย่างอื่นที่เทียบได้ไม่ต่ำกว่านี้

#### ความรู้ความสามารถ ทักษะ และสมรรถนะที่จำเป็นสำหรับตำแหน่ง

ความรู้ความสามารถ ทักษะ และสมรรถนะที่จำเป็นสำหรับตำแหน่งให้เป็นไปตามที่ สภาสถาบันอุดมศึกษากำหนด

# หน้าที่ความรับผิดชอบของตำแหน่งที่ได้รับมอบหมาย บทบาทหน้าที่ความรับผิดชอบของ นางสาวสุภาพร วงศ์ก้อม ตำแหน่ง นักวิชาการเงินและบัญชี ระดับปฏิบัติการ ตามที่ได้รับมอบหมาย มีดังนี้

#### 1. ด้านการปฏิบัติการ

ทำหน้าที่ควบคุม ตรวจสอบ การปฏิบัติงานด้านบัญชี เกี่ยวกับการกระทบ ยอดเงินฝากธนาคาร เพื่อพิสูจน์ยอดเงินฝากธนาคาร (Bank Reconciliation statement) ผ่าน ระบบ ERP โดยจัดทำรายการบัญชีเงินงบประมาณและเงินนอกงบประมาณ เมื่อมีรายการ รับ-จ่าย ทางการเงิน หรือรายการอื่นที่เกี่ยวข้อง เช่น บัญชีเงินสด บัญชีเงินฝากธนาคาร และบัญชี รายการอื่น เพื่อให้ทราบการหมุนเวียนของเงินในบัญชี เมื่อถึงเวลาปิดรอบระยะเวลาบัญชี โดย การเพิ่ม ลบ หรือแก้ไขในระบบ ERP และ GFMIS ภายใน ๑๕ วัน นับจากวันสิ้นเดือน โดยการ ปรับปรุงบัญชีในสมุดรายวันทั่วไป (JV) เพื่อปรับปรุงข้อมูลให้ทันสมัยอยู่เสมอ และจัดทำงบเทียบ ยอดเงินฝากธนาคารประจำเดือน ประจำไตรมาส และประจำปี เพื่อนำเสนอต่อหัวหน้างานหรือ ผู้บังคับบัญชา หรือเมื่อมีการร้องขอหรือถึงระยะเวลาที่กำหนด เพื่อให้ได้ข้อมูลสำหรับใช้ในการ ตัดสินใจของผู้บริหารมหาวิทยาลัยประจำเดือน เมื่อถึงเวลาปิดรอบระยะเวลาบัญชี

#### 2. ด้านการวางแผน

ร่วมกำหนดแผน วางแผน เสนอแนะ ให้คำแนะนำ เกี่ยวกับการจัดทำงบเทียบ ยอดเงินฝากธนาคาร เพื่อกำหนดแนวทางและร่วมดำเนินการตามแผนงานหรือโครงการของ หน่วยงานระดับสำนักหรือกอง พร้อมร่วมกำหนดแนวทางการลงรายการบัญชี วิเคราะห์ถึงสาเหตุ พร้อมทั้งสรุปประเด็นปัญหาที่เกิดขึ้น เพื่อร่วมกันแก้ไขปัญหาและหาแนวทางการแก้ไขปัญหาที่ เกิดขึ้น ให้การดำเนินงานเป็นไปตามเป้าหมายและผลสัมฤทธิ์ที่กำหนด เพื่อให้ถูกต้องตามมาตรฐาน การบัญชีภาครัฐ เป็นไปอย่างถูกต้อง ครบถ้วนและสอดคล้องกับพันธกิจของมหาวิทยาลัย โดย กำหนดเป็นแผนปฏิบัติงานด้านบัญชีที่มีมาตรฐานและมีความทันสมัย

#### 3. ด้านการประสานงาน

3.1 ประสานงานกับหน่วยงานภายใน (คณะ สำนัก สถาบัน และกอง) และ ภายนอก (กรมบัญชีกลาง สำนักงานตรวจเงินแผ่นดิน) ให้คำแนะนำและแสดงความคิดเห็นในเรื่อง ของแนวปฏิบัติในการบันทึกบัญชี นโยบายการบัญชีภาครัฐ เพื่อการจัดทำงบเทียบยอดเงินฝาก ธนาคาร โดยการพูดคุย หรือในที่ประชุม เพื่อให้เกิดความร่วมมือและผลสัมฤทธิ์ตามที่กำหนดไว้ 3.2 ให้ข้อคิดเห็นหรือคำแนะนำเบื้องต้นแก่สมาชิกในทีมงาน หรือบุคคล หรือ หน่วยงานที่เกี่ยวข้อง โดยทำหนังสือชี้แจงหรือชี้แจงด้วยวาจา เพื่อสร้างความเข้าใจหรือความ ร่วมมือในการดำเนินงาน และงานสัมฤทธิ์ผลตามแผนที่วางไว้

#### 4. ด้านการบริการ

ให้คำปรึกษา แนะนำ ฝึกอบรม ถ่ายทอดความรู้แก่บุคลากรและหน่วยงาน ภายนอกที่เกี่ยวข้องกับการจัดทำงบเทียบยอดเงินฝากธนาคาร เมื่อได้รับปัญหาหรือข้อสงสัยที่เกิดขึ้น และชี้แจงเรื่องต่าง ๆ เกี่ยวกับงานในหน้าที่ โดยการตอบข้อซักถาม ให้คำปรึกษาหรือเป็นวิทยากรใน ระหว่างการทำงาน การฝึกอบรม เพื่อให้มีความรู้ความเข้าใจ สามารถดำเนินงานได้อย่างถูกต้อง พัฒนาและจัดทำข้อมูล เกี่ยวกับการจัดทำงบเทียบยอดเงินฝากธนาคาร เมื่อได้รับการร้องขอจาก หน่วยงานที่เกี่ยวข้องโดยจัดทำเป็นลักษณะของคู่มือการปฏิบัติงาน เพื่อให้ผู้ที่นำไปใช้ได้เกิดความรู้ ความเข้าใจและสามารถปฏิบัติงานได้อย่างมีประสิทธิภาพ

#### หน้าที่และความรับผิดชอบ

ปฏิบัติหน้าที่ ศึกษา วิเคราะห์ นำเสนอความเห็นข้อเสนอแนะ และให้คำปรึกษา แก่ผู้อำนวยการกองคลัง วางแผน มอบหมายงาน กำกับ แนะนำ ติดตาม และตรวจสอบการ ปฏิบัติงานของผู้ร่วมงาน ในภารกิจเกี่ยวกับงานบัญชี ซึ่งรับผิดชอบเกี่ยวกับจัดทำบัญชี เงิน งบประมาณและเงินรายได้ จัดทำรายงานงบการเงิน ประสานงานระบบ ERP จัดเก็บเอกสารทางบัญชี ควบคุมและประสานงานระบบ ERP BPM HRM และมีหน้าที่ความรับผิดชอบ ดังนี้

1. ควบคุม ตรวจสอบ ดูแล และประสานงานการพัฒนาระบบ ERP BPM และ HRM

2. ปิดงบบัญชีเป็นประจำทุกเดือน

 กำหนดวิธีการปฏิบัติงานให้เหมาะสมกับขอบเขตของงานและให้เป็นไปตาม มาตรฐานที่กำหนด

 4. กำหนดนโยบายและพัฒนางาน โดยปรับเปลี่ยนแนวทางการปฏิบัติงานอย่าง เหมาะสมกับสถานการณ์ใหม่

5. เสนอแนะ แก้ไขปัญหา และตัดสินใจในงานที่รับผิดชอบ

6. เข้าร่วมประชุมคณะกรรมการต่างๆ ตามที่ได้รับแต่งตั้ง

7. ฝึกอบรมเผยแพร่ความรู้ ความเข้าใจ หลักการและวิธีการของงานในความ

รับผิดชอบ

8. ติดต่อประสานงานและให้คำปรึกษา ตลอดจนติดตามประเมินผล

9. ควบคุมการตรวจสอบการนำเสนอหัวหน้าหน่วยงานเกี่ยวกับข้อมูลการขอเบิก เงิน จัดทำงบกระทบยอดเงินฝากธนาคารในระบบ ERP

- 10. จัดทำหนังสือหารือหรือทำความตกลงกับหน่วยงานที่เกี่ยวข้อง
- 11. จัดทำงบการเงินรวมของมหาวิทยาลัย
- 12. พัฒนาและปรับปรุงงานที่อยู่ในความรับผิดชอบ
- 13. จัดทำแผนและติดตามผลการปฏิบัติงานประจำปี
- 14. ตรวจสอบ/สรุป ข้อมูลการยกเว้นค่าลงทะเบียนของมหาวิทยาลัย
- 15. ติดต่อประสานงาน แก้ไขปัญหาในงานด้านการเงิน บัญชีในหน่วยงาน

ในภาระงานหลายอย่างที่ได้รับมอบหมายให้ปฏิบัติงานนั้น ข้าพเจ้าได้นำภาระงาน ด้านการปฏิบัติงานเกี่ยวกับการตรวจสอบยอดบัญชีเงินฝากธนาคารตามใบแจ้งยอดเงินฝากธนาคาร (Bank Statement) กับยอดคงเหลือตามบัญชีของบัญชีแยกประเภทเงินฝากธนาคารในระบบ ERP ว่าถูกต้องตรงกันหรือไม่ เพื่อให้การปฏิบัติงานเกิดความรวดเร็ว โปร่งใส ตรวจสอบได้ และ เสริมสร้างประสิทธิภาพการบริหารจัดการงานด้านการเงินและบัญชี ทำให้การปฏิบัติงานมีลำดับ ขั้นตอน มีการนำระบบเทคโนโลยีสารสนเทศมาใช้ มีการบันทึกรายการบัญชีแยกประเภทตั้งแต่ต้น ทางของจุดที่ข้อมูลเข้ามาจากระบบงานอื่นๆ ที่เกี่ยวข้องและเชื่อมโยงกัน ข้อมูลที่บันทึกเข้าใน ระบบจะถูกประมวลผลออกมาเป็นรายงานต่างๆ ซึ่งมีจำนวนมาก ซึ่งต้องศึกษาเรียนรู้วิธี และ ประโยชน์ของข้อมูลดังกล่าว ให้มีการพัฒนาอย่างต่อเนื่อง และติดตามศึกษาแนวทางการปฏิบัติที่มี การเปลี่ยนแปลง เพื่อให้การปฏิบัติงานแต่ละขั้นตอนได้ถูกต้อง ซึ่งจะส่งผลให้ข้อมูลทางบัญชีมี ความถูกต้องน่าเชื่อถือ และเพื่อให้ผู้ปฏิบัติงานถือปฏิบัติเป็นแนวทางเดียวกัน ข้าพเจ้าจึงจัดทำ "คู่มือการปฏิบัติงาน การกระทบยอดเงินฝากธนาคารในระบบ ERP" โดยมีขั้นตอนการปฏิบัติงานตาม Flow Chart ดังนี้

| Flow Chart                                                                                             | คำอธิบาย                                                                                                    |  |
|----------------------------------------------------------------------------------------------------|----------------------------------------------------------------------------------------------------|--|
| รายการ<br>พรวจสอบ<br>รายการ<br>บันทึกรายการในระบบ ERP<br>และกระทบยอดบัญชี<br>จัดทำงบเทียบยอด<br>นำเสนอ | <ul> <li>เตรียมเอกสารที่ใช้ในการกระทบยอด ประกอบด้วย งบ</li> <li>ทดลอง ใบแจ้งยอดเงินฝากธนาคาร บัญชีแยกประเภท</li> <li>เงินฝากธนาคารในระบบ ERP (ขั้นตอนการปฏิบัติงาน</li> <li>ข้อที่ 4.1 และ 4.2)</li> <li>ตรวจสอบรายการเคลื่อนไหวของบัญชีแยกประเภทเงิน</li> <li>ฝากธนาคารในระบบ ERP กับ รายการเคลื่อนไหวของ</li> <li>ใบแจ้งยอดเงินฝากธนาคาร (ขั้นตอนการปฏิบัติงานข้อที่</li> <li>4.3)</li> <li>บันทึกรายการในระบบ ERP ดังนี้</li> <li>เดบิต บัญชีเงินฝากกระแสรายวัน XX</li> <li>เครดิต บัญชีเงินฝากอมทรัพย์ XX</li> <li>และกระทบยอดบัญชี เปรียบเทียบรายการเคลื่อนไหว</li> <li>(ขั้นตอนการปฏิบัติงานข้อที่ 4.4 และ 4.7)</li> <li>จัดทำงบกระทบยอดเงินฝากธนาคาร เพื่อแสดงยอด</li> <li>ระหว่าง ใบแจ้งยอดเงินฝากธนาคาร เพื่อแสดงยอด</li> <li>ระหว่าง ใบแจ้งยอดเงินฝากธนาคาร เพื่อแสดงยอด</li> <li>ระหว่าง ใบแจ้งยอดเงินฝากธนาคาร เพื่อแสดงยอด</li> <li>ระหว่าง ใบแจ้งยอดเงินฝากธนาคาร เพื่อแสดงยอด</li> <li>ระหว่าง ใบแจ้งยอดเงินฝากธนาคาร เพื่อแสดงยอด</li> <li>ระหว่าง ใบแจ้งยอดเงินฝากธนาคาร เพื่อแสดงยอด</li> <li>ระหว่าง ใบแจ้งยอดเงินฝากธนาคาร เพื่อแสดงยอด</li> <li>ระหว่าง ใบแจ้งยอดเงินฝากธนาคาร เพื่อแสดงยอด</li> <li>ระหว่าง ใบแจ้งยอดเงินฝากธนาคาร เพื่อแสดงยอด</li> <li>ระหว่าง ใบแจ้งยอดเงินฝากธนาคาร เพื่อแสดงยอด</li> <li>ระหว่าง ใบแจ้งยอดเงินฝากธนาคาร เพื่อแสดงยอด</li> <li>ระหว่าง ใบแจ้งยอดเงินฝากธนาคาร เพื่อแสดงยอด</li> <li>ระหว่าง ใบแจ้งยอดเงินฝากธนาคาร เพื่อแสดงยอด</li> </ul> |  |
|                                                                                                    |                                                                                                    |  |

#### การกระทบยอดเงินฝากธนาคารในระบบ ERP

ภาพที่ 2-4 Flow Chart การกระทบยอดงินฝากธนาคารในระบบ ERP

# บทที่ 3 หลักเกณฑ์วิธีการปฏิบัติงาน

## 1. หลักเกณฑ์วิธีการปฏิบัติงาน

คู่มือการปฏิบัติงาน เรื่อง การกระทบยอดเงินฝากธนาคารในระบบ ERP นี้ จัดทำขึ้นเพื่อ ควบคุมหรือลดความเสี่ยงในการปฏิบัติงานให้อยู่ในระดับที่ยอมรับได้ เพื่อให้เกิดความเชื่อมั่นอย่าง สมเหตุสมผลว่า จะบรรลุวัตถุประสงค์ในด้านการดำเนินงาน ด้านการรายงาน และด้านการปฏิบัติ ตามกฎหมาย ระเบียบและข้อบังคับ การบันทึกบัญชีในระบบ ERP ที่เกี่ยวข้องกับเงินฝากธนาคาร และวิธีการตรวจสอบความถูกต้องครบถ้วนของการบันทึกบัญชีเงินฝากธนาคาร และการกระทบ ยอดเงินฝากธนาคารของมหาวิทยาลัย เพื่อช่วยให้ผู้ปฏิบัติงานด้านบัญชีใช้เป็นแนวทางในการ ปฏิบัติงานในแนวทางเดียวกัน และการปรับปรุงแก้ไขข้อมูลทางบัญชีให้ถูกต้อง ครบถ้วน

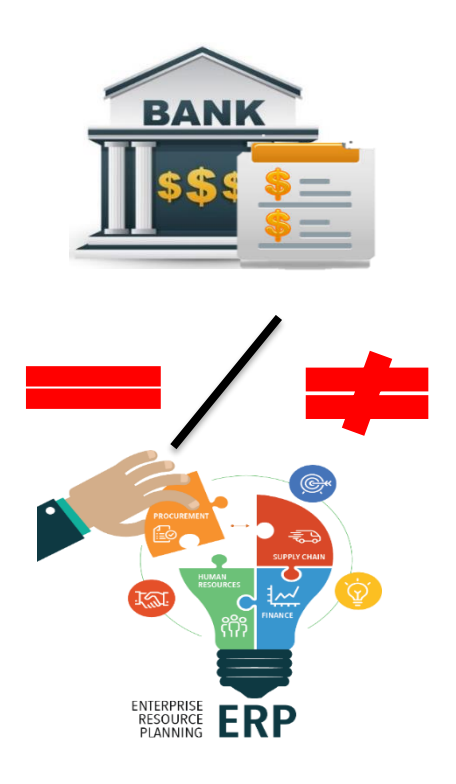

ภาพที่ 3-1 เปรียบเทียบเงินฝากธนาคาร เท่ากับหรือไม่เท่ากับในระบบ ERP

# คู่มือการปฏิบัติงาน เรื่อง การกระทบยอดเงินฝากธนาคารในระบบ ERP มีหลักเกณฑ์ กฎ ระเบียบที่เกี่ยวข้อง ดังนี้

#### 1. การตรวจสอบข้อคลาดเคลื่อนที่อาจเกิดขึ้น

รายการที่มหาวิทยาลัยบันทึกบัญชีแล้ว แต่ธนาคารยังไม่ได้บันทึกข้อมูลในระบบของ ธนาคาร

1.1 เงินฝากระหว่างทาง คือ รายการฝากเงินที่มหาวิทยาลัยได้บันทึกบัญชีเพิ่มยอด
 บัญชีเงินฝากธนาคารในบัญชีแยกประเภทแล้ว แต่ธนาคารยังไม่ได้บันทึกเพิ่มยอดเงินฝากธนาคาร
 ให้ อาจเกิดจากมหาวิทยาลัยฝากเช็คเข้าบัญชีธนาคารภายหลังจากเวลาที่ธนาคารปิดรับเช็ค หรือ
 กรณีเช็คต่างจังหวัดที่ต้องใช้ระยะเวลาในการเรียกเก็บประมาณ 3 – 5 วัน เป็นต้น รายการประเภท
 นี้เป็นผลให้บัญชีเงินฝากธนาคารตามใบแจ้งยอดเงินฝากธนาคาร (Bank Statement) มียอดคงเหลือ
 ต่ำกว่ายอดเงินฝากธนาคารในรายงานการแสดงยอดบัญชีแยกประเภททั่วไป

1.2 เซ็คที่ผู้มีสิทธิยังไม่นำมาขึ้นเงิน หรือ เซ็คค้างจ่าย คือ รายการสั่งจ่ายเซ็คที่ หน่วยงานสั่งจ่ายเซ็คให้แก่ผู้มีสิทธิและบันทึกลดยอดบัญชีเงินฝาดธนาคารแล้ว แต่ผู้มีสิทธิยังไม่นำ เซ็คไปขึ้นเงิน เป็นผลให้บัญชีเงินฝากธนาคารตามใบแจ้งยอดเงินฝากธนาคาร (Bank Statement) มียอดคงเหลือสูงกว่ายอดเงินฝาดธนาคารในรายงานการแสดงยอดบัญชีแยกประเภททั่วไป

 1.3 มหาวิทยาลัยบันทึกบัญชีคลาดเคลื่อน เช่น บันทึกรายการฝากเงินต่ำไป เป็นผล ให้ยอดเงินฝากธนาคารในรายงานการแสดงยอดบัญชีแยกประเภททั่วไปต่ำกว่าใบแจ้งยอดเงินฝาก ธนาคาร (Bank Statement) หรือกรณีบันทึกรายการจ่ายเงินต่ำไป เป็นผลให้ยอดเงินฝากธนาคาร ในรายงานการแสดงยอดบัญชีแยกประเภททั่วไปสูงกว่าใบแจ้งยอดเงินฝากธนาคาร (Bank Statement) เป็นต้น
# รายการที่ธนาคารบันทึกข้อมูลในระบบธนาคารแล้ว แต่มหาวิทยาลัยยังไม่บันทึก บัญชี

2.1 ค่าธรรมเนียมธนาคาร เช่น ค่าธรรมเนียมการโอนเงิน ค่าธรรมเนียมเซ็คคืน เมื่อ เกิดค่าใช้จ่ายธนาคารจะบันทึกหักบัญชีธนาคาร แล้วจึงส่งใบแจ้งหักบัญชีมาให้มหาวิทยาลัยทราบ รายการประเภทนี้เป็นผลให้บัญชีเงินฝากธนาคารตามใบแจ้งยอดเงินฝากธนาคาร (Bank Statement) มียอดคงเหลือต่ำกว่าบัญชีเงินฝากธนาคารในรายงานการแสดงยอดบัญชีแยกประเภท ทั่วไป

2.2 ดอกเบี้ยรับจากธนาคาร ธนาคารจะบันทึกเพิ่มบัญชีเงินฝากธนาคาร แล้วจึงส่ง ใบแจ้งเงินเข้าบัญชีให้กับมหาวิทยาลัยทราบ รายการประเภทนี้เป็นผลให้บัญชีเงินฝากธนาคารตาม ใบแจ้งยอดเงินฝากธนาคาร (Bank Statement) มียอดคงเหลือสูงกว่ายอดเงินฝากธนาคารใน รายงานการแสดงยอดบัญชีแยกประเภททั่วไป

2.3 เซ็คคืน คือ เซ็คที่มหาวิทยาลัยนำฝากธนาคารแล้ว แต่ธนาคารไม่สามารถเรียก เก็บเงินได้ธนาคารจึงบันทึกหักบัญชีเงินฝากธนาคารที่เคยบันทึกแล้วออกไป แต่มหาวิทยาลัยยัง ไม่ได้บันทึกลดยอดบัญชีเงินฝากธนาคาร รายการประเภทนี้เป็นผลให้บัญชีเงินฝากธนาคารตามใบ แจ้งยอดเงินฝากธนาคาร (Bank Statement) มียอดคงเหลือต่ำกว่ายอดเงินฝากธนาคารในรายงาน การแสดงยอดบัญชีแยกประเภททั่วไป

2.4 กรณีอื่นๆ เช่น

2.4.1 บุคคลภายนอกฝากเงินเข้าบัญชีเงินฝากธนาคารของมหาวิทยาลัยโดยตรง แล้วไม่ได้แจ้งให้ทราบ จึงไม่ได้บันทึกเพิ่มยอดเงินฝากธนาคารในบัญชีแยกประเภท แต่ธนาคารได้ บันทึกเพิ่มบัญชีเงินฝากธนาคารให้แล้ว รายการประเภทนี้เป็นผลให้บัญชีเงินฝากธนาคารตาม ใบ แจ้งยอดเงินฝากธนาคาร (Bank Statement) มียอดคงเหลือสูงกว่ายอดเงินฝากธนาคารในรายงาน การแสดงยอดบัญชีแยกประเภททั่วไป 2.4.2 ธนาคารบันทึกผิดพลาด เช่น ธนาคารบันทึกค่าธรรมเนียมซ้ำ 2 ครั้ง บัญชีเงินฝากธนาคารตามใบแจ้งยอดเงินฝากธนาคาร (Bank Statement) มียอดคงเหลือต่ำกว่า ยอดเงินฝากธนาคารในรายงานการแสดงยอดบัญชีแยกประเภททั่วไป หรือธนาคารนำเช็คสั่งจ่าย ของหน่วยงานอื่นมาหักบัญชีธนาคารของมหาวิทยาลัย รายการประเภทนี้เป็นผลให้บัญชีเงินฝาก ธนาคารตามใบแจ้งยอดเงินฝากธนาคาร (Bank Statement) มียอดคงเหลือต่ำกว่ายอดเงินฝาก ธนาคารในรายงานการแสดงยอดบัญชีแยกประเภททั่วไป

- 2.4.3 รายการที่มหาวิทยาลัยบันทึกบัญชีไว้ผิดพลาด เช่น
  - บันทึกฝากเงินไว้สูงไป
  - บันทึกฝากเงินไว้ต่ำไป
  - บันทึกถอนเงินไว้สูงไป
  - บันทึกถอนเงินไว้ต่ำไป
- 2.4.4 รายการที่ธนาคารบันทึกบัญชีไว้ผิดพลาด เช่น
  - บันทึกฝากเงินไว้สูงไป
  - บันทึกฝากเงินไว้ต่ำไป
  - บันทึกถอนเงินไว้สูงไป หรือนำเช็คจ่ายของผู้อื่นมาหักบัญชีของ
     มหาวิทยาลัย
  - บันทึกถอนเงินไว้ต่ำไป

หนังสือกรมบัญชีกลาง ที่ กค 0423.3/ว 63 ลงวันที่ 21 กุมภาพันธ์ 2554 เรื่อง
 วิธีการตรวจสอบข้อมูลเงินฝากธนาคาร และแนวทางการจัดทำงบกระทบยอดเงินฝากธนาคาร
 ของมหาวิทยาลัย ซึ่งการจัดทำงบกระทบยอดเงินฝากธนาคารมี 3 วิธี ได้แก่

วิธีที่ 1 ใช้ยอดคงเหลือตามใบแจ้งยอดเงินฝากธนาคาร (Bank Statement) เป็นหลัก แล้ว เปรียบเทียบกับยอดคงเหลือในรายงานการแสดงยอดบัญชีแยกประเภททั่วไป ถ้ารายการใดใน รายงานการแสดงยอดบัญชีแยกประเภททั่วไปแตกต่างจากใบแจ้งยอดเงินฝากธนาคาร (Bank Statement) จะต้องแสดงรายการกระทบยอดให้ตรงกับใบแจ้งยอดเงินฝากธนาคาร (Bank Statement)

วิธีที่ 2 ใช้ยอดคงเหลือในรายงานการแสดงยอดบัญชีแยกประเภททั่วไปเป็นหลักแล้ว เปรียบเทียบกับรายงานในใบแจ้งยอดเงินฝากธนาคาร (Bank Statement) ถ้ารายการใดตามใบแจ้ง ยอดเงินฝากธนาคาร (Bank Statement) แตกต่างจากรายงานการแสดงยอดบัญชีแยกประเภท ทั่วไป จะต้องแสดงรายการกระทบยอดให้ตรงกับรายงานแสดงยอดบัญชีแยกประเภททั่วไป

วิธีที่ 3 การปรับปรุงยอดเงินฝากที่ถูกต้อง คือ การพิจารณาว่ารายการข้อแตกต่างระหว่าง รายงานการแสดงยอดบัญชีแยกประเภททั่วไป กับ ใบแจ้งยอดเงินฝากธนาคาร (Bank Statement) เป็นรายการที่ควรปรับปรุงด้านใดแล้วนำไปปรับปรุงเพื่อให้ได้ยอดคงเหลือที่ถูกต้อง ตัวอย่างการจัดทำงบกระทบยอดเงินฝากธนาคารวิธีที่ 1 ใช้ยอดคงเหลือตามใบแจ้งยอดเงินฝาก ธนาคาร (Bank Statement) เป็นหลัก แล้วเปรียบเทียบกับยอดคงเหลือในรายงานการแสดง ยอดบัญชีแยกประเภททั่วไป

รายงานกระทบยอดเงินฝากธนาคาร

ชื่อหน่วยงาน .....

ธนาคาร.....เลขที่บัญชี......\*

กับ

ชื่อบัญชีแยกประเภท.....รหัสบัญชี.....

ณ วันที่......เดือน.....พ.ศ. 25.....พ.ศ.

|            |                                                  |             | <u>บาท</u> |
|------------|--------------------------------------------------|-------------|------------|
| ยอดคง      | แหลือตามรายงานการแสดงยอดบัญชีแยกประเภททั่วไป**   |             | XX         |
| <u>หัก</u> | เงินฝากระหว่างทาง                                | XX          |            |
|            | หน่วยงานบันทึกเงินฝากสูงไป                       | XX          |            |
|            | ค่าธรรมเนียมธนาคาร                               | XX          |            |
|            | เซ็คคืน                                          | XX          |            |
|            | ค่าธรรมเนียมธนาคารที่ธนาคารบันทึกซ้ำ             | XX          |            |
|            | ธนาคารนำเซ็คของหน่วยงานอื่นมาหักบัญชีของหน่วยงาน | XX          | (XX)       |
| <u>บวก</u> | เซ็คที่ผู้มีสิทธิยังไม่นำมาขึ้นเงิน              | (XX)        |            |
|            | มหาวิทยาลัยบันทึกการจ่ายเงินสูงไป                | (XX)        |            |
|            | ดอกเบี้ยรับ                                      | (XX)        |            |
|            | เงินฝากที่ไม่ทราบชื่อผู้ฝาก                      | <u>(XX)</u> | XX         |
| ยอดคง      | มหลือตามใบแจ้งยอดธนาคาร (Bank Statement)         |             | XX         |

ตารางที่ 3-1 ตัวอย่างการจัดทำงบกระทบยอดเงินฝากธนาคารวิธีที่ 1

#### <u>หมายเหตุ</u>

\* ต้องจัดทำทุกบัญชี

\*\* ยอดคงเหลือตามรายงานการแสดงยอดบัญชีแยกประเภททั่วไป คือ ยอดคงเหลือบัญชี เงินฝากธนาคาร ณ วันสิ้นเดือนในงบทดลองจากระบบ ERP ตัวอย่างการจัดทำงบกระทบยอดเงินฝากธนาคารวิธีที่ 2 ใช้ยอดคงเหลือในรายงานการแสดงยอด บัญชีแยกประเภททั่วไปเป็นหลัก แล้วเปรียบเทียบกับรายงานในใบแจ้งยอดเงินฝากธนาคาร (Bank Statement)

| รายงานกระทบยอดเงินฝากธนาคาร          |
|--------------------------------------|
| ชื่อหน่วยงาน                         |
| ธนาคารเลขที่บัญชี                    |
| กับ                                  |
| ชื่อบัญชีแยกประเภทรหัสบัญชีรหัสบัญชี |
| ณ วันที่เดือนพ.ศ. 25พ.ศ.             |

|            |                                                  |             | <u>บาท</u> |
|------------|--------------------------------------------------|-------------|------------|
| ยอดคง      | เหลือตามใบแจ้งยอดธนาคาร (Bank Statement)         |             | XX         |
| <u>บวก</u> | เงินฝากระหว่างทาง                                | XX          |            |
|            | หน่วยงานบันทึกเงินฝากสูงไป                       | XX          |            |
|            | ค่าธรรมเนียมธนาคาร                               | XX          |            |
|            | เซ็คคืน                                          | XX          |            |
|            | ค่าธรรมเนียมธนาคารที่ธนาคารบันทึกซ้ำ             | XX          |            |
|            | ธนาคารนำเซ็คของหน่วยงานอื่นมาหักบัญชีของหน่วยงาน | XX          | XX         |
| <u>หัก</u> | เซ็คที่ผู้มีสิทธิยังไม่นำมาขึ้นเงิน              | (XX)        |            |
|            | มหาวิทยาลัยบันทึกการจ่ายเงินสูงไป                | (XX)        |            |
|            | ดอกเบี้ยรับ                                      | (XX)        |            |
|            | เงินฝากที่ไม่ทราบชื่อผู้ฝาก                      | <u>(XX)</u> | (XX)       |
| ยอดคง      | ้เหลือตามรายงานการแสดงยอดบัญชีแยกประเภททั่วไป**  |             | XX         |

ตารางที่ 3-2 ตัวอย่างการจัดทำงบกระทบยอดเงินฝากธนาคารวิธีที่ 2

#### <u>หมายเหตุ</u>

หลังจากทำงบกระทบยอดเงินฝากธนาคารแล้ว มหาวิทยาลัยจะต้องบันทึกรายการปรับปรุง ในสมุดรายวันทั่วไป เพื่อให้ยอดเงินฝากตามบัญชีของมหาวิทยาลัยเป็นยอดเงินที่ถูกต้อง

# ตัวอย่างการจัดทำงบกระทบยอดเงินฝากธนาคารวิธีที่ 3 การจัดทำงบเทียบยอดเงินฝากธนาคาร แบบหายอดที่ถูกต้อง

รายงานกระทบยอดเงินฝากธนาคาร

ชื่อหน่วยงาน .....

ณ วันที่......เดือน....พ.ศ. 25.....พ.ศ.

|            |                                                             |             | <u>บาท</u>  |
|------------|-------------------------------------------------------------|-------------|-------------|
| ଅତ୍ରାମ     | งเหลือตามใบแจ้งยอดธนาคาร (Bank Statement)                   |             | XX          |
| <u>บวก</u> | เงินฝากระหว่างทาง                                           | XX          |             |
|            | เซ็คอื่นที่ธนาคารนำมาหักบัญชีของมหาวิทยาลัย                 | XX          | XX          |
|            |                                                             |             | XX          |
| <u>หัก</u> | เซ็คที่ผู้มีสิทธิยังไม่นำมาขึ้นเงิน                         | (XX)        |             |
|            | จำนวนเงินที่มหาวิทยาลัยบันทึกบัญชีสูงกว่าที่ได้สั่งจ่ายเช็ค | <u>(XX)</u> | <u>(XX)</u> |
| ଅତ୍ରା      | งเหลือตามใบแจ้งยอดธนาคาร (Bank Statement) ที่ถูกต้อง        |             | XX          |
| ଅତ୍ରା      | งเหลือตามรายงานการแสดงยอดบัญชีแยกประเภททั่วไป               |             |             |
| <u>บวก</u> | มหาวิทยาลัยบันทึกการจ่ายเงินสูงไป                           | XX          | XX          |
|            |                                                             |             | XX          |
| <u>หัก</u> | ค่าธรรมเนียมธนาคาร                                          | (XX)        |             |
|            | เซ็คคืน                                                     | (XX)        |             |
|            | มหาวิทยาลัยบันทึกการจ่ายเงินต่ำไป                           | <u>(XX)</u> | <u>(XX)</u> |
|            |                                                             |             | (XX)        |
| ยอดค       | งเหลือตามรายงานการแสดงยอดบัญชีแยกประเภททั่วไป ที่ถูกต้อง    |             | XX          |
|            |                                                             |             |             |

ตารางที่ 3-3 ตัวอย่างการจัดทำงบกระทบยอดเงินฝากธนาคารวิธีที่ 3

#### รายการปรับปรุงในสมุดรายวันทั่วไป

การจัดทำงบกระทบยอดเงินฝากธนาคารแบบหายอดที่ถูกต้องทำให้มหาวิทยาลัย สามารถปรับปรุงบัญชีได้ง่ายขึ้น โดยดูเฉพาะส่วนที่กระทบยอดด้านมหาวิทยาลัยไปหายอดที่ถูกต้อง จากรูปแบบข้างต้น คำว่าบวก หมายถึง การเพิ่มยอดเงินฝากธนาคาร จึงต้องเดบิต ธนาคาร และ คำว่าหัก หมายถึง การลดยอดเงินฝากธนาคาร จึงต้อง เครดิต เงินฝากธนาคาร ดังนั้นจะได้ รายการปรับปรุง ดังนี้

| เดบิต ธนาคาร                                                                      | XX   |    |
|-----------------------------------------------------------------------------------|------|----|
| เครดิต บัญชีต่างๆที่ทำให้ยอดบัญชีเงินฝากธนาคารต่ำกว่าความเป็น                     | จริง | XX |
| เดบิต บัญชีต่างๆที่ทำให้ยอดบัญชีเงินฝากธนาคารสูงกว่าความเป็นจริง<br>เครดิต ธนาคาร | XX   | XX |
| เดบิต บัญชีเงินฝากประเภทกระแสรายวัน                                               | XX   |    |
| เครดิต บัญชีเงินฝากประเภทออมทรัพย์                                                |      | ХХ |

#### หมายเหตุ

บัญชีต่างๆ ที่ทำให้ยอดบัญชีเงินฝากธนาคารต่ำกว่าความเป็นจริง เช่น
 ดอกเบี้ยรับ
 ตั๋วเงิน
 บัญชีต่างๆ ที่ทำให้ยอดบัญชีเงินฝากธนาคารสูงกว่าความเป็นจริง เช่น
 ลูกหนี้
 ค่าธรรมเนียมธนาคาร
 ค่าสาธารณูปโภค

การกระทบยอดบัญชีเงินฝากธนาคาร เป็นส่วนหนึ่งของการจัดทำรายงานการเงิน ตาม หนังสือเวียนของกรมบัญชีกลาง ที่ กค 0423.3/ว 264 เรื่อง การส่งรายงานประจำเดือน กำหนดให้ ส่วนราชการจัดทำและส่งรายงานประจำเดือนให้สำนักงานตรวจเงินแผ่นดิน ภายในวันที่ 15 ของ เดือนถัดไป อีกทั้งการจัดทำงบเทียบยอดเงินฝากธนาคาร ยังเป็นส่วนหนึ่งในเกณฑ์การประเมินผล การปฏิบัติงานด้านบัญชีของส่วนราชการ เพราะมีความสำคัญในการตรวจสอบความถูกต้อง ครบถ้วนของยอดคงเหลือในรายงานการแสดงยอด ซึ่งเกณฑ์การประเมินผลการปฏิบัติงานด้านบัญชี ของส่วนราชการ จะให้คะแนนเป็นร้อยละตามจำนวนหน่วยเบิกจ่ายภายใต้สังกัดที่สามารถจัดทำงบ เทียบยอดเงินฝากธนาคารสม่ำเสมอทุกเดือน และทุกบัญชีเงินฝากธนาคาร

#### 2. ข้อควรระวังในการปฏิบัติงาน

ในการปฏิบัติงานตามคู่มือการปฏิบัติงานเล่มนี้ อาจจะมีข้อผิดพลาดที่เกิดขึ้น ดังนี้

 การกระทบยอดเงินคงเหลือตามรายงานเงินคงเหลือประจำวัน กับยอดเงินคงเหลือตาม บัญชีแยกประเภททั่วไปในระบบ ERP และสมุดคู่ฝากธนาคาร มีผลต่างกัน

 ไม่ได้จัดทำงบกระทบยอดเงินฝากธนาคารทุกวัน จึงทำให้ยอดเงินคงเหลือตามบัญชี แยกประเภททั่วไปในระบบ ERP และสมุดคู่ฝากธนาคาร มีผลต่างกัน

 ยอดคงเหลือตาม Statement ประจำเดือน ที่เรียกจากระบบของธนาคาร บางครั้งมี ความคลาดเคลื่อน จึงต้องรอ Statement ตัวจริงจากสำนักงานใหญ่ของธนาคาร

4. การบันทึกบัญชีด้านการรับและจ่าย ในระบบบัญชีแยกประเภททั่วไปในระบบ ERP มีความผิดพลาด การบันทึกบัญชีไม่ถูกต้อง

5. การบันทึกบัญชีรายการรับและจ่าย บางครั้งไม่ได้ลงรายการบัญชีในระบบบัญชีแยก ประเภททั่วไปในระบบ ERP ทำให้หายอดรายการรับและจ่ายไม่ได้

 การบันทึกบัญชีด้านการรับและจ่าย ในระบบบัญชีแยกประเภททั่วไปในระบบ ERP มีความผิดพลาด การบันทึกบัญชีไม่ถูกต้อง แต่ไม่แจ้งให้เจ้าหน้าที่ทราบ จึงไม่ได้รับการแก้ไข 7. มีรายการรับเงินและจ่ายเงิน ที่ไม่สามารถตรวจสอบได้ เนื่องจากเจ้าหน้าที่ที่ดูแลสมุด บัญชีเงินฝากธนาคาร ไม่ได้แจ้งเจ้าหน้าที่ที่ลงรายการบัญชี ทำให้ยอดในบัญชีแยกประเภททั่วไปใน ระบบ ERP ต่างกับยอดคงเหลือตามใบแจ้งยอดเงินฝากธนาคาร (Bank Statement) จากธนาคาร

 8. รายการรับเงินและจ่ายเงิน ประจำเดือนมีรายการจำนวนมาก ทำให้การกระทบยอด เงินฝากธนาคาร บางครั้งต้องใช้ระยะเวลานานในการตรวจสอบ

9. ในการกระทบยอดเงินฝากธนาคารในระบบ ERP นี้ บางครั้งต้องอาศัยประสบการณ์ จากที่ผ่านมา จึงจะสามารถกระทบยอดได้

ทั้งนี้ คู่มือการปฏิบัติงานเล่มนี้ สามารถเรียนรู้จากประสบการณ์ของผู้เขียน แล้วสามารถ นำมาปรับใช้ในการปฏิบัติงานได้อย่างรวดเร็ว และมีประสิทธิภาพ

# บทที่ 4 เทคนิคและขั้นตอนในการปฏิบัติงาน

ระบบการควบคุมภายในเกี่ยวกับเงินสดที่ดี มหาวิทยาลัยจึงกำหนดให้มีการรับเงิน และ การจ่ายเงิน ทุกรายการผ่านบัญชีเงินฝากธนาคารของมหาวิทยาลัย การรับเงินทุกรายการให้นำ ้ฝากธนาคาร และการจ่ายเงินทุกรายการให้จ่ายด้วยเช็ค หรือการโอนผ่านบัญชีธนาคาร เพื่อ ้ควบคุมและตรวจสอบได้ง่าย สามารถสอบทานการปฏิบัติงานของผู้ปฏิบัติงานได้ ดังนั้นในวันสิ้น ้งวดบัญชี ยอดเงินฝากธนาคารตามบัญชีแยกประเภทเงินฝากธนาคารในระบบ ERP กับ ยอดบัญชี เงินฝากธนาคารที่คงเหลืออยู่จริงในสมุดบัญชีธนาคารของมหาวิทยาลัย ทั้ง 2 ฝ่ายควรมียอดที่ ตรงกัน แต่ในทางปฏิบัติจะพบว่า มีสาเหตุที่เกิดขึ้นหลายประการที่ทำให้ยอดคงเหลือตามบัญชีเงิน ฝากธนาคาร ไม่ตรงกัน ซึ่งทำให้มหาวิทยาลัยต้องการทราบถึงความแตกต่างดังกล่าว พร้อมระบุ สาเหตุ และการควบคุมเหตุการณ์ที่คาดว่าจะเกิดขึ้น ผู้เขียนจึงได้จัดทำ คู่มือการปฏิบัติงาน การ กระทบยอดเงินฝากธนาคารในระบบ ERP ฉบับนี้ขึ้น เพื่ออธิบายขั้นตอนการกระทบยอดเงินฝาก ธนาคารในระบบ ERP วิธีที่ 1 คือ ใช้ยอดคงเหลือตามรายละเอียดใบแจ้งยอดเงินฝากธนาคาร (Bank Statement) เป็นหลัก แล้วเปรียบเทียบกับยอดคงเหลือในรายงานการแสดงยอดบัญชีแยก ประเภทเงินฝากธนาคารในระบบ ERP ถ้ารายการใดในรายงานการแสดงยอดบัญชีแยกประเภทบัญชี เงินฝากธนาคารในระบบ ERP แตกต่างจากใบแจ้งยอดเงินฝากธนาคาร (Bank Statement) จะต้อง แสดงรายการกระทบยอดให้ตรงกับใบแจ้งยอดเงินฝากธนาคาร (Bank Statement) ต้องหาสาเหตุ ของข้อแตกต่างที่เกิดขึ้น หากพบข้อผิดพลาดต้องแก้ไขปรับปรุงรายการให้ถูกต้องในวันสิ้นงวดบัญชี การกระทบยอดบัญชีเงินฝากธนาคารของมหาวิทยาลัยดังกล่าว เป็นส่วนประกอบที่สำคัญของ รายงานการเงิน และเป็นส่วนหนึ่งในเกณฑ์การประเมินผลการปฏิบัติงานด้านบัญชีของส่วนราชการ เพราะมีความสำคัญในการตรวจสอบความถูกต้อง ครบถ้วนของยอดคงเหลือในรายงานการแสดง ยอด ซึ่งเกณฑ์การประเมินผลการปฏิบัติงานด้านบัญชีของส่วนราชการ จะให้คะแนนเป็นร้อยละ ตามจำนวนหน่วยเบิกจ่ายภายใต้สังกัดที่สามารถจัดทำงบเทียบยอดเงินฝากธนาคารสม่ำเสมอทุก เดือน และทุกบัญชีเงินฝากธนาคาร ซึ่งจะส่งผลให้การเข้าตรวจสอบของสำนักงานตรวจสอบภายใน และสำนักงานการตรวจเงินแผ่นดิน เป็นไปอย่างถูกต้อง ตามหลักเกณฑ์และมาตราฐานกำหนด

ตัวอย่างการจัดทำงบกระทบยอดเงินฝากธนาคารวิธีที่ 1 ใช้ยอดคงเหลือตามใบแจ้งยอดเงินฝาก ธนาคาร (Bank Statement) เป็นหลัก แล้วเปรียบเทียบกับยอดคงเหลือในรายงานการแสดง ยอดบัญชีแยกประเภททั่วไป

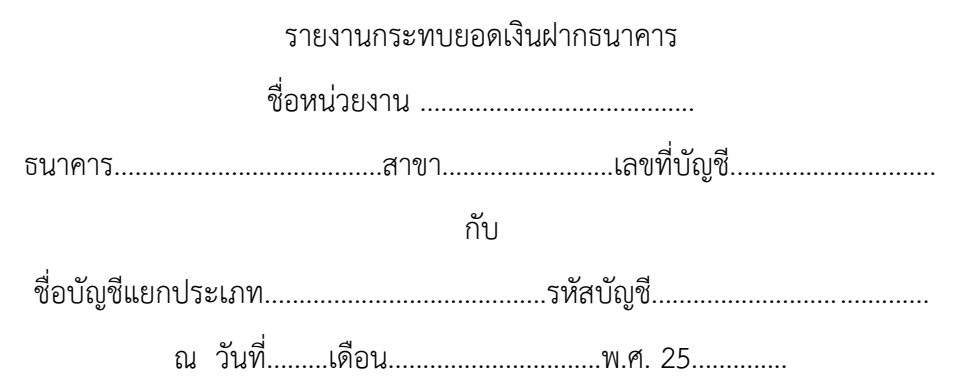

|                   |                                                  |             | <u>บาท</u> |
|-------------------|--------------------------------------------------|-------------|------------|
| ยอดคง             | งเหลือตามรายงานการแสดงยอดบัญชีแยกประเภททั่วไป    |             | XX         |
| <u>หัก</u>        | เงินฝากระหว่างทาง                                | XX          |            |
|                   | หน่วยงานบันทึกเงินฝากสูงไป                       | XX          |            |
|                   | ค่าธรรมเนียมธนาคาร                               | XX          |            |
|                   | เช็คคืน                                          | XX          |            |
|                   | ค่าธรรมเนียมธนาคารที่ธนาคารบันทึกซ้ำ             | XX          |            |
|                   | ธนาคารนำเช็คของหน่วยงานอื่นมาหักบัญชีของหน่วยงาน | XX          | (XX)       |
| <u>บวก</u>        | เซ็คที่ผู้มีสิทธิยังไม่นำมาขึ้นเงิน              | (XX)        |            |
|                   | มหาวิทยาลัยบันทึกการจ่ายเงินสูงไป                | (XX)        |            |
|                   | ดอกเบี้ยรับ                                      | (XX)        |            |
|                   | เงินฝากที่ไม่ทราบชื่อผู้ฝาก                      | <u>(XX)</u> | XX         |
|                   |                                                  |             |            |
| <u>ଅ</u> ତ୍ର ଅନ୍ୟ | มหลือตามใบแจ้งยอดธนาคาร (Bank Statement)         |             | XX         |

ตารางที่ 4-1 ตัวอย่างการจัดทำงบกระทบยอดเงินฝากธนาคารวิธีที่ 1

# ขั้นตอนการปฏิบัติงานมีดังนี้

- 4.1 ขั้นเตรียมการก่อนการกระทบยอด
- 4.2 เรียกรายงานงบทดลอง เพื่อทำการตรวจสอบยอด
- 4.3 ตรวจสอบบัญชีเงินฝากธนาคาร
- 4.4 กระบวนการทำงบกระทบยอดธนาคาร
- 4.5 ปรับปรุงรายการโอนออมทรัพย์เข้ากระแส
- 4.6 ทำการเลือกรายการโอนออมทรัพย์เข้ากระแส โดยการทำเครื่องหมาย √
- 4.7 กดกระทบยอดบัญชี
- 4.8 เปรียบเทียบรายการเคลื่อนไหวเพื่อหารายการที่แตกต่าง
- 4.9 จัดทำงบเทียบยอดเงินฝากธนาคาร
- 4.10 เสนอผู้อำนวยการกองคลัง
- 4.11 ส่งสำนักงานตรวจสอบภายใน และกรมบัญชีกลาง

## 4.1 ขั้นเตรียมการก่อนการกระทบยอด

4.1.1 ปิดรอบระยะเวลาบัญชี ทุกสิ้นเดือน เพื่อเตรียมทำกระทบยอดเงินฝากธนาคารในระบบ ERP โดย วิธีการปิดรอบระยะเวลาบัญชี มีดังนี้

เข้าที่ : 1000 >> บัญชีแยกประเภททั่วไป >> การตั้งค่า >> รอบระยะเวลาบัญชี แล้วทำการเลือกสถานะของรอบระยะเวลาบัญชี ซึ่งสถานะของรอบระยะเวลาบัญชี มีดังนี้

 กรณี เปิด เลือกสถานะเป็น เปิด คือ การเปิดงวดบัญชีเพื่อให้สามารถบันทึก รายการ หรือ แก้ไข

 กรณี ปิด เลือกสถานะเป็น หยุด คือ การหยุดงวดบัญชีชั่วคราวเพื่อไม่ให้มีการ แก้ไขทั้งนี้งวดที่หยุดสามารถเปลี่ยนเป็นสถานะเปิดได้

 กรณี ปิด เลือกสถานะเป็น ปิด คือ การปิดงวดบัญชีไม่มีการแก้ไข ทั้งนี้งวดที่ ปิดจะไม่สามารถเปลี่ยนสถานะเป็นเปิดได้อีก ดังนั้นควรเลือกหยุดงวดมากกว่าการปิด ...

กรณีการกระทบยอดนี้ ให้ "เลือกสถานะเป็น หยุด"

|                                    | ชีแยกประเภทท่  | าไป พื้นที่   |                               |                                 |          |              |                         |          |
|------------------------------------|----------------|---------------|-------------------------------|---------------------------------|----------|--------------|-------------------------|----------|
| b 🖉 🗄   🖨 D 🛅   X b b   A 🖉 📊      | 🗂              | 💀 🗄 🗖         | Ĩ                             |                                 |          |              |                         |          |
| 🏄 Microsoft Dynamics AX 🔹          |                |               |                               |                                 |          |              |                         |          |
| สกานที่                            | 🗾 🌠 รอบ        | ระยะเวลาบัญจ์ | ช (1 - 1000) - เริ่มต้น: 1/10 | )/2020, <mark>ที่เปิ</mark> ดมา |          |              | - 0                     | ×        |
|                                    | ไฟล์           | แก้ไข เครื่   | องมือ คำสั่ง วิธีใช้          |                                 |          |              |                         |          |
| 🛃 สมุดรายวัน                       |                | X   •         | k 🗟 🖾 😽 🍒 🖞                   | ه جا   🐺 🖗                      |          | əl 🕛 🔔 🛛 📀   |                         |          |
| รายงาน                             | กาพรา          | ม ทั่วไป      | สถานะโมดล                     |                                 |          | [            | สร้างปีบัญชีใหม่        |          |
| 🔍 การตั้งค่า                       |                | รื่มต้น 🔶     | ชนิดรอบระยะเวลาบัญชี          | สิ้นสด                          | สถานะ    | ^            | แบ่งรอบระยะเวลา         |          |
| อัตราแลกเปลี่ยน                    |                | 1/10/2018     | ปกติ                          | 31/10/2018                      | หมด      |              | - V                     | _        |
| การตั้งค่าคอนพิเกล้าดับงาน         |                | 1/11/2018     | ปกติ                          | 30/11/2018                      | หมด      |              | สรางรอบระบะเวลาบด       |          |
| ประเภทบัญชีแยกประเภท               |                | 1/12/2018     | ปกติ                          | 31/12/2018                      | หมด      |              | ลบรอบระชะเวลา           |          |
| เหตุผลสำหรับบัญชีแบกประเภท         |                | 1/1/2019      | ปกติ                          | 31/1/2019                       | หมด      |              | ລະເປັນໂດເອີ             |          |
| พารามิเตอร์                        |                | 1/2/2019      | ปกติ                          | 28/2/2019                       | หยุด     |              | 1000180                 |          |
| ตั้งค่าการนำเข้า ภาษีหัก ณ ที่จ่าย |                | 1/3/2019      | ปกติ                          | 31/3/2019                       | หยุด     |              | การคำนวณยอดดุลในงวดเวลา | อีกครั้ง |
| ผู้มีหน้าที่หักภาษี ณ ที่จ่าย      |                | 1/4/2019      | ปกติ                          | 30/4/2019                       | หยุด     | 3 เลือกสถานะ |                         |          |
| ⊞ งบการผืน                         |                | 1/5/2019      | ปกติ                          | 31/5/2019                       | หยด      | "หยุด"       |                         |          |
| 🖿 និតិ                             |                | 1/6/2019      | ปกติ                          | 30/6/2019                       | หยด      |              | ·                       |          |
| ⊞ ภาษีขาย                          |                | 1/7/2019      | ปกติ                          | 31/7/2019                       | หยด      |              |                         |          |
| ⊞ ภาษีห้กณ ที่จ่าย                 |                | 1/8/2019      | ปกติ                          | 31/8/2019                       | หยด      |              |                         |          |
|                                    |                | 1/9/2019      | ปกติ                          | 30/9/2019                       | เปิด     |              |                         |          |
| ⊟ รอบระยะเวลาบัญชั                 |                | 30/9/2019     | ที่ปิดแล้ว                    | 30/9/2019                       | หมด      |              |                         |          |
| รอบระยะหลายัญชี 2                  | <              |               |                               |                                 | <b>.</b> | >            |                         |          |
| การปั้นส่วนรอบระยะเวลา             |                |               |                               |                                 |          |              |                         |          |
| ปฏิทินสินทรัพย์กาวร                | วันที่เริ่มต้น | เของรอบระยะเ  | กลาบัญชี                      |                                 |          |              | ียาท 1000 usr 🚍         |          |

ภาพที่ 4-1 แสดงขั้นตอนในการปิดรอบระยะเวลาบัญชี

คำอธิบาย

| คอลัมน์ | เริ่มต้น | คือ | วันที่เริ่มต้นของรอบระยะเวลาบัญชี |
|---------|----------|-----|-----------------------------------|
| คอลัมน์ | สิ้นสุด  | คือ | วันที่สุดท้ายของรอบระยะเวลาบัญชี  |
| คอลัมน์ | สถานะ    | คือ | เลือกเงื่อนไขที่ต้องการ           |

หมายเหตุ :- การปิดรอบระยะเวลาบัญชีดังกล่าว จะช่วยให้การตรวจสอบบัญชีง่ายขึ้น เนื่องจากรายการจะไม่เคลื่อนไหว ทำให้ทราบความแน่นอนของยอดที่จะทำการตรวจสอบได้ รอบ ระยะเวลาบัญชีของหน่วยงานรัฐเป็นไปตามปีงบประมาณ คือ ตั้งแต่วันที่ 1 ตุลาคม ถึง วันที่ 30 กันยายนของปีถัดไป ซึ่งการจัดทำงบกระทบยอดเงินฝากธนาคารในระบบ ERP เป็นส่วนหนึ่งของ รายงานการเงิน กรมบัญชีกลางกำหนดให้มหาวิทยาลัยต้องนำส่งรายงานการเงินเป็นประจำทุก เดือน ซึ่งต้องนำส่งไม่เกินวันที่ 15 ของเดือนถัดไปโดยให้หัวหน้าหน่วยเบิกจ่ายลงลายมือชื่อกำกับ รับรองความถูกต้องของรายงานดังกล่าว อ้างถึง หนังสือกรมบัญชีกลางที่ กค 0423.3/ว 264 เรื่อง การส่งรายงานประจำเดือน

43

4.1.2 เมื่อมหาวิทยาลัยได้รับเอกสารรายละเอียดใบแจ้งยอดเงินฝากธนาคาร (Bank
 Statement) ประจำงวดเดือน ซึ่งรายละเอียดในใบแจ้งยอดเงินฝากธนาคาร มีดังต่อไปนี้

- บรรทัดแรกของรายละเอียดใบแจ้งยอดเงินฝากธนาคาร (Bank Statement) จะเป็น ยอดคงเหลือยกมาของเงินฝาก ต้นเดือน

- บรรทัดที่สอง จะเป็นรายการฝากเงินหรือถอนเงิน แล้วแต่กรณี

บรรทัดที่สาม จะเป็นรายการนำถอนเงิน มีเลขที่เช็ค

- บรรทัดสุดท้ายของเดือน จะแสดงยอดคงเหลือ ณ วันสิ้นเดือน

ธนาคารจะบันทึกรายการที่เกิดขึ้นระหว่างวันที่ 1 ถึง วันสุดท้ายของเดือนนั้น โดยมีการ สรุปรายการตลอดทั้งเดือนว่า มียอดถอนเงินจากบัญชีเงินฝากธนาคารของมหาวิทยาลัย รวมเป็น เงินทั้งสิ้นเท่าใด

ยอดบัญชีเงินฝากธนาคาร คงเหลือ ณ วันสิ้นเดือน ตามรายละเอียดใบแจ้งยอดเงินฝาก ธนาคาร (Bank Statement) จะเป็นนยอดที่มหาวิทยาลัยนำไปพิสูจน์ว่า ถูกต้อง ตรงกับยอดเงิน ฝากธนาคารตามสมุดบัญชีเงินฝากของมหาวิทยาลัยหรือไม่ หากมียอดไม่ตรงกัน จะต้องค้นหา สาเหตุว่าข้อแตกต่างที่เกิดขึ้นเพราะเหตุใด โดยการจัดทำงบกระทบยอดเงินฝากธนาคาร

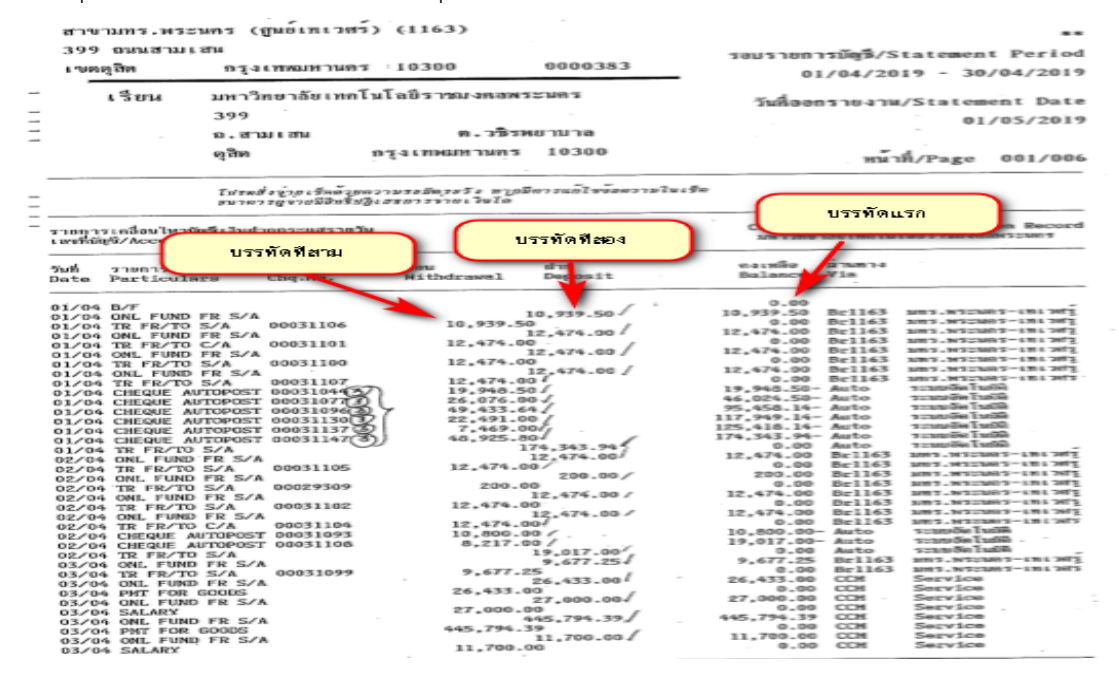

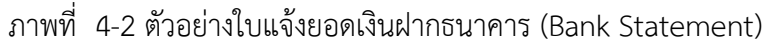

| เบตดุสิต                                                                                                    | ถรุงเทพมหานคร                                                                                                    | 10300                                                                                                    | 0000384                                                                                                    | 01                                                                                                    | /04/20                                                                            | 19 - 30/04/2019                                                                                                    |
|----------------------------------------------------------------------------------------------------|----------------------------------------------------------------------------------------------------|----------------------------------------------------------------------------------------------------|----------------------------------------------------------------------------------------------------|----------------------------------------------------------------------------------------------------|-----------------------------------------------------------------------------------|----------------------------------------------------------------------------------------------------|
| . รียน                                                                                                    | มหาวิทยาลัยเทคโ                                                                                                    | นโลยีราชมงคลพร                                                                                                    | ะนกร                                                                                                    | วันกื่ออร                                                                                                    | ารายงาน                                                                           | /Statement Date                                                                                                    |
|                                                                                                    | 399                                                                                                    |                                                                                                    |                                                                                                    |                                                                                                    |                                                                                   | 01/05/2019                                                                                                    |
|                                                                                                    | ถ.สามเสน                                                                                                    | ต.วชิรพ                                                                                                    | เขาบาล                                                                                                    |                                                                                                    |                                                                                   | 01,00,201                                                                                                    |
|                                                                                                    | ମ୍ମୁଗିଡା                                                                                                    | กรุงเทพมหานคร                                                                                                    | 10300                                                                                                    |                                                                                                    | หน้า                                                                              | d<br>n/Page 006/000                                                                                                    |
| ลขที่บัญชี/Account                                                                                                    | No. 880-350025-8                                                                                                    | THB                                                                                                    |                                                                                                    | มหาวิทยา                                                                                                    | าลัยเทคโนโ                                                                        | โลซีราชมงดลพระนกร                                                                                                    |
| วันที่ รายการ<br>Date Particula                                                                                                    | เลขที่เช็ด<br>ars Chq.No.                                                                                                    | nəu<br>Withdrawal                                                                                                    | din<br>Deposit                                                                                                    | ทงเหลือ<br>Balance                                                                                                    | ต่านทาง<br>Via                                                                    |                                                                                                    |
| 25/04 SALARY<br>25/04 SALARY<br>25/04 SALARY<br>25/04 ONL FUND<br>25/04 ONL FUND<br>25/04 ONL FUND<br>25/04 ONL FUND<br>25/04 ONL FUND<br>25/04 ONL FUND<br>25/04 ONL FUND<br>25/04 ONL FUND<br>25/04 CHEQUE A<br>25/04 ONL FUND<br>25/04 CHEQUE A<br>25/04 ONL FUND<br>25/04 CHEQUE A<br>25/04 ONL FUND<br>25/04 CHEQUE A<br>25/04 ONL FUND<br>26/04 ONL FUND<br>26/04 ONL FUND<br>26/04 ONL FUND<br>26/04 ONL FUND<br>26/04 ONL FUND<br>26/04 ONL FUND<br>26/04 ONL FUND | FR S/A<br>FR S/A<br>FR S/A<br>FR S/A<br>FR S/A<br>FR S/A<br>UTOPOST 00031167<br>FR S/A<br>UTOPOST 00031214<br>UTOPOST 00031234<br>UTOPOST 00031234<br>D S/A<br>00031232<br>UTOPOST 00031189<br>UTOPOST 00031231<br>D S/A | 81,280.00<br>1,331,049.83<br>90,000.00<br>39,750.00<br>14,040.00<br>90,000.00<br>20,320.00<br>44,774.41<br>21,421.00<br>2,623.181.8<br>20,300.00<br>9,021.00<br>4,4<br>16.00<br>10,070.00<br>18,384.00 | 00,000.00<br>01,000.00<br>01,000.00<br>00,000.00<br>01,000.00<br>01,00<br>01,000<br>01,000<br>01,000 | 467,560.00-<br>1,798,609.83-<br>1,708,609.83-<br>1,758,659.83-<br>1,758,659.83-<br>1,758,659.83-<br>1,788,609.83-<br>1,788,609.83-<br>1,708,609.83-<br>1,708,609.83-<br>1,648,566.09-<br>9,466,656.09-<br>9,5687.09-<br>0.000 | Auto<br>Auto<br>CCH<br>CCH<br>CCH<br>CCH<br>CCH<br>CCH<br>CCH<br>CCH<br>CCH<br>CC | ະແລນອີທ ໂນມີທີ<br>ະແລນອີທ ໂນມີທີ<br>Service<br>Service<br>Serv |

ภาพที่ 4-3 ตัวอย่างใบแจ้งยอดเงินฝากธนาคาร (Bank Statement)

หมายเหตุ :- กรมบัญชีกลางกำหนดให้ต้องนำส่งรายงานทางการเงินภายในวันที่ 15 ของ เดือนถัดไป อ้างถึง หนังสือกรมบัญชีกลางที่ กค 0423.3/ว 264 เรื่อง การส่งรายงานประจำเดือน ซึ่งผู้ปฏิบัติงานต้องจัดทำการกระทบยอดเงินฝากธนาคารให้แล้วเสร็จก่อนวันที่ 15 ของเดือนถัดไป แต่รายละเอียดใบแจ้งยอดเงินฝากธนาคาร (Bank Statement) ที่ธนาคารส่งมา จะได้รับไม่เกิน วันที่ 7 ของเดือนถัดไป ทำให้ผู้ปฏิบัติงานต้องเร่งจัดทำงบกระทบยอดเงินฝากธนาคาร ซึ่งบางครั้ง การเร่งรีบทำให้การกระทบยอดเงินฝากธนาคารไม่เป็นผลสำเร็จ

### 4.2 เรียกรายงานงบทดลอง เพื่อทำการตรวจสอบยอด

ก่อนเริ่มต้นการตรวจสอบข้อมูลเงินฝากธนาคารจำเป็นต้องเรียกงบทดลองขึ้นมาตรวจสอบ เพื่อตรวจสอบรายละเอียดยอดเบื้องต้นว่ามีบัญชีใดที่มีความผิดพลาดเกิดขึ้น โดยตรวจสอบดุล บัญชีของแต่ละบัญชี ของงบทดลอง หลังจากนั้นให้ตรวจสอบความสัมพันธ์ของรายการบัญชีและ จำนวนเงินที่ปรากฎ โดย

เข้าที่ : 1000 >> บัญชีแยกประเภททั่วไป >> รายงาน >> ธุรกรรม >> งานประจำงวด >> งบการเงิน เลือกรายงานที่ต้องการ ระบุวันที่สิ้นสุด (งวดเดือนที่จะทำการตรวจ) แล้วกด "ตกลง"

| 🚱 🔍 🖃 🕨 1000 🕨 บัญชีแยกประเภททั่วไป 📔 1                              | กประเภททำใป พื้นที่                                                                                                    |                 |          |
|----------------------------------------------------------------------|----------------------------------------------------------------------------------------------------|-----------------|----------|
|                                                                      |                                                                                                    |                 |          |
| 🏄 Microsoft Dynamics AX 🔹                                            | 蠅 งบการพัน TB002 (1 - 1000) - ดอล้มน์: 3                                                                                                    | - 0             | Х        |
| สถานที่                                                              | <mark>· Mini</mark> unite unitatio ninki 1856<br>  1월 - 전 1월 - 전 1월 - 0월 - 0월 - 0월 - 0월 - 0월 - 0월 - 0월 - | _               |          |
| 📲 สมุดรายวัน                                                         | งยการเงิน ดอสันน์ การตั้งด่า                                                                                                    |                 |          |
| 📊 รายงาน                                                             | าห้สอองระบบ                                                                                                    |                 |          |
| รายงานการรับพินจากระบบทะเบียน<br>รายงานสมุดรายวัน                    | <ul> <li>สมการพัฒนะ</li> <li>178002</li> <li>3</li> <li>วันที่สันสุด: 31/04/</li> </ul>                                                                                                    | /19 4           |          |
| ใบสำคัญ                                                              | ด้าอธิบาย: งบทดลองตามแหล่งงัน (ภาพรรม) วันที่อ้างอิง:                                                                                                    |                 |          |
| บันทึกการตรวจสอบบัญชี<br>⊞ ข้อมูลพื้นฐาน                             | ชนิดของผลสพรั: มาตรฐาน 🗸                                                                                                    |                 |          |
| ⊟ ธุรกรรม<br>สมดราชวัน                                               | โฟกัสหลัก: AC 🗸 ดำนิยามแกวสำหรับไฟกัส                                                                                                    | สหลัก: TB001 🗸  |          |
| รายการธุรกรรมบัญชีแยกประเภท                                          | ด้าอธิบาย: ปัญชีแยกประภท                                                                                                    | :               |          |
| ดำสังของมิติ<br>ธุรกรรมภาษัขาย<br>                                   | โฟกัสรอง:                                                                                                    | 1504:           | ~        |
| รุการมา เรากา เรารม<br>= งานปรร้างอ<br>งายการเงิน<br>2               | ตาอธิบาย:<br>ระดับระดับระดับระดับระดับระดับระดับระดับระดับระดับระดับ_ระดับระดับระดับร                                                                                                    | เฟกสหลก:        |          |
| จบทลอง<br>จบทลอง*<br>จบทลองที่ถูกแบ่ง<br>จบทลองที่ถูกแบ่ง            | ราย เป็น เล็ก ซุตุงาน                                                                                                    | ตัวเลือก ผ่     | ลือก (a) |
| รายการขอดดุล<br>แผนภูมิกระแสเงินสดเข้าเปรียบเทียบกับกระแสเงินสดออก * | วันที่สำหรับการกำหนดเขตภายในช่วงวันที่ที่เลือก                                                                                                    | ียาท 1000 usr ( | 30.      |

ภาพที่ 4-4 ตัวอย่างการเรียกรายงานงบทดลอง

| <u>มหาวิทยาลัยเทคโนโลยีร</u> | 11¥110AM3±1                                                  |                       |                        | หน้า เ                  |
|------------------------------|--------------------------------------------------------------|-----------------------|------------------------|-------------------------|
| งบทคลองตามแหล่งเงิน (ภาพรวม  | 0                                                            |                       |                        | 22/10/2019              |
|                              |                                                              |                       |                        | 09:25:24                |
|                              |                                                              | งบประมาณแผ่นดิน       | เงินรายได้ 1/10/2018 - | รวมทั้งสิ้น 1/10/2018 - |
| รหัสบัญชี                    | ชื่อปัญชี                                                    | 1/10/2018 - 30/4/2019 | 30/4/2019              | 30/4/2019               |
|                              |                                                              |                       |                        |                         |
| 1-10-10-10-10-03             | เงินสดในมือคณะ(รอนำส่งกองคลัง)                               | 10,000.00             | 36,800.00              | 46,800.00               |
| 1-10-10-20-50-10-01          | เงินฝากคลัง                                                  | 26,468,061.31         | 0.00                   | 26,468,061.31           |
| 1-10-10-20-60-30-01          | ธ.กรุงไทย 07253-0 เงินงบประมาณ                               | 5,102,291.60          | 0.00                   | 5,102,291.60            |
| 1-10-10-30-10-10-04          | ธนาการกรุงศรีอยุธยา 4200-6 กระแสรายวัน รับก่าสมัครผ่านธนาการ | 0.00                  | 469,500.00             | 469,500.00              |
| 1-10-10-30-10-10-09          | ธนาการกรุงเทพฯ 0044-9 กระแสรายวัน ค่าลงทะเบียนผ่านธนาการ     | 0.00                  | 3,032,500.00           | 3,032,500.00            |
| 1-10-10-30-10-10-14          | ธนาการธนชาต 04089-7 กระแส (ก่าลงทะเบียนผ่านธนาการ)           | 0.00                  | 994,769.02             | 994,769.02              |
| 1-10-10-30-11-20-02          | ธนาคารกรุงไทย 3096-8 ออมทรัพย์เงินรายได้                     | 0.00                  | 16,526,994.49          | 16,526,994.49           |
| 1-10-10-30-11-20-13          | ธนาการกรุงสรีฯ 5151-1 สำหรับรับคอกเบี้ย                      | 0.00                  | 1,427,964.28           | 1,427,964.28            |
| 1-10-10-30-11-20-17          | ธนาคารกรุงไทย 3008-2 เงินบริหารกองทุน กยศ. (บริหารๆ)         | 0.00                  | 140,149.22             | 140,149.22              |
| 1-10-10-30-11-20-20          | ธนาการกรุงไทย 05088-4เงินบริหารกองทุน กยศ. (ครุศาสตร์        | 0.00                  | 29,633.50              | 29,633.50               |
| 1-10-10-30-11-20-22          | ธนาคารกรุงไทย 7260-0 เงิน กยศ. (วิศวฯ)                       | 0.00                  | 7,000.00               | 7,000.00                |
| 1-10-10-30-11-20-23          | ธนาการกรุงไทย 7263-5 เงินบริหารกองทุน กยศ. (วิศวฯ)           | 0.00                  | 51,704.22              | 51,704.22               |
| 1-10-10-30-11-20-25          | ธนาคารกรุงไทย 2999-8 เงินบริหารกองทุน กยศ. (ศิลปศาสตร์)      | 0.00                  | 63,702.79              | 63,702.79               |
| 1-10-10-30-11-20-27          | ธนาคารกรุงไทย 5720-3 เงินบริหารกองทุน กยศ. (สื่อสารๆ         | 0.00                  | 50,594.14              | 50,594.14               |

#### รายงานการแสดงยอดบัญชีแยกประเภท (งบทดลอง)

ภาพที่ 4-5 ตัวอย่างรายงานงบทดลอง

รายงานแสดงยอดบัญชีแยกประเภท (งบทดลอง) ในระบบ ERP เป็นรายงานที่แสดง สินทรัพย์ หนี้สิน ทุน รายได้ และค่าใช้จ่าย ทุกสิ้นเดือนผู้ปฏิบัติงานจะทำการเรียกรายงาน เพื่อ ทำการตรวจสอบยอดคงเหลือในรายงานแสดงยอดบัญชีแยกประเภทเงินฝากธนาคารในระบบ ERP กับ รายละเอียดใบแจ้งยอดเงินฝากธนาคาร (Bank Statement) ที่ธนาคารส่งมา ว่ามีรายการ เท่ากัน หรือมียอดเงินถูกต้อง ตรงกันหรือไม่ หากไม่ถูกต้องต้องปรับปรุงแก้ไขให้ถูกต้องต่อไป

#### 4.3 ตรวจสอบบัญชีเงินฝากธนาคาร

4.3.1 ตรวจสอบยอดคงเหลือ ณ วันสิ้นเดือน ในรายงานงบทดลองบัญชีแยกประเภทเงินฝาก ธนาคารในระบบ ERP

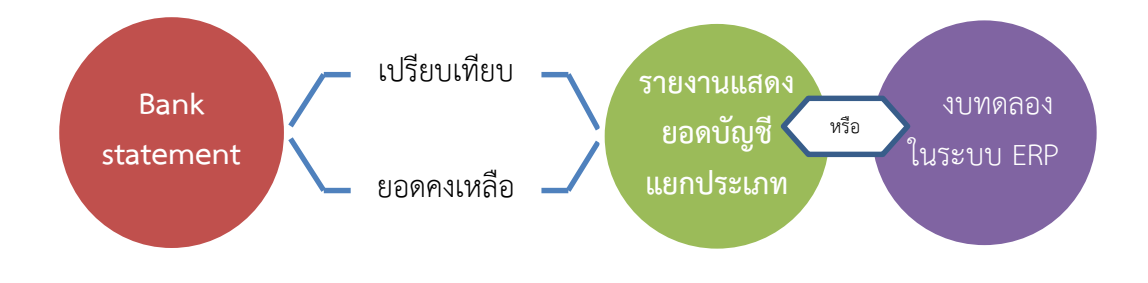

ภาพที่ 4-6 เปรียบเทียบรายการของธนาคาร กับ ERP

4.3.2 เปรียบเทียบยอดคงเหลือจากรายงานการแสดงยอดบัญชีแยกประเภทเงินฝากธนาคารใน ระบบ ERP กับรายละเอียดใบแจ้งยอดเงินฝากธนาคาร (Bank Statement)

4.3.3 เปรียบเทียบรายการเคลื่อนไหวรายวันในรายละเอียดใบแจ้งยอดเงินฝากธนาคาร (Bank Statement) กับรายงานแสดงธุรกรรมรายการบัญชีแยกประเภทเงินฝากธนาคารในระบบ ERP

|    | А              | В           |           | E                          |
|----|----------------|-------------|-----------|----------------------------|
| 1  | หมายเลขใบสำคัญ | หมายเลขเช็ค | วัน       | จำนวนเงิน(สกุลเงินธุรกรรม) |
| 8  | 622JV03055     |             | 31/3/2019 | 183,565.94                 |
| 9  | 622PV03180     | 31093       | 1/4/2019  | - 10,800.00                |
| 10 | 622PV03199     | 31107       | 1/4/2019  | - 12,474.00                |
| 11 | 622PV03188     | 31101       | 1/4/2019  | - 12,474.00                |
| 12 | 622PV03187     | 31100       | 1/4/2019  | - 12,474.00                |
| 13 | 622PV03198     | 31106       | 1/4/2019  | - 10,939.50                |
| 14 | 622PV03189     | 31102       | 2/4/2019  | - 12,474.00                |
| 15 | 622PV12054     | 29309       | 2/4/2019  | - 200.00                   |
| 16 | 622PV03200     | 31108       | 2/4/2019  | - 8,217.00                 |
| 17 | 622PV03191     | 31104       | 2/4/2019  | - 12,474.00                |
| 18 | 622PV03197     | 31105       | 2/4/2019  | - 12,474.00                |
| 19 | 622PV04001     | 62200429    | 3/4/2019  | - 3,290.00                 |

ภาพที่ 4-7 แสดงการเปรียบเทียบ

4.3.4 เปรียบเทียบรายการด้านการจ่าย ของรายละเอียดใบแจ้งยอดเงินฝากธนาคาร (Bank Statement) กับรายการด้านเครดิตของบัญชีแยกประเภทเงินฝากธนาคาร ในระบบ ERP

4.3.5 ตรวจสอบรายการด้านการจ่ายเงินของรายละเอียดใบแจ้งยอดเงินฝากธนาคาร (Bank Statement)

4.3.6 ตรวจสอบรายการด้านเครดิตของบัญชีแยกประเภทเงินฝากธนาคารในระบบ ERP

4.3.7 เปรียบเทียบรายการด้านจ่ายของรายละเอียดบัญชีใบแจ้งยอดเงินฝากธนาคาร (Bank Statement) กับรายการด้านเครดิตของบัญชีแยกประเภทเงินฝากธนาคารในระบบ ERP

4.3.8 เปรียบเทียบรายการด้านการรับของรายละเอียดใบแจ้งยอดเงินฝากธนาคาร (Bank Statement) กับรายการด้านเดบิตของบัญชีแยกประเภทเงินฝากธนาคาร ในระบบ ERP
4.3.9 ตรวจสอบรายการด้านการรับของรายละเอียดใบแจ้งยอดเงินฝากธนาคาร (Bank Statement)

4.3.10 ตรวจสอบรายการด้านเดบิตของบัญชีแยกประเภทเงินฝากธนาคารในระบบ ERP
4.3.11 เปรียบเทียบรายการด้านการรับของรายละเอียดใบแจ้งยอดเงินฝากธนาคาร (Bank
Statement) กับรายการด้านเดบิตของบัญชีแยกประเภทเงินฝากธนาคารในระบบ ERP

| วันที่ | วายการ           | เลขที่เร็ด   | ตอน        | สาก         | ถงเหลือ     | ศานกาง |                      |
|--------|------------------|--------------|------------|-------------|-------------|--------|----------------------|
| Date   | Part             | g.No.        | Withdrawal | Deposit     | B           |        |                      |
|        | Koudou           |              |            |             | ด้วนร้      | δı 🗖 🚽 |                      |
|        | ิตานจาย          |              |            |             | 11163       |        |                      |
| 01/04  | B/F              |              |            |             |             |        |                      |
| 01/04  | ONL FUND TK OFA  |              |            | 10,939.50   | 10,939.50   | BF1165 | MIS.WSEMS-INI MI     |
| 01/04  | TR FR/TO S/A     | 00031106     | 10,939.5   | 0           | 0.00        | Br1165 | 1015.WS2005-101.265  |
| 01/04  | ONL FUND FR S/A  |              |            | 12,474.00 / | 12,474.00   | Br1165 | MU2 M25M02-101362    |
| 01/04  | TR FR/TO C/A     | 00031101     | 12,474.0   | 0 /         | 0.00        | Br1165 | NU2-H25NU1-CUL NU1   |
| 01/04  | ONL FUND FR S/A  |              |            | 12,474.00/  | 12,474.00   | Br1165 | 2017-012-012-012     |
| 01/04  | TR FR/TO S/A     | 00031100     | 12,474.0   | 0 ,         | 0.00        | Br1165 | 1117.117.117.117     |
| 01/04  | ONL FUND FR S/A  |              |            | 12,474.00 / | 12,474.00   | Br1165 | มกร.พระมหร-เกเรลรู   |
| 01/04  | TR FR/TO S/A     | 00031107     | 12,474.0   | 01          | 0.00        | BE1165 | 1115.W35149-1111/117 |
| 01/04  | CHEQUE AUTOPOST  | 000310443    | 19,948.5   | 01          | 19,948.50-  | Auto   | 550Daw Chief         |
| 01/04  | CHEQUE AUTOPOST  | 00031077(3)  | 26,076.0   | 0√,         | 46,024.50-  | Auto   | 75 DDOW LIJOW        |
| 01/04  | CHEQUE AUTOPOST  | 00031096 3 7 | 49,433.6   | 4/          | 95,458.14-  | Auto   | 75000011400          |
| 01/04  | CHEQUE AUTOPOST  | 00031130     | 22,491.0   | 0 /         | 117,949.14- | Auto   | 35DD3011000          |
| 01/04  | CHEQUE AUTOPOST  | 00031137 🕑   | 7,469.0    | 011 .       | 125,418.14- | Auto   | 257700011000         |
| 01/04  | CHEQUE AUTOPOST  | 00031147(3)  | 48,925.8   | 10/         | 174,343.99- | Auto   | ระบบอตามมพ           |
| 01/04  | TR FR/TO S/A     | $\bigcirc$   | 1          | 74,343.94   | 0.00        | Auto   | ระบบอดเนลด           |
| 02/04  | ONL FUND FR S/A  |              |            | 12,474.00/  | 12,474.00   | Br1163 | มทร.พระบลร-เทเวศรู   |
| 02/04  | TR FR/TO S/A     | 00031105     | 12,474.0   | 0/          | 0.00        | Br1163 | มพร.พระนตร-เทเวศรู   |
| 02/04  | ONL FUND FR S/A  |              |            | 200.00/     | 200.00      | Br1163 | มทร.พระบดร-เทเวสรุ   |
| 02/04  | TR FR/TO 5/A     | 00029309     | 200.0      | 00          | 0.00        | Br1163 | มทร.พระบกร-เทเวศรู   |
| 02/04  | ONL FUND FR S/A  |              |            | 12,474.00/  | 12,474.00   | Br1163 | มทร.พระบกร-เทเวสรุ   |
| 02/04  | TR FR/TO 5/A     | 00031102     | 12,474.0   | 00          | 0.00        | Br1163 | มทร.พระบคร-เทเวศรู   |
| 02/04  | ONL FUND FR S/A  |              |            | 12,474.00/  | 12,474.00   | Br1163 | มพร.พระบุตร-เทเวศรั  |
| 02/04  | TR FR/TO C/A     | 00031104     | 12,474.0   | 00/         | 0.00        | Br1163 | มทร.พระมคร-เทเวสร    |
| 02/04  | CHEONE ANTOPOST  | 00031093     | 10,800.0   | 00/         | 10,800.00   | - Auto | ระบบอิตโบบิต         |
| 02/04  | CHEQUE AUTOPOST  | 00031108     | 8,217.0    | 00/         | 19,017.00   | - Auto | ระหมอดในมดิ-         |
| 02/04  | TP FR/TO 5/A     |              | ,          | 19,017.00/, | 0.00        | Auto   | ระบบอิตโนมัติ        |
| 03/04  | ONT. FUND FR S/A |              |            | 9,677.25    | 9,677.25    | Br1163 | มทร.พระบคร-เทเวศรุ   |
| 03/04  | TR FR/TO S/A     | 00031099     | 9,677.2    | 25 /        | 0.00        | Br1163 | มทร.พระนคร-เทเวสร    |
|        |                  |              |            |             |             |        |                      |

ภาพที่ 4-8 ด้านการรับเงิน – ด้านการจ่ายเงิน

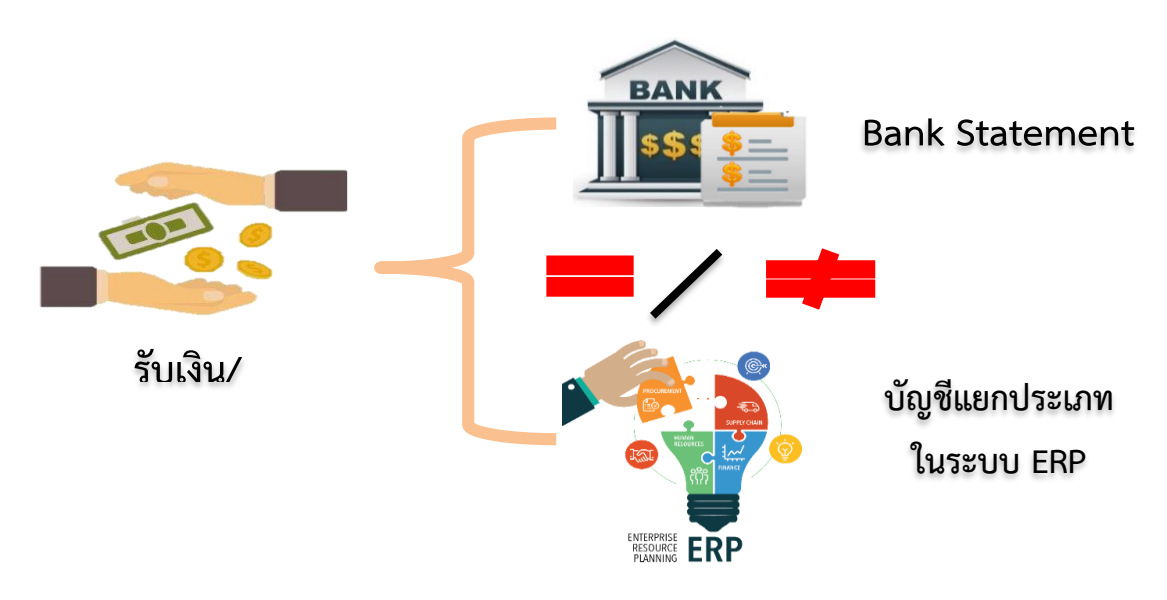

ภาพที่ 4-9 เปรียเทียบรายการรับเงิน – การจ่ายเงิน

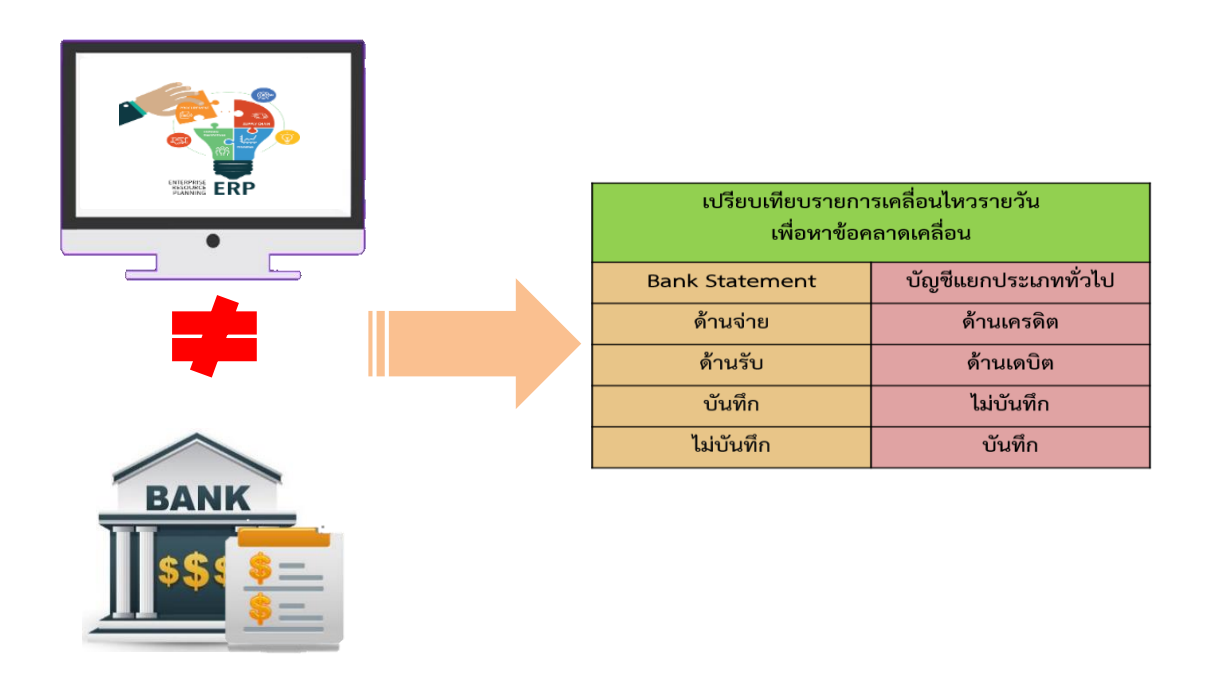

ภาพที่ 4-10 เปรียบเทียบรายการเคลื่อนไหวเพื่อหาความคลาดเคลื่อน

เพื่อให้มหาวิทยาลัยมีรายการเคลื่อนไหวเกี่ยวกับบัญชีแยกประเภทเงินฝากธนาคาร ที่โปร่งใส สามารถตรวจสอบได้ทุกรายการ โดยการตรวจสอบบัญชีแยกประเภทเงินฝากธนาคารในระบบ ERP เข้าที่ : 1000 >> บัญชีแยกประเภททั่วไป >> แบบฟอร์มทั่วไป >> รายละเอียดผังบัญชี >> เลือกบัญชีเงินฝาก >> กดปุ่มธุรกรรม จะปรากฏรายงานแสดงธุรกรรมบัญชีแยกประเภทเงินฝาก ธนาคาร ดังภาพ

| ~                                      | 💷 แบบฟอร์มทั่วไข              | ป                                          |                                |              |   |                                                                    |
|----------------------------------------|-------------------------------|--------------------------------------------|--------------------------------|--------------|---|--------------------------------------------------------------------|
| ~                                      | รายละเอียดผังบัญจ่            |                                            |                                |              |   |                                                                    |
| 🌉 ผังบัญชี (1 - 1000) - บัญ            | เข้แยกประเภท: 1-10-10-        | -30-10-10-01, ธนาดารกรุงไทย 072            | 54-9 กระแสรายวัน เงิน          | เราย์ได้     |   | —                                                                  |
| ไฟล์ แก้ไข เครื่องมือ                  | ค่าส่ง ซิธีใช้<br>🖸   🛪 🍒 🍒 โ | 2 จะปรากฎหน้ารายงาน<br>เงินฝากธนาคารประเภท | เบัญชีแยกประเภท<br>กระแสรายวัน |              |   |                                                                    |
| ภาพรวม ทั่วไป การตั้ง                  | ค่า งบการเงิน มิติ            |                                            |                                |              |   | ธุรกรรม (a)                                                        |
| บัญชีแยกประเภท -                       | ≜ ชื่อบัญชี                   | <b>/</b>                                   |                                | ^  L         |   | ยอดดุล (b)                                                         |
| 1-10-10-30-10-10-                      | 00 บัญชีพินฝากกระแส           | <i>เ</i> รายว <b>ัน</b>                    |                                |              |   | ดุลรอบระยะเวลา (c)                                                 |
| 1-10-10-30-10-10-                      | -01 ธนาดารกรุงไทย 07.         | 254-9 กระแสรายวัน เงินรายได้               |                                |              |   | 8                                                                  |
| 📓 ธุรกรรมบัญชี (1 - 1000)              | - บัญชีแยกประเภท: 1-1(        | )-10-30-10-10-01, ธนาดารกรุงไทย            | 07254-9 กระแสรายวั             | น ผินรายได้  |   | - 0                                                                |
| 🖹 🔚 🗙 🚔 🗟<br>แสดงเฉพาะรายการที่เปิด: 🗌 | 🖻   🔻 🍒 📡 🎙                   |                                            | 🖺 🔺   📀                        | -            |   | ! รายงานแสดงธุรกรรมบํ<br>เยกประเภทเงินฝากธนาง<br>ประเภทกระแสรายวัน |
| ภาพรวม ทั่วไป มิติ                     | ประวัติ                       |                                            |                                |              | - | จุดเรมตน                                                           |
| ใบสำคัญ                                | าันที่                        | จ้ำนวนเงิน(สกุลเงินธุรกรรม)                | จำนวนเงิน                      | เอกสาร       | ^ | บ้นทึกการตรวจสอบบัง                                                |
| 622PV09130                             | 13/9/2019                     | -3,980.00                                  | 3,980.00                       | n4.08        |   |                                                                    |
| 622PV09131                             | 19/9/2019                     | -9,807.48                                  | 9,807.48                       | ns.08        |   | פו טיפו וזאררוזרק                                                  |
| 622PV09196                             | 24/9/2019                     | -14,000.00                                 | 14,000.00                      | na.08        |   | เอกสารต้นฉบับ                                                      |
| 622PV09197                             | 24/9/2019                     | -14,000.00                                 | 14,000.00                      | n4.08        |   | การข่าระบัญชีแยกประ                                                |
| 622PV09299                             | 25/9/2019                     | -23,630.00                                 | 23,630.00                      | n4.08        |   |                                                                    |
| 622JV09070                             | 30/9/2019                     | 139,597.48                                 | 139,597.48                     | <u>ยช.06</u> |   | กลับรายการธุรกรรม                                                  |
| 622PV09345                             | 1/10/2019                     | -2,220.00                                  | 2,220.00                       | ns.08        | - | การสืบดับกลับ                                                      |
|                                        |                               |                                            |                                |              |   |                                                                    |

ภาพที่ 4-11 รายงานแสดงธุรกรรมบัญชีแยกประเภทเงินฝากธนาคารในระบบ ERP

# การบันทึกรายการบัญชีที่เกี่ยวข้องกับบัญชีเงินฝากในระบบ ERP ที่แสดงในรายงานแสดง ธุรกรรมบัญชีแยกประเภท ตามภาพที่ 4-11

| เมื่อมีการรับเงิน                          |    |    |
|--------------------------------------------|----|----|
| เดบิต บัญชีเงินฝากธนาคาร                   | XX |    |
| เครดิต รายได้                              |    | XX |
| เมื่อมีการจ่ายเงิน                         |    |    |
| เดบิต เจ้าหนี้ / ใบสำคัญ                   | XX |    |
| เครดิต บัญชีเงินฝากธนาคารประเภทกระแสรายวัน |    | XX |

การบันทึกรายการบัญชีที่เกี่ยวข้องกับบัญชีเงินฝาก เป็นสิ่งที่สำคัญมาก การบันทึกบัญชี ถูกต้อง จะง่ายต่อการตรวจสอบรายการ แต่หากบันทึกบัญชีผิดพลาดจะต้องตรวจสอบและทำการ ปรับปรุงบัญชีให้ถูกต้อง ซึ่งการบันทึกรายการบัญชี บางครั้งมีการบันทึกรายการบัญชีผิดพลาด ซึ่ง อาจมีสาเหตุ ดังนี้

รายการที่มหาวิทยาลัยบันทึกรายการเพิ่มหรือลดยอดเงินฝากธนาคารแล้ว แต่ธนาคาร
 ยังไม่ได้บันทึกรายการให้

1.1 รายการที่มหาวิทยาลัยเพิ่มยอดเงินฝากธนาคาร เช่น มหาวิทยาลัยนำเงินสดหรือ เช็คฝากธนาคารเวลาปิดบัญชีสิ้นเดือน ซึ่งมหาวิทยาลัยบันทึกบัญชีแล้ว แต่ธนาคารยังไม่ได้บันทึก บัญชีให้ โดยจะบันทึกบัญชีให้ในเดือนถัดไป จึงทำให้ยอดเงินฝากไม่ปรากฏในใบแจ้งยอดธนาคารที่ ส่งให้ รายการนี้เรียกว่า เงินฝากระหว่างทาง กรณีนี้ยอดเงินฝากธนาคารในสมุดบัญชีเงินฝาก ธนาคารของมหาวิทยาลัยจะสูงกว่ายอดเงินฝากตามใบแจ้งยอดธนาคาร

1.2 รายการที่มหาวิทยาลัยลดยอดบัญชีเงินฝากธนาคารแล้ว แต่ธนาคารยังไม่ได้ลด
 ยอดเพราะเช็คที่มหาวิทยาลัยสั่งจ่ายไปแล้วนั้น ผู้รับเช็คยังไม่ได้นำไปขึ้นเงินที่ธนาคาร รายการนี้
 เรียกว่า เช็คค้างจ่าย กรณีนี้ยอดเงินฝากธนาคารในสมุดบัญชีของมหาวิทยาลัยจะต่ำกว่ายอดเงิน
 ฝากตามใบแจ้งยอดเงินฝากธนาคาร

 รายการที่ธนาคารบันทึกรายการเพิ่มหรือลดยอดเงินฝากธนาคารแล้ว แต่มหาวิทยาลัย ยังไม่ได้บันทึกรายการให้

2.1 รายการที่ธนาคารบันทึกเพิ่มยอดบัญชีเงินฝากเพียงฝ่ายเดียว กรณีนี้ทำให้ ยอดเงินฝากธนาคารของมหาวิทยาลัยต่ำกว่ายอดเงินฝากตามใบแจ้งยอดธนาคาร เช่น

(1) ธนาคารเรียกเก็บเงินตามเซ็คให้มหาวิทยาลัยได้ และบันทึกเพิ่มยอดในบัญชี
 เงินฝากแล้ว แต่มหาวิทยาลัยยังไม่ทราบ

(2) ดอกเบี้ยเงินฝาก (ดอกเบี้ยรับ) คือ มหาวิทยาลัยมียอดเงินฝากที่ธนาคาร เมื่อธนาคารคิดดอกเบี้ยให้มหาวิทยาลัย ธนาคารจะเพิ่มยอดบัญชีเงินฝากของมหาวิทยาลัยแล้ว แต่ มหาวิทยาลัยยังไม่ทราบ (3) รายการที่ธนาคารบันทึกลดยอดหรือหักยอดเงินฝากกระแสรายวันของ

ธนาคารเพียงฝ่ายเดียว แต่มหาวิทยาลัยยังไม่ได้บันทึกลดยอด กรณียอดเงินฝากธนาคารใน สมุดบัญชีของมหาวิทยาลัยสูงกว่ายอดเงินฝากธนาคารตามใบแจ้งยอดธนาคาร ได้แก่ - ค่าธรรมเนียมธนาคาร คือค่าธรรมเนียมต่างๆ ที่ธนาคารคิดจาก

มหาวิทยาลัย เช่น ค่าธรรมเนียมในการโอนเงิน ค่าธรรมเนียมในการเรียกเก็บเงิน เมื่อธนาคารคิด ค่าธรรมเนียมก็จะหักบัญชีเงินฝากของมหาวิทยาลัยโดยยังไม่ได้แจ้งให้มหาวิทยาลัยทราบ - เซ็คคืน หรือเซ็คขาดความเชื่อถือ เซ็คที่มหาวิทยาลัยได้รับมาและ

ได้นำฝากธนาคารเรียบร้อยแล้ว โดยที่มหาวิทยาลัยและธนาคารได้บันทึกเพิ่มยอดในบัญชีทั้งสอง ฝ่ายแล้ว ต่อมาธนาคารได้เรียกเก็บเงิน แต่ปรากฎว่าเก็บเงินไม่ได้ ธนาคารก็จะลดยอดบัญชีเงิน ฝากของมหาวิทยาลัย และมหาวิทยาลัยจะทราบก็ต่อเมื่อได้รับใบแจ้งยอดเงินฝากธนาคาร

3. รายการที่มหาวิทยาลัยหรือธนาคารบันทึกรายการผิดพลาด

3.1 ความผิดพลาดของธนาคาร เช่น เพิ่มยอดเงินฝากให้มหาวิทยาลัยโดยการนำเงิน ฝากของลูกค้ารายอื่นมาหักบัญชีเงินฝากของมหาวิทยาลัย ซึ่งทำให้บัญชีเงินฝากของมหาวิทยาลัยสูง หรือต่ำไป

3.2 ความผิดพลาดของมหาวิทยาลัย เช่น มหาวิทยาลัยบันทึกรายการจ่ายเช็คใน บัญชีเงินฝากธนาคารด้วยจำนวนเงินที่ผิด หรือบันทึกการจ่ายเงินด้วยจำนวนเงินที่ผิด กรณีนี้จะทำ ให้ยอดเงินฝากธนาคารของมหาวิทยาลัยสูงหรือต่ำไป

### รายการปรับปรุงในสมุดรายวันทั่วไป

การจัดทำงบกระทบยอดเงินฝากธนาคารแบบหายอดที่ถูกต้องทำให้มหาวิทยาลัย สามารถ ปรับปรุงบัญชีได้ง่ายขึ้น โดยดูเฉพาะส่วนที่กระทบยอดด้านมหาวิทยาลัยไปหายอดที่ถูกต้อง จาก รูปแบบข้างต้น คำว่าบวก หมายถึง การเพิ่มยอดเงินฝากธนาคาร จึงต้องเดบิต ธนาคาร และ คำว่าหัก หมายถึง การลดยอดเงินฝากธนาคาร จึงต้อง เครดิต เงินฝากธนาคาร ดังนั้นจะได้ รายการปรับปรุง ดังนี้

| เดบิต ธนาคาร                                                       | XX |    |
|--------------------------------------------------------------------|----|----|
| เครดิต บัญชีต่าง ๆที่ทำให้ยอดบัญชีเงินฝากธนาคารต่ำกว่าความเป็นจริง |    | ХХ |
| เดบิต บัญชีต่าง ๆที่ทำให้ยอดบัญชีเงินฝากธนาคารสูงกว่าความเป็นจริง  | XX |    |
| เครดิต ธนาคาร                                                      |    | XX |
| เดบิต บัญชีเงินฝากประเภทกระแสรายวัน                                | XX |    |
| เครดิต บัญชีเงินฝากประเภทออมทรัพย์                                 |    | ХХ |

#### หมายเหตุ

บัญชีต่าง ๆที่ทำให้ยอดบัญชีเงินฝากธนาคารต่ำกว่าความเป็นจริง เช่น

- ดอกเบี้ยรับ
- ตั้วเงิน

บัญชีต่าง ๆ ที่ทำให้ยอดบัญชีเงินฝากธนาคารสูงกว่าความเป็นจริง เช่น

- ลูกหนี้
- ค่าธรรมเนียมธนาคาร
- ค่าสาธารณูปโภค

#### 4.4 กระบวนการทำงบกระทบยอดธนาคาร

ขั้นตอนนี้ เป็นการเลือกรายการตามรายละเอียดใบแจ้งยอดเงินฝากธนาคาร (Bank Statement) โดยทำการเลือกรายการจ่าย ทำเครื่องหมาย √ หน้ารายการจ่ายนั้น แล้วตรวจสอบ ว่ารายการที่ปรากฏในรายละเอียดใบแจ้งยอดเงินฝากธนาคาร (Bank Statement) เท่ากับหรือไม่ เท่ากับ รายการในบัญชีแยกประเภทเงินฝากธนาคารในระบบ ERP ซึ่งจะมีจำนวนรายการที่จ่าย หลายรายการ ต้องใช้เวลานานกว่าจะเลือกรายการครบทุกรายการ บางครั้งรายละเอียดใบแจ้ง ยอดเงินฝากธนาคาร (Bank Statement) มีรายการบันทึกรายการผิดพลาด บันทึกรายการซ้ำซ้อน ซึ่งเกิดจากความผิดพลาดของธนาคาร ต้องตรวจสอบรายการที่ผิดพลาดนี้ เพื่อให้บัญชีธนาคารของ มหาวิทยาลัย มีการบันทึกรายการที่ถูกต้อง โปร่งใส่ สามารถตรวจสอบยอดได้ โดย เข้าที่ : 1000 >> ธนาคาร >> แบบฟอร์มทั่วไป >> รายละเอียดบัญชีธนาคาร >> เลือกธนาคารที่จะทำการกระทบยอด >> กดปุ่มขวามือชื่อ "ฟังก์ชั่น" เลือก การกระทบยอด บัญชี ดังภาพ

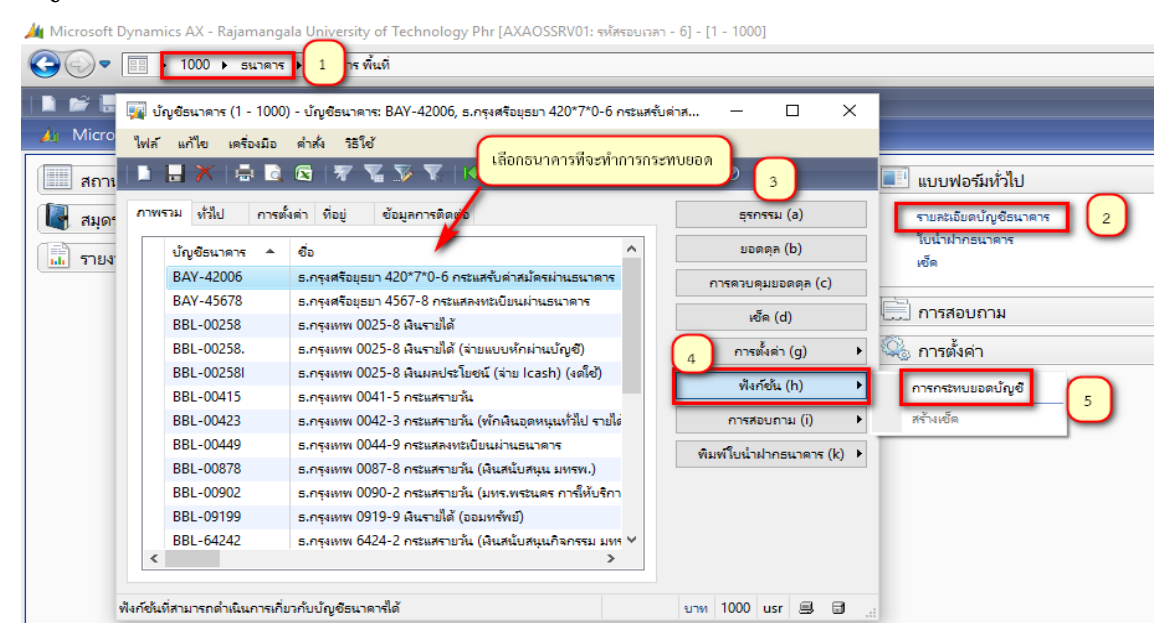

ภาพที่ 4-12 การเลือกธนาคารที่ต้องการกระทบยอด

เมื่อทำการกดปุ่ม "การกระทบยอดบัญชี" ตามขั้นตอนที่ 4.4 ของภาพที่ 4.12 แล้ว จะ ปรากฏหน้าจอรายงาน ดังภาพ

| 🗾 î:    | มแจ้งขอดจากธนาคาร (1 - 1000) - | กระทบขอดแล้ว: , บัญชีธนาคาร: B | BL-00258, | เรกคอร์ดใหม่  |              |     | —    | C   |          | $\times$ |  |
|---------|--------------------------------|--------------------------------|-----------|---------------|--------------|-----|------|-----|----------|----------|--|
| ไฟล์    | แก้ไข เครื่องมือ ดำสั่ง วิธี   | ร้ใช้                          |           |               |              |     |      |     |          |          |  |
|         | 🖶 🗡   🖶 🗟 🖾   ኛ                | 🚡 莎 🍸   🍋 📢 🖣                  |           | 🔿   🖺 🔎       | 0            |     |      |     |          |          |  |
| มุ่มมอง | มุมมอง: ใม่ได้กระทบบอด 🗸       |                                |           |               |              |     |      |     |          |          |  |
| ภาพ     | รวม ทั่วไป                     |                                |           |               |              | _   | _    |     | พิมพ์ (ส | a) 🕨     |  |
|         | วันที่ของใบแจ้งขอดจากธนาคาร    | ใบแจ้งขอดจากธนาคาร             | สกุลเงิน  | ยอดดุลสิ้นงวด | กระทบขอดแล้ว |     |      |     |          |          |  |
| *       | 30/4/2019                      | เดือนเมษายน 62                 | บาท       | 0.00          |              |     |      |     |          |          |  |
|         |                                |                                |           |               |              | _   |      |     |          |          |  |
|         |                                |                                |           |               |              |     |      |     |          |          |  |
|         |                                |                                |           |               |              |     |      |     |          |          |  |
|         |                                |                                |           |               |              |     |      |     |          |          |  |
|         |                                |                                |           |               |              |     |      |     |          |          |  |
|         |                                |                                |           |               |              |     |      |     |          |          |  |
|         |                                |                                |           |               |              |     |      |     |          |          |  |
|         |                                |                                |           |               |              |     |      |     |          |          |  |
|         |                                |                                |           |               |              |     |      |     |          |          |  |
|         |                                |                                |           |               |              |     |      |     |          |          |  |
|         |                                |                                |           | 1             |              |     |      |     |          |          |  |
| หมายเล  | ขใบแจ้งขอดจากธนาคาร            |                                |           |               |              | บาท | 1000 | usr | 9        | J        |  |

ภาพที่ 4-13 สร้างข้อมูลของเดือนที่จะทำการกระทบยอด

# ระบุข้อมูลต่อไปนี้ :-

| - | ท่าทาอง                     | เลือก | ไม่ได้กระทบยอด          |
|---|-----------------------------|-------|-------------------------|
| - | วันที่ของใบแจ้งยอดจากธนาคาร | เลือก | วันที่ตามใบแจ้งยอด Bank |
|   | Statement                   |       |                         |
|   |                             | -     |                         |

- ใบแจ้งยอดจากธนาคาร เลือก เดือนที่จะทำการกระทบยอด

จากภาพที่ 4.13 เมื่อกรอกข้อมูลเสร็จเรียบร้อยแล้ว ให้กดปุ่ม "ธุรกรรม" แล้วจะปรากฏหน้าจอ ตามภาพ

| 🌉 การกระหบขอดบัง     | บูซี (1 - 1000) - บัญชีธนาคา | ร: BBL-00258, 30/4/2019, กระทบ | ขอดแล้า: , <b>ບໍ</b> ່ຄູໜີ | รนาดาร: BBL-00258 |                            |                      |   | _   |             | ×  |  |
|----------------------|------------------------------|--------------------------------|----------------------------|-------------------|----------------------------|----------------------|---|-----|-------------|----|--|
| ไฟล์ แก้ไข เครื่     | องมือ คำสั่ง วิธีใช้         |                                |                            |                   |                            |                      |   |     |             |    |  |
| 🗅 🔒 🗙   🖷            | i 🖻 🖻 i 🔻 🚡 🍒                | ▼                              | 🔿   🖺 🔔                    | 0                 |                            |                      |   |     |             |    |  |
| แสดงธุรกรรม: ทั้งร   | ามด 🗸                        |                                |                            |                   |                            |                      |   | กร  | ะหบขอดบัญง  | ଶ  |  |
| ราม                  |                              |                                |                            |                   |                            |                      |   |     |             |    |  |
| ยอดดุลยกมา:          | 0.00 ยอดดุล                  | ทำการเลือกรายการตาม Banl       | Statement                  | 0.00              |                            |                      |   | ใบเ | ไาฝากธนาดา  | าร |  |
| กาพราม ทั่วไป        | <u> ព</u> ិព                 | โดยใช้เลขทีเซ็ค                |                            |                   |                            |                      |   |     | เซ็ค        |    |  |
| ล้างข้อมูล           | ชนิดของธุรกรรมธนาคาร ว่      | นที่ 👻                         | หมายเลขเช็ค                | ใบนำฝากธนาคาร     | จำนวนเงิน(สกุลเงินธุรกรรม) | ยอดเงินที่มีการแก้ไข | ^ | 10  | กสารต้นฉบับ | J  |  |
|                      | 2                            | 2/10/2019                      | 63200039                   |                   | -2,000.00                  | 0.00                 |   |     | ใบสำคัญ     |    |  |
|                      | 2                            | 2/10/2019                      | 63200038                   |                   | -12,796.00                 | 0.00                 |   |     |             |    |  |
|                      | 2                            | 2/10/2019                      | 63200037                   |                   | -90,000.00                 | 0.00                 |   |     | พิมพ์ (a)   | •  |  |
|                      | 2                            | 2/10/2019                      | 63200036                   |                   | -259,360.00                | 0.00                 |   |     |             |    |  |
|                      | 2                            | 2/10/2019                      | 63200035                   |                   | -63,000.00                 | 0.00                 |   |     |             |    |  |
|                      | 2                            | 2/10/2019                      | 63200034                   |                   | -18,000.00                 | 0.00                 |   |     |             |    |  |
|                      | 2                            | 22/10/2019                     | 63200033                   |                   | -20,320.00                 | 0.00                 |   |     |             |    |  |
|                      | 2                            | 2/10/2019                      | 63200032                   |                   | -81,280.00                 | 0.00                 |   |     |             |    |  |
|                      | 2                            | 22/10/2019                     | 63200031                   |                   | -18,000.00                 | 0.00                 |   |     |             |    |  |
|                      | 2                            | 2/10/2019                      | 63200030                   |                   | -36,000.00                 | 0.00                 |   |     |             |    |  |
|                      |                              | 22/10/2019                     | 63200029                   |                   | -11 250 00                 | 0.00                 | ~ |     |             |    |  |
| •<br>บัญชีแยกประเภท: |                              |                                |                            | กลุ่ม             | เกาษีขาม:                  | ,                    |   |     |             |    |  |
| ค่ำอธิบายรายการ:     | บ.0047/63 ค่าใช้สอย แส.สุพ   | รรษา อื่นอ้อย PYR              |                            | กลุ่ม             | เกาษีขายตามประเภทสินค้า:   |                      |   |     |             |    |  |
| ร้ำนานกาษีชาย: 0.00  |                              |                                |                            |                   |                            |                      |   |     |             |    |  |

ภาพที่ 4-14 เลือกรายการในระบบ ERP ตาม Bank Statement

ขั้นตอนที่ 4.4 นี้ ต้องเลือกรายการตามรายละเอียดใบแจ้งยอดเงินฝากธนาคาร (Bank Statement) ให้ครบทุกรายการ โดยการเลือกรายการจะใช้ "หมายเลขเช็ค" เป็นตัวเชื่อมโยง รายการระหว่าง รายละเอียดใบแจ้งยอดเงินฝากธนาคาร (Bank Statement) กับ บัญชีแยกประเภท เงินฝากธนาคารในระบบ ERP

#### 4.5 ปรับปรุงรายการโอนออมทรัพย์เข้ากระแส

เมื่อทำการเลือกรายการจ่ายตาม รายละเอียดใบแจ้งยอดเงินฝากธนาคาร (Bank Statement) กับ บัญชีแยกประเภทเงินฝากธนาคารในระบบ ERP เสร็จเรียบร้อยแล้ว ทำรายการ ปรับปรุงบัญชีเงินฝากธนาคาร เข้าบัญชีเงินฝากธนาคารประเภทออมทรัพย์ ให้ยอดในรายงานบัญชี แยกประเภทเงินฝากธนาคาร มียอดเป็น "ศูนย์" เพื่อให้ตรงกับรายละเอียดใบแจ้งยอดเงินฝาก ธนาคาร (Bank Statement) เนื่องจากบัญชีเงินฝากธนาคาร เป็นบัญชีที่เป็นรายการจ่ายเงินเพียง อย่างเดียว ทำให้ยอดเงินใน รายละเอียดใบแจ้งยอดเงินฝากธนาคาร (Bank Statement) ไม่ตรง กับรายงานบัญชีแยกประเภทเงินฝากธนาคารในระบบ ERP จึงทำให้ต้องมีการปรับปรุงรายการ เกิดขึ้น

#### การบันทึกรายการบัญชีเงินฝากธนาคารประเภทกระแสรายวัน

| เดบิต  | บัญชีเงินฝากธนาคารประเภทกระแสรายวัน | XX |    |
|--------|-------------------------------------|----|----|
| เครดิเ | ต บัญชีเงินฝากธนาคารประเภทออมทรัพย์ |    | ХΧ |

#### การปรับปรุงรายการจะปรับปรุงในระบบ ERP โดย

เข้าที่ >> 1000 >> บัญชีแยกประเภททั่วไป >> สมุดรายวันทั่วไป >> แล้วทำการสร้าง รายการ โดยการกดปุ่มที่ 3 ดังภาพ

| ار 🗨 🔍 🕲 🕄                              | 0 🕨 ນັ້ญชีแมก                                     | าประเภททั่วไป 🏮 แบก        | ประเภททั่วไป พื้นที่ |                                                                                                    |   |                    |          |  |  |  |  |  |
|-----------------------------------------|---------------------------------------------------|----------------------------|----------------------|----------------------------------------------------------------------------------------------------|---|--------------------|----------|--|--|--|--|--|
| 1 🖻 🖥 🖶 🕯                               | 🖢 📂 🗟 🖶 🛱 🙀 Aller Will (1 - 1000)                 |                            |                      |                                                                                                    |   |                    |          |  |  |  |  |  |
| 👍 Microsoft Dynam                       | osoft Dynami ใฟล์ แก้ไข เครื่องมือ ดำสั่ง วิธีไข้ |                            |                      |                                                                                                    |   |                    |          |  |  |  |  |  |
| 🗐 สถานที่ 📕 🖥 🕹 🗟 🗐 🕸 🖫 🕸 🐨 🗠 🖉 🔊 🕸 🕸 🖉 |                                                   |                            |                      |                                                                                                    |   |                    |          |  |  |  |  |  |
| 📕 สมครายวัน                             | 3                                                 |                            |                      |                                                                                                    |   |                    |          |  |  |  |  |  |
| สมครายวันทั่วไป                         | แสดง: รายก                                        | กรที่ยังไม่ลงรายการบัญชี 🗸 | แสดงเฉพาะที่ผู้ใจ    | อัสร้างขึ้นเท่านั้น: 🗔                                                                                         |   | บันทึกรายละเอียด ( | b)       |  |  |  |  |  |
| สินหรัพย์ก                              | กาพราม                                            | ทั่วไป การตั้งค่า การบ     | -<br>ล้อด มิติ ป     | 11-10 4                                                                                                    |   | ตรวจสอบความถูกต้อง | 1 (d)    |  |  |  |  |  |
| เกีบสินด้า 2 นสิเ<br>งบประมาณสินทรัพย์ก | เชื่อ                                             | หมายเล                     | ≜ เอกสาร             | ค่าอธิบาย                                                                                                    | ^ | ลงรายการบัญชี (e   | ) 🕨      |  |  |  |  |  |
| การตัดออก                               | * ]                                               | B6210070                   |                      |                                                                                                    |   | Functions          | •        |  |  |  |  |  |
| รายการเคลื่อนใหวงบปร                    | 2JV                                               | B B6209834                 | งปม.02               | 30/9/62 ปรับปรุง บ.3961/62 Cancel. โบสำคัญเลขที่ 622PI04906 ลงวันที่ 30/9/62   เนื่องจากมีการแก้ไขต่าปรับ      |   | 2000 (n)           |          |  |  |  |  |  |
| รายการโอนงบประมาณ                       | 10                                                | B6209845                   | nv.06                | 09/10/62 รับเงินค่าสมัครสอบ นศ.ไดวต้า ผ่านเคาน์เตอร์เซอรวิส 4*400 (1,600)<br>-                                 |   | н нация (g)        | , r      |  |  |  |  |  |
| ก้นเงินงบประมาณ                         | 10                                                | B6209846                   | n4.06                | 10/10/62 รับผืนค่าสมัครสอบ นศ.โควต้า ผ่านเดาน์เตอร์เชอร์วิส 1*200/7*400 (3,000)                                |   | พิมพ์ (h)          | ) ->     |  |  |  |  |  |
| รุ่นและบี่ห้อ                           | 10                                                | B6209847                   | n+.06                | 11/10/62 รับผืนค่าสมัครสอบ นศ.โควต้า ผ่านเคาน์เตอร์เซอร์ริส 1*200/3*400 (1,400)                                |   |                    |          |  |  |  |  |  |
|                                         | 10                                                | B6209848                   | ni.06                | 12/10/62 รับผินค่าสมัครสอบ นศ.โควต้า ผ่านเคาน์เตอร์เซอร์วิส 2*200/2*400 (1,200)                                |   |                    |          |  |  |  |  |  |
| 📊 รายงาน                                | 10                                                | B6209849                   | ns.06                | 14/10/62 รับเงินต่าสมัครสอบ นศ.โดวต้า ผ่านเคาน์เตอร์เฮอร์วิส 2*200/5*400 (2,400)                               |   |                    |          |  |  |  |  |  |
| (10) E .                                | 10                                                | B6209853                   | ns.06                | 10/10/62 รับเงินค่าสมัครสอบ นศ.โดวต้า ผ่านเคาน์เตอร์เฮอรวิส เข้า ธ.กรุงเทพ 6839-9 (1,600) B6209845/63RV100161  |   |                    |          |  |  |  |  |  |
| 🧠 การตั้งค่า                            | 10                                                | B6209855                   | n+.06                | 11/10/62 รับเงินค่าสมัครสอบ นศ.โควต้า ผ่านเดาน์เตอร์เซอร์วิส เข้า ธ.กรุงเทพ 6839-9 (3,000) B6209846/63RV100162 |   |                    |          |  |  |  |  |  |
|                                         | 10                                                | B6209856                   | nv.06                | 15/10/62 รับผืนค่าสมัครสอบ นศ.โควด้า ผ่านเดาน์เตอร์เซอร์วิส เข้า ธ.กรุงเทพ 6839-9 (5,000) B6209847-849/63RV100 |   |                    |          |  |  |  |  |  |
|                                         | 10                                                | B6209868                   | ns.06                | 15/10/62 ตัดหนี้ค่าลงทะเบียน นศ.ป.ตรี กาด 1/62 (หนโยม โปรดักสโ (6.500)                                         | ~ |                    |          |  |  |  |  |  |
|                                         | <                                                 |                            |                      | >                                                                                                    |   |                    |          |  |  |  |  |  |
|                                         | -                                                 |                            |                      |                                                                                                    |   |                    |          |  |  |  |  |  |
|                                         | การระบุของซึ่ง                                    | สมุดรายวัน                 |                      |                                                                                                    |   | ีมาม 1000 usr 🗐    | <b>B</b> |  |  |  |  |  |

ภาพที่ 4-15 สร้างรายการปรับปรุงโอนเงินกระแสเข้าออมทรัพย์ ในระบบ ERP

# ระบุข้อมูลต่อไปนี้ :-

- ชื่อ กด 💌 เพื่อเลือก <u>2JV04</u>
- หมายเลขสมุดรายวัน อัตโนมัติ
- เอกสาร ระบุเอกสารอ้างอิง เช่น บช.01 (ระบุรหัสคนทำรายการ)
- คำอธิบาย ระบุว่าต้องการทำอะไร

ยกตัวอย่าง เช่น

| 7    | สมุดรายวัน ( | 1 - 1000)                 |               |                                                                                                    | -        |             | Х   |
|------|--------------|---------------------------|---------------|----------------------------------------------------------------------------------------------------|----------|-------------|-----|
| 'lul | ร์ แก้ใข     | เครื่องมือ คำสั่ง วิธีใช้ |               |                                                                                                    |          |             |     |
|      | H X          | 🖶 🗟 🔯 🏋 🍒                 | V 🕅           | (♦ <1 < b (> +)   <sup>1</sup> / <sub>2</sub> ▲   0                                                             |          |             |     |
| แสด  | : รายการที่เ | ม้งไม่ลงรายการบัญชี V แสด | งเฉพาะที่ผู้ไ | ยังสร้างขึ้นแต่านั้น: 🗹                                                                                         | บ้นทึกรา | ยละเอียด (b | ))  |
| m    | พราม ทั่วไป  | การตั้งค่า การบล็อด ม่    | ມິທີ ເ        | <b>1</b> 5词                                                                                                    | ตรวจสอบค | วามถูกต้อง  | (d) |
|      | ชื่อ         | หมายเลขสมุดรายวัน 🔺       | เอกสาร        | ດຳລຽບາມ                                                                                                    | ลงรายก   | ารบัญชี (e) |     |
|      | 2JV04        | B6210070                  | บซ.01         | 30/04/62 ปป.โอนสินฝากออมพรัพย์ธนาดารกรุงเพพ 0919-9 เข้าบัญชีสินฝากกรมสราษวันธนาดารกรุงเพพ 0025-8 เดือนเมษไขน 62 | Fur      | nctions     | ÷   |
|      |              |                           |               |                                                                                                    | การอ     | นุมัติ (g)  | ÷   |
|      |              |                           |               |                                                                                                    | พิม      | เพ์ (h)     | •   |
|      |              |                           |               |                                                                                                    |          |             |     |
|      |              |                           |               |                                                                                                    |          |             |     |
|      |              |                           |               |                                                                                                    |          |             |     |

ภาพที่ 4-16 ตัวอย่างการสร้างสมุดรายวันการปรับปรุง

## คำอธิบายรายการ

| คอลัมน์ | ชื่อ   | คือ     | สมุดรายวันที่จะทำร | ายการปรับปรุง เช่น 2JV04            |
|---------|--------|---------|--------------------|-------------------------------------|
|         |        | - 2     | หมายถึง            | สมุดรายวันเงินรายได้                |
|         |        | - JV    | ้ หมายถึง          | สมุดรายวันการปรับปรุง               |
|         |        | - 04    | l หมายถึง          | เดือนที่จะทำรายการปรับปรุง          |
| คอลัมน์ | เอกสาร | คือ ระเ | ุเอกสารอ้างอิงการท | ำรายการ ในนี้จะระบุด้วย รหัสของคนทำ |
|         |        | ราย     | มการปรับปรุง       |                                     |

เมื่อทำการสร้างสมุดรายวันการปรับปรุง เสร็จเรียบร้อยแล้ว กดปุ่ม "บันทึกรายละเอียด" ดังภาพ

| 🙀 สมุดราบวัน (1 - 1000)                                                                                                    |   |     | -        |           | х   |  |  |  |
|----------------------------------------------------------------------------------------------------|---|-----|----------|-----------|-----|--|--|--|
| ไฟล์ แก้ไข เครื่องมือ ดำส้ง วิธีใช้                                                                                               |   |     |          |           |     |  |  |  |
| ▶ 🖶 🗡   ♣ № 😒   🖅 🖫 🦻   № ≪I < ト № ↔I   ≌ 🙏   Ø                                                                                   |   |     |          |           |     |  |  |  |
|                                                                                                    |   | _   |          |           |     |  |  |  |
| แสดง: รายการที่ยังไม่ลงรายการบัญชี 🗸 แสดงเฉพาะที่ผู้ใช้สร้างขึ้นเท่านั้น: 🗹                                                       |   |     |          |           |     |  |  |  |
| กาพรรม ทั่วไป การตั้งต่า การบล็อด มิติ ประวัติ                                                                                    |   |     | ตรวจสอบค | จวามถูกต่ | io1 |  |  |  |
| ชื่อ หมายเลขสมุดรายวัน 🔺 เอกสาร ด้าอธิบาย                                                                                         |   |     | ลงรายค   | าารบัญชี  | •   |  |  |  |
| 2/V04 B6210070 ยช.01 30/04/62 ปป.โอนสินฝากออมทรัพย์ธนาตารกรุงทพ 0919-9 เข้าปัญชีสินฝากกรณสรายวันธนาตารกรุงทพ 0025-8 เดือนเมษายน 6 | 2 |     | Functi   | ions (a)  | •   |  |  |  |
|                                                                                                    |   |     | การ      | อนุมัติ   | Þ   |  |  |  |
|                                                                                                    |   |     | พิมา     | พ์ (a)    | •   |  |  |  |
|                                                                                                    |   |     |          |           |     |  |  |  |
|                                                                                                    |   |     |          |           |     |  |  |  |
|                                                                                                    |   |     |          |           |     |  |  |  |
|                                                                                                    | > |     |          |           |     |  |  |  |
|                                                                                                    |   |     |          |           |     |  |  |  |
| สร้างหรืออัพเดตบรรท์ดในสมุดรายวัน                                                                                                 |   | บาท | 1000 us  | r 🛢       | 8   |  |  |  |

ภาพที่ 4-17 บันทึกรายละเอียดรายการปรับปรุง

## บันทึกรายละเอียดการปรับปรุง ดังภาพ

| i 🏹   | บสำคัญสมุดรายวัน (1 | -1000)-สมุดร   | ายหัน: 2JV04, หมายเลขส | เมุดรายวัน: B6210070, ลงรายการ | รบัญชีแล้ว: ไม่ | ใช่, ชนิดสมุดรายวัน: ประจำวัน, สร้างโด | au: supao   |              |              |       |         |   | - 0                  | Х      |
|-------|---------------------|----------------|------------------------|--------------------------------|-----------------|----------------------------------------|-------------|--------------|--------------|-------|---------|---|----------------------|--------|
| 'lvla | ้ แก้ไข เครื่องมือ  | ดำสั่ง วิธีใช่ | ſ                      |                                |                 |                                        |             |              |              |       |         |   |                      |        |
| Ľ     | 🗄 🗶 🖶               | i 🗟 🕴 T        | i 🏹 🏹   10- 4          | ( 4 🕨 🕪 🌒   🕛 )                | 1               |                                        |             |              |              |       |         |   |                      |        |
| ยอดดุ | a                   |                | รามเดบิต               | าเ                             | แตรดิต          |                                        |             |              |              |       |         |   | ลงรายการบัญชี        | ,      |
| łs    | (ดราบวัน:           | 0.00           | ) สมุดรายวัน:          | 5,000,000.00                   | สมุดรายวัน:     | 5,000,000.00                           |             |              |              |       |         |   | ตรวจสอบความถูกตั้    | ioa →  |
| ព់រ   | ม็บสำคัญ:           | 0.00           | ) ต่อใบสำคัญ:          | 5,000,000.00                   | ต่อใบสำคัญ:     | 5,000,000.00                           |             |              |              |       |         |   | กาษีขาย              |        |
| กาง   | เราม ทั่วไป มิติ    | ใบแจ้งหนึ่     | การซำระมิน ค่าธรรม     | เนียมการซ่ำระผิน สินทรัพย์กาว  | ร ประวัติ       |                                        |             |              |              |       |         |   | สมตรายวันเป็นครั้งค  | ศาว )• |
| Г     | วันที่              | ใบสำคัญ        | ชนิดบัญชี              | บ้ญชี                          | ด่าอธิบาย       | รามการ                                 |             | เดบิต        | เตรดิต       | s. a. | กิจกรรม |   | พังก์ตั้น            | •      |
|       | 30/4/2019           | 632JV04001     | ธนาดาร                 | BBL-00258                      | 30/04/6         | 2 ปป.โอนผินฝากออมหร้พย์ธนาดารก         | şainw 091   | 5,000,000.00 | l            |       |         |   |                      |        |
|       | 30/4/2019           | 632JV04001     | บัญชีแยกประเภท         | 1-10-10-30-11-20-86            | 30/04/6         | 2 ปป.โอนเงินฝากออมทรัพย์ธนาดารก        | şalının 091 |              | 5,000,000.00 | 2     | 99      |   | สินทรัพย์กาวร        | )      |
|       |                     |                |                        |                                |                 |                                        |             |              |              |       |         |   | การสอบถาม            | •      |
|       |                     |                |                        |                                |                 |                                        |             |              |              |       |         |   | พิมพ์ (a)            | •      |
|       |                     |                |                        |                                |                 |                                        |             |              |              |       |         |   | ใบกำกับภาษีหัก ณ ที่ | ล่าย   |
|       |                     |                |                        |                                |                 |                                        |             |              |              |       |         |   |                      |        |
|       |                     |                |                        |                                |                 |                                        |             |              |              |       |         |   |                      |        |
|       |                     |                |                        |                                |                 |                                        |             |              |              |       |         |   |                      |        |
| <     |                     |                |                        |                                |                 |                                        |             |              |              |       |         | > |                      |        |

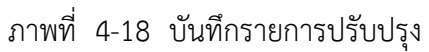

| จากภาพที่ | 4-1 | 8 ระบุรายละเอีย | มดเพื่อเลือกรายการที่จะบ | ไร้บ  | ปรุง                                                          |
|-----------|-----|-----------------|--------------------------|-------|---------------------------------------------------------------|
|           |     | วันที่          | ระบุวันที่ที่ทำรายการ    |       |                                                               |
|           |     | ชนิดบัญชี       | ระบุบัญชีแยกประเภท       | -     | หากบันทึกบัญชีแยกประเภท                                       |
|           |     |                 | ระบุลูกค้า               | -     | หากบันทึกบัญชีลูกหนี้                                         |
|           |     |                 | ระบุผู้จัดจำหน่าย        | -     | หากบันทึกบัญชีเจ้าหนี้                                        |
|           |     |                 | ระบุสินทรัพย์ถาวร        | -     | หากบันทึกบัญชีสินทรัพย์                                       |
|           |     |                 | ระบุธนาคาร               | -     | หากบันทึกบัญชีธนาคาร*                                         |
|           |     | บัญชี           | ระบุรหัส                 | -     | บัญชีแยก โดยข้อมูลที่แสดงจะ-<br>เปลี่ยนไปตามชนิดบัญชีที่เลือก |
|           |     | ชื่อบัญชี       | ระบบจะทำการระบุให้อ่     | วัตโา | <b>มมัติ</b>                                                  |
|           |     | คำอธิบายรายกา   | ร อธิบายเพื่อส่งไปบัญชีแ | ยกเ   | ประเภท                                                        |

เมื่อบันทึกรายการปรับปรุงโอนเงินออมทรัพย์เข้ากระแสรายวันแล้ว ทำการตรวจสอบ รายการ โดยกดปุ่ม พิมพ์" เลือก "ใบสำคัญก่อนการลงรายการบัญชี" จะปรากฏหน้าจอการลง รายการบัญชี ทำการตรวจสอบรายการก่อนที่จะกดลงรายการบัญชี ดังภาพ

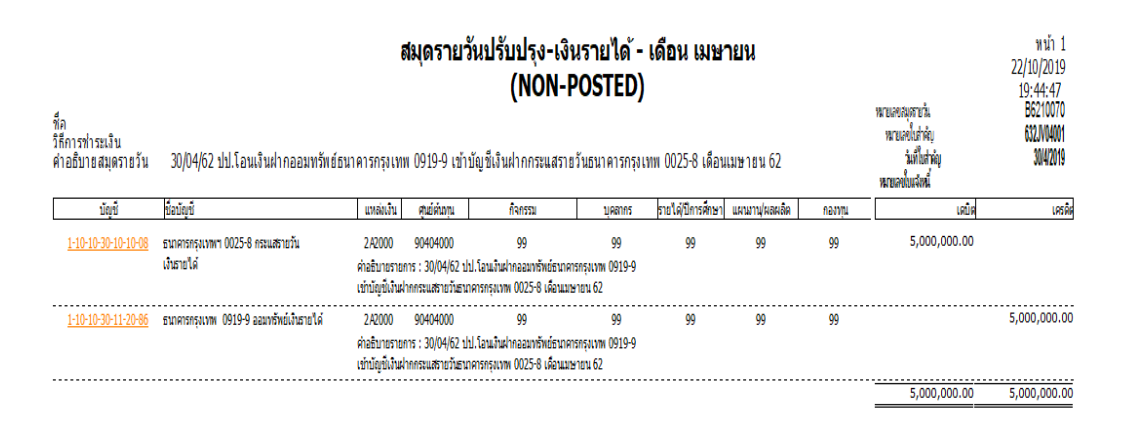

ภาพที่ 4-19 รายงานการปรับปรุงก่อนการลงรายการบัญชี

เมื่อตรวจสอบรายการเรียบร้อยแล้ว กดปุ่ม "ลงรายการบัญชี" ดังภาพที่ 4-18 หมายเหตุ : บัญชีเงินฝากธนาคารประเภทกระแสรายวันของมหาวิทยาลัย เปิดไว้เพื่อรองรับ รายการจ่ายเงิน ของมหาวิทยาลัยทุกประเภท ส่วนรายการรับเงินจะอยู่ที่บัญชีเงินฝากธนาคาร ประเภทออมทรัพย์ของมหาวิทยาลัย ซึ่งทำให้บัญชีเงินฝากธนาคารประเภทกระแสรายวันของ มหาวิทยาลัย มียอดเงินในบัญชีเป็นศูนย์ และเมื่อมีรายการจ่ายเงินทุกประเภทของมหาวิทยาลัย มหาวิทยาลัย มียอดเงินในบัญชีเป็นศูนย์ และเมื่อมีรายการจ่ายเงินทุกประเภทของมหาวิทยาลัย มหาวิทยาลัย ระบบธนาคารจะทำรายการโอนเงินจากบัญชีเงินฝากธนาคารประเภทออมทรัพย์ของ มหาวิทยาลัย เข้าบัญชีเงินฝากธนาคารประเภทกระแสรายวัน เพื่อจ่ายให้ผู้มีสิทธิรับเงิน ต่อไป

### 4.6 ทำการเลือกรายการโอนออมทรัพย์เข้ากระแส โดยการทำเครื่องหมาย √

เข้าที่ : 1000 >> ธนาคาร >> แบบฟอร์มทั่วไป >> รายละเอียดบัญชีธนาคาร >> เลือกธนาคารที่จะทำการกระทบยอด >> กดปุ่มขวามือชื่อ "ฟังก์ชั่น" เลือก การกระทบยอด บัญชี (ทำรายการเหมือนขั้นตอนที่ 4 แต่ต่างกัน คือ เลือกรายการที่ทำการปรับปรุงตามขั้นตอน ที่ 4.5 เพียงรายการเดียว โดยการทำเครื่องหมาย √)

| 🌉 การกระหบยอดเ   | ັນ <sub>ເ</sub> ອັ (1 - 1000) - ນັ້ນ <sub>ເ</sub> ອັຣພ | ראר: BBL-00258, 30/4/2019, | บัญชีธนาคาร: BBL-002 | 258                 |                            |                     |   | -      |             | ×             |
|------------------|--------------------------------------------------------|----------------------------|----------------------|---------------------|----------------------------|---------------------|---|--------|-------------|---------------|
| ไฟล์ แก้ไข เค    | เรื่องมือ คำสั่ง วิธีใช้                               |                            |                      |                     |                            |                     |   |        |             |               |
| 🗈 🔚 🗙   •        | 🖶 🗟 🖾   🔻 🛣                                            | 莎 🏆   I🍁 🖘 🔺 🕨             | 🕪 🌖   🖭 🔔            | 0                   |                            |                     |   |        |             |               |
| แสดงธุรกรรม: ที่ | 4MN0 ~                                                 |                            |                      |                     |                            |                     |   | กร     | สทบขอดบัญ   | ซี            |
| าม               |                                                        |                            |                      |                     |                            |                     |   | ทำเครื | ้องหมายช่าง | <b>มเซ็</b> ค |
| ยอดดุลยกมา:      | 0.00 ยอด                                               | เดุลสิ้นงวด: 0.0           | 0 ใม่ได้กระทบขอด:    | 0.00                |                            |                     |   | ใบเ    | ใาฝากรนาด   | าร            |
| ภาพราม ทั่วไป    | ពត                                                     |                            |                      |                     |                            |                     |   |        | เซ็ค        |               |
| ล้างข้อมูล       | ชนิดของธุรกรรมธนาคาร                                   | วันที่                     | หมายเลขเข้ด          | ใบน่าฝากธนาคาร      | จำนวนเงิน(สกุลเงินธุรกรรม) | ยอดผินที่มีการแก้ไข | ^ | 10     | กสารต้นฉบัง | u             |
|                  |                                                        | 1/4/2019                   | 31093                |                     | -10,800.00                 | 0.00                |   |        | ในสำคัญ     |               |
|                  |                                                        | 1/4/2019                   | 31107                |                     | -12,474.00                 | 0.00                |   |        |             |               |
|                  |                                                        | 1/4/2019                   | 31101                |                     | -12,474.00                 | 0.00                |   |        | พิมพ์ (a)   | •             |
|                  |                                                        | 1/4/2019                   | 31100                |                     | -12,474.00                 | 0.00                |   |        |             |               |
|                  |                                                        | 1/4/2019                   | 31106                |                     | -10,939.50                 | 0.00                |   |        |             |               |
|                  |                                                        | 2/4/2019                   | 31102                |                     | -12,474.00                 | 0.00                |   |        |             |               |
|                  |                                                        | 2/4/2019                   | 29309                |                     | -200.00                    | 0.00                |   |        |             |               |
|                  |                                                        | 2/4/2019                   | 31108                |                     | -8,217.00                  | 0.00                |   |        |             |               |
|                  |                                                        | 2/4/2019                   | 31104                |                     | -12,474.00                 | 0.00                |   |        |             |               |
|                  |                                                        | 2/4/2019                   | 31105                |                     | -12,474.00                 | 0.00                |   |        |             |               |
|                  |                                                        | 3/4/2019                   | 62200429             |                     | -3 290 00                  | 0.00                | ~ |        |             |               |
| บัญชีแยกประเภท:  |                                                        |                            |                      |                     | <u> </u>                   |                     |   |        |             |               |
| ด่ำอธิบายรายการ: | บ.1434/62 วัสด ร้านเจียร                               | กรกล                       | รายการ               | เธุรกรรม จะเท่ากับร | ายการใน                    |                     |   |        |             |               |
|                  |                                                        |                            | Bank S               | tatement + รายก     | ารโอนเงิน                  |                     | 7 |        |             |               |
|                  |                                                        |                            | 00                   | มทรัพย์เข้ากระแสรา  | ายวัน                      | 0.00                |   |        |             |               |
| อลุ่มธรณรรมธน    | เวดาร 🛧 ด่าอริยาง                                      | รรกรรม                     | วังข้อแล             |                     |                            |                     |   |        |             |               |
|                  | Milead is                                              | 140                        | 0.00                 |                     |                            |                     |   |        |             |               |
|                  |                                                        | 140                        | 0.00                 |                     |                            |                     |   |        |             |               |
|                  | -                                                      |                            |                      |                     |                            |                     |   |        |             |               |

ภาพที่ 4-20 ทำการเลือกรายการโอนออมทรัพย์เข้ากระแสรายวัน

#### 4.7 กดกระทบยอดบัญชี

เมื่อทำการเลือกรายการครบทุกรายการแล้ว กดปุ่ม "กระทบยอดบัญชี"

| 📑 Infolog (1) 🗖 🗖                                                                     | ×  |
|---------------------------------------------------------------------------------------|----|
| ข้อความค่อไปนี้มีวัดภูประสงค์เพื่อแจ้ส์ทั่งราบต่านั้น ไม่จำเป็น<br>ด้องคำเนินการ์โดทุ | į) |
| 😭 ซอตวาม (11:12:56)                                                                   |    |
| 🚽 🗊 กระทบขอดบัญชีแล้ว                                                                 |    |
|                                                                                       |    |
|                                                                                       |    |
|                                                                                       |    |
|                                                                                       |    |
|                                                                                       |    |
|                                                                                       |    |
| รายสะเลียด                                                                            |    |
|                                                                                       |    |
|                                                                                       |    |
|                                                                                       |    |
| ส้างข้อมูล (a) แก้ไข ปีด (d                                                           | 0  |

ภาพที่ 4-21 การกระทบยอดบัญชีแล้ว

### 4.8 เปรียบเทียบรายการเคลื่อนไหวเพื่อหารายการที่แตกต่าง

การค้นหาข้อแตกต่างของยอดเงินฝากธนาคารคงเหลือตามบัญชีแยกประเภทเงินฝากธนาคารใน ระบบ ERP ของมหาวิทยาลัย และตามรายละเอียดใบแจ้งยอดเงินฝากธนาคาร (Bank Statement) มีดังนี้

4.8.1 ตรวจสอบรายการที่กระทบยอด ซึ่งรายการที่กระทบยอดจะเท่ากับรายละเอียดบัญชีแยก ประเภทเงินฝากธนาคารตามรายละเอียดบัญชีใบแจ้งยอดเงินฝากธนาคาร (Bank Statement) กับ รายละเอียดบัญชีแยกประเภทเงินฝากธนาคารในระบบ ERP

4.8.2 ตรวจสอบรายการที่บันทึกในรายละเอียดบัญชีใบแจ้งยอดเงินฝากธนาคาร (Bank

Statement) แต่ไม่แสดงในรายงานแสดงบรรทัดรายการบัญชีแยกประเภทเงินฝากธนาคารในระบบ ERP และหาสาเหตุของรายการที่แตกต่าง 4.8.3 ตรวจสอบรายการที่ไม่ได้บันทึกรายการ ในรายละเอียดใบแจ้งยอดเงินฝากธนาคาร (Bank Statement) แต่แสดงในรายงานการแสดงบรรทัดรายการบัญชีแยกประเภทเงินฝากธนาคารใน ระบบ ERP และหาสาเหตุของรายการที่แตกต่าง

4.8.4 นำรายการฝากเงินตามบัญชีแยกประเภทเงินฝากธนาคารในระบบ ERP ของมหาวิทยาลัย มาเปรียบเทียบกับช่องของธนาคาร และตามรายละเอียดใบแจ้งยอดเงินฝากธนาคาร (Bank Statement) ถ้าถูกต้องตรงกันให้ทำสัญลักษณ์ไว้ แต่ถ้าไม่ตรงกันนั่นคือข้อแตกต่าง
4.8.5 นำรายการสั่งจ่ายตามบัญชีแยกประเภทเงินฝากธนาคารในระบบ ERP ของมหาวิทยาลัย มาเปรียบเทียบกับช่องถอนเงินฝากธนาคาร ตามรายละเอียดใบแจ้งยอดเงินฝากธนาคาร (Bank Statement) ถ้าถูกต้องตรงกันให้ทำสัญลักษณ์ไว้ แต่ถ้าไม่ตรงกันนั่นคือข้อแตกต่าง
4.8.6 ค้นหารายการที่ธนาคารบันทึกรายการฝ่ายเดียว โดยมหาวิทยาลัยยังไม่ได้บันทึกบัญชี เช่น ค่าธรรมเนียมธนาคาร ดอกเบี้ยรับ เช็คคืน หรือรายการที่ธนาคารบันทึกผิดพลาด ถ้าตรวจพบ รายการดังกล่าวนั่นคือข้อแตกต่าง

4.8.7 ค้นหารายการที่มหาวิทยาลัยบันทึกรายการฝ่ายเดียว เช่น เงินฝากระหว่างทาง หรือ รายการที่บันทึกผิดพลาด ถ้าตรวจพบรายการดังกล่าวนั่นคือข้อแตกต่าง

|                | da 1 v de 1               |
|----------------|---------------------------|
| สรปผลกระทบตางๆ | ทมผลตอยอดบุญชเงนฝากธนาคาร |
|                |                           |

| สาเหตุของความแตกต่าง            | เหตุผล                                           | การแก้ไข    |
|---------------------------------|--------------------------------------------------|-------------|
| 1.รายการที่มหาวิทยาลัยบันทึกบั  | ญซีเพียงฝ่ายเดียว                                |             |
| 1.1 เงินฝากระหว่างทาง           | เงินที่กิจการนำไปฝากแล้ว แต่ธนาคารยัง            | บวกด้าน     |
|                                 | ไม่ได้ลงบัญชีให้ อาจเกิดจากการฝากแล้วเวลา        | ธนาคาร      |
|                                 | รับเช็คหรือรอการ Clearing ซึ่งทำให้ธนาคาร        |             |
|                                 | ลงบัญชีให้ในวันถัดไป                             |             |
| 1.2 เช็คค้างจ่าย                | เซ็คสามารถหมุนเวียนเปลี่ยนมือกันได้ ภายใน        | หักด้าน     |
|                                 | 6 เดือน จากวันที่ในเซ็ค ดังนั้น เซ็ค เหล่านี้ผู้ | ธนาคาร      |
|                                 | ถือเช็คอาจยังไม่ไปเบิกจากธนาคาร                  |             |
| 1.3 เซ็คคืน                     | เซ็คที่หน่วยงานนำฝากธนาคารแล้ว แต่               | หักด้าน     |
|                                 | ธนาคารไม่สามารถเรียกเก็บเงินได้                  | มหาวิทยาลัย |
| 2.รายการที่นาคารบันทึกบัญชีเพี  | ยงฝ่ายเดียว                                      |             |
| 2.1 การเรียกเก็บเงินตามตั๋วเงิน | ธนาคารนำเงินเข้าบัญชีของกิจการพร้อม              | บวกด้าน     |
|                                 | ดอกเบี้ย ตามเงื่อนไขของตั๋วเงินซึ่งกิจการเป็น    | มหาวิทยาลัย |
|                                 | ผู้รับเงิน                                       |             |
| 2.2 ค่าธรรมเนียมธนาคาร          | ธนาคารได้หักค่าธรรมเนียม จากบัญชีของ             | หักด้าน     |
|                                 | มหาวิทยาลัย                                      | มหาวิทยาลัย |
| 3.รายการที่มหาวิทยาลัยบันทึกบั  | ญชีไว้ผิดพลาด                                    |             |
| 3.1 บันทึกฝากเงินไว้สูงไป       | ในกรณีขึ้นกุลเงินปากระบาดกระกานสนุดบัญชี         | นาถ/หัก     |
| 3.2 บันทึกฝากเงินไว้ต่ำไป       | รณา ระเราวิทยาวอัยอัง ใจ แอ้งยอดอาอ              | ด้วย        |
| 3.3 บันทึกถอนเงินไว้สูงไป       | . ของมหา เทย เถยา บ เป็น แลง ของเย เง<br>        | พาย         |
| 3.4 บันทึกถอนเงินไว้ต่ำไป       | ารถายเราถอน                                      | าท เวทอ เยอ |
| 4.รายการที่ธนาคารบันทึกบัญชีไว้ | ว้ผิดพลาด                                        |             |
| 4.1 บันทึกฝากเงินไว้สูงไป       |                                                  | บวก/หัก     |
| 4.2 บันทึกฝากเงินไว้ต่ำไป       | ในกรณีนี้ยอดเงินฝากธนาคารตามสมุดบัญชี            | ด้าน        |
| 4.3 บันทึกถอนเงินไว้สูงไป       | ของมหาวิทยาลัยกับใบแจ้งยอดอาจ                    | ธนาคาร      |
| 4.4 บันทึกถอนเงินไว้ต่ำไป       | คลาดเคลื่อน                                      |             |

ตารางที่ 4-2 สรุปผลกระทบต่าง ๆ ที่มีผลต่อยอดบัญชีเงินฝากธนาคาร

โดย เข้าที่ : 1000 >> บัญชีแยกประเภททั่วไป >> แบบฟอร์มทั่วไป >> รายละเอียดผังบัญชี >> เลือกธนาคาร

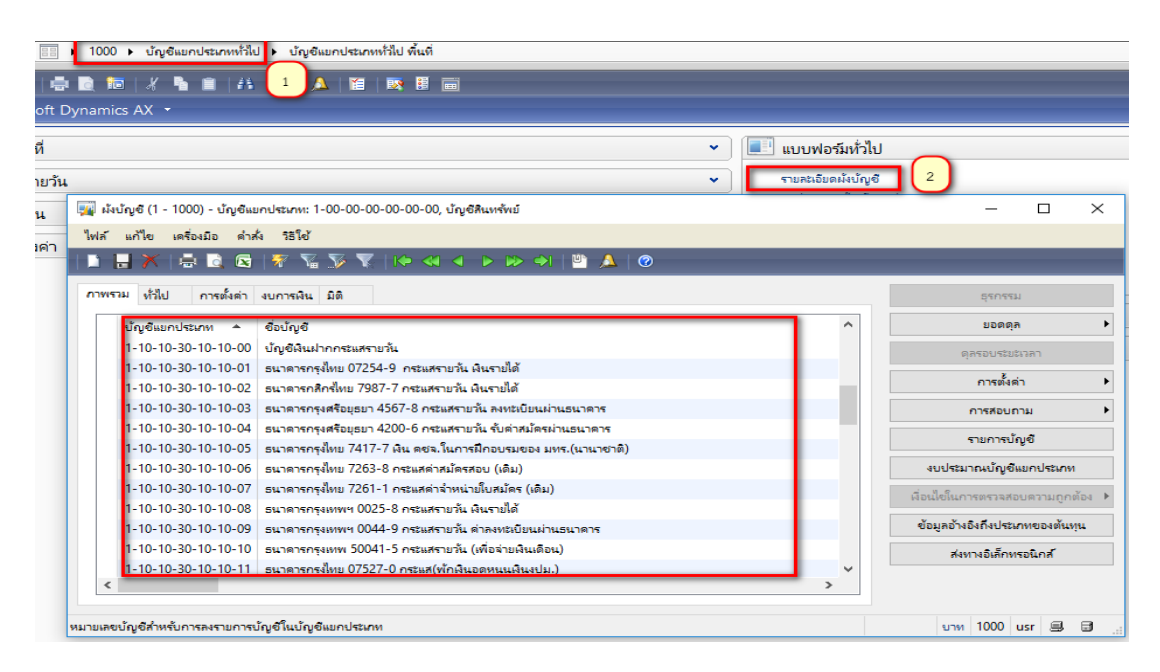

ภาพที่ 4-22 บัญชีแยกประเภทเงินฝากธนาคารกระแสรายวัน

เลือกบัญชีแยกประเภทเงินฝากธนาคาร ที่จะนำมาเปรียบเทียบเพื่อหารายการที่แตกต่าง โดยกด ปุ่ม "ธุรกรรม" จะแสดงรายละเอียดของบัญชีแยกประเภทเงินฝากธนาคาร ดังภาพ

| 5  | 📱 ธุรกรรมบัญชี (1 - 1000) - เ | บัญชีแยกประเภท: 1-1 | 10-10-30-10-10-08, sure | ตารกรุงเพพฯ 0025-8 กระแสรายว่  | ัน ผินรายได้ |                         |                                                                                |       | - 🗆 X               |                              |  |
|----|-------------------------------|---------------------|-------------------------|--------------------------------|--------------|-------------------------|--------------------------------------------------------------------------------|-------|---------------------|------------------------------|--|
|    | ใฟล์ แก้ไข เครื่องมือ ค่      | าส่ง วิธีใช้        |                         |                                |              |                         |                                                                                |       |                     |                              |  |
|    | 🗅 📑 X   🖶 🖻 🗖                 | 3   🔻 🍒 🏷 '         | ▼   10 ≪1 ∢ →           | 🔊   🔔 🔮 🛝                      |              |                         |                                                                                |       |                     | ธุรกรรม                      |  |
|    | สดงเฉพาะรายการที่เปิด: 🗌      |                     |                         |                                |              |                         |                                                                                |       | ใบสำคัญ             | มอดดุล                       |  |
| Ľ  | กาพรวม ห์วัไป มิติ            | ประวัติ             |                         |                                |              |                         |                                                                                |       | จุดเริ่มต้น         | ดุลรอบระยะเวลา               |  |
|    | ใบสำคัญ                       | วันที่              | จ่ำนวนเงิน(สกุลเงิน     | แธุรกรรม) จำนวนเงิน            | เอกสาร       | ชื่อ                    | บัญชี                                                                          | ^ บัน | ทึกการตรวจสอบบัญชี  | การตั้งด่า                   |  |
|    | 632PV10096                    | 22/10/2019          | -81                     | 81,280.00 81,280.00            | n4.08        | รน                      | าดารกรุงเทพฯ 0025-8 กระแสรายวัน ผินรา                                          |       | ธุรกรรมภาษิขาย      | การสอบกาม                    |  |
|    | 632PV10097<br>632PV10098      | 22/10/2019          | -20                     | 20,320.00 20,320.00            | ns.08        | 54                      | าดารกรุงเทพฯ 0025-8 กระแสรายวัน ผินร<br>วดารกรุงเทพฯ 0025-8 กระแสรายวัน ผินร   |       | เอกสารต้นฉบับ       | รายการบัญชั                  |  |
|    | 632PV10099                    | 22/10/2019          | -63                     | 63,000.00 63,000.00            | ns.08        | 54                      | าดารกรุงเทพฯ 0025-8 กระแสรายวัน ผินร                                           | การ   | ข่าระบัญชีแยกประเภท | บประมาณบัญชีแยกประเภท        |  |
|    | 632PV10100                    | ใช้ตัวกรองข้        | ้อมูล ▶  -259           | ► -259,360.00 259,360.0        | n4.08        | 54                      | ธนาดารกรุงเทพฯ 0025-8 กระแสรายวัน ผินร                                         |       | าลับราแการรรกรรม    | ใขในการตรวจสอบความถูกต้อง    |  |
|    | 632PV10101                    | ตัวกรองข้อมู        | เลโดยฟิลด์ -90          | 0,000.00 90,000.00             | n4.08        | 54                      | าดารกรุงเพพฯ 0025-8 กระแสรายวัน เงินรา<br>วอวรอรแนพฯ 0025-8 อรรมสรายวัน เงินรา |       |                     | นลถ้างถึงที่งประกาทของขั้นหน |  |
|    | 632PV10102                    | ตัวกรองข้อมู        | เลโดยการเลือก -2        | 2.000.00 2.000.00              | ns.08        | 54                      | าตารกรุงเทพฯ 0025-8 กระแสรายวัน เงินร<br>าดารกรุงเทพฯ 0025-8 กระแสรายวัน เงินร |       | การสบดนกลบ          | ,                            |  |
|    |                               | เรียงล่าดับจา       | ากน้อยไปมาก             |                                |              |                         |                                                                                | ~     |                     | สงหางอเลกหรอนกล              |  |
|    | <                             | เรียงลำดับจา        | ากมากไปน้อย             |                                |              |                         | >                                                                              |       |                     |                              |  |
| đ  | ัญชีแยกประเภท: 1-10-10-30     | ). ใปที่ฟอร์มตา     | ารางหลัก รุงเหห         | เพฯ 0025-8 กระแสรายวัน เงินราย | ด้           |                         |                                                                                |       |                     |                              |  |
| ล่ | าอธิบายรายการ: บ.0030/63 ค    | ส่ ซ่อน             |                         |                                | 7            |                         |                                                                                |       |                     |                              |  |
|    |                               | สร้างกฎการเ         | แจ้งเตือน               |                                |              |                         |                                                                                |       |                     |                              |  |
| 10 | คา ในพ่ลดปอนขอมูลปลลุบนเป็น   | เข<br>T การตั้งค่า  | Dour                    | หุ่นเลนงบม.)                   |              | ธนาดารกรุงเทย บบอ-อ-บ/ว | Z RUNSWU                                                                       |       |                     |                              |  |
|    | 1-10-10-30-10-10-12           | 2 ข้อมูลเรกคอ       | เร้ด มุดหนุ             | นุนทั่วไปรายได้)               |              | ธนาดารกรุงเทพ 880-3500  | 42-3 สินหรัพย์                                                                 |       |                     |                              |  |
|    | 1-10-10-30-10-10-13           | Contains TISCO R    | Rank 5008-2 กระแส ไเดิม | 1110001168)                    |              | supers TISCO Rank 117   | 00 สีเกมรับเข้                                                                 |       |                     |                              |  |

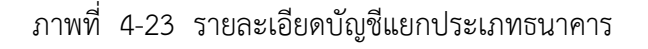

ในธุรกรรมบัญชีแยกประเภทเงินฝากธนาคารในระบบ ERP จะปรากฏรายการธุรกรรม จำนวนมาก ต้องทำการเลือกรายการเฉพาะที่จะทำการเปรียบเทียบ โดย

คลิกขวาคอลัมน์ "วันที่" เลือกตัวกรองข้อมูลโดยฟิวส์ ดังภาพ

| 📰 Filte   | er: วันที่ (1)                                                                |                                                                          | _                       |             | $\times$ |
|-----------|-------------------------------------------------------------------------------|--------------------------------------------------------------------------|-------------------------|-------------|----------|
| วันที่: ( | )10419300419                                                                  | ,                                                                        |                         |             |          |
| Ų         | พิมพ์ A., ถ้าต้องการหา<br>พิมพ์ 1 ., 9 ถ้าต้องการหา<br>หมายเหตุว่า คุณสามารถใ | เค่าตั้งแต่ A และต่อ<br>เค่าตั้งแต่ 1 ถึง 9<br>ใช้อักขระยูทิลิติ ซึ่งได่ | เจากนั้น<br>ถ้แก่ ? และ | : * ในการต่ | ล้นหาได้ |
|           |                                                                               | ពក                                                                       | เสิง                    | ยก          | เลิก     |

ภาพที่ 4-24 ตัวกรองข้อมูลโดยฟิวส์

คำอธิบาย

••

คือ ถึง เช่น ต้องการยอดของเดือนเมษายน 62 ต้องระบุ วันที่ 010419..300419

เมื่อเลือกข้อมูลตามเงื่อนไขเสร็จเรียบร้อยแล้ว กด Page Up ที่แป้นพิมพ์ กดค้างไว้ให้ถึง บรรทัดแรกของรายการ เพื่อให้รายละเอียดที่จะทำการ Copy มีความครบถ้วน จากนั้นทำการ คลุมรายการ กด Ctrl + C เพื่อทำการ Copy ลง Excel (Ctrl + V) เพื่อวางค่า

| แก้ไข เครืองมือ<br>📑 X 📑 🗟<br>มพาะรายการที่เปิด: 🗌 | กดที่ซ่องว่าง เท<br>Copy แล้วกด C | งไอทำการเลือกรายการที่จะ<br>trl + C เพื่อทำการ Copy | P 🖉 🖉     | _      |                                              | -           |     |
|----------------------------------------------------|-----------------------------------|-----------------------------------------------------|-----------|--------|----------------------------------------------|-------------|-----|
| รวม หร้าไป มิติ                                    | ประวัติ                           |                                                     |           |        |                                              |             | _   |
| ใน <mark>ก</mark> ำคัญ                             | วันที่                            | จำนวนเงิน(สกุลเงินธุรกรรม)                          | ล่านวนผืน | เอกสาร | ซึ่อนัญชี                                    | ศูนย์ต้นทุน | ค่า |
| 022PV03180                                         | 1/4/2019                          | -10,800.00                                          | 10,800.00 | nv.03  | ธนาคารกรุงเทพฯ 0025-8 กระแสรายวัน เงินรายได้ | 90404000    | υ.  |
| 622PV03187                                         | 1/4/2019                          | -12,474.00                                          | 12,474.00 | nv.03  | ธนาคารกรุงเทพฯ 0025-8 กระแสรายวัน เงินรายได้ | 90404000    | U   |
| 622PV03188                                         | 1/4/2019                          | -12,474.00                                          | 12,474.00 | nv.03  | ธนาคารกรุงเทพฯ 0025-8 กระแสรายวัน ผินรายได้  | 90404000    | U   |
| 622PV03198                                         | 1/4/2019                          | -10,939.50                                          | 10,939.50 | nv.03  | ธนาคารกรุงเทพฯ 0025-8 กระแสรายวัน ผินรายได้  | 90404000    | U   |
| 622PV03199                                         | 1/4/2019                          | -12,474.00                                          | 12,474.00 | nv.03  | ธนาดารกรุงเทพฯ 0025-8 กระแสรายวัน เงินรายใต้ | 90404000    | U   |
| 622PV03189                                         | 2/4/2019                          | -12,474.00                                          | 12,474.00 | FN.03  | ธนาคารกรุงเทพฯ 0025-8 กระแสรายวัน ผินรายได้  | 90404000    | U   |
| 622PV03191                                         | 2/4/2019                          | -12,474.00                                          | 12,474.00 | nv.03  | ธนาดารกรุงเทพฯ 0025-8 กระแสรายวัน เงินรายได้ | 90404000    | U   |
| 622PV03197                                         | 2/4/2019                          | -12,474.00                                          | 12,474.00 | ns.03  | ธนาดารกรุงเทพฯ 0025-8 กระแสรายวัน ผินรายได้  | 90404000    | U   |
| 622PV03200                                         | 2/4/2019                          | -8,217.00                                           | 8,217.00  | ns.03  | ธนาดารกรุงเทพฯ 0025-8 กระแสรายวัน ผินรายได้  | 90404000    | U   |
| 622PV12054                                         | 2/4/2019                          | -200.00                                             | 200.00    | nv.03  | ธนาดารกรุงเทพฯ 0025-8 กระแสรายวัน เงินรายได้ | 90404000    | U   |
| 622PV03186                                         | 3/4/2019                          | -9,677.25                                           | 9,677.25  | ns.03  | ธนาดารกรุงเทพฯ 0025-8 กระแสรายวัน ผินรายได้  | 90404000    | U   |
| 622PV03263                                         | 3/4/2019                          | -1,310.58                                           | 1,310.58  | nv.03  | ธนาดารกรุงเทพฯ 0025-8 กระแสรายวัน เงินรายได้ | 90404000    | U   |
| 622PV03266                                         | 3/4/2019                          | -1,969.48                                           | 1,969.48  | ns.03  | ธนาดารกรุงเทพฯ 0025-8 กระแสรายวัน ผินรายได้  | 90404000    | U   |
|                                                    |                                   |                                                     |           |        |                                              |             | ,   |

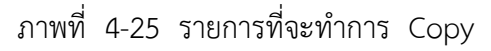
| ใบสำคัญ    | วันที่   | จำนวนเงิน(สกุลเงินธุรกรรม) | เอกสาร | หมายเลขสมุดรายวัน | แหล่งเงิน | ศูนย์ดันทุน | ชื่อบัญชี                                    | คำอธิบายรายการ                            |
|------------|----------|----------------------------|--------|-------------------|-----------|-------------|----------------------------------------------|-------------------------------------------|
| 622PV03180 | 1/4/2019 | - 10,800.00                | กง.03  | B6202705          | 2A2000    | 90404000    | ธนาคารกรุงเทพฯ 0025-8 กระแสรายวัน เงินรายได้ | บ.1271/62 รายจ่ายอื่น ศูนย์ส่งเสริมอาชี   |
| 622PV03187 | 1/4/2019 | - 12,474.00                | กง.03  | B6202714          | 2A2000    | 90404000    | ธนาคารกรุงเทพฯ 0025-8 กระแสรายวัน เงินรายได้ | บ.1265/62 ค่าใช้สอย นายวิชิต ข้อมหลิม     |
| 622PV03188 | 1/4/2019 | - 12,474.00                | กง.03  | B6202715          | 2A2000    | 90404000    | ธนาคารกรุงเทพฯ 0025-8 กระแสรายวัน เงินรายได้ | บ.1264/62 ค่าใช้สอย นายกฤษณะ โคกแ         |
| 622PV03198 | 1/4/2019 | - 10,939.50                | กง.03  | B6202725          | 2A2000    | 90404000    | ธนาคารกรุงเทพฯ 0025-8 กระแสรายวัน เงินรายได้ | บ.1259/62 ค่าใช้สอย นายชนินทร์ เชตุว      |
| 622PV03199 | 1/4/2019 | - 12,474.00                | กง.03  | B6202726          | 2A2000    | 90404000    | ธนาคารกรุงเทพฯ 0025-8 กระแสรายวัน เงินรายได้ | บ.1258/62 ค่าใช้สอย นายธณกร ญัติศัก       |
| 622PV03189 | 2/4/2019 | - 12,474.00                | กง.03  | B6202716          | 2A2000    | 90404000    | ธนาคารกรุงเทพฯ 0025-8 กระแสรายวัน เงินรายได้ | บ.1263/62 ค่าใช้สอย นางเที่ยง สิงห์เถื่อน |
| 622PV03191 | 2/4/2019 | - 12,474.00                | กง.03  | B6202718          | 2A2000    | 90404000    | ธนาคารกรุงเทพฯ 0025-8 กระแสรายวัน เงินรายได้ | บ.1261/62 ค่าใช้สอย นายวสันต์ชัย บวร      |
| 622PV03197 | 2/4/2019 | - 12,474.00                | กง.03  | B6202724          | 2A2000    | 90404000    | ธนาคารกรุงเทพฯ 0025-8 กระแสรายวัน เงินรายได้ | บ.1260/62 ค่าใช้สอย นางปองภพ เพียรดี      |
| 622PV03200 | 2/4/2019 | - 8,217.00                 | กง.03  | B6202727          | 2A2000    | 90404000    | ธนาคารกรุงเทพฯ 0025-8 กระแสรายวัน เงินรายได้ | บ.1257/62 ค่าใช้สอย นางธัญรัตน์ เนียม     |
| 622PV12054 | 2/4/2019 | - 200.00                   | กง.03  | B6115678          | 2A2000    | 90404000    | ธนาคารกรุงเทพฯ 0025-8 กระแสรายวัน เงินรายได้ | บ.3965/61 ค่าตอบแทน สถาบันภาษา น          |
| 622PV03186 | 3/4/2019 | - 9,677.25                 | กง.03  | B6202713          | 2A2000    | 90404000    | ธนาคารกรุงเทพฯ 0025-8 กระแสรายวัน เงินรายได้ | บ.1266/62 ค่าใช้สอย นายสมศักดิ์ นาคเก     |
| 622PV03263 | 3/4/2019 | - 1,310.58                 | กง.03  | B6203055          | 2A2000    | 90404000    | ธนาคารกรุงเทพฯ 0025-8 กระแสรายวัน เงินรายได้ | บ.1427,1430/62 ค่าสาธารณูปโภค AIS         |
| 622PV03266 | 3/4/2019 | - 1,969.48                 | กง.03  | B6203062          | 2A2000    | 90404000    | ธนาคารกรุงเทพฯ 0025-8 กระแสรายวัน เงินรายได้ | บ.1428,1429/62 ค่าสาธารณูปโภค Ture        |

# จากนั้นเปิดหน้า Excel เพื่อทำการวางข้อมูลที่ Copy ดังภาพ

## ภาพที่ 4-26 คัดลอกบัญชีธนาคารมาวาง Excel

จากนั้นทำการ Copy รายการที่ทำการกระทบยอดแล้ว ตามขั้นตอนที่ 4.4

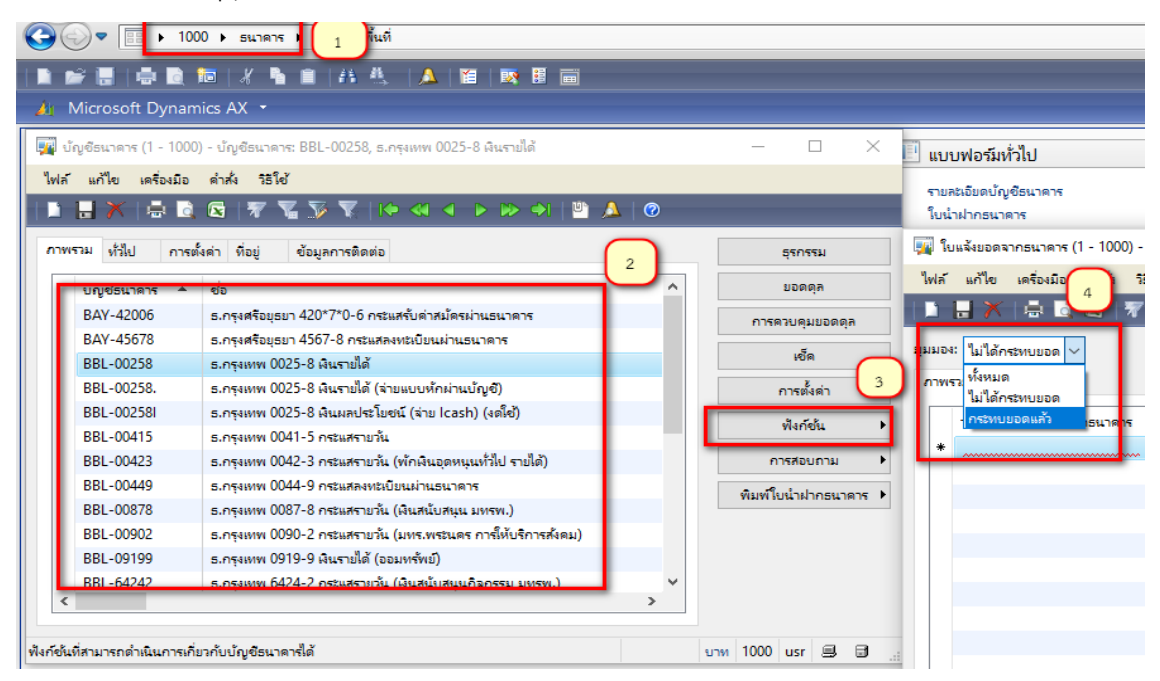

ภาพที่ 4-27 เลือกรายการที่ทำการกระทบยอดไปแล้ว

หมายเหตุ :- จากภาพที่ 4-22 ลำดับที่ 4.4 ให้เลือก "กระทบยอดแล้ว" ถึงจะปรากฏข้อมูลที่ กระทบยอดแล้ว และมีรายการเท่ากับรายละเอียดใบแจ้งยอดเงินฝากธนาคาร (Bank Statement) ค้นหารายการที่ทำการกระทบยอดแล้ว แล้วกดปุ่ม "ธุรกรรม"

| 🌉 ໃນແຈ           | จังยอดจากธนาดาร (1 - 1000) -              | บัญชีธนาดาร: BBL-00258, 30/9, | /2019, บัญจ | ชีธนาคาร: BBL-00 | 0258  |       | —    | C   |                | $\times$    |
|------------------|-------------------------------------------|-------------------------------|-------------|------------------|-------|-------|------|-----|----------------|-------------|
| ไฟล์             | แก้ไข เครื่องมือ คำสั่ง วิ                | ร้ใช้                         |             |                  |       |       |      |     |                |             |
|                  | - X   🖶 🗟 🖂   🐙                           | 🛯 🕿 🍒 🕺 🖉 🖉 🖉                 | <b>&gt;</b> | 🔿 I   💾 🔔        | 0     |       |      |     |                |             |
| มุมมอง<br>ภาพรรม | <mark>กระทบบอดแล้ง</mark> 🗸 1<br>ม ทั่วไป |                               |             |                  |       | (     | 3    |     | ธุรกร<br>พิมพ์ | รม<br>(a) ▶ |
| -                | งันที่ของใบแจ้งขอดจากธนาคาร               | ใบแจ้งขอดจากธนาคาร            | สกุลเงิน    | ยอดดุลสิ้นงวด    | กระทบ | ยอดแล | ^    |     |                |             |
|                  | 31/12/2018                                | เดือนธันวาคม 61               | บาท         | 0.00             | 8/1/2 | 019   |      |     |                |             |
| 3                | 31/1/2019                                 | เดือนมกราคม 62                | บาท         | 0.00             | 12/2/ | 2019  |      |     |                |             |
| 1                | 28/2/2019                                 | เดือนกุมภาพันธ์ 62            | บาท         | 0.00             | 2     | 019   |      |     |                |             |
|                  | 31/3/2019                                 | เดือนมีนาคม 62                | บาท         | 0.00             | 2     | 019   |      |     |                |             |
|                  | 30/4/2019                                 | เดือนเมษายน 62                | บาท         | 0.00             | 9/5/2 | 019   |      |     |                |             |
|                  | 31/5/2019                                 | เดือนพฤษภาคม 62               | บาท         | 0.00             | 10/6/ | 2019  |      |     |                |             |
| 3                | 30/6/2019                                 | เดือนมิถุนายน 62              | บาท         | 0.00             | 5/7/2 | 019   |      |     |                |             |
| 3                | 31/7/2019                                 | เดือนกรกฎาคม 62               | บาท         | 0.00             | 8/8/2 | 019   |      |     |                |             |
| 3                | 31/8/2019                                 | เดือนสิงหาคม 62               | บาท         | 0.00             | 9/9/2 | 019   |      |     |                |             |
| 3                | 30/9/2019                                 | เดือน กันยายน 62              | บาท         | 0.00             | 5/10/ | 2019  |      |     |                |             |
| <                |                                           |                               |             |                  |       | >     | *    |     |                |             |
| แสดงทั้งหม       | มด/ที่ไม่ได้ล้างข้อมูล/ที่ล้างข้อมูล      | แล้ว                          |             |                  |       | บาท   | 1000 | usr | 3              | B           |

ภาพที่ 4-28 เลือกรายการที่กระทบยอดแล้ว

จะปรากฏหน้ารายการที่กระทบยอดแล้ว ทำการเลือกรายการทั้งหมด เพื่อ Copy มา วางที่ Excel กด Ctrl + C เพื่อทำการ Copy ลง Excel กด Ctrl + V เพื่อวางค่าใน Excel (การวางค่าของรายการที่ทำการคัดลอกจะทำให้รายการสามารถปรับปรุงแก้ไขได้) ดังภาพ

| רח 🌠               | รกระทบขอด                      | บัญชี (1 - 1000) - บัญชีธนา | ดาร: BBL-00258, 30/4/2019, บัญชีย                   | ธนาดาร: BBL-002  | 258           |                          |                      |   |
|--------------------|--------------------------------|-----------------------------|-----------------------------------------------------|------------------|---------------|--------------------------|----------------------|---|
| ไฟล์               | แก้ไข เก                       | ครื่องมือ คำสั่ง วิธีใช้    |                                                     |                  |               |                          |                      |   |
| 1                  | $\mathbb{R} \times \mathbb{R}$ | 🖶 🗟 🔀   ኛ 📡                 | 🍒 🔨 🕪 🕬 🔰                                           | 🔿   🖱 🔎          | 0             |                          |                      |   |
| แสดงธุร            | เกรรม: 🖌                       | ้งหมด 🗸                     |                                                     |                  |               |                          |                      |   |
| รรม<br>ยอด<br>ภาพร | เดุลยกมา:                      | คลิกที่สีเห<br>รายการ       | ลียม 1 ครั้ง เป็นการเลือก<br>ดังหมด เพื่อที่จะ Copy | ม่ได้กระหบขอด: [ | 0.00          | ]                        |                      |   |
|                    | ง้างข้อมูล                     | ชนิดของธุรกรรมธนาคาร        | วันที่                                              | หมายเลขเช็ด      | ใบนำฝากธนาดาร | จำนวนผิน(สกุลผินธุรกรรม) | ยอดเงินที่มีการแก้ไข | ^ |
| -                  |                                |                             | 29/3/2019                                           | 31147            |               | -48,925.80               | 0.00                 |   |
|                    |                                |                             | 29/3/2019                                           | 31044            |               | -19,948.50               | 0.00                 |   |
|                    |                                |                             | 29/3/2019                                           | 31096            |               | -49,433.64               | 0.00                 |   |
|                    |                                |                             | 29/3/2019                                           | 31130            |               | -22,491.00               | 0.00                 |   |
|                    |                                |                             | 29/3/2019                                           | 31077            |               | -26,076.00               | 0.00                 |   |
|                    |                                |                             | 29/3/2019                                           | 31137            |               | -7,469.00                | 0.00                 |   |
|                    |                                |                             | 31/3/2019                                           |                  |               | 183,565.94               | 0.00                 |   |
|                    |                                |                             | 1/4/2019                                            | 31093            |               | -10,800.00               | 0.00                 |   |
|                    |                                |                             | 1/4/2019                                            | 31107            |               | -12,474.00               | 0.00                 |   |
|                    |                                |                             | 1/4/2019                                            | 31101            |               | -12,474.00               | 0.00                 |   |
| <                  |                                |                             | 1/4/2019                                            | 31100            |               | -12 474 00               | 0.00                 |   |
|                    |                                |                             |                                                     |                  |               |                          |                      |   |

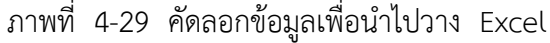

| หมายเลขใบสำคัญ | หมายเลขเช็ค | วันที่    | ใบนำฝากธนาคาร | จำนวนเงิน(สกุลเงินธุรกรรม) | คำอธิบายรายการ                                 |
|----------------|-------------|-----------|---------------|----------------------------|------------------------------------------------|
| 622PV03275     | 31147       | 29/3/2019 |               | - 48,925.80                | บ.1434/62 วัสดุ ร้านเจียรวรกุล                 |
| 622PV03051     | 31044       | 29/3/2019 |               | - 19,948.50                | บ.1052/62 วัสดุ ร้านเจียรวกุล                  |
| 622PV03183     | 31096       | 29/3/2019 |               | - 49,433.64                | บ.1295/62 รายจ่ายอื่น บ เป็นหนึ่ง โฮลดิ้ง จก   |
| 622PV03225     | 31130       | 29/3/2019 |               | - 22,491.00                | บ.1228/62 ค่าจ้างชั่วคราว ชพค มี.ค 62          |
| 622PV03114     | 31077       | 29/3/2019 |               | - 26,076.00                | บ.1236/62 วัสดุ บ บุญยวรรณ                     |
| 622PV03264     | 31137       | 29/3/2019 |               | - 7,469.00                 | บ.1444/62 รายจ่ายอื่น องค์การค้าของ สกสค       |
| 622JV03055     |             | 31/3/2019 |               | 183,565.94                 | 31/03/62 ปป.โอนเงินฝากออมทรัพย์ธนาคารกรุง      |
| 622PV03180     | 31093       | 1/4/2019  |               | - 10,800.00                | บ.1271/62 รายจ่ายอื่น ศูนย์ส่งเสริมอาชีพคนพิกา |
| 622PV03199     | 31107       | 1/4/2019  |               | - 12,474.00                | บ.1258/62 ค่าใช้สอย นายธณกร ญัติศักดิ์         |
| 622PV03188     | 31101       | 1/4/2019  |               | - 12,474.00                | บ.1264/62 ค่าใช้สอย นายกฤษณะ โคกแพ             |
| 622PV03187     | 31100       | 1/4/2019  |               | - 12,474.00                | บ.1265/62 ค่าใช้สอย นายวิชิต ข้อมหลิม          |
| 622PV03198     | 31106       | 1/4/2019  |               | - 10,939.50                | บ.1259/62 ค่าใช้สอย นายชนินทร์ เชตุวรรณ        |
| 622PV03189     | 31102       | 2/4/2019  |               | - 12,474.00                | บ.1263/62 ค่าใช้สอย นางเที่ยง สิงห์เถื่อน      |

นำข้อมูลที่ Copy มา วางใน Excel เพื่อทำการเปรียบเทียบหาข้อแตกต่าง

ภาพที่ 4-30 วางข้อมูลที่ Excel

ทำการเปรียบเทียบข้อมูลระหว่าง รายละเอียดบัญซีเงินฝาก Bank statement กับ บัญซี แยกประเภทเงินฝากธนาคารในระบบ ERP เพื่อหารายการที่แตกต่าง โดยทำการ VLOOKUP รายการที่เหมือนกัน (การ VLOOKUP หมายถึง เป็นฟังก์ชั่น (Function) หรือสูตรหนึ่งใน Excel ที่ใช้ในการค้นหาในรูปแบบเหมือนฐานข้อมูล เช่น ต้องการหาชื่อลูกค้า โดยใช้รหัสลูกค้า หาราคา สินค้า โดยใช้ชื่อสินค้า เป็นต้น ย่อมาจาก Vertical Lookup เพราะข้อมูลที่เป็นลักษณะของข้อมูล เราปกติเรียงเป็นแนว Vertical อยู่แล้ว) ดังภาพ

| Ŧ          | $\vdots$ $\times$ $\checkmark$ $f_x$ | =VLOOKI    | JP(A2,งบกระทบขอด!A:A,1      | ,0)                  | สูตรของการ VLOOKUP            |             |             |                                              |                           |
|------------|--------------------------------------|------------|-----------------------------|----------------------|-------------------------------|-------------|-------------|----------------------------------------------|---------------------------|
| А          | В                                    | 1          | D                           | E                    | F                             | G           | н           | I                                            |                           |
| ใบสำคัญ    |                                      | วันที่     | ทำการ VLOOKUP ข้อมูลคอล้    | ່ິມນ໌ "ໃບສໍ          | <mark>ำคัญ"</mark> ขสมุดรายวั | น แหล่งเงิน | ศูนย์ต้นทุน | ชื่อบัญชี                                    | คำอธิบายรายการ            |
| 622PV03180 | 622PV03180                           | 1/4/2019 - | ของ ซีท "บัญชีแยกประเภท กับ | ป ซีท กระ            | ทบยอด 705                     | 2A2000      | 90404000    | ธนาคารกรุงเทพฯ 0025-8 กระแสรายวัน เงินรายได้ | บ.1271/62 รายจ่ายอื่น ศูน |
| 622PV03187 | 622PV03187                           | 1/4/201    | 12,474.00                   | nง.03                | B6202714                      | 2A2000      | 90404000    | ธนาคารกรุงเทพฯ 0025-8 กระแสรายวัน เงินรายได้ | บ.1265/62 ค่าใช้สอย นาย'  |
| 622PV03188 | 622PV03188                           | 1/4/2019 - | 12,474.00                   | nง.03                | B6202715                      | 2A2000      | 90404000    | ธนาคารกรุงเทพฯ 0025-8 กระแสรายวัน เงินรายได้ | บ.1264/62 ค่าใช้สอย นายเ  |
| 622PV03198 | 622PV03198                           | 1 4/2019 - | 10,939.50                   | กง.03                | B6202725                      | 2A2000      | 90404000    | ธนาคารกรุงเทพฯ 0025-8 กระแสรายวัน เงินรายได้ | บ.1259/62 ค่าใช้สอย นาย'  |
| 622PV03199 | 622PV03199                           | 1/4/2019 - | 12,474.00                   | กง. <mark>0</mark> 3 | B6202726                      | 2A2000      | 90404000    | ธนาคารกรุงเทพฯ 0025-8 กระแสรายวัน เงินรายได้ | บ.1258/62 ค่าใช้สอย นายเ  |
| 622PV03189 | 622PV03189                           | 2/4/2019 - | 12,474.00                   | nง.03                | B6202716                      | 2A2000      | 90404000    | ธนาคารกรุงเทพฯ 0025-8 กระแสรายวัน เงินรายได้ | บ.1263/62 ค่าใช้สอย นางเ  |
| 622PV03191 | 622PV03191                           | 2/4/2019 - | 12,474.00                   | nง.03                | B6202718                      | 2A2000      | 90404000    | ธนาคารกรุงเทพฯ 0025-8 กระแสรายวัน เงินรายได้ | บ.1261/62 ค่าใช้สอย นาย   |
| 622PV03197 | 622PV03197                           | 2/4/2019 - | 12,474.00                   | n <b>ง.03</b>        | B6202724                      | 2A2000      | 90404000    | ธนาคารกรุงเทพฯ 0025-8 กระแสรายวัน เงินรายได้ | บ.1260/62 ค่าใช้สอย นางเ  |
| 622PV03200 | 622PV03200                           | 2/4/2019 - | 8,217.00                    | กง. <mark>0</mark> 3 | B6202727                      | 2A2000      | 90404000    | ธนาคารกรุงเทพฯ 0025-8 กระแสรายวัน เงินรายได้ | บ.1257/62 ค่าใช้สอย นางย์ |
| 622PV12054 | 622PV12054                           | 2/4/2019 - | 200.00                      | nง.03                | B6115678                      | 2A2000      | 90404000    | ธนาคารกรุงเทพฯ 0025-8 กระแสรายวัน เงินรายได้ | บ.3965/61 ค่าตอบแทน สะ    |
| 622PV03186 | 622PV03186                           | 3/4/2019 - | 9,677.25                    | n <b>ง.03</b>        | B6202713                      | 2A2000      | 90404000    | ธนาคารกรุงเทพฯ 0025-8 กระแสรายวัน เงินรายได้ | บ.1266/62 ค่าใช้สอย นายเ  |
| 622PV03263 | 622PV03263                           | 3/4/2019 - | 1,310.58                    | กง. <mark>0</mark> 3 | B6203055                      | 2A2000      | 90404000    | ธนาคารกรุงเทพฯ 0025-8 กระแสรายวัน เงินรายได้ | บ.1427,1430/62 ค่าสาธาร   |
| 622PV03266 | 622PV03266                           | 3/4/2019 - | 1,969.48                    | nง.03                | B6203062                      | 2A2000      | 90404000    | ธนาคารกรุงเทพฯ 0025-8 กระแสรายวัน เงินรายได้ | บ.1428,1429/62 ค่าสาธาร   |
| (          | บัญชีแยกประเภท                       | งบกระทบยอด | (+)                         |                      |                               |             |             |                                              | : 4                       |

ภาพที่ 4-31 การ VLOOKUP ข้อมูล

|            | $X \checkmark f_x$ | =VLOO     | KUP(A2,งบกระทบยอด!A:A,1    | ,0)    |                   |           |             |                                              |            |
|------------|--------------------|-----------|----------------------------|--------|-------------------|-----------|-------------|----------------------------------------------|------------|
| A          | В                  | С         | D                          | E      | F                 | G         | Н           | I                                            | J          |
| ใบสำคัญ    | VLOOKUP            | วันที่    | จำนวนเงิน(สกุลเงินธุรกรรม) | เอกสาร | หมายเลขสมุดรายวัน | แหล่งเงิน | ศูนย์ดันทุน | ชื่อบัญชี                                    | คำอธิบายรา |
| 622PV0 🖉 7 | #N/A               | 10/4/2019 | - 1,498.00                 | กง.03  | B6203536          | 2A2000    | 90404000    | ธนาคารกรุงเทพฯ 0025-8 กระแสรายวัน เงินรายได้ | ບ.1615/62  |
| 622PV03270 | #N/A               | 29/4/2019 | - 25,652.00                | กง.03  | B6203125          | 2A2000    | 90404000    | ธนาคารกรุงเทพฯ 0025-8 กระแสรายวัน เงินรายได้ | ບ.1426/62  |
|            |                    |           |                            |        |                   |           |             |                                              |            |
|            |                    |           |                            |        |                   |           |             |                                              |            |
|            |                    |           |                            |        |                   |           |             |                                              |            |
|            |                    |           |                            |        |                   |           |             |                                              |            |
|            |                    |           |                            |        |                   |           |             |                                              |            |
|            |                    |           |                            |        |                   |           |             |                                              |            |
|            |                    |           |                            |        |                   |           |             |                                              |            |

รายการที่ไม่สามารถ VLOOKUP ได้ จะปรากฏสัญลักษณ์ #N/A ดังภาพ

ภาพที่ 4-32 รายการที่ไม่สามารถ VLOOKUP ได้

ตรวจสอบรายการที่ไม่สามารถ VLOOKUP ได้ เป็นรายการที่แตกต่างระหว่าง รายละเอียดใบ แจ้งยอดเงินฝากธนาคาร (Bank Statement) กับ บัญชีแยกประเภทเงินฝากธนาคารในระบบ ERP และเมื่อนำข้อแตกต่างของรายการไปตรวจสอบเพิ่มเติม ผลปรากฏว่า เป็นรายการที่ผู้มีสิทธิรับเงิน ยังไม่นำเช็คไปขึ้นเงิน หรืออาจจะเป็นการบันทึกรายการผิดพลาด ซึ่งข้อแตกต่างดังกล่าว ต้องระบุ ถึงที่มาที่ไปของยอดที่แตกต่าง เพื่อนำไปปรับปรุงแก้ไขให้ถูกต้องและแจ้งให้ผู้เกี่ยวข้องทราบถึง เหตุการณ์ที่เกิดขึ้น เพื่อให้บัญชีเงินฝากธนาคารของมหาวิทยาลัย มีความโปร่งใส สามารถ ตรวจสอบ และสอบทานการปฏิบัติงานทางการเงินและบัญชีได้

#### 4.9 จัดทำงบเทียบยอดเงินฝากธนาคาร

เพื่อให้ผู้ปฏิบัติงานในการจัดทำและตรวจสอบรายละเอียดใบแจ้งยอดเงินฝากธนาคาร (Bank Statement) กับ บัญชีแยกประเภทเงินฝากธนาคารในระบบ ERP เป็นไปในทิศทางเดียวกัน จึงจัดทำรายงานการกระทบยอดเงินฝากธนาคารตามรูปแบบ วิธีที่ 1 ดังนี้ การจัดทำงบกระทบยอดเงินฝากธนาคารวิธีที่ 1 ใช้ยอดคงเหลือตามใบแจ้งยอดเงินฝากธนาคาร (Bank Statement) เป็นหลัก แล้วเปรียบเทียบกับยอดคงเหลือในรายงานการแสดงยอดบัญชี แยกประเภททั่วไป

รายงานกระทบยอดเงินฝากธนาคาร

มหาวิทยาลัยเทคโนโลยีราขมงคลพระนคร

ธนาคาร ประเภทกระแสรายวัน สาขา......XXX.....เลขที่บัญชี........XXX..

กับ

ชื่อบัญชีแยกประเภท เงินฝากธนาคารประเภทกระแสรายวัน รหัสบัญชี......XXX......

ณ วันที่ 30 เดือน เมษายน พ.ศ. 2562

|            |                                              |           | <u>บาท</u>  |
|------------|----------------------------------------------|-----------|-------------|
| ยอดคง      | แหลือตามรายงานการแสดงยอดบัญชีแยกประเภททั่วไป |           | (27,150.00) |
| <u>หัก</u> |                                              |           |             |
|            |                                              |           |             |
|            |                                              |           |             |
| <u>บวก</u> | เซ็คที่ผู้มีสิทธิยังไม่นำมาขึ้นเงิน          | 1,498.00  |             |
|            | เช็คที่ผู้มีสิทธิยังไม่นำมาขึ้นเงิน          | 25,652.00 | 27,150.00   |
|            |                                              |           |             |
|            |                                              |           |             |
| ยอดคง      | แหลือตามใบแจ้งยอดธนาคาร (Bank Statement)     |           | <u>-0-</u>  |

ตารางที่ 4-3 รายงานการกระทบยอดงินฝากธนาคาร

ในงบกระทบยอดเงินฝากธนาคารนี้ ให้รายละเอียดยอดคงเหลือตามรายงานการแสดงยอด บัญชีแยกประเภททั่วไป อยู่บรรทัดแรก และเขียนบัญชียอดคงเหลือตามใบแจ้งยอดธนาคาร (Bank Statement) อยู่บรรทัดสุดท้าย เมื่อพบข้อแตกต่างที่ไม่ตรงกัน ให้นำข้อแตกต่างที่ได้แสดง ไว้เป็นรายการที่บวกกับรายละเอียดใบแจ้งยอดเงินฝากธนาคาร (Bank Statement) ผลลัพธ์ที่ได้จะ ตรงกับยอดคงเหลือตามรายงานการแสดงยอดบัญชีแยกประเภททั่วไป

#### 4.10 เสนอผู้อำนวยการกองคลัง

จัดทำบันทึกข้อความเพื่อรายงานให้ผู้อำนวยการกองคลังทราบถึงการจัดทำงบกระทบ ยอดเงินฝากธนาคารที่ดำเนินการจัดทำเสร็จเรียบร้อยแล้ว

หากไม่ถูกต้อง ทำการแก้ไข และเสนอผู้บริหารอีกครั้ง

 หากถูกต้อง ดำเนินการส่งรายงานการกระทบยอดเงินฝากธนาคารให้ สำนักงาน ตรวจสอบภายใน (สตน.) และกรมบัญชีกลาง เพื่อตรวจสอบ และรับรองรายงาน

### 4.11 ส่งสำนักงานตรวจสอบภายใน และกรมบัญชีกลาง

นำส่งงบกระทบยอดเงินฝากธนาคารในระบบ ERP ที่ผ่านการตรวจสอบจากผู้อำนวยการ กองคลังแล้ว เพื่อให้สำนักงานตรวจสอบภายใน และกรมบัญชีกลาง รับรองรายงานต่อไป

# บทที่ 5 ปัญหาอุปสรรค และข้อเสนอแนะ

ตามหนังสือเวียนของกรมบัญซีกลาง ที่ กค 0423.3/ว 63 เรื่อง วิธีการตรวจสอบข้อมูลเงิน ฝากธนาคารและแนวทางการจัดทำงบกระทบยอดเงินฝากธนาคารของหน่วยงานภาครัฐ ได้กำหนด แนวทางในการปฏิบัติงาน ให้ผู้ปฏิบัติงานมีแนวทางในการจัดทำและตรวจสอบบัญชีเงินฝากธนาคาร ของมหาวิทยาลัย เพื่อตรวจสอบความถูกต้อง ครบถ้วนของการบันทึกรายการบัญชีที่เกี่ยวข้องกับ เงินฝากธนาคาร โดยสาเหตุของข้อแตกต่างอาจเกิดจากการบันทึกบัญชีคลาดเคลื่อน ธนาคาร บันทึกรายการไม่ถูกต้อง หรืออาจเกิดจากระยะเวลาการบันทึกรายการที่ต่างกัน เมื่อมีข้อแตกต่าง ผู้ปฏิบัติงานต้องจัดทำงบกระทบยอดเงินฝากธนาคาร และต้องกำหนดให้ผู้ปฏิบัติงานจัดทำงบ กระทบยอดเงินฝากธนาคารเป็นไปในทิศทางเดียวกัน และถูกต้องครบถ้วนตรงตามเวลา และตาม ระเบียบกำหนด

การกระทบยอดเงินฝากธนาคารในระบบ ERP ต้องจัดทำอย่างน้อยเดือนละหนึ่งครั้ง ซึ่ง ผู้ปฏิบัติงานต้องอาศัยความรู้ ความเชี่ยวชาญ ประสบการณ์ ในการจัดทำเป็นอย่างมาก ในแต่ละ เดือน ยอดรวมการจ่ายทั้งสิ้นในรายละเอียดใบแจ้งยอดเงินฝากธนาคาร (Bank Statement) กับ รายละเอียดบัญชีแยกประเภทเงินฝากธนาคารในระบบ ERP มียอดรวมของการจ่ายเงินทั้งสิ้น ไม่ เท่ากัน ทำให้ต้องหาสาเหตุของข้อแตกต่างที่เกิดขึ้น การตรวจสอบความถูกต้อง เชื่อถือได้ของ ข้อมูลและตัวเลขต่างๆ ครอบคลุมถึงการดูแลป้องกันทรัพย์สิน และประเมินการควบคุมภายในของ ระบบงานต่างๆ ว่ามีเพียงพอที่จะมั่นใจได้ว่าข้อมูลที่บันทึกบัญชี รายงาน และเอกสารต่างๆ ถูกต้อง มีความรัดกุมเพียงพอเละเหมาะสม สามารถสอบทานได้ อีกทั้งการกระทบยอดเงินฝาก ธนาคาร เป็นส่วนหนึ่งในเกณฑ์การประเมินผลการปฏิบัติงานด้านบัญชีของส่วนราชการ เพราะมี ความสำคัญในการตรวจสอบความถูกต้อง ครบถ้วนของยอดคงเหลือในรายงานการแสดงยอด ซึ่ง เกณฑ์การประเมินผลการปฏิบัติงานด้านบัญชีของส่วนราชการ จะให้คะแนนเป็นร้อยละตามจำนวน หน่วยเบิกจ่ายภายใต้สังกัดที่สามารถจัดทำงบเทียบยอดเงินฝากธนาคารสม่ำเสมอทุกเดือน และทุก บัญชีเงินฝากธนาคาร ผู้จัดทำคู่มือ การกระทบยอดเงินฝากธนาคารในระบบ ERP จึงตระหนัก และคิดหาแนวทางแก้ไข และข้อเสนอแนะเพื่อพัฒนาระบบให้ตอบสนองต่อผู้ปฏิบัติงานของ มหาวิทยาลัยเทคโนโลยีราชมงคลพระนคร โดยมีข้อสรุปดังนี้

73

## 5.1 ปัญหาและอุปสรรค

 รายละเอียดใบแจ้งยอดเงินฝากธนาคาร (Bank Statement) กับ รายละเอียดบัญชีแยกประเภท เงินฝากธนาคารในระบบ ERP มียอดการจ่ายทั้งสิ้น ไม่ท่ากัน

 ผู้ปฏิบัติงานไม่มีความชำนาญในการใช้งานระบบ ERP จึงทำให้ไม่สามารถใช้งานระบบได้อย่างมี ประสิทธิภาพ

 ผู้ปฏิบัติงานไม่มีความรู้ ความเข้าใจ เกี่ยวกับการบันทึกรายการบัญชี ทำให้การบันทึกรายการ บัญชีมีความผิดพลาด

4. ผู้ปฏิบัติงานบันทึกรายการบัญชีไม่เป็นปัจจุบัน

 มีการปรับเปลี่ยนผู้ปฏิบัติงาน ทำให้ผู้ปฏิบัติงานใหม่ ไม่มีความเข้าใจในการกระทบยอดเงินฝาก ธนาคาร

ผู้ปฏิบัติงานไม่สามารถทำงานแทนกันได้

# 5.2 แนวทางการแก้ไขปัญหา

 ผู้ปฏิบัติงาน ตรวจทานหาสาเหตุว่าเกิดจากรายการใด เพราะเหตุใด แล้วปรับปรุงแก้ไขให้ถูกต้อง ตรงกัน

 จัดอบรมเชิงปฏิบัติการเพื่อเสริมสร้างความรู้ ความเข้าใจ ในการใช้งานระบบ ERP แก่ ผู้ปฏิบัติงาน

- 3. จัดอบรมเชิงปฏิบัติการ เพื่อเพิ่มทักษะ ความเข้าใจ เกี่ยวกับการบันทึกรายการบัญชีอย่างต่อเนื่อง
- 4. ติดตามการทำงานของผู้ปฏิบัติงานเกี่ยวกับการบันทึกรายการบัญชีให้เป็นปัจจุบัน
- 5. จัดทำคู่มือการกระทบยอดบัญชีเงินฝากธนาคารให้ผู้ปฏิบัติงานใหม่ได้ศึกษา
- เพิ่มศักยภาพให้ผู้ปฏิบัติงาน โดยการปรับเปลี่ยนหน้าที่ที่รับผิดชอบ ให้สามารถทำงานแทนกัน ได้

#### 5.3 ข้อเสนอแนะและการพัฒนา

 ควรสนับสนุนให้ผู้ปฏิบัติงาน ได้ไปศึกษาดูงานการจัดทำ การกระทบยอดเงินฝากนาคารใน ระบบ ERP ตามมหาวิทยาลัยต่างๆ เพื่อนำความรู้ที่ได้มาปรับใช้กับมหาวิทยาลัยเทคโนโลยี ราชมงคลพระนคร

- 2. ควรจัดอบรมเชิงปฏิบัติการเพื่อให้ผู้ปฏิบัติงานใช้งานระบบ ERP ได้อย่างมีประสิทธิภาพ
- กระตุ้นผู้ปฏิบัติงานให้เห็นความสำคัญในการปฏิบัติงานที่ได้รับมอบหมาย
- 4 แลกเปลี่ยนเรียนรู้ เพื่อพัฒนางานที่ได้รับมอบหมายให้ดียิ่งขึ้น

ปัญหาต่างๆ ที่เกิดขึ้นเป็นสิ่งที่ผู้ปฏิบัติงานต้องให้ความสำคัญ ความรู้ ความเข้าใจ เกี่ยวกับการกระทบยอดบัญชีเงินฝากธนาคาร ตามหนังสือเวียนของกรมบัญชีกลาง ที่ กค 0423.3/ 2 63 เรื่อง วิธีการตรวจสอบข้อมูลเงินฝากธนาคารและแนวทางการจัดทำงบกระทบยอดเงินฝาก ธนาคารของหน่วยงานภาครัฐ ที่กำหนดให้หน่วยงานภาครัฐถือปฏิบัติให้เป็นไปในทิศทางเดียวกัน และเป็นสิ่งที่ผู้ปฏิบัติเพิกเฉยไม่ได้ การตรวจสอบจึงเป็นกลไกลที่จะช่วยให้มีการสอบทานข้อมูลและ แก้ไขข้อผิดพลาดโดยเร็ว และสามารถวางระบบ การทำงานให้มีการควบคุมภายในที่ดี เหมาะสม ช่วยให้การปฏิบัติงานมีประสิทธิภาพมากขึ้น ส่งผลให้รายงานการเงินของมหาวิทยาลัย มีความถูก ต้อง เชื่อถือได้ มหาวิทยาลัยจึงควรพัฒนาบุคลากรให้มีความรู้ ความเชี่ยวชาญ อย่างต่อเนื่อง เพื่อให้เกิดประโยชน์สูงสุดกับมหาวิทยาลัย

# บรรณานุกรม

กรมบัญชีกลาง. หนังสือกรมบัญชีกลาง ที่ กค 0423.3/ว 63 ลงวันที่ 21 กุมภาพันธ์ 2554 เรื่อง วิธีการตรวจสอบข้อมูลเงินฝากธนาคารและแนวทางการจัดทำงบกระทบยอดเงินฝาก ธนาคารของหน่วยงานภาครัฐ

กรมบัญชีกลาง. หนังสือกรมบัญชีกลาง ที่ กค 0423.3/ว 264 ลงวันที่ 29 กรกฎาคม 2558 เรื่อง **การส่งรายงานประจำดือน**  ภาคผนวก

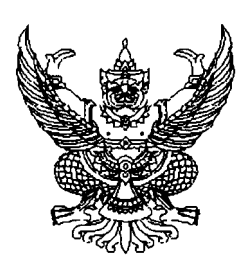

ที่ กค ๐๔๒๓.๓/ว อิต

กรมบัญชีกลาง ถนนพระราม ๖ กทม. ๑๐๔๐๐

#### **ี่ ๒๑** กุมภาพันธ์ ๒๕๕๔

- เรื่อง วิธีการตรวจสอบข้อมูลเงินฝากธนาคารและแนวทางการจัดทำงบกระทบยอดเงินฝากธนาคารของ หน่วยงานภาครัฐ
- เรียน ปลัดกระทรวง อธิบดี อธิการบดี ผู้อำนวยการ เลขาธิการ ผู้บัญชาการ อัยการสูงสุด ผู้ว่าราชการจังหวัด หัวหน้าศูนย์ปฏิบัติการของกลุ่มจังหวัด
- สิ่งที่ส่งมาด้วย วิธีการตรวจสอบข้อมูลเงินฝากธนาคารและแนวทางการจัดทำงบกระทบยอดเงินฝากธนาคาร ของหน่วยงานภาครัฐ

ด้วยกรมบัญซีกลางได้ติดตาม ตรวจสอบการปฏิบัติงานบัญซีในระบบการบริหารการเงินการคลัง ภาครัฐแบบอิเล็กทรอนิกส์ (GFMIS) ตั้งแต่ปีงบประมาณ พ.ศ. ๒๕๔๘ เป็นต้นมา พบว่าหน่วยงานภาครัฐบางแห่ง ยังไม่มีการตรวจสอบความถูกต้องครบถ้วนของรายการบัญชี โดยเฉพาะรายการบัญชีเงินฝากธนาคาร

กรมบัญชีกลางพิจารณาแล้ว เห็นว่าเพื่อให้หน่วยงานภาครัฐมีแนวปฏิบัติในเรื่องการกระทบยอด เงินฝากธนาคารเป็นไปในแนวทางเดียวกัน จึงได้จัดทำคู่มือ "วิธีการตรวจสอบข้อมูลเงินฝากธนาคารและ แนวทางการจัดทำงบกระทบยอดเงินฝากธนาคารของหน่วยงานภาครัฐ" เพื่อให้หน่วยงานภาครัฐใช้เป็นแนวทาง ปฏิบัติในการจัดทำและตรวจสอบบัญชีเงินฝากธนาคารกับข้อมูลบัญชีในระบบ GFMIS ซึ่งจะส่งผลให้รายการบัญชี มีความถูกต้องครบถ้วนยิ่งขึ้น รายละเอียดปรากฏตามสิ่งที่ส่งมาด้วย

จึงเรียนมาเพื่อโปรดทราบและแจ้งให้เจ้าหน้าที่ที่เกี่ยวข้องทราบและถือเป็นแนวปฏิบัติต่อไป อนึ่ง ท่านสามารถเปิดดูหนังสือนี้ได้ที่เว็บไซต์ของกรมบัญชีกลาง www.cgd.go.th

ขอแสดงความนับถือ

Ce

**(นางอุไร ร่มโพธิหยก)** ์ที่ปรึกษาด้านพัฒนาระบบบัญชี ปฏิบัติราชการแทน อธิบดีกรมบัญชีกลาง

สำนักมาตรฐานด้านการบัญชีภาครัฐ กลุ่มงานระบบบัญชีภาครัฐ โทร. ๐ ๒๑๒๗ ๗๔๐๗ – ๑๐ โทรสาร ๐ ๒๑๒๗ ๗๔๑๑ www.cgd.go.th

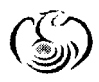

ศูนย์บริการข้อมูลการเงินการศลังกาศรัฐ กรมบัญชีกลาง (CGD Call Center) โทรศัพท์ o ๒๒๗๐ ๖๔๐๐

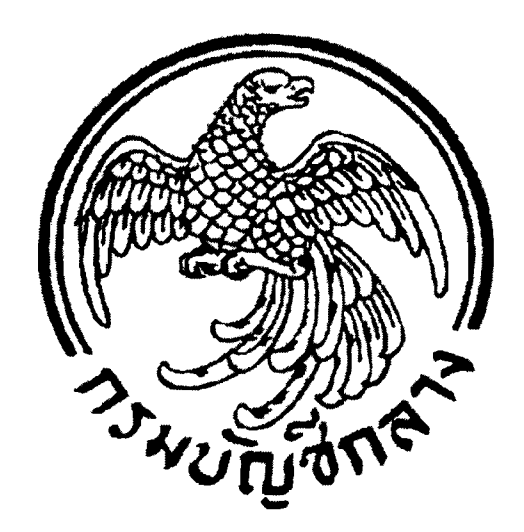

# วิธีการตรวจสอบข้อมูลเงินฝากธนาคาร และ แนวทางการจัดทำงบกระทบยอดเงินฝากธนาคาร ของหน่วยงานภาครัฐ

# <u>สารบัญ</u>

|                                                                                     | หน้า     |
|-------------------------------------------------------------------------------------|----------|
| <b>บทที่ ๑</b> บทนำ                                                                 |          |
| ด. ความเป็นมา                                                                       | ଭ        |
| ๒. วัตถุประสงค์                                                                     | ଭ        |
| ๓. ขอบเขตและข้อจำกัด                                                                | ම        |
| ๔. ประโยชน์ที่คาดว่าจะได้รับ                                                        | ම        |
| <b>บทที่ ๒</b> ขั้นตอนการบันทึกบัญชีในระบบ GFMIS ที่เกี่ยวข้องกับบัญชีเงินฝากธนาคาร |          |
| ๑. กรณีเบิกจ่ายเงินผ่านหน่วยงาน                                                     | ď        |
| ๑.๑ การเบิกเงินงบประมาณไม่ผ่านระบบจัดซื้อจัดจ้าง                                    |          |
| เพื่อให้กรมบัญชีกลางสั่งจ่ายเงินเข้าบัญชีเงินฝากธนาคารของหน่วยงานผู้เป              | ້ຳ  ແ    |
| ๑.๒ การรับและเบิกเงินนอกงบประมาณฝากคลังไม่ผ่านระบบจัดซื้อจัดจ้าง                    |          |
| เพื่อให้กรมบัญชีกลางสั่งจ่ายเงินเข้าบัญชีเงินฝากธนาคารของหน่วยงานผู้เป              | ງັບ ອວ   |
| ๑.๓ การถอนคืนเงินรายได้แผ่นดินภายในปีงบประมาณที่นำส่ง                               | ଭ୍ୟ      |
| ๒. กรณีรับและเบิกจ่ายเงินนอกงบประมาณฝากธนาคารพาณิชย์                                | ୭ଟ       |
| <b>บทที่ ๓</b> วิธีการตรวจสอบข้อมูลเงินฝากธนาคารและแนวทางการจัดทำงบกระทบยอดเงินฝา   | เกธนาคาร |
| ของหน่วยงานภาครัฐ                                                                   |          |
| <ol> <li>๑. ประโยชน์ของงบกระทบยอดเงินฝากธนาคาร</li> </ol>                           | ໄອຄາ     |
| ๒. การตรวจสอบข้อคลาดเคลื่อนที่อาจเกิดขึ้น                                           | ໄອຄາ     |
| ๓. วิธีการจัดทำงบกระทบยอดเงินฝากธนาคาร                                              | ୭୯       |
| ๔. ตัวอย่างการจัดทำงบกระทบยอดเงินฝากธนาคาร                                          |          |
| <ul><li>๔.๑ บัญชีแยกประเภทเงินฝากธนาคาร (เงินงบประมาณ)</li></ul>                    | ් කො     |
| ๔.๒ บัญชีแยกประเภทเงินฝากธนาคาร (เงินนอกงบประมาณ)                                   | ଝଡ       |

. .\_\_\_.....

# บทที่ ๑ บทนำ

#### ๑. ความเป็นมา

ตามที่รัฐบาลมีนโยบายปรับปรุงการบริหารงานด้านการเงินการคลังของหน่วยงานภาครัฐ ให้มีประสิทธิภาพและประสิทธิผลยิ่งขึ้น จึงได้พัฒนาระบบการบริหารการเงินการคลังภาครัฐแบบอิเล็กทรอนิกส์ (Government Fiscal Management Information System: GFMIS) เพื่อให้ส่วนราชการและหน่วยงานภาครัฐ มาปฏิบัติงานตั้งแต่ปีงบประมาณ พ.ศ. ๒๕๔๘ ซึ่งมีระบบงานที่ใช้ในการปฏิบัติงาน ๕ ระบบงาน ดังนี้

๑. ระบบบริหารงบประมาณ (Fund Management System: FM)

๒. ระบบจัดซื้อจัดจ้าง (Purchasing Order System: PO)

๓. ระบบการเงินและบัญชี (Financial Accounting System: FI) ประกอบด้วยระบบงานย่อย (Sub Module) ๕ ระบบงานย่อย ดังนี้

- ๓.๑ ระบบเบิกจ่ายเงิน (Account Payable System: AP)
- ๓.๒ ระบบการรับและนำส่งเงิน (Receipt Process System: RP)
- ๓.๓ ระบบบริหารเงินสด (Cash Management System: CM)
- ๓.๔ ระบบบัญชีแยกประเภท (General Ledger System: GL)
- ๓.๕ ระบบสินทรัพย์ถาวร (Fixed Assets System: FA)
- ๔. ระบบบริหารทรัพยากรบุคคล (Human Resource Management System: HR)
- ระบบบัญชีต้นทุน (Controlling System: CO)

กรมบัญชีกลางได้กำหนดวิธีการปฏิบัติงาน และการบันทึกรายการบัญชีในระบบต่าง ๆ เพื่อให้หน่วยงานภาครัฐถือปฏิบัติเป็นแนวทางเดียวกัน อย่างไรก็ตาม จากการตรวจสอบการปฏิบัติงานบัญชี ในระบบ GFMIS ของหน่วยงานภาครัฐตั้งแต่ปังบประมาณ พ.ศ. ๒๕๔๘ เป็นต้นมา พบว่าส่วนใหญ่ยังไม่มี การตรวจสอบความถูกต้องครบถ้วนของการบันทึกบัญชี โดยเฉพาะรายการบัญชีเงินฝากธนาคาร ดังนั้น เพื่อให้หน่วยงานภาครัฐสามารถตรวจสอบยอดคงเหลือของบัญชีเงินฝากธนาคารกับข้อมูล บัญชีแยกประเภทเงินฝากธนาคารในระบบ GFMIS ได้ กรมบัญชีกลางจึงได้จัดทำคู่มือ "วิธีการตรวจสอบ ข้อมูลเงินฝากธนาคารและแนวทางการจัดทำงบกระทบยอดเงินฝากธนาคารของหน่วยงานภาครัฐ" ขึ้น เพื่อให้เจ้าหน้าที่ของหน่วยงานภาครัฐใช้เป็นแนวทางในการจัดทำและตรวจสอบบัญชีเงินฝากธนาคาร กับข้อมูลบัญชีแยกประเภทเงินฝากธนาคารในระบบ GFMIS

#### ษ. วัตถุประสงค์

 ๑. เพื่อเสริมสร้างความรู้ความเข้าใจในการจัดทำงบกระทบยอดเงินฝากธนาคาร ของหน่วยงานภาครัฐ

๒. เพื่อใช้เป็นแนวทางในการจัดทำงบกระทบยอดเงินฝากธนาคารของหน่วยงานภาครัฐ

#### ๓. ขอบเขตและข้อจำกัด

คู่มือวิธีการตรวจสอบข้อมูลเงินฝากธนาคารและแนวทางจัดทำงบกระทบยอด เงินฝากธนาคารของหน่วยงานภาครัฐเล่มนี้ กำหนดขึ้นเพื่อเป็นแนวทางในการตรวจสอบยอดเงินฝากธนาคาร คงเหลือตาม Bank Statement กับยอดคงเหลือ ของบัญชีแยกประเภทเงินฝากธนาคารในระบบ GFMIS ตามขั้นตอนการปฏิบัติงานและวิธีบันทึกรายการบัญชีในระบบ GFMIS ปัจจุบัน และผังบัญชีมาตรฐานสำหรับ หน่วยงานภาครัฐ เวอร์ชั่น ๒๕๕๑ โดยมีเนื้อหาเฉพาะการเบิกจ่ายเงินไม่ผ่านระบบจัดซื้อจัดจ้าง เพื่อให้กรมบัญชีกลางสั่งจ่ายเงินเข้าบัญชีเงินฝากธนาคารของหน่วยงานผู้เบิก ทั้งการเบิกจ่ายเงินงบประมาณ การรับและเบิกเงินนอกงบประมาณฝากคลัง การถอนคืนเงินรายได้แผ่นดินภายในปังบประมาณที่นำส่ง รวมถึงการรับและเบิกจ่ายเงินนอกงบประมาณฝากธนาคารพาณิชย์ ทั้งนี้ หากมีการปรับปรุง พัฒนา ขั้นตอนการปฏิบัติงานในระบบ ซึ่งส่งผลกระทบต่อการจัดทำงบกระทบยอดเงินฝากธนาคาร ให้หน่วยงาน ภาครัฐปรับปรุงวิธีการให้สอดคล้องกับขั้นตอนการปฏิบัติงานที่มีการพัฒนาต่อไปด้วย

#### ๙. ประโยชน์ที่คาดว่าจะได้รับ

๑. เจ้าหน้าที่ของหน่วยงานภาครัฐมีความรู้ ความเข้าใจในการจัดทำงบกระทบยอดเงินฝาก ธนาคารและสามารถตรวจสอบความครบถ้วน ถูกต้อง ระหว่างยอดเงินฝากธนาคารคงเหลือตาม Bank Statement กับยอดคงเหลือของบัญชีแยกประเภทเงินฝากธนาคารในระบบ GFMIS ได้

๒. หน่วยงานภาครัฐสามารถใช้เป็นแนวทางในการตรวจสอบข้อมูลเงินฝากธนาคาร และจัดทำงบกระทบยอดเงินฝากธนาคารได้อย่างถูกต้อง

# บทที่ ๒ ขั้นตอนการบันทึกบัญชีในระบบ GFMIS ที่เกี่ยวข้องกับบัญชีเงินฝากธนาคาร

เมื่อหน่วยงานภาครัฐจัดทำงบกระทบยอดเงินฝากธนาคารทุกสิ้นเดือน หากเกิดผลต่าง ระหว่างยอดคงเหลือใน Bank Statement กับบัญชีแยกประเภททั่วไปเงินฝากธนาคารแล้ว หน่วยงานภาครัฐ ต้องหาสาเหตุของข้อแตกต่างที่เกิดขึ้นเพื่อตรวจสอบความถูกต้อง ครบถ้วนของรายการบัญชี โดยสาเหตุ ของข้อแตกต่างอาจเกิดจากการบันทึกบัญชีคลาดเคลื่อน ธนาคารบันทึกรายการไม่ถูกต้อง หรืออาจเกิดจาก ระยะเวลาการบันทึกรายการที่ต่างกัน ซึ่งหน่วยงานภาครัฐต้องหาสาเหตุเพื่อปรับปรุงรายการบัญชีต่อไป

เพื่อให้หน่วยงานภาครัฐมีความเข้าใจเกี่ยวกับการบันทึกบัญชีในระบบ GFMIS ที่เกี่ยวข้อง กับบัญชีเงินฝากธนาคารยิ่งขึ้น จึงแสดงขั้นตอนการบันทึกบัญชีในระบบ GFMIS ที่เกี่ยวข้องกับบัญชีเงินฝาก ธนาคาร ทั้งรายการบัญชีในส่วนของหน่วยงานภาครัฐ และกรมบัญชีกลาง (๙๙๙๙) ดังนี้

๑. กรณีเบิกจ่ายเงินผ่านหน่วยงาน

๑.๑ การเบิกเงินงบประมาณไม่ผ่านระบบจัดซื้อจัดจ้างเพื่อให้กรมบัญชีกลางสั่งจ่ายเงิน เข้าบัญชีเงินฝากธนาคารของหน่วยงานผู้เบิก

๑.๒ การรับและเบิกเงินนอกงบประมาณฝากคลังไม่ผ่านระบบจัดซื้อจัดจ้างเพื่อให้ กรมบัญซีกลางสั่งจ่ายเงินเข้าบัญซีเงินฝากธนาคารของหน่วยงานผู้เบิก

๑.๓ การถอนคืนรายได้แผ่นดินภายในปีงบประมาณที่นำส่ง

กรณีรับและเบิกจ่ายเงินนอกงบประมาณฝากธนาคารพาณิชย์

| 6. 11 1811 101 10 101 101 101 101 101 10                         |                              |                                                         |                                                    |
|------------------------------------------------------------------|------------------------------|---------------------------------------------------------|----------------------------------------------------|
|                                                                  | คำสั่งงาน/                   |                                                         |                                                    |
|                                                                  | ประเภทเอกสาร                 | 6cm 16n1 161 nm                                         | 11310161114 (KKKK)                                 |
| <ol> <li>การเบิกเงินงบประมาณไม่ผ่านระบบจัดชื่อจัดจักง</li> </ol> | <b>่งเพื่อให้กรมบัญซ</b> ึกเ | ลางสั่งจ่ายเงินเข้าบัญชีเงินฝากธนาคารของหน่วยงานผู้เบิก |                                                    |
| ๑.๑.๑ กรณีหน่วยงานภาครัฐเบิกเงินงบประมาณ                         |                              | <u>ตัวอย่าง</u> หน่วยงานภาครัฐตั้งเบิณจินงบประมาณ       |                                                    |
| และจ่ายเงินให้ผู้มีสิทธิ หรือผู้ขาย/คู่สัญญาครั้งเดียว           |                              | จำนวน ๔,๐๐๐ บาท                                         |                                                    |
| ไม่มีภาษีพัก ณ ที่จ่ายและไม่มีคำปรับ                             |                              |                                                         |                                                    |
| (๑) หน่วยงานภาครัฐรับใบแจ้งหนี/                                  | ZFB60_KE, KL /               | <b>เดบิต</b> พักสินทรัพย์/วัสดุคงคลัง/ค่าใช้จ่าย        |                                                    |
| ใบขอเบิกเงิน แล้วบันทึกรายการขอเบิก                              | แบบ ขบ 02                    | (2ະນຸປຽະເການ) ແ/ວວວ                                     |                                                    |
|                                                                  |                              | <b>เครดิต ใ</b> บสำคัญค้างจ่าย (2102040102) หรือ        |                                                    |
|                                                                  |                              | เจ้าหนึการค้า - บุคคลภายนอก                             |                                                    |
|                                                                  |                              | (2101010102) «,ooo                                      |                                                    |
| เกิดคู่บัญชีอัตโนมัติ                                            |                              | <b>เตบิต</b> ค้างรับจากกรมบัญชีกลาง                     | <b>เดบิต</b> ค่าใช้จำยระหว่างหน่วยงาน –            |
|                                                                  |                              | (1102050124)                                            | กรมบัญซีกลางโอนเงินงบ                              |
|                                                                  |                              | <b>เครดิต</b> รายได้ระหว่างหน่วยงาน –                   | ให้หน่วยงาน (52090101xx) ๔,๐๐๐                     |
|                                                                  |                              | หน่วยงานรับเงินงบ จากรัฐบาล                             | <b>เครดิต</b> ค้างจ่ายส่วนราชการ                   |
|                                                                  |                              | (43070101∞) €,ooo                                       | (2116010102) «,ooo                                 |
| (๒) กรมบัญชีกลางสั่งจ่ายเงินเข้าบัญชี                            | F.110                        | <b>เตบิต</b> เงินฝากธนาคาร (เงินงบประมาณ)               | <b>เตบิต</b> ค้างจ่ายส่วนราชการ (2116010102) ๔,๐๐๐ |
| เงินฝากธนาคารของหน่วยงานภาครัฐ                                   |                              | (1101020603) €,ooo                                      | <b>เครดิต</b> เงินฝากสำหรับการจำยเงิน              |
|                                                                  |                              | <b>เครติต</b> ค้างรับจากกรมบัญชีกลาง                    | จากบัญชีเงินคงคลังที่ 2                            |
|                                                                  |                              | (1102050124) €,ooo                                      | ให้ส่วนราชการ (1101020202) ๔,๐๐๐                   |
| (๓) หน่วยงานภาครัฐจ่ายเงินให้ผู้มีสิทธิ                          | ZF_53_PM /                   | <b>เตบิต ใ</b> บสำคัญค้างจ่าย (2102040102) หรือ         |                                                    |
| หรือผู้ขาย/คู่สัญญา                                              | แบบ ขจ 05                    | เจ้าหนึ่การค้า - บุคคลภายนอก                            |                                                    |
|                                                                  |                              | (21010102) €,000                                        |                                                    |
|                                                                  |                              | <b>เครดิต</b> เงินฝากธนาคาร (เงินงบประมาณ)              |                                                    |
|                                                                  |                              | (1101020603) €,000                                      |                                                    |

๑. กรณีเบิกจ่ายเงินผ่านหน่วยงาน

Å

| รายการ                                                                                                    | คำสั่งงาน/<br>ประเภทเอกสาร | พน่วยงานภาครัฐ                                                                                                    | ກຣມບັญຈຶກຄາຈ (ແແແດ)                                                                                                    |
|----------------------------------------------------------------------------------------------------|----------------------------|----------------------------------------------------------------------------------------------------|----------------------------------------------------------------------------------------------------|
| <ul> <li>๑.๑.๒ กรณีหน่วยงานภาครัฐเบิกเงินงบประมาณ<br/>และจ่ายเงินให้ผู้มีสิทธิ หรือผู้ชาย/คู่สัญญาครั้งเดียว<br/>มีภาษีพัก ณ ที่จ่าย และมีค่าปรับ</li> <li>(๑) หน่วยงานภาครัฐรับใบแจ้งหนี้<br/>แล้วบันทึกรายการขอเบิก</li> </ul> | ZFB60_KE /<br>แบบ ขบ 02    | <ul> <li>ตัวอย่าง หน่วยงานภาครัฐตั้งเบิกเงินงบประมาณ<br/>จำนวน ๔,๐๐๐ บาท<br/>มีภาษีทัก ณ ที่จ่ายจำนวน ๔๐ บาท<br/>มีรายได้ค่าปรับ ๑๐๐ บาท<br/>เดบิต พักสินทรัพย์/วัสดุคงคลัง/ค่าใช้จ่าย<br/>(ระบุประเภท)</li> <li>เครติต เจ้าหนี้การค้า - บุคคลภายนอก<br/>เครติต เจ้าหนี้การค้า - บุคคลภายนอก<br/>(2101010102)</li> </ul> |                                                                                                    |
| ເກີຄຄູ່ບັญชีอັກໂບມັກ                                                                                                    |                            | ี่เคปิต ค้างรับจากกรมบัญชีกลาง<br>(1102050124) ๓,๘๖๐<br>เครติต รายได้ระหว่างหน่วยงาน -<br>หน่วยงานรับเงินงบ<br>จากรัฐบาล (43070101xx) ๓,๘๖๐                                                                                                    | เดบิต ค่าใช้จ่ายระหว่างหน่วยงาน -<br>กรมบัญซีกลางโอนเงินงบ<br>ให้หน่วยงาน (52090101xx) ๓,๘๖๐<br>เครลิต ค้างจ่ายส่วนราชการ<br>(2116010102) ๓,๘๖๐                                                  |
| ระบบจะบันทึกรายการบัญชีนำส่ง<br>รายได้ค่าปรับให้อัตโนมัติ                                                                                                    |                            | เดปิด ค่าใช้ว่ายระหว่างหน่วยงาน -<br>หน่วยงานโอนรายได้แผ่นดิน<br>ให้กรมบัญชีกลาง (5210010103) ๑๐๐<br>เครดิต รายได้ค่าปรับอื่น ๑๐๐<br>(4201020199) ๑๐๐                                                                                                    | เดปิด ค่าใช้จ่ายระหว่างหน่วยงาน -<br>กรมบัญซีกลางโอนเงินงบ<br>ให้หน่วยงาน (52090101xx) ๑๐๐<br>เครดิต รายได้ระหว่างหน่วยงาน -<br>กรมบัญซีกลางรับเงินรายได้แผ่นดิน<br>จากหน่วยงาน (4308010103) ๑๐๐ |
|                                                                                                    |                            | <b>เดบิต</b> เจ้าหนี้การค้า - บุคคลภายนอก<br>(21010102)<br>เครดิต รายได้ระหว่างหน่วยงาน -<br>หน่วยงานรับเงินงบ<br>จากรัฐบาล (43070101xx) ๑๐๐                                                                                                    |                                                                                                    |

ų

|                                                  | ر اور اور اور اور اور اور اور اور اور او |                                                        |                                                    |
|--------------------------------------------------|------------------------------------------|--------------------------------------------------------|----------------------------------------------------|
| รายการ                                           | น เลง เน/<br>ประเภทเอกสาร                | หน่วยงานภาครัฐ                                         | ກรมบัญชีกลาง (ແຜແຜ)                                |
| (๒) กรมบัญซึกลางสังจ่ายเงินเข้าบัญซึ             | F.110                                    | เดปิด เงินฝากธนาคาร (เงินงบประมาณ)                     | <b>เคปิต</b> ค้างจ่ายส่วนราชการ (2116010102) ๓,๘๖๐ |
| เงินฝากธนาคารของหน่วยงานภาครัฐ                   |                                          | (1101020603) ແາ,ຜ່ວວ                                   | เครดิต เงินฝากสำหรับการจ่ายเงิน                    |
|                                                  |                                          | <b>เครดิต</b> ค้างรับจากกรมบัญชีกลาง                   | จากบัญชีเงินคงคลังที่ 2                            |
| -                                                |                                          | (1102050124) ຫາ,ຜ່າວວ                                  | ໃນ້ສ່ານເຈົ້າທາາ (1101020202) ຫ,ຜ່ວວ                |
| (๓) หน่วยงานภาครัฐจ่ายเงินให้ผู้มีสิทธิ          | ZF_53_PM /                               | <b>เดบิต</b> เจ้าหนี้การค้า - บุคคลภายนอก              |                                                    |
| หรือผู้ขาย/คู่สัญญา                              | แบบ ขจ 05                                | (21010102) ຫ,ຜ່ວວ                                      |                                                    |
|                                                  |                                          | <b>เครติต</b> เงินฝากธนาคาร (เงินงบประมาณ)             |                                                    |
|                                                  | _                                        | ແກ່ຜູ້ນວ                                               |                                                    |
| เกิดค่านักชื่อตโนมัติ                            |                                          | เดปิต เจ้าหนี้การค้า - บดคลภายนอก                      |                                                    |
|                                                  |                                          | (2101010102)<br>«So                                    |                                                    |
|                                                  |                                          | เครดิต ภาซีหัก ณ ที่จ่ายรอนำส่ง                        |                                                    |
|                                                  |                                          | (21020401xx) «o                                        |                                                    |
| ระบบบันทึกรายการนำส่งภาษี                        |                                          | <b>เตบิต</b> ภาษีหัก ณ ที่จ่ายรอนำส่ง                  | <b>เดบิต</b> ค่าใช้จ่ายระหว่างหน่วยงาน –           |
| ให้กรมสรรพากร                                    |                                          | (21020401xx)                                           | กรมบัญซีกลางโอนเงินงบ                              |
|                                                  |                                          | <b>เครดิต</b> รายได้ระหว่างหน่วยงาน -                  | ให้หน่วยงาน (52090101xx) 📧 <                       |
|                                                  |                                          | หน่วยงานรับเงินงบ                                      | <b>เครดิต</b> รายได้ระหว่างหน่วยงาน –              |
|                                                  |                                          | ຈາກรัฐบาล (43070101xx) ແວ                              | กรมบัญชีกลางรับเงินรายได้แผ่นดิน                   |
|                                                  |                                          |                                                        | จากหน่วยงาน (4308010103) ๔๐                        |
| ๑.๑.๓ กรณีหน่วยงานภาครัฐเบิกเงินงบประมาณ         |                                          | <u>์ ศัวอย่าง</u> หน่วยงานภาครัฐดังเบิกจำนวน ๙,๐๐๐ บาท |                                                    |
| และทยอยจ่ายเงินให้ผู้มีสิทธิ หรือผู้ชาย/คู่สัญญา |                                          | จ่ายครั้งที่ ๑ จำบวน ๖,๐๐๐ บาพ                         |                                                    |
| ไม่มีภาษีหัก ณ ที่จ่าย และไม่มีค่าปรับ           |                                          | จ่ายครั้งที่ ๒ จำนวน ๓,๐๐๐ บาท                         |                                                    |
| (๑) หน่วยงานภาครัฐรับใบแจ้งหนึ่/                 | ZFB60_KE /                               | <b>เดบิต</b> พักสินทรัพย์/วัสดุคงคลัง/ค่าใช้จำย        |                                                    |
| ใบขอเบิกเงิน แล้วบันที่กรายการขอเบิก             | แบบ ขบ 02                                | (ระบุประเภท) ๙,๐๐๐                                     |                                                    |
|                                                  |                                          | <b>เครดิต</b> เจ้าหนี้การค้า - บุคคลภายนอก             |                                                    |
|                                                  |                                          | (21010102) هر,٥٥٥                                      |                                                    |

-<sup>6</sup>-

|                                              | คำสังงาน/    | 3                                                | 2                                           |
|----------------------------------------------|--------------|--------------------------------------------------|---------------------------------------------|
| รายการ                                       | ประเภทเอกสาร | หน่วยงานภาคร์รู                                  | ពรมបល្លฐាគារ (๙๙๙๙)                         |
| เกิดคู่บัญซีอัตโนมัติ                        |              | <b>เคบิต</b> ค้างรับจากกรมบัญชีกลาง              | <b>เตบิต</b> ค่าใช้จำยระหว่างหน่วยงาน –     |
|                                              |              | (1102050124) et/ooo                              | กรมบัญซีกลางโอนเงินงบ                       |
|                                              |              | <b>เครติต</b> รายได้ระหว่างหน่วยงาน –            | <b>ไท้หน่วยงาน</b> (52090101xx) ๙,๐๐๐       |
|                                              |              | หน่วยงานรับเงินงบ                                | <b>เครติต</b> ค้างจ่ายส่วนราชการ            |
|                                              |              | จากรัฐบาล (43070101xx) ๙,๐๐๐                     | (2116010102) هر,٥٥٥                         |
| (๒) กรมบัญซีกลางสั่งจ่ายเงินเข้าบัญซี        | F.110        | <b>เตบิต เ</b> งินฝากธนาคาร (เงินงบประมาณ)       | เตบิต ค้างจ่ายส่วนราชการ (2116010102) ๘,๐๐๐ |
| เงินฝากธนาคารของหน่วยงานภาครัฐ               |              | (1101020603) et.,000                             | เครลิต เงินฝากสำหรับการจ่ายเงิน             |
|                                              |              | <b>เครดิต</b> ค้างรับจากกรมบัญชีกลาง             | จากบัญชีเงินคงคลังที่ 2                     |
|                                              |              | (1102050124) at,ooo                              | ให้ส่วนราชการ (1101020202) ๙,๐๐๐            |
| (๓) หน่วยงานภาครัฐจ่ายเงินให้ผู้มีสิทธิ หรือ | ZF_53_PM /   | <b>เตบิต เ</b> จ้าหนี้การค้า - บุคคลภายนอก       |                                             |
| ผู้ขาย/คู่สัญญา ครั้งที่ ๑ จำนวน ๖,๐๐๐ บาท   | แบบ ขจ 05    | (2101010102) et/ooo                              |                                             |
|                                              |              | <b>เครดิต</b> เงินฝากธนาคาร (เงินงบประมาณ)       |                                             |
|                                              |              | (1101020603) b,ooo                               |                                             |
|                                              |              | เจ้าหนึ่การค้า - บุคคลภายนอก                     |                                             |
|                                              |              | (2101010102) m,ooo                               |                                             |
| (๔) หน่วยงานภาครัฐจ่ายเงินให้ผู้มีสิทธิ หรือ | ZF_53_PM /   | <b>เตบิต</b> เจ้าหนึ่การค้า – บุคคลภายนอก        |                                             |
| ผู้ขาย/คู่สัญญา ครั้งที่ ๒ จำนวน ๓,๐๐๐ บาท   | แบบ ขจ 05    | (21010102) ຜາ,໑໐໐                                |                                             |
|                                              |              | <mark>เครดิต เงินฝากธนาคาร (เงินงบประมาณ)</mark> |                                             |
|                                              |              | (1101020603) aı,ooo                              |                                             |

I

င့်

| รายการ                                                                                                    | คำสั่งงาน/<br>ประเภทเอกสาร | หน่วยงานภาครัฐ                                                                                                    | ກຣມບັญชีกຄາຈ (ແແແ                                                                                                    |
|----------------------------------------------------------------------------------------------------|----------------------------|----------------------------------------------------------------------------------------------------|----------------------------------------------------------------------------------------------------|
| <ul> <li>๑.๑.๔ กรณีหน่วยงานภาครัฐเบิกเงินงบประมาณ<br/>และพยอยจ่ายเงินให้ผู้มีสิทธิ หรือผู้ขาย/คู่สัญญา<br/>มีภาษีทัก ณ ที่จ่าย และมีค่าปรับ</li> <li>(๑) หน่วยงานภาครัฐรับใบแจ้งหนี้<br/>แล้วบันทึกรายการขอเบิก</li> </ul> | ZFB60_KE                   | <ul> <li>ศัวอย่าง หน่วยงานภาครัฐตั้งเปิกจำนวน ๙,๐๐๐ บาท<br/>จ่ายครั้งที่ ๒ จำนวน ๖,๐๐๐ บาท<br/>จ่ายครั้งที่ ๒ จำนวน ๓,๐๐๐ บาท<br/>มีภาซีทัก ณ ที่จ่ายจำนวน ๙๐ บาท<br/>มีรายได้ค่าปรับ ๑๐๐ บาท<br/>เตบิต พักสินทรัพย์/วัสดุคงคลัง/ค่าใช้จ่าย<br/>(ระบุประเภท)</li> <li>เคริติต เจ้าหนี้การค้า - บุคคลภายนอก<br/>เคริติต เจ้าหนี้การค้า - บุคคลภายนอก</li> <li>(21010102)</li> </ul> |                                                                                                    |
| เกิดคู่บัญชีอัตโนม <b>ัติ</b>                                                                                                    |                            | <b>เคบิต</b> ค้างรับจากกรมบัญชีกลาง<br>(1102050124) ๘,๘๑๐<br><b>เครดิต</b> รายได้ระหว่างหน่วยงาน -<br>หน่วยงานรับเงินงบ<br>จากรัฐบาล (43070101xx) ๘,๘๑๐                                                                                                    | <b>เคบิต</b> ค่าใช้จ่ายระหว่างหน่วยงาน –<br>กรมบัญซึกลางโอนเงินงบ<br>ให้หน่วยงาน (52090101xx) ๘,๘๑๐<br>เครดิต ค้างจ่ายส่วนราชการ<br>(2116010102) ๘,๘๑๐                                           |
| ระบบจะบันทึกรายการบัญซีนำส่ง<br>รายได้ค่าปรับให้อัตโนมัติ                                                                                                    |                            | เดบิต ค่าใช้จ่ายระหว่างหน่วยงาน -<br>หน่วยงานโอนรายได้แผ่นดิน<br>ให้กรมบัญชีกลาง (5210010103) ๑๐๐<br>เครดิต รายได้ค่าปรับอื่น (4201020199) ๑๐๐                                                                                                    | เดบิต ค่าใช้จ่ายระหว่างหน่วยงาน -<br>กรมบัญชึกลางโอนเงินงบ<br>ให้หน่วยงาน (52090101xx) ๑๐๐<br>เครติต รายได้ระหว่างหน่วยงาน -<br>กรมบัญชึกลางรับเงินรายได้แผ่นดิน<br>จากหน่วยงาน (4308010103) ๑๐๐ |

Ϋ́

| รายการ                                            | คำสั่งงาน/<br>ประเภทเอกสาร | หน่วยงานภาครัฐ                                 | ກຽມບັญชึกຄາຈ (ແຜແລ)                         |
|---------------------------------------------------|----------------------------|------------------------------------------------|---------------------------------------------|
|                                                   |                            | <b>เดบิต</b> เจ้าหนึ่การค้า - บุคคลภายนอก      |                                             |
|                                                   |                            | (2101010102)<br>ເອເອີລ ຈາຍໃຫ້ຮະນນາ່ານນາ່າຄະນານ |                                             |
|                                                   |                            | หน่วยงานรับเงินงา                              |                                             |
|                                                   |                            | ຈາກຊັ້ງນາສ (43070101xx)                        |                                             |
| (๒) กรมบัญชีกลางสั่งจ่ายเงินเข้าบัญชี             | F.110                      | <b>เคบิต</b> เงินฝากธนาคาร (เงินงบประมาณ)      | เตบิต ค้างจ่ายส่วนราชการ (2116010102) ๘,๘๑๐ |
| เงินฝากธนาคารของหน่วยงานภาครัฐ                    |                            | ය,යෙංෙ                                         | เครดิต เงินฝากสำหรับการจ่ายเงิน             |
|                                                   |                            | <b>เครคิต</b> ค้างรับจากกรมบัญชีกลาง           | จากบัญชีเงินคงคลังที่ 2                     |
|                                                   |                            | ය,යෙංං                                         | ให้ส่วนราชการ (1101020202) ๘,๘๑๐            |
| (๓) หน่วยงานภาครัฐจ่ายเงินให้ผู้มีสิทธิ หรือ      | ZF_53_PM                   | <b>เดบิต</b> เจ้าหนึ่การค้า – บุคคลภายนอก      |                                             |
| ผู้ขาย/คู่สัญญา ครั้งที่ ๑ จำนวน ๖,๐๐๐ บาท มีภาษี |                            | (2101010102)<br>ば、ほん                           |                                             |
| พัก ณ ที่จ่าย ๖๐ บาท                              |                            | <b>เครดิต</b> เงินฝากธนาคาร (เงินงบประมาณ)     |                                             |
|                                                   |                            | (1101020603) <b></b>                           |                                             |
|                                                   |                            | เจ้าหนี้การค้า – บุคคลภายนอก                   |                                             |
|                                                   |                            | (2101010102) m,ooo                             |                                             |
| ເກີອຄູ່ບັນເชือัตโนນັທີ                            |                            | เดบิต เจ้าหนึ้การค้า - บุคคลภายนอก             |                                             |
|                                                   |                            | (2101010102) bo                                |                                             |
|                                                   |                            | <b>เครดิต</b> ภาษีหัก ณ ที่จำยรอนำส่ง          |                                             |
|                                                   |                            | ०द<br>(x1020401x)                              |                                             |
| ระบบบันทึกรายการนำส่งภาษี                         |                            | <b>เดบิต</b> ภาษีทัก ณ ที่จ่ายรอนำส่ง          | <b>เตบิต</b> คำใช้จำยระหว่างหน่วยงาน -      |
| ให้กรมสรรพากร                                     |                            | oq (21020401xx)                                | กรมบัญซีกลางโอนเงินงบ                       |
|                                                   |                            | <b>เครดิต</b> ี รายได้ระหว่างหน่วยงาน –        | ให้หน่วยงาน (52090101xx) bo                 |
|                                                   |                            | หน่วยงานรับเงินงบ                              | <b>เครดิต</b> รายได้ระหว่างหน่วยงาน –       |
|                                                   |                            | จากรัฐบาล (43070101xx) ๖๐                      | กรมบัญชีกลางรับเงินรายได้แผ่นดิน            |
|                                                   |                            |                                                | จสากหน่วยงาน (4308010103) ๖๐                |

ι'n

| SCORDS                                                            | คำสังงาน/          | พบ่ายงามกาครัธ                                              | กราเป็ญชีกลาง (หนุนน.)                    |
|-------------------------------------------------------------------|--------------------|-------------------------------------------------------------|-------------------------------------------|
|                                                                   | ประเภทเอกสาร       |                                                             |                                           |
| (๔) หน่วยงานภาครัฐจ่ายเงินให้ผู้มีสิทธิ หรือ                      | ZF_53_PM           | <b>เตบิต</b> เจ้าหนี้การค้า - บุคคลภายนอก                   |                                           |
| ผู้ขาย/คู่สัญญา ครั้งที่ ๒ จำนวน ๓,๐๐๐ บาท                        | _                  | (2101010102) ພ.,ແຫວ                                         |                                           |
| ี้ มีภาษีหัก ณ ที่จ่าย ๓๐ บาท                                     |                    | <b>เครดิต</b> เงินฝากธนาคาร (เงินงบประมาณ)                  |                                           |
|                                                                   |                    | (1101020603) b, සංශා                                        |                                           |
| เกิดคู่บัญชีอัตโนมัติ                                             |                    | <b>เดบิต</b> เจ้าหนี้การค้า – บุคคลภายนอก                   |                                           |
|                                                                   |                    | (21010102) ano                                              |                                           |
|                                                                   |                    | <b>เครคิต</b> ภาษีหัก ณ ที่จ่ายรอนำส่ง                      |                                           |
|                                                                   |                    | (21020401xx) ano                                            |                                           |
| ระบบบันทึกรายการนำส่งภาษี                                         |                    | <b>เดบิต</b> ภาษีหัก ณ ที่จ่ายรอนำส่ง                       | <b>เตบิต</b> คำใช้จำยระหว่างหน่วยงาน –    |
| ให้กรมสรรพากร                                                     |                    | (21020401xx) ano                                            | กรมบัญชีกลางโอนเงินงบ                     |
|                                                                   |                    | <b>เครดิต</b> รายได้ระหว่างหน่วยงาน –                       | <b>ให้หน่วยงาน</b> (52090101xx) ๓๐        |
|                                                                   |                    | หน่วยงานรับเงินงบ                                           | <b>เครดิต</b> รายได้ระหว่างหน่วยงาน -     |
|                                                                   |                    | ຈາກ <b>ຳ້ຮູບາ</b> ລ (43070101xx) ແວ                         | กรมบัญซีกลางรับเงินรายได้แผ่นดิน          |
|                                                                   |                    |                                                             | จากหน่วยงาน (4308010103) ๓๐               |
| <ul> <li>๑.๒ การรับและเบิกเงินนอกงบประมาณฝากคลังไม่ผ่า</li> </ul> | านระบบจัคซื้อจัคจั | างเพื่อให้กรมบัญชีกลางสั่งจ่ายเงินเข้าบัญชีเงินฝากธนาคารของ | เหน่วยงานผู้เบิก                          |
| <ol> <li>๑.๒.๑ การรับเงินนอกงบประมาณฝากคลัง</li> </ol>            |                    | <mark>้ ตัวอย่าง</mark> หน่วยงานภาครัฐรับเงินนอกงบประมาณ    |                                           |
|                                                                   |                    | ี้ ฝากคลั้ง จำนวน ๙,๐๐๐ บาท                                 |                                           |
| (๑) หน่วยงานภาครัฐรับเงินนอก                                      | ZRP_R8 /           | <b>ເສບິສ</b> ເຈີນສຸສ <b>ໍ</b> ໃນນີ້ຍ (1101010101) ຜ,໐໐໐     |                                           |
| งบประมาณที่ต้องนำฝากคลัง                                          | แบบ นส 01          | <b>เครดิต</b> หนี้สิ้น (2xxxxxxx) หรือ                      |                                           |
|                                                                   |                    | <b>51</b> ຍ່ໄກ້ (43xxxxxx) ແ <sup>1</sup> ,000              |                                           |
| (๒) เมื่อนำส่งเงินที่ธนาคารกรุงไทย                                | כ                  | <b>เตบิต</b> ค่าใช้จำยระหว่างหน่วยงาน –                     | <b>เตบิต</b> เงินฝากธนาคารของกรมบัญชีกลาง |
| เพื่อนำเงินฝากคลัง                                                |                    | หน่วยงานโอนเงินนอกงบประมาณ                                  | (1101020301) ∝,000                        |
| เกิดคู่บัญชีอัตโนมัติ                                             |                    | ให้กรมบัญชีกลาง (5210010102) ๙,๐๐๐                          | <b>เครดิต</b> รายได้ระหว่างหน่วยงาน -     |
|                                                                   |                    | <b>เครดิต พักเงินน</b> ำส่ง (1101010112) ๙,๐๐๐              | กรมบัญชีกลางรับเงินนอกงบประมาณ            |
|                                                                   |                    |                                                             | จากัหน่วยงาน (4308010102) ๙,๐๐๐           |

-06-

| ระเบลเกร                                                | คำสังงาน/      |                              | หน่วยงานภาครัฐ                                        |       | กรมาัญชึกลาง (๙๙๙๙)                   |            |
|---------------------------------------------------------|----------------|------------------------------|-------------------------------------------------------|-------|---------------------------------------|------------|
|                                                         | ประเภทเอกสาร   |                              | 2                                                     |       |                                       |            |
| (๓) หน่วยงานภาครัฐบันทึกข้อมูล                          | ZRP_R2 /       | เคบิต พักเงินนำส่ง           | 1 (1101010112) α',000                                 |       |                                       |            |
| การนำส่งเงินเข้าระบบ GFMIS                              | นส 02-1        | เครคิต เงิ                   | นสดในมือ (1101010101) ๙,๐๐                            | Q     |                                       |            |
| (๔) หน่วยงานภาครัฐปรับบัญชีเงินฝากคลัง                  | ZRP_RX         | เตบิต เงินฝากคลัง            | (1101020501) ぱ,ooo                                    | เคบิต | ค่าใช้จำยระหว่างหน่วยงาน –            |            |
| (กรณีหน่วยงานภาครัฐใช้ Web online                       |                | เครติต รา                    | ายได้ระหว่างหน่วยงาน                                  |       | ปรับเงินฝากคลัง (5210010105)          | ¢¢,000     |
| ระบบจะปรับเพิ่มบัญชีเงินฝากคลังให้อัตโนมัติ)            |                | 1                            | รับเงินฝากคลัง (4308010105) ๙,๐๐                      | ō     | <b>เครดิต</b> เงินรับฝากของรัฐบาล     |            |
|                                                         |                |                              |                                                       |       | (2111020101)                          | ¢,000      |
| <ol> <li>๑.๒.๒ การเบิกเงินนอกงบประมาณฝากคลัง</li> </ol> |                |                              |                                                       |       |                                       |            |
| ๑.๒.๑.๑ กรณีหน่วยงานภาครัฐเบิกเงินและ                   |                | <del>ตัวอย่าง</del> หน่วยงาน | เภาครัฐตั้งเบิกเงินนอกงบประมาณ                        |       |                                       |            |
| ้จ่ายเงินให้ผู้มีสิทธิ หรือผู้ชาย/คู่สัญญาครั้งเดียว    |                | ฝากคลังจำนวน ๙,c             |                                                       |       |                                       |            |
| ไม่มีภาษีหัก ณ ที่จ่าย และไม่มีคำปรับ                   |                |                              |                                                       |       |                                       |            |
| (๑) หน่วยงานภาครัฐรับใบแจ้งหนึ่/                        | ZFB60_KI, KN / | เคบิต พักสินทรัพย์           | ป้/วัสดุคงคลัง/ค่าใช้จ่าย                             |       |                                       |            |
| ใบขอเปิกเงิน แล้วบันทึกรายการขอเบิก                     | แบบ ขบ 03      | (เระบุประเภ                  | א) ג,ססס<br>איססס                                     |       |                                       |            |
|                                                         |                | เครดิต ใบ                    | มสำคัญค้างจ่าย (2102040102) หรือ                      |       |                                       |            |
|                                                         |                | ي                            | ำหนึ่การค้า - บุคคลภายนอก                             |       |                                       |            |
|                                                         |                | (2                           | 101010102) ھ,oc                                       | Q     |                                       |            |
| เกิดคู่บัญชีอัตโนมัติ                                   |                | <b>เคบิต</b> ค้างรับจากก     | າรมบัญซึกลาง                                          | เคบิต | ค่าใช้จำยระหว่างหน่วยงาน –            |            |
|                                                         |                | (11020501)                   | 24) هر,۵۵۵                                            |       | กรมบัญซึกลางโอนเงินนอกงบประมาถ        | r          |
|                                                         |                | เครดิต รา                    | เยได้ระหว่างหน่วยงาน –                                |       | ให้หน่วยงาน (5210010101)              | ھڑ,000     |
|                                                         |                | เพ                           | น่วยงานรับเงินนอกงบประมาณ                             |       | <b>เครดิต</b> ค้างจ่ายส่วนราชการ      |            |
|                                                         |                | ยา                           | ເກ <b>ການນັ້ນຫຼື</b> ຄຶກຄາ <b>ນ (4308010101)</b> ແ,ວວ | Q     | (2116010102)                          | ಳ,೦೦೦      |
| เกิดค่า้เมชื่อตโนมัติ                                   | or             | เคปิต ค่าให้จ่ายระ           | - การเรานา                                            | เคบิต | เงินรับฝากของรัฐบาล (2111020101)      | а,<br>000  |
| ปรับลดยอดเงินฝากคลัง                                    | (เจ-ศนย์)      | ปรับเงินฝาก                  | เคลั้ง (5210010105) ๙.๐๐๐                             |       | <b>เครดิต</b> รายได้ระหว่างหน่วยงาน - |            |
|                                                         | 2              | เครดิต เงิ                   | นฝากคลัง (1101020501) ๙,๐๐                            | Q     | ปรับเงินฝากคลัง (43080101             | 105) x,ooo |

-00-

| ກຽມບັນຫຼືກຄາຈ (ແແແ        | <b>เคบิต</b> ค้างจ่ายส่วนราชการ (211601012) ๙,๐๐๐<br><b>เครดิต</b> เงินฝากสำหรับการจ่ายเงิน<br>จากบัญซีเงินคงคลังที่ 2 | 000'S (2020201011) 61161 61( PM)                               | ันกระหรายระหรายการ<br>เตปิต                                                                                                    | กรมบัญชีกลางโอนเงินนอกงบประมาณ<br>ให้หน่วยงาน (5210010101) ๘,๘๑๐<br>เครติด ค้างจ่ายส่วนราชการ<br>(2116010102) ๘,๘๑๐                   |
|---------------------------|----------------------------------------------------------------------------------------------------|----------------------------------------------------------------|----------------------------------------------------------------------------------------------------|----------------------------------------------------------------------------------------------------|
| หน่วยงานภาครัฐ            | <b>เตบิต</b> เงินฝากธนาคาร (เงินนอกงบประมาณ)<br>(1101020604)<br><b>เศรติต</b> ค้างรับจากกรมบัญชีกลาง                   | (1102090124)                                                   | <ul> <li>ตัวอย่าง หน่วยงานภาครัฐตั้งเบิกเงินนอกงบประมาณ<br/>ฝากคลังจำนวน ๙,๐๐๐บาท</li> <li>มีภาษีทัก ณ ที่จ่ายจำนวน ๙๐ บาท</li> <li>มีรายได้ค่าปรับ ๑๐๐ บาท</li> <li>พักสินทรัพย์/วัสดุคงคลัง/ค่าใช้จ่าย<br/>(ระบุประเภท)</li> <li>(ระบุประเภท)</li> <li>(ระบุประเภท)</li> <li>(2101010102)</li> <li>๙,๐๐๐</li> </ul> | (1102050124) ຜຸເຂລວ<br>ເ <b>ครติต</b> รายໄด้ระหว่างหน่วยงาน –<br>หน่วยงานรับเงินนอกงบประมาณ<br>ຈາกกรมบัญซึกลาง<br>(4308010101) ຜຸເລລວ |
| คำสังงาน/<br>ประเภทเอกสาร | F.110                                                                                                    | ZF_53_PM /<br>แบบ ซจ 05                                        | ZFB60_KI /<br>µvv ຫv 03                                                                                                    |                                                                                                    |
| รายการ                    | (๒) กรมบัญชีกลางสั่งจ่ายเงินเข้าบัญชี<br>เงินฝากธนาคารของหน่วยงานภาครัฐ                                                | (๓) หน่วยงานภาครัฐจ่ายเงินให้<br>ผู้มีสิทธิหรือผู้ขาย/คู่สัญญา | <ul> <li>๑.๒.๑.๒ กรณีหน่วยงานภาครัฐเบิกเงิน<br/>และจ่ายเงินให้ผู้มีสิทธิ หรือผู้ขาย/คู่สัญญาครั้งเดียว<br/>มีภาษีพัก ณ ที่จ่าย และมีค่าปรับ</li> <li>มีภาษีพัก ณ ที่จ่าย และมีค่าปรับ</li> <li>(๑) หน่วยงานภาครัฐรับใบแจ้งหนี้/</li> <li>ใบขอเบิกเงิน แล้วบันทึกรายการขอเบิก</li> </ul>                               | 5                                                                                                    |

- 0 0 -

| รายการ                                                                  | คำสังงาน/<br>ประเภทเอกสาร |         | หน่วยงานภาครัฐ                                                                                                    | ກຮມບັญชีกลาง (ແແແດ)                                                                                                    |
|-------------------------------------------------------------------------|---------------------------|---------|----------------------------------------------------------------------------------------------------|----------------------------------------------------------------------------------------------------|
| เกิดคู่บัญชีอัตโนมัติ                                                   | (ตามี-เงา)<br>(           | เตบิต   | ค่าใช้จ่ายระหว่างหน่วยงาน –<br>ปรับเงินฝากคลัง (5210010105)                                                                                              | <b>เดบิต</b> เงินรับฝากของรัฐบาล (2111020101) ๙,๐๐๐<br><b>เครดิต</b> รายได้ระหว่างหน่วยงาน –<br>ปรับเงินฝากคลัง (4308010105) ๙,๐๐๐                                                                               |
| ระบบจะบันทึกรายการบัญชีนำส่ง<br>รายได้ค่าปรับให้อัตโนมัติ               |                           | ເຄບິສ   | ค่าใช้จ่ายระหว่างหน่วยงาน หน่วยงาน<br>โอนรายได้แผ่นดินให้กรมบัญชีกลาง<br>(5210010103)<br>เครดิต รายได้ค่าปรับอื่น (4201020199) ๑๐๐                       | <b>เคบิต</b> ค่าใช้จ่ายระหว่างหน่วยงาน -<br>กรมบัญซีกลางโอนเงินนอกงบประมาณ<br>ให้หน่วยงาน (5210010101) ๑๐๐<br>เครดิต รายได้ระหว่างหน่วยงาน -<br>กรมบัญซีกลางรับเงินรายได้แผ่นดิน<br>จากหน่วยงาน (4308010103) ๑๐๐ |
|                                                                         |                           | ເຄີ້ມີສ | เจ้าหนี้การค้า - บุคคสภายนอก<br>(2101010102)<br>เคร <b>ดิต</b> รายได้ระหว่างหน่วยงาน –<br>หน่วยงานรับเงินนอกงบประมาณ<br>จากกรมบัญซีกลาง (4308010101) ๑๐๐ | ·                                                                                                    |
| (๒) กรมบัญชีกลางสั่งจ่ายเงินเข้าบัญชี<br>เงินฝากธนาคารของหน่วยงานภาครัฐ | F.110                     | เดบิต   | เงินฝากธนาคาร (เงินนอกงบประมาณ)<br>(1101020604)<br><b>เครศิต</b> ศ้างรับจากกรมบัญชีกลาง                                                                  | <b>เตบิต</b> ค้างจ่ายส่วนราชการ (2116010102) ๘,๘๑๐<br><b>เครดิต</b> เงินฝากสำหรับการจ่ายเงินจากบัญชี<br>เงินคงคลังที่ 2 ให้ส่วนราชการ                                                                            |
| (๓) หน่วยงานภาครัฐจ่ายเงินให้ผู้มีสิทธิ<br>หรือผู้ขาย/คู่สัญญา          | ZF_53_PM /<br>ແบบ ฃจ 05   | ເຄບິສ   | (1102050124) ๘,๘๑๐<br>เจ้าหนึ้การค้า – บุคคลภายนอก<br>(2101010102) ๘,๘๑๐<br>เครดิต เงินฝากธนาคาร (เงินนอก<br>งบประมาณ) (1101020604) ๘,๘๑๐                | (1101020202) ය,යිමට<br>ශ්.සීමට                                                                                                    |

-0 භ-

|                                                        | คำสังงาน/    |                                                        | 2                                       |
|--------------------------------------------------------|--------------|--------------------------------------------------------|-----------------------------------------|
| 510915                                                 | ประเภทเอกสาร | หนวยงานภาครฐ                                           | ពទ័ររបស្ឫមិវាគារ។ (៩៥៥៩៩)               |
| เกิดคู่บัญชีอัตโนมัติ                                  |              | <b>เดบิต</b> เจ้าหนึ่การค้า – บุคคลภายนอก              |                                         |
|                                                        |              | (2101010102) مرہ                                       |                                         |
|                                                        |              | เครดิต ภาษีพัก ณ ที่จ่ายรอนำส่ง                        |                                         |
| I                                                      |              | (21020401xx) هره                                       |                                         |
| ระบบบันทึกรายการนำสุ่งภาษี                             |              | เตบิต ภาษีหัก ณ ที่จ่ายรอนำส่ง                         | <b>เดบิต</b> ค่าใช้จำยระหว่างหน่วยงาน - |
| ให้กรมสรรพากร                                          |              | (21020401xx) هره                                       | กรมบัญชึกลางโอนเงินนอกงบประมาณ          |
|                                                        |              | <b>เครดิต</b> รายได้ระหว่างหน่วยงาน –                  | ให้หน่วยงาน (5210010101) ๙๐             |
|                                                        | _            | หน่วยงานรับเงินนอกงบประมาณ                             | <b>เครดิต</b> รายได้ระหว่างหน่วยงาน –   |
|                                                        |              | จากกรมบัญชีกลาง                                        | กรมบัญชีกลางรับเงินรายได้แผ่นดิน        |
|                                                        |              | (4308010101) ato                                       | จากหน่วยงาน (4308010103) ๘๐             |
| <ol> <li>๑.๑.๑.๓ กรณีหน่วยงานการรัฐเบิกเงิน</li> </ol> |              | <u> ศัวอย่าง</u> หน่วยงานภาครัฐตั้งเบิกจำนวน ๙,๐๐๐ บาท |                                         |
| และทยอยจ่ายเงินให้ผู้มีสิทธิ หรือผู้ขาย/คู่สัญญา       |              | จ่ายครั้งที่ ๑ จำนวน ๖,๐๐๐ บาท                         |                                         |
| ไม่มีภาษีพัก ณ ที่จ่ายและไม่มีค่าปรับ                  |              | จ่ายครั้งที่ ๒ จำนวน ๓,๐๐๐ บาท                         |                                         |
| (๑) หน่วยงานภาครัฐรับใบแจ้งหนึ่/                       | ZFB60_KI /   | <b>เตบิต พ</b> ักสินทรัพย์/วัสดุคงคลัง/ค่าใช้จำย       |                                         |
| ใบขอเบิกเงิน แล้วบันทึกรายการขอเบิก                    | แบบ ซบ 03    | (ระบุประเภท) ๙,๐๐๐                                     |                                         |
|                                                        |              | <b>เครดิต</b> เจ้าหนี้การค้า - บุคคลภายนอก             |                                         |
|                                                        |              | (2101010102) هر,٥٥٥                                    |                                         |
| ເກີອຕູ່ບັญชีอັຫໂນນເອີ                                  |              | เตบิต ค้างรับจากกรมบัญชีกลาง                           | <b>เดบิต</b> ค่าใช้จำยระหว่างหน่วยงาน – |
|                                                        |              | (1102050124) ස්, ooo                                   | กรมบัญซึกลางโอนเงินนอกงบประมาณ          |
|                                                        |              | <b>เครดิต</b> รายได้ระหว่างหน่วยงาน –                  | ให้หน่วยงาน (5210010101) ๙,๐๐๐          |
|                                                        |              | หน่วยงานรับเงินนอกงบประมาณ                             | <b>เครดิต</b> ค้างจ่ายส่วนราชการ        |
|                                                        |              | จากกรมบัญชีกลาง                                        | (2116010102) هر,مoo                     |
|                                                        |              | (4308010101) at,ooo                                    |                                         |

-96-

| รายการ                                               | คำสังงาน/    |        | หน่วยงานภาครัฐ                                         | ກรมบัญชีกลาง (ແຜແດ)                                 |
|------------------------------------------------------|--------------|--------|--------------------------------------------------------|-----------------------------------------------------|
|                                                      | บระเภพเอกลาร |        | 2                                                      |                                                     |
| เกิดคู่บัญซีอัตโนมัติปรับลด                          | Oſ           | เดบิต  | ค่าใช้จำยระหว่างหน่วยงาน –                             | <b>เคบิต</b> เงินรับฝากของรัฐบาล (2111020101) ๙,๐๐๐ |
| ยอดเงินฝากคลัง                                       | (เจ-ศูนย์)   |        | ປຈັ້ນເຈີນຝາກຄລັ້າ (5210010105) ແ,ວວວ                   | <b>เครดิต</b> รายได้ระหว่างหน่วยงาน -               |
|                                                      |              |        | <b>ເກຣອີສ ເຈີນ</b> ຝາກຄລັ້ <b>ຈ</b> (1101020501) ຜ,ວວວ | ປຈັບເຈົ້າມີສາກຄລັ້າ (4308010105) ແ,ວວວ              |
| (๒) กรมบัญชีกลางสั่งจ่ายเงินเข้าบัญชี                | F.110        | เดบิต  | เงินฝากธนาคาร (เงินนอกงบประมาณ)                        | <b>เตบิต</b> ค้างจ่ายส่วนราชการ (2116010102) ๙,๐๐๐  |
| เงินฝากธนาคารของหน่วยงานภาครัฐ                       |              |        | (1101020604)<br>هر,مoo                                 | <b>เครติต</b> เงินฝากสำหรับการจ่ายเงิน              |
|                                                      |              | -      | <b>เครดิต</b> ค้างรับจากกรมบัญชีกลาง                   | จากบัญซีเงินคงคลังที่ 2                             |
|                                                      |              |        | (1102050124) هر,٥٥٥                                    | ให้ส่วนราชการ (1101020202) ๙,๐๐๐                    |
| (๓) หน่วยงานภาครัฐจ่ายเงินให้                        | ZF_53_PM /   | เดบิต  | เจ้าหนึ่การค้า - บุคคลภายนอก                           |                                                     |
| ผู้มีสิทธิหรือผู้ขาย/คู่สัญญา ครั้งที่ ๑ จำนวน ๖,๐๐๐ | แบบ ขจ 05    |        | (21010102) α,οοο                                       |                                                     |
| MUN                                                  |              |        | <b>เครดิต</b> เงินฝากธนาคาร (เงินนอก                   |                                                     |
|                                                      |              |        | งบประมาณ) (1101020604) ๖,๐๐๐                           |                                                     |
|                                                      |              |        | เจ้าหนี้การค้า - บุคคลภายนอก                           |                                                     |
|                                                      |              |        | (21010102) an,ooo                                      |                                                     |
| (๔) หน่วยงานภาครัฐจำยเงินให้                         | ZF_53_PM /   | เคบิต  | เจ้าหนึ้การค้า – บุคคลภายนอก                           |                                                     |
| ผู้มีสิทธิหรือผู้ขาย/คู่สัญญา ครั้งที่ ๒ จำนวน ๓,๐๐๐ | แบบ ขจ 05    |        | (2101010102) m,ooo                                     |                                                     |
| MUN                                                  |              |        | <b>เครดิต เ</b> งินฝากธนาคาร (เงินนอก                  |                                                     |
|                                                      |              |        | <b>ຈນປຈະນາຄ</b> ູນ (1101020604) ຫ,ວວວ                  |                                                     |
| ๏.๒.๑.๔ กรณีหน่วยงานภาครั <sub>้ฐ</sub> พยอย         |              | ด้วอย่ | <u>าง</u> หน่วยงานภาครัฐตั้งเปิกจำนวน ๙,๐๐๐ บาท        |                                                     |
| จ่ายเงินให้ผู้มีสิทธิ หรือผู้ขาย/คู่สัญญา มีภาษี     |              |        | จ่ายครั้งที่ ๑ จำนวน ๖,๐๐๐ บาท                         |                                                     |
| พัก ณ ที่จ่ายและมีค่าปรับ                            |              |        | ง่ายครั้งที่ ๒ จำนวน ๓,๐๐๐ บาท                         |                                                     |
|                                                      |              |        | มีภาษีพัก ณ ที่จ่ายจำนวน ๙๐ บาท                        |                                                     |
|                                                      |              |        | มีรายได้ค่าปรับ ๑๐๐ บาท                                |                                                     |
| (๑) หน่วยงานรับใบแจ้งหนึ่/ใบขอ                       | ZFB60_KI     | เดบิต  | พักสินทรัพย์/วัสดุคงคลัง/ค่าใช้จำย                     |                                                     |
| เบิกเงิน แล้วบันทึกรายการขอเบิก                      |              |        | (ระบุประเภท)                                           |                                                     |
|                                                      |              |        | <b>เครติต</b> เจ้าหนี้การค้า - บุคคลภายนอก             |                                                     |
|                                                      |              |        | (21010102) هر,۵۵۵                                      |                                                     |

-ଅକ୍ଟ ଜ୍

| รายการ                                                                  | คำสั่งงาน/<br>ประเภทเอกสาร | หน่วยงานภาครัฐ                                                                                                    | ກຽມບັຍງຈຶກຄາຈ (ແຜແຜ)                                                                                                    |
|-------------------------------------------------------------------------|----------------------------|----------------------------------------------------------------------------------------------------|----------------------------------------------------------------------------------------------------|
| เกิดคู่บัญชีอัตโนมัติ                                                   |                            | <b>เคบิต</b> ค้างรับจากกรมบัญซีกลาง<br>(1102050124) ๘,๘๑๐<br><b>เครลิต</b> รายได้ระหว่างหน่วยงาน –<br>หน่วยงานรับเงินนอกงบประมาณ<br>จากกรมบัญซีกลาง (430801011) ๘,๘๑๐ | เดปิต ค่าใช้จ่ายระหว่างหน่วยงาน -<br>กรมบัญซีกลางโอนเงินนอกงบประมาณ<br>ให้หน่วยงาน (5210010101) ๘,๘๑๐<br>เครดิต ค้างจ่ายส่วนราชการ<br>(2116010102) ๘,๘๑๐                  |
| เกิดคู่บัญซีอัตโนมัติปรับลด<br>ยอดเงินฝากคลัง                           | ၂၀<br>(၁၁–၅၁)              | <b>เคบิต</b> ค่า <b>ใช้</b> จ่ายระหว่างหน่วยงาน -<br>ปรับเงินฝากคลัง (5210010105) ๙,๐๐๐<br><b>เครดิต</b> เงินฝากคลัง (1101020501) ๙,๐๐๐                               | <b>เคบิต เงินรับ</b> ผ่ากของรัฐบาล (2111020101) ๙,๐๐๐<br><b>เครศิต</b> รายได้ระหว่างหน่วยงาน -<br>ปรับเงินฝากคลัง (4308010105) ๙,๐๐๐                                      |
| ระบบจะบันทึกรายการนำส่ง<br>รายได้ค่าปรับให้อัตโนมติ                     |                            | <b>เคบิต</b> ค่าใช้จ่ายระหว่างหน่วยงาน –<br>หน่วยงานโอนรายได้แผ่นดิน<br>ให้กรมบัญซีกลาง (5210010103) ๑๐๐<br><b>เครดิต</b> รายได้ค่าปรับอื่น (4201020199) ๑๐๐          | เดบิต ค่าใช้จ่ายระหว่างหน่วยงาน -<br>กรมบัญชึกลางโอนเงินนอกงบประมาณ<br>ให้หน่วยงาน (5210010101) ๑๐๐<br>เครดิต รายได้ระหว่างหน่วยงาน -<br>กรมบัญชึกลางรับเงินรายได้แผ่นดิน |
|                                                                         |                            | <b>เคบิต</b> เจ้าหนี้การค้า - บุคคลภายนอก<br>(2101010102)<br><b>เครดิต</b> รายได้ระหว่างหน่วยงาน -                                                                    |                                                                                                    |
|                                                                         |                            | หน่วยงานรับเงินนอกงบประมาณ<br>จากกรมบัญชึกลาง (4308010101) ๑๐๐                                                                                                    |                                                                                                    |
| (๒) กรมบัญซีกลางสั่งจ่ายเงินเข้าบัญซี<br>เงินฝากธนาคารของหน่วยงานภาครัฐ | F.110                      | <b>เคบิต เงินฝากธนาคาร (เงินนอกงบประมาณ)</b><br>(1101020604) ๘,๘๑๐<br><b>เครดิต</b> ค้างรับจากกรมบัญซีกลาง ๘,๘๑๐<br>(1102050124) ๘,๘๑๐                                | เดบิต ค้างจ่ายส่วนราชการ (2116010102) ๘,๘๑๐<br>เครติต เงินฝากสำหรับการจ่ายเงิน<br>จากบัญซีเงินคงคลังที่ 2<br>ให้ส่วนราชการ (1101020202) ๘,๘๑๐                             |

-၀၇-

| รายการ                                                                                                    | คำสังงาน/<br>ประเภทเอกสาร | หน่วยงานภาครัฐ                                                                                   | กรมบัญชีกลาง (๙๙๙๙)                                                                                                    |
|----------------------------------------------------------------------------------------------------|---------------------------|--------------------------------------------------------------------------------------------------|----------------------------------------------------------------------------------------------------|
| (๓) หน่วยงานภาครัฐจ่ายเงินให้<br>ผู้มีสิทธิหรือผู้ขาย/คู่สัญญา ครั้งที่ ๑ จำนวน ๖,๐๐๐<br>บาท มีภาษีทัก ณ ที่จ่าย ๖๐ บาท และมีค่าปรับ | ZF_53_PM                  | เตปิต เจ้าหนึ้การค้า – บุคคลภายนอก<br>(21010102)<br>เครดิต เงินฝากธนาคาร (เงินนอก                |                                                                                                    |
| 000 U1M                                                                                                    |                           | งบประมาณ) (1101020604) ๕,๘๔๐<br>เจ้าหนี้การค้า – บุคคลภายนอก                                     |                                                                                                    |
| ເກີດຕູ່ບັญชีอัตโนมัติ                                                                                                    |                           | (21010102) (21010102) (15,000)<br>เคบิต เจ้าหนี้การค้า - บุคคลภายนอก<br>(2101010102) ๖๐          |                                                                                                    |
| ຣະນານນັ້ນທີ່ຄວາຍຄວາງເຊື່                                                                                                    |                           | <b>เครดิต</b> ภาษีทัก ณ ที่จ่ายรอนำส่ง<br>(21020401xx)<br>เ <b>ดาิต</b> ภานีหัก ณ ที่จ่ายรอนำส่ง | เตโต ด้าให้เราะเราหาว่าเหมาร่าย<br>-                                                                                   |
| ให้กรมสรรพากร                                                                                                    |                           | (21020401xx)<br>(21020401xx)<br>เครลิต รายได้ระหว่างหน่วยงาน -                                   | กรมบัญซีกลางโอนเงินนอกงบประมาณ<br>ให้หน่วยงาน (5210010101) ๖๐                                                          |
|                                                                                                    |                           | หน่วยงานรับเงินนอกงบประมาณ<br>จากกรมบัญชีกลาง (4308010101) ๖๐                                    | <b>เครดิต</b> รายได้ระหว่างหน่วยงาน –<br>กรมบัญชีกลางรับเงินรายได้แผ่นดิน<br>จากหน่วยงาน (4308010103) <sub>ไม้</sub> อ |
| (๔) หน่วยงานภาครัฐจ่ายเงินให้ผู้มีสิทธิ<br>หรือผู้ขาย/คู่สัญญา ครั้งที่ ๒ จำนวน ๓,๐๐๐ บาท<br>มีภาพี่พัก ณ ที่จ่าย ๓๐ บาท             | ZF_53_PM                  | เคปิต เจ้าหนี้การค้า - บุคคลภายนอก<br>(21010102)<br>เครลิต เงิมปวกธาบคาร (เงิมนอก                |                                                                                                    |
| เกิดค่าไถ่ที่อัดโรมได้                                                                                                    |                           | งบประมาณ) (1101020604) ๒,๙๗๐<br>๒,๙๗๐                                                            |                                                                                                    |
|                                                                                                    |                           | (2101010102) ตาด<br>เ <b>ครศิต</b> ภาซีทักณ ที่จ่ายรอนำส่ง<br>(21020401xx) ตาด                   |                                                                                                    |

-စင်္က-

| ระเมตะร                                                           | คำสังงาน/<br>ประเภทเอกสาร | หน่วยงานภาครัฐ                                            | กรมบัญชีกลาง (๙๙๙๙)                                                        |
|-------------------------------------------------------------------|---------------------------|-----------------------------------------------------------|----------------------------------------------------------------------------|
| ระบบบันทึกรายการนำส่งภาษี<br>ให้กรมสรรพากร                        |                           | <b>เคบิต</b> ภาษีทัก ณ ที่จ่ายรอนำสุง<br>(21020401xx) ๓๐  | <b>เดบิต</b> ค่าใช้จ่ายระหว่างหน่วยงาน -<br>กรมบัญซีกลางโอนเงินนอกงบประมาณ |
|                                                                   |                           | <b>เครดิต</b> รายได้ระหว่างหน่วยงาน –                     | ให้หน่วยงาน (5210010101)                                                   |
|                                                                   |                           | หน่วยงานรับเงินนอกงบประมาณ                                | <b>เครดิต</b> รายได้ระหว่างหน่วยงาน –                                      |
|                                                                   |                           | จากกรมบัญชีกลาง (4308010101)  ๓๐                          | กรมบัญซีกลางรับเงินรายได้แผ่นดิน                                           |
|                                                                   |                           |                                                           | จากหน่วยงาน (4308010103) ๓๐                                                |
| <ol> <li>๓.๓ การถอนศีนเงินรายได้แผ่นดินภายในปีงบประมาย</li> </ol> | ณที่นำส่ง                 |                                                           |                                                                            |
|                                                                   |                           | <mark>ตัวอย่าง</mark> หน่วยงานภาครัฐขอถอนคืนรายได้แผ่นดิน |                                                                            |
|                                                                   |                           | จำนวน ๙,๐๐๐ บาท                                           |                                                                            |
| (๑) หน่วยงานภาครัฐบันทึกรายการ                                    | ZFB60_K6 /                | เตบิต รายได้ที่ไม่ใช่ภาษีจ่ายคืน                          |                                                                            |
| ขอเบิกเงิน                                                        | แบบ ขบ 05                 | (4207010102) et/ooo                                       |                                                                            |
|                                                                   |                           | <b>เครดิต ใ</b> บสำคัญค้างจ่าย (2102040102) ๙,๐๐๐         |                                                                            |
| เกิดคุ่งัญชีอัตโนมัติ                                             |                           | <b>เตบิต</b> ค้างรับจากกรมบัญชีกลาง                       | เดบิต ค่าใช้จำยระหว่างหน่วยงาน                                             |
|                                                                   |                           | (1102050124) at,000                                       | กรมบัญชีกลางโอนเงินถอนคืน                                                  |
|                                                                   |                           | <b>เครดิต</b> รายได้ระหว่างหน่วยงาน –                     | รายได้ให้หน่วยงาน (5210010111) ๙,๐๐๐                                       |
|                                                                   |                           | หน่วยงานรับเงินถอนคืนรายได้                               | <b>เครดิต</b> ค้างจ่ายส่วนราชการ                                           |
|                                                                   |                           | ຈາກรัฐบาล (4308010111) ແ,ວວວ                              | (2116010102) «<br>«,000                                                    |
| (๒) กรมบัญชีกลางสั่งจ่ายเงินเข้าบัญชี                             | F.110                     | <b>เตบิต</b> เงินฝากธนาคาร (เงินงบประมาณ)                 | <b>ເທບີທ</b>                                                               |
| เงินฝากธนาคารของหน่วยงานภาครัฐ                                    |                           | (1101020603) «,ooo                                        | เครดิต เงินฝากสำหรับการจำยเงิน                                             |
|                                                                   | •                         | <b>เศรติต</b> ค้างรับจากกรมบัญชีกลาง                      | จากบัญชีเงินคงคลังที่ 2                                                    |
|                                                                   |                           | (1102050124) ∝,ooo                                        | ให้ส่วนราชการ (1101020202) ๙,๐๐๐                                           |
| (๓) หน่วยงานภาครัฐจ่ายเงินคืน                                     | ZF_53_PM /                | <b>ເສບີສ ໃ</b> ນสຳคัญค้างจ่าย (2102040102)                |                                                                            |
| ให้ผู้มีสิทธิ                                                     | แบบ ขจ 05                 | <b>เครดิต</b> เงินฝากธนาคาร (เงินงบประมาณ)                |                                                                            |
|                                                                   |                           | (1101020603) xt,000                                       |                                                                            |

မိ ခိ

| ษ. กรณีรับและเบิกจ่ายเงินนอกงบประมาณฝากถ     | ธนาคารพาณิชย์              |                                                            |                                                                                                    |
|----------------------------------------------|----------------------------|------------------------------------------------------------|----------------------------------------------------------------------------------------------------|
| รายการ                                       | คำสั่งงาน/<br>ประเภทเอกสาร | หน่วยงานภาครัฐ                                             | กรมบัญชีกลาง (9999)                                                                                                    |
| ๒.๑ การรับเงินนอกงบประมาณฝากธนาคารพาณิชย์    |                            |                                                            |                                                                                                    |
| ษ.๏.๏ หน่วยงานภาครัฐได้รับเงินจากการบริจาค   |                            | <b>้ ศัวอย่าง</b> หน่วยงานภาครัฐรับเงินบริจาคจำนวน ๙,๐๐๐ 1 | , where the second second s |
| (๑) บริจาคโดย <u>ไม่มี</u> วัตถุประสงค์ในการ | ZRP_RE /                   | <b>เดบิต</b> เงินสดในมือ (1101010101) หรือ                 |                                                                                                    |
| บริจาค                                       | แบบ บช 01                  | เงินฝากกระแสรายวันที่สถาบันการเงิน                         |                                                                                                    |
|                                              | ประเภทเอกสาร               | (1101030101) หรือ                                          |                                                                                                    |
|                                              | RE                         | เงินฝากออมทรัพย์ที่สถาบันการเงิน                           |                                                                                                    |
|                                              |                            | (1101030102) หรือ                                          |                                                                                                    |
|                                              |                            | เงินฝากไม่มีรายตัว (1101030199) ๙,๐๐๐                      | 0                                                                                                    |
|                                              |                            | <b>เครดิต</b> รายได้จากการบริจาค                           |                                                                                                    |
|                                              |                            | (4302030101) هزر                                           | 000                                                                                                    |
| (๒) บริจาคโดยมีวัตถุประสงค์ในการบริจาค       | ZRP_RE /                   | <b>เตบิต</b> เงินสดในมือ (1101010101) หรือ                 |                                                                                                    |
|                                              | แบบ บซ 01                  | เงินฝากกระแสรายวันที่สถาบันการเงิน                         |                                                                                                    |
|                                              | ประเภทเอกสาร               | (1101030101) หรือ                                          |                                                                                                    |
|                                              | RE                         | เงินฝากออมทรัพย์ที่สถาบันการเงิน                           |                                                                                                    |
|                                              |                            | (1101030102) หรือ                                          |                                                                                                    |
|                                              |                            | เงินฝากไม่มีรายตัว (1101030199) ๙,๐๐๐                      | 0                                                                                                    |
|                                              |                            | <b>เครดิต</b> รายได้รอการรับรู้                            |                                                                                                    |
|                                              |                            | (2213010101) هز،                                           | 000                                                                                                    |
| (๓) กรณีหน่วยงานภาครัฐได้รับเป็นเงินสด       | ZGL_JR /                   | เดบิด เงินฝากกระแสรายวันที่สถาบันการเงิน                   |                                                                                                    |
| หรือเช็คแล้วนำเงินสดหรือเช็คฝากธนาคารพาณิชย์ | แบบ บซ 01                  | (1101030101) หรือ                                          | ·<br>·                                                                                                    |
|                                              | ประเภทเอกสาร               | เงินฝากออมทรัพย์ที่สถาบันการเงิน                           |                                                                                                    |
|                                              | ЯĹ                         | (1101030102) หรือ                                          |                                                                                                    |
|                                              |                            | เงินฝากไม่มีรายตัว (1101030199) ๙,๐๐๐                      | 0                                                                                                    |
|                                              |                            | <b>เครดิต</b> เงินสดในมือ (11010101) ๙,                    | 000                                                                                                    |

-96-

| sconcy                                        | คำสังงาน/    | นา่ายงางเกาครั้ร                                          | กราหา้กเพื่อลาง (0000) |
|-----------------------------------------------|--------------|-----------------------------------------------------------|------------------------|
|                                               | ประเภทเอกสาร |                                                           |                        |
| ษ.๑.ษ หน่วยงานภาครัฐได้รับรายได้ดอกเบี้ย      | ZRP_RE /     | <u>ตัวอย่าง</u> หน่วยงานภาครัฐได้รับรายได้ดอกเบี้ย ๙๐ บาท |                        |
|                                               | แบบ บช 01    | เดบิต เงินฝากกระแสรายวันที่สถาบันการเงิน                  |                        |
|                                               | ประเภทเอกสาร | (1101030101) หรือ                                         |                        |
|                                               | RE           | เงินฝากออมทรัพย์ที่สถาบันการเงิน                          |                        |
|                                               |              | (1101030102) หรือ                                         |                        |
|                                               |              | เงินฝากไม่มีรายตัว (1101030199) ๙๐                        |                        |
|                                               |              | <b>เครดิต</b> รายได้ตอกเบี้ยของหน่วยงาน                   |                        |
|                                               |              | (43030101xx) なっ                                           |                        |
| ษ.๛.๓ หน่วยงานภาครัฐถอนเงินฝากธนาคาร          | ZGL_JR /     | <b>ເຄບີສ ເ</b> ຈີນສຸດໃນນີ້ລ (1101010101) ແ,ວວວ            |                        |
| พาณิชย์                                       | แบบ บซ 01    | <b>เครดิต</b> เงินฝากกระแสรายวันที่สถาบันการเงิน          |                        |
|                                               | ประเภทเอกสาร | (1101030101) หรือ                                         |                        |
|                                               | Яſ           | เงินฝากออมทรัพย์ที่สถาบันการเงิน                          |                        |
|                                               |              | (1101030102) <b>หรื</b> อ                                 |                        |
|                                               |              | เงินฝากในเม็รายตัว (1101030199) ๙,๐๐๐                     |                        |
| ษ.ษ การเบิกจ่ายเงินนอกงบประมาณฝากรนาคารพาเ    | มิชย์        |                                                           |                        |
| ษ.๒.๏ กรณีหน่วยงานภาครัฐจ่ายเงินให้ผู้มีสิทธิ |              | <u>ตัวอย่าง</u> หน่วยงานภาครัฐตั้งเปิกเงินนอกงบประมาณ     |                        |
| หรือผู้ขาย/คู่สัญญา ไม่มีภาษี พัก ณ ที่จำย    |              | ฝากธนาคารพาณิชย์จำนวน ๙,๐๐๐ บาท                           |                        |
| (๑) หน่วยงานภาครัฐรับใบแจ้งหนึ่/              | ZGL_JV /     | <b>เดบิต</b> พักสินทรัพย์/วัสดุคงคลัง/ค่าใช้จ่าย          |                        |
| ໃນขอเบิกเงิน                                  | <b>UT 01</b> | (32UU32UNM) & 000                                         |                        |
|                                               | ประเภทเอกสาร | เครลิต เจ้าหนี้อื่น - บุคคลภายนอก                         |                        |
|                                               | ۶            | (2101020199) at,ooo                                       |                        |

-]ജറ-

| ະມາຍຄາງ                                        | คำสั่งงาน/<br>ประเภทเอกสาร | พน่วยงานภาครัฐ                                            | กรมบัญชีกลาง (9999) |
|------------------------------------------------|----------------------------|-----------------------------------------------------------|---------------------|
| (๒) หน่วยงานภาครัฐจ่ายเงินให้ผู้มีสิทธิ        | ZF_02_PP /                 | <b>เดบิต</b> เจ้าหนี้อื่น - บุคคลภายนอก                   |                     |
| หรือผู้ขาย/คู่สัญญา                            | uuu uu 01                  | (2101020199)<br>«ζοοο                                     |                     |
|                                                | ประเภทเอกสาร               | <b>เครดิต</b> เงินสดในมือ (11010101) หรือ                 |                     |
|                                                | dd                         | เงินฝากกระแสรายวันที่                                     |                     |
|                                                |                            | สถาบันการเงิน (1101030101) หรือ                           |                     |
|                                                |                            | เงินฝากออมทรัพย์ที่สถาบัน                                 |                     |
|                                                | _                          | การเงิน (1101030102) หรือ                                 |                     |
|                                                |                            | เงินฝากไม่มีรายตัว (1101030199) ๙,๐๐๐                     |                     |
| ษ.ษ.ษ กรณีหน่วยงานภาครัฐจ่ายเงินให้ผู้มีสิทธิ  |                            | <del>ตัวอย่าง</del> หน่วยงานภาครัฐตั้งเบิกเงินนอกงบประมาณ |                     |
| หรือผู้ขาย/คู่สัญญา <b>มีภาษีหัก ณ ที่จ่าย</b> |                            | ฝากธนาคารพาณิชย์จำนวน ๙,๐๐๐ บาท                           |                     |
|                                                |                            | มีภาษีหัก ณ ที่จ่ายจำนวน ๙๐ บาท                           |                     |
| (๑) หน่วยงานภาครัฐรับใบแจ้งหนึ่/               | ZGL_JV /                   | <b>เดบิต</b> พักสินทรัพย์/วัสตุคงคลัง/ค่าใช้จ่าย          |                     |
| ใบขอเบิกเงิน แล้วบันทึกรายการขอเบิก            | <b>U</b> ¥ 01              | (ระบุประเภท)                                              |                     |
|                                                | ประเภทเอกสาร               | <b>เครดิต เ</b> จ้าหนี้อื่น - บุคคลภายนอก                 |                     |
|                                                | ٧ر                         | (2101020199) α <sup>,</sup> οοο                           |                     |
| (๒) หน่วยงานภาครัฐจ่ายเงินให้ผู้มีสิทธิ        | ZF_02_PP /                 | เตบิต เจ้าหนี้อื่น - บุคคลภายนอก                          |                     |
| หรือผู้ชาย/คู่สัญญา                            | แบบ บซ 01                  | (2101020199)<br>ಡ,ಡೊಂ                                     |                     |
|                                                | ประเภทเอกสาร               | <b>เครดิต</b> เงินสดในมือ (11010101) หรือ                 |                     |
|                                                | dd                         | เงินฝากกระแสรายวันที่                                     |                     |
|                                                |                            | สถาบันการเงิน (1101030101) หรือ                           |                     |
|                                                |                            | เงินฝากออมทรัพย์ที่สถาบันการเงิน                          |                     |
|                                                |                            | (1101030102) หรือ                                         |                     |
|                                                |                            | เงินฝากไม่มีรายตัว (1101030199) ๘,๘๑๐                     |                     |

- <mark>1</mark>00-

| รายการ<br>ประเภท<br>2GL<br>บร              |               |                                                                |                     |
|--------------------------------------------|---------------|----------------------------------------------------------------|---------------------|
| บันทึกภาษีหัก ณ ที่จ่าย ZGL<br>บร          | เภพเอกสาร     | Ben Innisae un                                                 | צצצ) גרואוזסנטעגרוז |
|                                            | (GL_JV / IN   | เจ้าหน้อื่น - บุคคลภายนอก                                      |                     |
|                                            | <b>ບ</b> ຈ 01 | (2101020199) هره                                               |                     |
| ุ ประเภา                                   | เภทเอกสาร     | <b>ເກຣຈີສ ເ</b> ຈີ <b>ນຮັບ</b> ຝາກຄື່ <b>ນ</b> (2111020199) ຜວ |                     |
| ·                                          | کر            |                                                                |                     |
| หน่วยงานภาครัฐนำส่งภาษีพัก ณ ที่จ่าย ZF_02 | _02_PP / เตปิ | ເສ ເນີນຈັບຝາກຄື່ມ (2111020199) ແດ                              |                     |
| ให้กรมสรรพากร แบบ -                        | ນ ນາຮ 01      | <b>เครดิต</b> เงินสดในมือ (1101010101) หรือ                    |                     |
| าระเภา                                     | เกพเอกสาร     | เงินฝากกระแสรายวันที่                                          |                     |
| L.                                         | ЬР            | สถาบันการเงิน (1101030101) หรือ                                |                     |
|                                            |               | เงินฝากออมทรัพย์ที่สถาบันการเงิน                               |                     |
|                                            |               | (1101030102) หรือ                                              |                     |
|                                            |               | เงินฝากไม่มีรายตัว (1101030199) ๙๐                             |                     |

- ලා ලා -
#### บทที่ ๓

#### วิธีการตรวจสอบข้อมูลเงินฝากธนาคารและแนวทางการจัดทำงบกระทบยอดเงินฝากธนาคาร ของหน่วยงานภาครัฐ

การจัดทำงบกระทบยอดเงินฝากธนาคาร คือ การตรวจสอบความถูกต้อง ครบถ้วนของ ยอดคงเหลือ ในรายงานการแสดงยอดบัญชีแยกประเภททั่วไป กับยอดคงเหลือตามใบแจ้งยอดจากธนาคาร (Bank Statement) โดยหน่วยงานภาครัฐต้องจัดทำงบกระทบยอดเงินฝากธนาคารอย่างน้อยเดือนละหนึ่งครั้ง หากยอดคงเหลือในรายงานการแสดงยอดบัญชีแยกประเภททั่วไปไม่เท่ากับยอดคงเหลือตาม Bank Statement ต้องหาสาเหตุของข้อแตกต่างที่เกิดขึ้น และหากพบข้อผิดพลาดต้องแก้ไขปรับปรุงรายการให้ถูกต้องต่อไป ทั้งนี้ เพื่อให้หน่วยงานภาครัฐมีแนวทางการจัดทำและตรวจสอบงบกระทบยอดเงินฝากธนาคารเป็นมาตรฐาน เดียวกัน กรมบัญชีกลางจึงได้กำหนดวิธีการจัดทำพร้อมตัวอย่างการจัดทำงบกระทบยอดเงินฝากธนาคาร ไว้ในคู่มือนี้แล้ว

#### ๑. ประโยชน์ของงบกระทบยอดเงินฝากธนาคาร

๑. พิสูจน์ยอดคงเหลือและยอดเคลื่อนไหวในรายงานการแสดงยอดบัญชีแยกประเภททั่วไป และ Bank Statement ทำให้หน่วยงานภาครัฐสามารถทราบสาเหตุของข้อแตกต่างได้

หน่วยงานภาครัฐสามารถติดตามและแก้ไขข้อผิดพลาดที่เกิดขึ้นจากการบันทึกบัญชีได้

๓. หน่วยงานภาครัฐสามารถใช้งบกระทบยอดเงินฝากธนาคารเป็นเครื่องมือในการควบคุม ภายในและสอบทานการปฏิบัติงานทางการเงินและบัญชีของตนเองได้

 ๙. สำนักงานการตรวจเงินแผ่นดินใช้เป็นข้อมูลในการตรวจสอบรายงานการเงินของ หน่วยงานภาครัฐ

#### ษ. การตรวจสอบข้อคลาดเคลื่อนที่อาจเกิดขึ้น

๑. รายการที่<u>หน่วยงานภาครัฐบันทึกบัญชีแล้ว</u> แต่ธนาคารยังไม่ได้บั่นทึกข้อมูลในระบบ

ของธนาคาร

๑.๑ เงินฝากระหว่างทาง คือ รายการฝากเงินที่หน่วยงานภาครัฐได้บันทึกบัญชีเพิ่มยอด บัญชีเงินฝากธนาคารในบัญชีแยกประเภทแล้ว แต่ธนาคารยังไม่ได้บันทึกบัญชีเพิ่มยอดเงินฝากธนาคารให้ อาจเกิดจากหน่วยงานภาครัฐฝากเช็คเข้าบัญชีธนาคารภายหลังจากเวลาที่ธนาคารปิดรับฝากเช็ค หรือกรณี เช็คต่างจังหวัดที่ต้องใช้ระยะเวลาในการเรียกเก็บประมาณ ๓ – ๕ วัน เป็นต้น รายการประเภทนี้เป็นผลให้ บัญชีเงินฝากธนาคารตาม Bank Statement มียอดคงเหลือต่ำกว่ายอดเงินฝากธนาคารในรายงานการแสดง ยอดบัญชีแยกประเภททั่วไป

๑.๒ เซ็คที่ผู้มีสิทธิยังไม่นำมาขึ้นเงิน หรือเซ็คค้างจ่าย คือ รายการสั่งจ่ายเซ็คที่หน่วยงาน ภาครัฐสั่งจ่ายเซ็คให้แก่ผู้มีสิทธิและบันทึกลดยอดบัญชีเงินฝากธนาคารแล้ว แต่ผู้มีสิทธิยังไม่นำเซ็คไปขึ้นเงิน เป็นผลให้บัญชีเงินฝากธนาคารตาม Bank Statement มียอดคงเหลือสูงกว่ายอดเงินฝากธนาคารในรายงาน การแสดงยอดบัญชีแยกประเภททั่วไป

๑.๓ หน่วยงานภาครัฐบันทึกบัญชีคลาดเคลื่อน เช่น บันทึกรายการฝากเงินต่ำไป เป็นผลให้ ยอดเงินฝากธนาคารในรายงานการแสดงยอดบัญชีแยกประเภททั่วไปต่ำกว่า Bank Statement หรือกรณี บันทึกรายการจ่ายเงินต่ำไป เป็นผลให้ยอดเงินฝากธนาคารในรายงานการแสดงยอดบัญชีแยกประเภททั่วไป สูงกว่า Bank Statement เป็นต้น ๒. รายการที่<u>ธนาคารบันทึกข้อมูลในระบบของธนาคารแล้ว</u> แต่หน่วยงานภาครัฐยังไม่ได้

บันทึกบัญชี

๒.๑ ค่าธรรมเนียมธนาคาร เช่น ค่าธรรมเนียมการโอนเงิน ค่าธรรมเนียมเช็คคืน เมื่อเกิดค่าใช้จ่ายธนาคารจะบันทึกหักบัญชีเงินฝากธนาคาร แล้วจึงส่งใบแจ้งหักบัญชีมาให้หน่วยงานภาครัฐทราบ รายการประเภทนี้เป็นผลให้บัญชีเงินฝากธนาคารตาม Bank Statement มียอดคงเหลือต่ำกว่ายอดเงินฝากธนาคาร ในรายงานการแสดงยอดบัญชีแยกประเภททั่วไป

๒.๒ ดอกเบี้ยรับจากธนาคาร ธนาคารจะบันทึกเพิ่มบัญชีเงินฝากธนาคาร แล้วจึงส่ง ใบแจ้งเงินเช้าบัญชีให้กับหน่วยงานภาครัฐทราบ รายการประเภทนี้เป็นผลให้บัญชีเงินฝากธนาคารตาม Bank Statement มียอดคงเหลือสูงกว่ายอดเงินฝากธนาคารในรายงานการแสดงยอดบัญชีแยกประเภท ทั่วไป

๒.๓ เซ็คคืน คือ เซ็คที่หน่วยงานภาครัฐนำฝากธนาคารแล้วแต่ธนาคารไม่สามารถ เรียกเก็บเงินได้ ธนาคารจึงบันทึกหักบัญชีเงินฝากธนาคารที่เคยบันทึกแล้วออกไป แต่หน่วยงานภาครัฐ ยังไม่บันทึกลดยอดบัญชีเงินฝากธนาคาร รายการประเภทนี้เป็นผลให้บัญชีเงินฝากธนาคารตาม Bank Statement มียอดคงเหลือต่ำกว่ายอดเงินฝากธนาคารในรายงานการแสดงยอดบัญชีแยกประเภททั่วไป

๒.๔ กรณีอื่น ๆ เช่น

๒.๔.๑ บุคคลภายนอกฝากเงินเข้าบัญชีเงินฝากธนาคารของหน่วยงานภาครัฐ โดยตรงแล้วไม่ได้แจ้งให้ทราบ จึงไม่ได้บันทึกเพิ่มยอดเงินฝากธนาคารในบัญชีแยกประเภท แต่ธนาคารได้ บันทึกเพิ่มบัญชีเงินฝากธนาคารให้แล้ว รายการประเภทนี้เป็นผลให้บัญชีเงินฝากธนาคารตาม Bank Statement มียอดคงเหลือสูงกว่ายอดเงินฝากธนาคารในรายงานการแสดงยอดบัญชีแยกประเภททั่วไป

๒.๔.๒ ธนาคารบันทึกผิดพลาด เช่น ธนาคารบันทึกค่าธรรมเนียมซ้ำ ๒ ครั้ง ทำให้ บัญซีเงินฝากธนาคารตาม Bank Statement มียอดคงเหลือต่ำกว่ายอดเงินฝากธนาคารในรายงานการแสดงยอด บัญชีแยกประเภททั่วไป หรือธนาคารนำเช็คสั่งจ่ายของหน่วยงานอื่นมาหักบัญชีธนาคารของหน่วยงานภาครัฐ รายการประเภทนี้เป็นผลให้บัญชีเงินฝากธนาคารตาม Bank Statement มียอดคงเหลือต่ำกว่ายอดเงินฝากธนาคาร ในรายงานการแสดงยอดบัญชีแยกประเภททั่วไป

#### ๓. วิธีการจัดทำงบกระทบยอดเงินฝากธนาคาร

มีทั้งหมด ๓ วิธี คือ

<u>วิธีที่ ๑</u> ใช้ยอดคงเหลือตามใบแจ้งยอดเงินฝากธนาคาร (Bank Statement) เป็นหลัก แล้วเปรียบเทียบกับยอดคงเหลือในรายงานการแสดงยอดบัญชีแยกประเภททั่วไป ถ้ารายการใดในรายงาน การแสดงยอดบัญชีแยกประเภททั่วไปแตกต่างจาก Bank Statement จะต้องแสดงรายการกระทบยอดให้ตรง กับ Bank Statement

<u>วิธีที่ ๒</u> ใช้ยอดคงเหลือในรายงานการแสดงยอดบัญชีแยกประเภททั่วไปเป็นหลัก แล้วเปรียบเทียบกับรายการใน Bank Statement ถ้ารายการใดใน Bank Statement ที่แตกต่างจากรายงาน การแสดงยอดบัญชีแยกประเภททั่วไป จะต้องแสดงรายการกระทบยอดให้ตรงกับรายงานการแสดงยอดบัญชี แยกประเภททั่วไป

<u>วิธีที่ ๓</u> การปรับปรุงยอดเงินฝากที่ถูกต้อง คือ การพิจารณาว่ารายการข้อแตกต่างระหว่าง รายงานการแสดงยอดบัญชีแยกประเภททั่วไป กับ Bank Statement เป็นรายการที่ควรปรับปรุงด้านใด แล้วนำไปปรับปรุงเพื่อให้ได้ยอดคงเหลือที่ถูกต้อง ทั้งนี้ เพื่อให้วิธีการในการจัดทำและตรวจสอบบัญชีเงินฝากธนาคารกับข้อมูลเงินฝากธนาคาร ในรายงานการแสดงยอดบัญชีแยกประเภททั่วไปในระบบ GFMIS เป็นไปในแนวทางเดียวกัน กรมบัญชีกลาง จึงกำหนดให้หน่วยงานภาครัฐจัดทำงบกระทบยอดเงินฝากธนาคารวิธีที่ ๑ ดังตัวอย่างต่อไปนี้

| รายงานกระทบยอดเงินฝากธนาคาร  |  |  |  |  |  |
|------------------------------|--|--|--|--|--|
| ชื่อหน่วยงาน                 |  |  |  |  |  |
| ธนาคาร เลขที่บัญชี           |  |  |  |  |  |
| กับ                          |  |  |  |  |  |
| ชื่อบัญชีแยกประเภท รหัสบัญชี |  |  |  |  |  |
| ณ วันที่ เดือน พ.ศ. ๒๕xx     |  |  |  |  |  |

|                                                  |                                                                                                    | <u>บาท</u>                                                                                                    |
|--------------------------------------------------|----------------------------------------------------------------------------------------------------|----------------------------------------------------------------------------------------------------|
| งเหลือตามรายงานการแสดงยอดบัญชีแยกประเภททั่วไป    |                                                                                                    | xx                                                                                                    |
| เงินฝากระหว่างทาง                                | (xx)                                                                                                    |                                                                                                    |
| หน่วยงานบันทึกเงินฝากสูงไป                       | (xx)                                                                                                    |                                                                                                    |
| ค่าธรรมเนียมธนาคาร                               | (xx)                                                                                                    |                                                                                                    |
| เช็คคืน                                          | (xx)                                                                                                    |                                                                                                    |
| ค่าธรรมเนียมธนาคารที่ธนาคารที่บันทึกซ้ำ          | (xx)                                                                                                    |                                                                                                    |
| ธนาคารนำเซ็คของหน่วยงานอื่นมาหักบัญชีของหน่วยงาน | J (xx)                                                                                                    | (xx)                                                                                                    |
| เช็คที่ผู้มีสิทธิยังไม่นำมาขึ้นเงิน              | ××                                                                                                    |                                                                                                    |
| หน่วยงานบันทึกการจ่ายเงินสูงไป                   | ××                                                                                                    |                                                                                                    |
| ดอกเบี้ยรับ                                      | ××                                                                                                    |                                                                                                    |
| เงินฝากที่ไม่ทราบชื่อผู้ฝาก                      | <u>××</u>                                                                                                    | xx                                                                                                    |
|                                                  |                                                                                                    |                                                                                                    |
|                                                  |                                                                                                    | X                                                                                                    |
|                                                  | <ul> <li>มหลือตามรายงานการแสดงยอดบัญชีแยกประเภททั่วไป</li> <li>เงินฝากระหว่างทาง</li> <li>หน่วยงานบันทึกเงินฝากสูงไป</li> <li>ค่าธรรมเนียมธนาคาร</li> <li>เช็คคืน</li> <li>ค่าธรรมเนียมธนาคารที่ธนาคารที่บันทึกซ้ำ</li> <li>ธนาคารนำเช็คของหน่วยงานอื่นมาหักบัญชีของหน่วยงาน</li> <li>เช็คที่ผู้มีสิทธิยังไม่นำมาขึ้นเงิน</li> <li>หน่วยงานบันทึกการจ่ายเงินสูงไป</li> <li>ดอกเบี้ยรับ</li> <li>เงินฝากที่ไม่ทราบชื่อผู้ฝาก</li> </ul> | มหลือตามรายงานการแสดงยอดบัญชีแยกประเภททั่วไป   เงินฝากระหว่างทาง (xx)   หน่วยงานบันทึกเงินฝากสูงไป (xx)   ค่าธรรมเนียมธนาคาร (xx)   เซ็คคืน (xx)   ด่าธรรมเนียมธนาคารที่ธนาคารที่บันทึกซ้ำ (xx)   ๑นาคารนำเช็คของหน่วยงานอื่นมาหักบัญชีของหน่วยงาน (xx)   เช็คที่ผู้มีสิทธิยังไม่นำมาขึ้นเงิน xx   หน่วยงานบันทึกการจ่ายเงินสูงไป xx   เงินฝากที่ไม่ทราบชื่อผู้ฝาก xx   เงินฝากที่ไม่ทราบชื่อผู้ฝาก xx |

#### ขั้นตอนการจัดทำงบกระทบยอดเงินฝากธนาคาร

คู่มือวิธีการตรวจสอบข้อมูลเงินฝากธนาคารและแนวทางการจัดทำงบกระทบยอดเงินฝาก ธนาคารของหน่วยงานภาครัฐนี้ จะอธิบายขั้นตอนการจัดทำงบกระทบยอดเงินฝากธนาคารวิธีที่ ๑ คือ ใช้ยอดคงเหลือตามใบแจ้งยอดเงินฝากธนาคาร (Bank Statement) เป็นหลัก แล้วเปรียบเทียบกับยอดคงเหลือ ในรายงานการแสดงยอดบัญชีแยกประเภททั่วไป ถ้ารายการใดในรายงานการแสดงยอดบัญชีแยกประเภททั่วไป แตกต่างจาก Bank Statement จะต้องแสดงรายการกระทบยอดให้ตรงกับ Bank Statement โดยมีขั้นตอน การจัดทำดังนี้

๑. ตรวจสอบยอดคงเหลือ ณ วันสิ้นเดือนในรายงานการแสดงยอดปุ๊ญชี่แยกประเภททั่วไป

๒. ตรวจสอบยอดคงเหลือ ณ วันสิ้นเดือนใน Bank Statement

๓. เปรียบเทียบยอดคงเหลือจากรายงานการแสดงยอดบัญชีแยกประเภททั่วไป กับ Bank

Statement

๔. เปรียบเทียบรายการเคลื่อนไหวรายวันใน Bank Statement กับ รายงานการแสดงบรรทัด รายการบัญชีแยกประเภททั่วไป บัญชีแยกประเภทเงินฝากธนาคาร

๔.๑ เปรียบเทียบรายการด้านจ่ายของ Bank Statement กับรายการด้านเครดิตของบัญชี แยกประเภทเงินฝากธนาคารในรายงานการแสดงบรรทัดรายการบัญชีแยกประเภททั่วไป

๔.๑.๑ ตรวจสอบรายการด้านจ่ายของ Bank Statement

- ๔.๑.๒ ตรวจสอบรายการด้านเครดิตของบัญชีแยกประเภทเงินฝากธนาคาร
- ๔.๑.๓ เปรียบเทียบรายการด้านจ่ายของ Bank Statement กับรายการด้านเครดิต ของบัญชีแยกประเภทเงินฝากธนาคาร

๔.๒ เปรียบเทียบรายการด้านรับของ Bank Statement กับรายการด้านเดบิตของบัญชี แยกประเภทเงินฝากธนาคารในรายงานการแสดงบรรทัดรายการบัญชีแยกประเภททั่วไป

๔.๒.๑ ตรวจสอบรายการด้านรับของ Bank Statement

๔.๒.๒ ตรวจสอบรายการด้านเดบิตของบัญชีแยกประเภทเงินฝากธนาคาร

๔.๒.๓ เปรียบเทียบรายการด้านรับของ Bank Statement กับรายการด้านเดบิต ของบัญชีแยกประเภทเงินฝากธนาคาร

๔.๓ ตรวจสอบรายการที่บันทึกใน Bank Statement แต่ไม่แสดงในรายงานการแสดง บรรทัดรายการบัญชีแยกประเภททั่วไป บัญชีแยกประเภทเงินฝากธนาคารและหาสาเหตุของรายการ ที่แตกต่าง

๔.๔ ตรวจสอบรายการที่ไม่ได้บันทึกใน Bank Statement แต่แสดงในรายงานการแสดง บรรทัดรายการบัญชีแยกประเภททั่วไป บัญชีแยกประเภทเงินฝากธนาคารและหาสาเหตุของรายการที่แตกต่าง

หน่วยงานภาครัฐมีหน้าที่ในการจัดทำงบกระทบยอดเงินฝากธนาคารทุกบัญชีและทุกเดือน พร้อมทั้งตรวจสอบรายการบัญชีทุกรายการในบัญชีแยกประเภทเงินฝากธนาคารกับ Bank Statement เพื่อความถูกต้องครบถ้วนของรายการบัญชีในระบบ GFMIS ๔. ตัวอย่างการจัดทำงบกระทบยอดเงินฝากธนาคาร

# ๔.๑ บัญชีแยกประเภทเงินฝากธนาคาร (เงินงบประมาณ) รหัสบัญชีแยกประเภท 1101020603 ณ วันที่ ๓๐ กันยายน ๒๕๕๓

๑. ตรวจสอบยอดคงเหลือ ณ วันสิ้นเดือนในรายงานการแสดงยอดบัญชีแยกประเภททั่วไป

๑.๑ ตรวจสอบยอดคงเหลือบัญชีเงินฝากธนาคาร (เงินงบประมาณ) ในรายงานการแสดงยอดบัญชี แยกประเภททั่วไป บัญชีแยกประเภทเงินฝากธนาคาร (เงินงบประมาณ) ในระบบ GFMIS โดยเข้าสู่หน้าจอ ด้วยคำสั่งงาน FS10N (รายงานการแสดงยอดบัญชีแยกประเภททั่วไป)

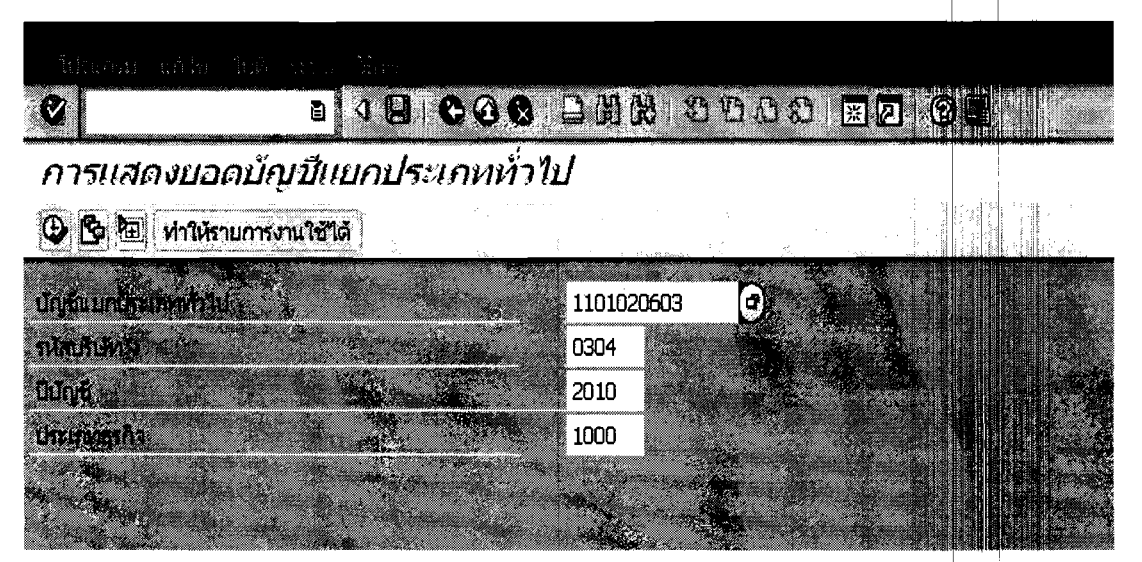

รูปที่ ๓.๑

| จอภาพ/ฟิลด์          | รายละเอียด                                                           |
|----------------------|----------------------------------------------------------------------|
| บัญชีแยกประเภททั่วไป | ระบุรหัสบัญชีแยกประเภทเงินฝากธนาคารที่ต้องการ                        |
|                      | เรียกรายงาน                                                          |
| รหัสบริษัท           | ระบุรหัสหน่วยงาน ๔ หลัก                                              |
| ปีบัญชี              | ระบุปีบัญชีที่ต้องการเรียกรายงาน โดยระบุเป็นปี ค.ศ. ๔ หลัก           |
| ประเภทธุรกิจ         | ระบุรหัสจังหวัดที่ต้องการเรียกรายงาน จำนวน ๔ หลัก                    |
|                      | กดปุ่มรูปนาฬิกาเพื่อเรียกดูรายงาน ซึ่งจะปรากฏรายงาน<br>ตามรูปที่ ๓.๒ |

| การแสดงยอดบัญชีแยกประเภททั่วไป |  |  |
|--------------------------------|--|--|

🔟 🔄 สกุลเงินในเอกสาร 🛃 สกุลเงินในเอกสาร 🔁 สกุลเงินในเอกสาร | 🖾 ประเภทธุรกิจ | 🗟 ประเภทธุรกิจ 🗠 ประเภทธุรกิจ

| upped to de         |                   | elatoreas .       |               |                |                                          |
|---------------------|-------------------|-------------------|---------------|----------------|------------------------------------------|
|                     |                   |                   |               |                | 2 Cz.                                    |
| TUMUTUMI            |                   |                   | ແມງປາຍແຮງ     |                | 1999 (A)                                 |
| ประเททสุรกิจ        |                   | 1000 N            | วนกลาง        |                | 1. 1. 1. 1. 1. 1. 1. 1. 1. 1. 1. 1. 1. 1 |
| DUNE                | A SHORE           | 2010              |               |                |                                          |
| ทุกเอกสารในสกุลเงิน |                   | •                 | ແລະສາງຄະວິນ   |                | тна                                      |
| <b></b>             |                   | 200 C             |               |                |                                          |
| ช่วงเวลา            | ເດນິທ             | <b>ାଟ୍ଟରି</b> ମ୍ପ | บอดคงเหลือ    | นอดคงเหลือละสม |                                          |
| ยอดคงเหลือยกไป      |                   |                   |               | 1,356,376.78   |                                          |
| 1                   | 9,683,062.99      | 7,287,500.30      | 2,395,562.69  | 3,751,939.47   |                                          |
| 2                   | 5,114,570.11      | 8,704,316.78      | 3,589,746.67- | 162,192.80     | 1                                        |
| 3                   | 7,538,838.74      | 7,244,021.47      | 294,817.27    | 457,010.07     |                                          |
| 4                   | 1,505,982,690.95  | 1,506,123,353.38  | 140,662.43-   | 316,347.64     | •                                        |
| 5                   | 1,509,931,384.09  | 1,508,823,669.38  | 1,107,714.71  | 1,424,062.35   |                                          |
| 6                   | 1,510,582,659.17  | 1,508,259,517.78  | 2,323,141.39  | 3,747,203.74   | ]                                        |
| 7 *                 | 1,506,149,868.77  | 1,509,147,737.27  | 2,997,868.50- | 749,335.24     |                                          |
| 8                   | 1,504,914,135.01  | 1,504,629,003.25  | 286,131.76    | 1,035,467.00   |                                          |
| 9                   | 1,511,688,824.79  | 1,511,645,430.64  | 43,394.15     | 1,078,861.15   | )                                        |
| 10                  | 1,506,010,177.31  | 1,506,638,675.83  | 628,498.52-   | 450,362.63     |                                          |
| 11                  | 1,507,052,504.65  | 1,506,598,620.04  | 453,884,61    | 904,247.24     |                                          |
| 12                  | 1,307,522,619.44  | 1,308,121,044.41  | 598,424.97-   | 305,822.27     |                                          |
| 13                  |                   |                   |               | 305,822.27     |                                          |
| 14                  |                   |                   |               | 305,822.27     |                                          |
| 15                  |                   |                   |               | 305,822.27     |                                          |
| 16                  |                   |                   |               | 305,822.27     |                                          |
| พลราม               | 13,392,171,336.02 | 13,393,221,890.53 | 1,050,554.51- | 305,822.27     | ]                                        |

รูปที่ ๓.๒

| จอภาพ/ฟิลด์    | รายละเอียด                                                                 |
|----------------|----------------------------------------------------------------------------|
| เลขที่บัญชี    | บัญชีแยกประเภท รหัส 1101020603 ชื่อบัญชีเงินฝากธนาคาร (เงินงบประมาณ)       |
| รหัสบริษัท     | ระบบแสดงรหัสหน่วยงานจำนวน ๔ หลัก                                           |
| ประเภทธุรกิจ   | ส่วนกลางรหัส ๑๐๐๐ หรือกรุงเทพมหานคร                                        |
| ปีบัญชี        | ค.ศ. ๒๐๑๐ (ปีงบประมาณ พ.ศ. ๒๕๕๓)                                           |
| ช่วงเวลา       | งวดบัญชีของปี ๒๐๑๐ ตั้งแต่งวดบัญชีที่ ๑ (๑ - ๓๑ ตุลาคม ๒๐๐๙) จนถึงงวดบัญชี |
|                | ที่ ๑๒ (๑ – ๓๐ กันยายน ๒๐๑๐)                                               |
| เดบิต          | ยอดเคลื่อนไหวที่เพิ่มขึ้นในแต่ละงวดของบัญชีแยกประเภทเงินฝากธนาคาร          |
|                | (เงินงบประมาณ)                                                             |
| เครดิต         | ยอดเคลื่อนไหวที่เพิ่มขึ้นในแต่ละงวดของบัญชีแยกประเภทเงินฝากธนาคาร          |
|                | (เงินงบประมาณ)                                                             |
| ยอดคงเหลือ     | ยอดเคลื่อนไหวสุทธิของบัญชีแยกประเภทเงินฝากธนาคาร (เงินงบประมาณ)            |
| <u> </u>       | ในแต่ละงวดบัญชีซึ่งคำนวณจากยอดเดบิตหักด้วยยอดเครดิตของแต่ละงวดบัญชี        |
| ยอดคงเหลือสะสม | ยอดคงเหลือสิ้นงวดบัญชีของบัญชีแยกประเภทเงินฝากธนาคาร (เงินงบประมาณ)        |
|                | ซึ่งคำนวณจากยอดคงเหลือสะสมของงวดบัญชีก่อน บวกด้วยยอดเดบิตของงวดบัญชี       |
|                | ปัจจุบัน หักด้วยยอดเครดิตของงวดบัญชีปัจจุบัน                               |

จากรายงานแสดงบัญชีแยกประเภททั่วไปข้างต้น บัญชีแยกประเภทเงินฝากธนาคาร (เงินงบประมาณ) ของหน่วยงานภาครัฐ มียอดคงเหลือ ณ วันที่ ๓๐ กันยายน ๒๕๕๓ (งวดบัญชีที่ ๑๒) จำนวน ๓๐๕,๘๒๒.๒๗ บาท (จากยอดคงเหลือสะสมงวดบัญชีที่ ๑๒)

| 1<br>1<br>. u<br>1<br>1 | าชากระพรวงเ<br>4 อาคารกระ<br>พระราม 6<br>พรวงสามเสนไร<br>พรพญาไห<br>รุงเทพยเหานะ<br>0400 | การคลัง<br>เรางการคลัง<br>เร                                  | <u>Current Acce</u>       | unt Statement |   | หน่วย<br>เลชที่<br>วันที่<br>สกุลเงื<br>วงเงิน | งาน<br>มัญชี:<br>เน<br>ญั | 68 473<br>0 <b>68-6-</b> 002<br>30/09/25<br>THB<br>0,00 | เกกระหรวงการ<br>236-9<br>53 |
|-------------------------|------------------------------------------------------------------------------------------|---------------------------------------------------------------|---------------------------|---------------|---|------------------------------------------------|---------------------------|---------------------------------------------------------|-----------------------------|
| 1                       | ารบาญ<br>กรมบัญ<br>สามเสน<br>เขตพญ<br>กรุงเหพ<br>10400                                   | ชกลาง-เงนงบบระหาณ<br>ชิกลาง ถนบพระราม 6<br>ใน<br>ใน<br>มหานคร |                           |               |   |                                                |                           |                                                         |                             |
| วันที่                  | รายการ                                                                                   | สายอิบาม                                                      | หมายเอชเชืด               | จำนวนเงิน     |   |                                                | คงเหมื                    | n anan                                                  | <b>ญัห่</b> าราแก <b>าร</b> |
| 30/09/2553              | CWCH                                                                                     |                                                               | 127060                    | 111,330.89    |   |                                                | 364,2                     | 285.44 068                                              | 18197                       |
| 30/09/2553              | CWTRC                                                                                    | 0341673137                                                    | 127034                    | 4,000.00      |   |                                                | 360,                      | 285.44 068                                              | 530238                      |
| 30/09/2553              | CBCA                                                                                     | CB Debit:CK#127028TRC                                         | 127028                    | 1,188.00      |   |                                                | 359,0                     | 097.44 700                                              | 90155                       |
| 30/09/2553              | EINCL                                                                                    | 0250701001950                                                 | 127056                    | 1,780.00      |   |                                                | 357,                      | 317,44 700                                              | 90053                       |
| 30/09/2553              | EINCL                                                                                    | 0040813001950                                                 | 127019                    | 2,391.36      |   |                                                | 354,                      | 926.08 700                                              | 90053                       |
| 30/09/2553              | EINCL                                                                                    | 0020207001950                                                 | 127027                    | 3,816.00      |   |                                                | 351,                      | 110.08 700                                              | 90053                       |
| 30/09/2553              | EINCL                                                                                    | 0650014001950                                                 | 127058                    | 29,627.89     |   |                                                | 321,                      | 82.19700                                                | 90053                       |
|                         | C/F                                                                                      | เอดยกไป                                                       |                           |               |   |                                                | 321,                      | 482.19                                                  |                             |
| Page                    | DR. =                                                                                    | 7                                                             | 154,134.14                | CR:           | = | 0                                              |                           |                                                         | 0.00                        |
| Total                   | DR. =                                                                                    | 90                                                            | 1,330, <b>731,978.9</b> 7 | CR:           | - | 165                                            |                           | 1,330,1                                                 | 47,553.42                   |

#### ๒. ตรวจสอบยอดคงเหลือ ณ วันสิ้นเดือนใน Bank Statement

รูปที่ ๓.๓

จาก Bank Statement ข้างต้น บัญชีเงินฝากธนาคาร-เงินงบประมาณ ประเภทบัญชีกระแสรายวัน เลขที่ ๐๖๘-๖-๐๐๒๓๖-๙ ของหน่วยงานภาครัฐ มียอดคงเหลือ ณ วันที่ ๓๐ กันยายน ๒๕๕๓ จำนวน ๓๒๑,๔๘๒.๑๙ บาท

๓. เปรียบเทียบยอดคงเหลือจากรายงานการแสดงยอดบัญชีแยกประเภททั่วไป กับ Bank Statement

| ยอดคงเหลือตามรายงานการแสดงยอดบัญชีแยกประเภททั่วไป | ഩഠ໕         | ଜାରାଜ.ଜ୍ୟ          | บาท |
|---------------------------------------------------|-------------|--------------------|-----|
| ยอดคงเหลือตาม Bank Statement                      | <u> ലെല</u> | .ଙ୍କୋଡ.ଭଟ          | บาท |
| มลต่าง                                            | ( <u>යේ</u> | <u> చడ్ ఇ. ఇల)</u> | บาท |

เมื่อหน่วยงานภาครัฐพบว่ายอดคงเหลือของ Bank Statement กับรายงานการแสดงยอดบัญชี แยกประเภททั่วไปมีจำนวนที่แตกต่างกันแล้ว ต้องดำเนินการหาสาเหตุของข้อแตกต่างต่อไป อย่างไรก็ตาม หากยอดคงเหลือของบัญชีแยกประเภททั่วไปกับ Bank Statement มีจำนวนที่ตรงกัน หน่วยงานภาครัฐ ต้องตรวจสอบรายการเคลื่อนไหวทั้งด้านรับและด้านจ่ายของรายงานการแสดงบรรทัดรายการบัญชี แยกประเภททั่วไป และ Bank Statement เพื่อตรวจสอบความถูกต้องครบถ้วนของรายการบัญชีต่อไปเช่นกัน  ๙. เปรียบเทียบรายการเคลื่อนไหวรายวันใน Bank Statement กับรายงานการแสดงบรรทัดรายการบัญซี แยกประเภททั่วไป บัญชีแยกประเภทเงินฝากธนาคาร

 ๔.๑ เปรียบเทียบรายการด้านจ่ายของ Bank Statement กับรายการด้านเครดิตของบัญชีแยกประเภท เงินฝากธนาคารในรายงานการแสดงบรรทัดรายการบัญชีแยกประเภททั่วไป

411605 NURVER สาขากระทรวงการคลัง Current Account Statement แผ่นที่ 1 14 ลาดารกระทรวงการคลัง 68 หน่วยงาน สาขากระทรวงกา ถ.พระราม 6 เลขที่บัณฑิ: 068-6-00236-9 แขวงสามเสนใน 30/09/2553 รับที่ เขตพญาไห THE สกุลเจ็น กระเพพมนานคร 10400 0.00 วงเงินที่ ผู้รับ กรมบัญชีกลาง-เงินงบประมาณ กรมบัญชีกลาง ถนนพระราม 6 สามเสนใน เขตพณาไห กรุงเทพมหานคร 10400 วันที่ จำนวนเงิน ศัพรายการ รายการ สามสินาย หมายเอชเชื้อ างเหลือ 111111 B/F ยอดยกมา 905,907.74 993,907,74 108682 931000 01/09/2553 BCD14 GFMIS/108682 88.000.00 90,250.00 1.084.157.74 108682 931000 01/09/2553 BCD14 GFMIS/108682 GFMIS/108682 2,756.00 1.086.913.74 108682 931000 01/09/2553 BCD14 GFMIS/108682 1.458.52 1.088.372.26 108682 931000 01/09/2553 BCD14 1.062.572.26 068 01/09/2553 CWCH 124957 25,800.00 12692 681050470 706.698.76 068 01/09/2553 CWTRC 124961 355.873.50 12692

๔.๑.๑ ตรวจสอบรายการด้านจ่ายของ Bank Statement

รูปที่ ๓.๔

จาก Bank Statement ข้างต้น บัญชีเงินฝากธนาคาร-เงินงบประมาณ ประเภทบัญชี กระแสรายวัน เลขที่ ๐๖๘-๖-๐๐๒๓๖-๙ ของหน่วยงานภาครัฐ มียอดจ่ายเงินงบประมาณ ณ วันที่ ๑ กันยายน ๒๕๕๓ ด้วยเช็คเลขที่ ๐๑๒๔๙๕๗ จำนวน ๒๕,๘๐๐.๐๐ บาท

#### ๔.๑.๒ ตรวจสอบรายการด้านเครดิตของบัญชีแยกประเภทเงินฝากธนาคาร

(๑) เรียกรายงานการแสดงบรรทัดรายการบัญชีแยกประเภททั่วไป ในระบบ GFMIS ด้วยคำสั่งงาน FBL3N ตามรูปที่ ๓.๕

| รแสดงบรรทัดราง                        | นการบักเสียย                               | กประเภทท่ำไข        | 1                                                                                                    |          |                                         | 4           |
|---------------------------------------|--------------------------------------------|---------------------|----------------------------------------------------------------------------------------------------|----------|-----------------------------------------|-------------|
| 🔁 🗵 แหล่งข้อมูล                       |                                            |                     | -<br>                                                                                                    |          |                                         |             |
| ลือกบัญชื่น แกประเภททั่วไป >          | - <u> </u>                                 |                     | 1                                                                                                    |          |                                         | 12          |
| <b>วัญชี</b> แบกประเภทท <b>่</b> วไป  |                                            | 1101020603          | గు                                                                                                    |          |                                         | 2           |
| ห้สบริษัท                             |                                            | 0304                | గు                                                                                                    |          |                                         | Ŷ           |
|                                       |                                            |                     |                                                                                                    |          |                                         | 14 44 1. S. |
| เลือกการใช้วิธีใช้ค้นหา               |                                            |                     |                                                                                                    |          |                                         |             |
| กรหัสวิธีใช้                          |                                            |                     |                                                                                                    |          |                                         | 1. A        |
| ]<br>อดวามดินหา<br>                   |                                            | <b>A</b>            |                                                                                                    |          | 2 . 8 . 8 . 8 . 8 . 8 . 8 . 8 . 8 . 8 . |             |
| มชาชการคืนหาเซ็มช้อน<br>              |                                            |                     |                                                                                                    |          |                                         |             |
| เลือกปรรมไตรายการ /                   |                                            |                     |                                                                                                    |          |                                         |             |
| สถานะ                                 | 1 / /                                      |                     |                                                                                                    | <u> </u> |                                         |             |
| ัรายการคงค้าง                         |                                            |                     | · · · ·                                                                                                    |          |                                         |             |
| ยอดดันงวด ณ ว/ภหลัก                   |                                            | 01.11.2010          |                                                                                                    |          |                                         |             |
|                                       |                                            |                     |                                                                                                    |          |                                         |             |
| <b>ิรามการหักล้าง</b>                 |                                            |                     |                                                                                                    |          |                                         |             |
| วันที่นักล้าง                         |                                            |                     | ស                                                                                                    |          |                                         | ð           |
| ยอดต้นงาด ณ า/ทหลัก                   | *                                          |                     | : **                                                                                                    | 1        |                                         |             |
| · · · · · · · · · · · · · · · · · · · | · · · · · · · · · · · · · · · · · · ·      | Mark States         | 1949                                                                                                    | 4 S. 1   |                                         |             |
| พากรายการ                             |                                            | an <u>Mada sini</u> |                                                                                                    | 15       |                                         |             |
| วันที่ผ่านรายการ                      | 11 - A - L - L - L - L - L - L - L - L - L | 01.09.2010          | 1. A. S. A. S. A. | 30.09.20 | )10                                     |             |

| รป  | ที่ | ണ.ഭ്   |
|-----|-----|--------|
| 4 U |     | 611.02 |

| จอภาพ/ฟิลด์          | รายละเอียด                                               |
|----------------------|----------------------------------------------------------|
| บัญชีแยกประเภททั่วไป | ระบุรหัสบัญชีแยกประเภทเงินฝากธนาคารที่ต้องการ            |
|                      | เรียกรายงาน                                              |
| รหัสบริษัท           | ระบุรหัสหน่วยงาน ๔ หลัก                                  |
| การเลือกบรรทัดรายการ | เลือกสถานะทุกรายการ                                      |
| วันที่ผ่านรายการ     | ระบุวันที่ผ่านรายการวันที่ต้องการเรียกรายงาน โดยระบุเป็น |
|                      | วันที่ ๒ หลัก, เดือน ๒ หลัก และปี ค.ศ. ๔ หลัก            |
|                      | (ปีงบประมาณ)                                             |

(๒) กดปุ่ม 🔳 (การเลือกแบบไดนามิก) เพื่อเรียกดูรายงานตามรหัสจังหวัด ซึ่งจะปรากฏ รายงานตามรูปที่ ๓.๖

|                                                                                                    | €0.8.1.2.118 เป็น<br>บุปีแบกประเภททั่วไป |                                                                                                    |           |                                                                                                    | SAP    |
|----------------------------------------------------------------------------------------------------|------------------------------------------|----------------------------------------------------------------------------------------------------|-----------|----------------------------------------------------------------------------------------------------|--------|
| <ul> <li>๑</li> <li>๑</li> <li>๑</li> <li>๓</li> <li>๓</li></ul> |                                          | การกำหนด<br>วันเง่าแราบการ<br>วันที่เอกสาร<br>ประเทศเอกสาร<br>ประเทศเอกสาร<br>เงินหนรายการ<br>รมัสรัสรัล | 1000      |                                                                                                    | 000000 |
| การเลือกบัญชัยบกประเทศทั่วไป<br>บัญชัยแกประเทศทั่วไป<br>กษัณริปษัท<br>การเลือกการใช้ใช้อังมหา<br>หารบัลใช้ใช้                                                                                                    | 1101020603<br>0304                       | fy<br>fy                                                                                                 |           |                                                                                                    |        |
| ขอดวามดันหา<br>ใช้ใช้การค้นหาเชิงซ้อน                                                                                                    |                                          | e george of stat                                                                                         | <br>i i i | Automatication of the second second s | s - '  |

รูปที่ ๓.๖

| จอภาพ/ฟิลด์ | รายละเอียด                              |      |          |
|-------------|-----------------------------------------|------|----------|
| รหัสจังหวัด | ระบุรหัสจังหวัดที่ต้องการเรียกรายงาน จำ | านวา | น ๔ หลัก |

-ണണ-

#### (๓) กดปุ่ม 🚱 เพื่อเรียกดูรายงาน ซึ่งจะปรากฏรายงานตามรูปที่ 🖬 ๗

#### 2 การแสดงบรรทัดรายการบัญชีแยกประเภททั่วไป

K ( ) N & 2 2 2 5 4 9 9 9 9 8 8 8 8 8 8 8 6 8 8 9 6 8 1 1 1 60. 800 C Dispute Case

| รหัสเ<br>เลขท์ | หน่วยงาน<br>ขีบัญชี G/L                              | 0304<br>11010                | ศรมบัญชีกลาง<br>)20603 ง/ฝ | ธนาคาร-ในงปม.                                        | 346                                                  |     |      |              |                                                      |
|----------------|------------------------------------------------------|------------------------------|----------------------------|------------------------------------------------------|------------------------------------------------------|-----|------|--------------|------------------------------------------------------|
|                | LARKEINSTIT                                          | nja -                        | ประเภท                     | ว/พอกสาร                                             | ร่านานเงินในสกุลโนปท. 🦄 🚆                            | ũđi |      |              |                                                      |
| E              | 4700039724<br>4700039726                             | 1000<br>1000                 | PM<br>PM                   | 01.09.2010<br>01.09.2010                             | 11,700.00-<br>14,100.00-                             | P53 | -110 | 6 เใ<br>5 เใ | ใกเข็คเลขที่ 0124957<br>มีกเข็คเลขที่ 0124957        |
|                | 4700040010<br>4700042302<br>4700042303<br>4000014076 | 1000<br>1000<br>1000<br>1000 | PM<br>PM<br>PM<br>PY       | 01.09.2010<br>01.09.2010<br>01.09.2010<br>01.09.2010 | 12,945.00-<br>19,301.00-<br>137,110.00-<br>88,000.00 |     |      |              | <b>م</b> ریک میں میں میں میں میں میں میں میں میں میں |
|                | 4000014077<br>4000014083<br>4000014084               | 1000<br>1000<br>1000         | PY<br>PY<br>PY             | 01.09.2010<br>01.09.2010<br>01.09.2010<br>01.09.2010 | 90,250.00<br>2,756.00<br>1,458.52                    |     |      |              | · · ·                                                |

#### รูปที่ ๓.๗

| จอภาพ/ฟิลด์         | รายละเอียด                                                            |
|---------------------|-----------------------------------------------------------------------|
| รหัสหน่วยงาน        | ระบบแสดงรหัสหน่วยงานจำนวน ๔ หลัก                                      |
| เลขที่บัญชี G/L     | บัญชีแยกประเภท รหัส 1101020603 ชื่อบัญชีเงินฝากธนาคาร                 |
|                     | (เงินงบประมาณ)                                                        |
| เลขเอกสาร           | ระบบแสดงเลขที่เอกสารที่เกี่ยวข้องกับบัญชีเงินฝากธนาคาร                |
| รหัส                | รหัส ๑๐๐๐ กรุงเทพมหานคร                                               |
| ประเภทเอกสาร        | ประเภทเอกสารที่เกิดจากการทำรายการในระบบ GFMI\$                        |
| วันที่เอกสาร        | วันที่หน่วยงานภาครัฐบันทึกผ่านรายการ                                  |
| จำนวนเงินในสกุลเงิน | จำนวนเงินที่หน่วยงานภาครัฐบันทึกเดบิตหรือเครดิตบัญชีแยกประเภท         |
| ในประเทศ            | เงินฝากธนาคาร (เงินงบประมาณ) ถ้ามีเครื่องหมายลบอยู่ด้านหลังตัวเลขคือ  |
|                     | บันทึกเครดิต (ลบ) แต่ถ้าไม่มีเครื่องหมายลบอยู่ด้านหลังตัวเลขคือบันทึก |
|                     | เดบิต (บวก)                                                           |
| ข้อความ             | หน่วยงานภาครัฐอธิบายรายการเพิ่มเติม                                   |

จากรายงานการแสดงบรรทัดรายการบัญชีแยกประเภททั่วไปข้างต้น หน่วยงานภาครัฐ

จ่ายเงินงบประมาณด้วยเอกสารเลขที่ ๔๗๐๐๐๓๙๗๒๔ ประเภทเอกสาร PM วันที่เอกสาร ๐๑.๐๙.๒๐๑๐ บันทึกผ่านบัญชีแยกประเภทเงินฝากธนาคาร (เงินงบประมาณ) จำนวนเงินด้านเครดิต ๑๑,๗๐๐.๐๐ บาท และเอกสารเลขที่ ๔๗๐๐๐๓๙๗๒๖ ประเภทเอกสาร PM วันที่เอกสาร ๐๑.๐๙ ๒๐๑๐ จำนวนเงิน ด้านเครดิต ๑๔,๑๐๐.๐๐ บาท ซึ่งเอกสารทั้ง ๒ รายการถูกจ่ายเงินด้วยเช็คเลขที่ ๐๑๒๔๙๕๗ จำนวนเงิน รวม ๒๕.๘๐๐ บาท

๔.๑.๓ เปรียบเทียบรายการด้านจ่ายของ Bank Statement กับรายการด้านเครดิตของบัญชีแยกประเภท เงินฝากธนาคาร

จากการตรวจสอบรายการตามข้อ ๔.๑.๑ และ ๔.๑.๒ พบว่า รายการจ่ายเงินงบประมาณ วันที่ ๑ กันยายน ๒๕๕๓ จำนวน ๒๕,๘๐๐.๐๐ บาท เป็นรายการที่ตรงกันระหว่างบัญชีแยกประเภท เงินฝากธนาคาร กับ Bank Statement ดังนั้น หน่วยงานภาครัฐจึงไม่ต้องนำรายการดังกล่าวไปแสดงใน งบกระทบยอดเงินฝากธนาคาร

๔.๒ เปรียบเทียบรายการด้านรับของ Bank Statement กับรายการด้านเดบิตของบัญชีแยกประเภท เงินฝากธนาคาร

| ก.พระราม 6 เลขที่<br>แขวงสามเสมใน รับที่<br>เขตพญาไห รับที่<br>กรุงเทพนหานตร สฤลเวี<br>10400 วงเงิน            | มญาย<br>ใน<br>เป้ | 968-6-002<br>30/09/255<br>11HB<br>0.00 | เกระพรวงการ<br>1 <del>6-9</del><br>3 |
|----------------------------------------------------------------------------------------------------|-------------------|----------------------------------------|--------------------------------------|
| ษู้รับ กรมบัญชีกลาง-เงินงมประมาณ<br>กรมบัญชีกลาง ถนนพระราม 6<br>สามเสนใน<br>เขตพญาโห<br>กรุงเทพมหามตร<br>10400 |                   |                                        |                                      |
| รันที่ รายการ คำอธิบาย หมายเลขเช็ด จำนวนเงิน                                                                   | <b>MJU</b>        | รีต สาหา                               | ผู้ทำรายการ                          |
| B/F มอดของว                                                                                                    | 905               | 907.74                                 |                                      |
| 01/09/2553 BCD14 GFMIS/108682 88,000.00                                                                        | <b>99</b> 3       | 907.74 108682                          | 931000                               |
| 01/09/2553 BCD14 GFMIS/108682 90,250.00                                                                        | 1,084             | 157,74 108682                          | 931000                               |
| 01/09/2553 BCD14 GFMIS/108682 2,756.00                                                                         | 1,0 <b>8</b> 6    | 913,74 108682                          | 931000                               |
| 01/09/2553 BCD14 GFMIS/108682 1,458.52                                                                         | 1,088             | 372.26 108682                          | 931000                               |
| 01/09/2553 CWCH 124957 25,800.00                                                                               | 1,062             | 572,26 068                             | 12692                                |
| 01/09/2553 CWTRC 681050470 124961 355,873.50                                                                   | 706               | 698.76 068                             | 12692                                |

๔.๒.๑ ตรวจสอบรายการด้านรับของ Bank Statement

รูปที่ ๓.๘

จาก Bank Statement ข้างต้น บัญชีเงินฝากธนาคาร-เงินงบประมาณ ประเภทบัญชี กระแสรายวัน เลขที่ ๐๖๘-๖-๐๐๒๓๖-๙ ของหน่วยงานภาครัฐ มียอดรับเงินงบประมาณ ณ วันที่ ๑ กันยายน ๒๕๕๓ จำนวน ๘๘,๐๐๐.๐๐ บาท  ๔.๒.๒ ตรวจสอบรายการด้านเดบิตของบัญชีแยกประเภทเงินฝากธนาคาร โดยเรียกรายงาน การแสดงบรรทัดรายการบัญชีแยกประเภททั่วไป ในระบบ GFMIS ด้วยคำสั่งงาน FBL3N (ตามข้อ ๔.๑.๒ หน้า ๓๑) ซึ่งจะปรากฏรายงานตามรูปที่ ๓.๙

| 2               |                                         | a 4 (          | 600                                                                                                    | 6) 69 69 69 69 69 69 |                      |      |                                            |                |                     |  |  |
|-----------------|-----------------------------------------|----------------|----------------------------------------------------------------------------------------------------|----------------------|----------------------|------|--------------------------------------------|----------------|---------------------|--|--|
| ירה             | การแสดงบรรทัดรายการบัญชีแยกประเภททั่วไป |                |                                                                                                    |                      |                      |      |                                            |                |                     |  |  |
| К               |                                         |                |                                                                                                    |                      |                      |      |                                            |                |                     |  |  |
| Scientif Law    |                                         | 31.5559111.555 | a 1999 a 1999 a 1999 a 1999 a 1999 a 1999 a 1999 a 1999 a 1999 a 1999 a 1999 a 1999 a 1999 a 1999 a 1999 a 199<br>A 1999 a 1999 a 1999 a 1999 a 1999 a 1999 a 1999 a 1999 a 1999 a 1999 a 1999 a 1999 a 1999 a 1999 a 1999 a 1999 |                      |                      |      |                                            | <u>iiki ta</u> |                     |  |  |
| รนัสน           | NIGHTON                                 | 0304           | อรมบัญชีกลาง                                                                                                    |                      |                      | :    |                                            |                |                     |  |  |
| เลข <i>ที</i> ่ | น 180 น<br>บัญชี G/L                    | 11010          | 020603 v/4                                                                                                    | ธนาดาร-ในงปม.        | 346                  |      |                                            |                |                     |  |  |
|                 |                                         |                |                                                                                                    |                      |                      |      | i i i i i i i i<br>I i i i i i i i i i i i |                |                     |  |  |
|                 | เลขเอกศาร                               | 7716           | บระเภท                                                                                                    | 2/1100107            | จานวนเงินในสกุลในปท. | 108  | <b>NUA</b> RI                              |                |                     |  |  |
|                 | 4700039724                              | 1000           | PM                                                                                                    | 01.09.2010           | 11,700.00-           | Þ53- | 110                                        | 3 เบิ          | กเข็คเลขที่ 0124957 |  |  |
|                 | 4700039726                              | 1000           | PM                                                                                                    | 01.09.2010           | 14,100.00-           | P53- | 111                                        | รีเป็          | กเข็คเลขที่ 0124957 |  |  |
|                 | 4700040010                              | 1000           | PM                                                                                                    | 01.09.2010           | 12,945.00-           |      |                                            |                |                     |  |  |
|                 | 4700042302                              | 1000           | PM                                                                                                    | 01.09.2010           | 19,301.00-           |      |                                            | 1              |                     |  |  |
|                 | 4700042303                              | 1000           | PM                                                                                                    | 01.09.2010           | 137.110.00-          |      |                                            |                | 2                   |  |  |
|                 | 4000014076                              | 1000           | PY                                                                                                    | 01.09.2010           | 88.000.00            |      |                                            |                |                     |  |  |
| D               | 4000014077                              | 1000           | PY                                                                                                    | 01.09.2010           | 90,250.00            |      |                                            |                |                     |  |  |
|                 | 4000014083                              | 1000           | PY                                                                                                    | 01.09.2010           | 2,756.00             |      |                                            |                |                     |  |  |
|                 | 4000014084                              | 1000           | PY                                                                                                    | 01.09.2010           | 1,458.52             |      |                                            |                |                     |  |  |
| 1 2.000         |                                         |                | •                                                                                                    |                      |                      | •    |                                            |                |                     |  |  |
|                 |                                         |                |                                                                                                    | รป                   | ที่ ๓.๙              |      |                                            |                |                     |  |  |

จากรายงานการแสดงบรรทัดรายการบัญชีแยกประเภททั่วไปข้างต้น หน่วยงานภาครัฐ รับเงินงบประมาณด้วยเอกสารเลขที่ ๔๐๐๐๐๑๔๐๗๖ ประเภทเอกสาร PY วันที่เอกสาร ๐๑.๐๙.๒๐๑๐ บันทึกผ่านบัญชีแยกประเภทเงินฝากธนาคาร (เงินงบประมาณ) จำนวนเงินด้านเดบิต ๘๘,๐๐๐.๐๐ บาท

๔.๒.๓ เปรียบเทียบรายการด้านรับของ Bank Statement กับรายการด้านเดบิตของบัญชีแยกประเภท เงินฝากธนาคาร

จากการตรวจสอบรายการตามข้อ ๔.๒.๑ และ ๔.๒.๒ พบว่า รายการรับเงินงบประมาณ วันที่ ๑ กันยายน ๒๕๕๓ จำนวน ๘๘,๐๐๐.๐๐ บาท เป็นรายการที่ตรงกันระหว่างบัญชีแยกประเภท เงินฝากธนาคาร กับ Bank Statement ดังนั้น หน่วยงานภาครัฐจึงไม่ต้องนำรายการดังกล่าวไปแสดงใน งบกระทบยอดเงินฝากธนาคาร

๔.๓ ตรวจสอบรายการที่บันทึกใน Bank Statement แต่ไม่แสดงในรายงานการแสดงปรรทัดรายการบัญชี แยกประเภททั่วไป บัญชีแยกประเภทเงินฝากธนาคารและหาสาเหตุของรายการที่แตกต่าง

จากการตรวจสอบพบว่าเดือนกันยายน ๒๕๕๓ หน่วยงานภาครัฐไม่มีรายการแตกต่างดังกล่าว ทั้งด้านรับและด้านจ่าย จึงต้องหาสาเหตุของรายการที่แตกต่างในแต่ละเดือนย้อนกลับไป และพบข้อแตกต่าง ตั้งแต่เดือนกันยายน ๒๕๕๒ ซึ่งมีวิธีการตรวจสอบดังนี้

|     | <b>د</b> .                 | <b>ສ.໑ ທີ</b> ່ງີລີ                                                                     | จสอบรายการด้านจ                                                   | ง่ายของ Bank   | Statement         |                                                           | -<br>-<br>-     |                                                      |                            |
|-----|----------------------------|-----------------------------------------------------------------------------------------|-------------------------------------------------------------------|----------------|-------------------|-----------------------------------------------------------|-----------------|------------------------------------------------------|----------------------------|
|     | #<br>1<br>0<br>1<br>1<br>1 | าษากระทรวงเ<br>4 อาตารกระท<br>พระราม 6<br>ขวงสามเสนโร<br>ขดพญาไท<br>รุงเทพมหานะ<br>0400 | การคลัง<br>หรวงการคลัง<br>น                                       | <u>Current</u> | Account Statement | แผ่นที่<br>หน่วย<br>เลขที่เ<br>วันที่<br>ธฤลเจิ<br>วงเวิน | าน<br>ญชิ:<br>น | 8<br>68 ====<br>068-6-002<br>30/09/25<br>THB<br>0.00 | ยากระหรวงกา<br>236-9<br>52 |
|     | 4                          | รับ กรมบัญ<br>กรมบัญ<br>สามเสบ<br>เชตพญ<br>กรุงเทท<br>10400                             | ซิกสาง-เงินงบประมาณ<br>ซิกลาง ถนนพระราม 6<br>ใน<br>าไท<br>เมหานคร |                |                   |                                                           |                 |                                                      |                            |
|     | วันที่                     | รายการ                                                                                  | ศาอธิบาย                                                          | หมายเลขเชิด    | จำนวนเงิน         |                                                           | สเหลือ          | สาขา                                                 | ผู้ทำรายกา                 |
| 29  | /09/2552                   | CWTRC                                                                                   |                                                                   | 106565         | 15.931.920.00     | 5                                                         | 526.09          | 7.08 068                                             | 411670                     |
| 29  | /09/2552                   | CWTRC                                                                                   |                                                                   | 106556         | 40,000.00         | 5                                                         | 486,09          | 7.08 068                                             | 411670                     |
| 29  | /09/2552                   | СМСН                                                                                    |                                                                   | 106581         | 26,032.50         | 5                                                         | 460.06          | 4.58 068                                             | 411670                     |
| 29  | /09/2552                   | CWCH                                                                                    |                                                                   | 106566         | 41,731.00         | 5                                                         | 418,33          | 3.58 068                                             | 411670                     |
| 29  | /09/2552                   | BCD14                                                                                   | GFMIS/108682                                                      |                | 1,161,210.00      | 6                                                         | 579,54          | 3.58 108682                                          | 931000                     |
| 29  | /09/2552                   | BCD14                                                                                   | GFMIS/108682                                                      |                | 1,102,879.03      | 7                                                         | 682,42          | 2.61 108682                                          | 2 931000                   |
| _29 | /09/2552                   | CWTPC                                                                                   |                                                                   | 106568         | 1.102.879.03      | 6                                                         | 579,54          | 3.58 068                                             | 500831                     |
| 29  | /09/2552                   | CBCA                                                                                    | CB Debit:CK#106549TRC                                             | 106549         | 134,274.00        | 6                                                         | 445,26          | 9.58 700                                             | 90155                      |
| 29  | /09/2552                   | EINCL                                                                                   | 0300416001218                                                     | 104857         | 4,485.00          | 6                                                         | 440,78          | 4.58 700                                             | 90053                      |
|     |                            |                                                                                         |                                                                   |                |                   |                                                           |                 |                                                      |                            |

รูปที่ ๓.๑๐

จาก Bank Statement ข้างต้น บัญชีเงินฝากธนาคาร-เงินงบประมาณ ประเภทบัญชีกระแสรายวัน เลขที่ ๐๖๘-๖-๐๐๒๓๖-๙ ของหน่วยงานภาครัฐ มียอดจ่ายเงินงบประมาณ ณ วันที่ ๒๙ กันยายน ๒๕๕๒ ด้วยเซ็คเลขที่ ๐๑๐๖๕๔๙ จำนวน ๑๓๔,๒๗๔.๐๐ บาท

๔.๓.๒ ตรวจสอบรายการด้านเครดิตของบัญชีแยกประเภทเงินฝากธนาคาร

(๑) โดยเรียกรายงานการแสดงบรรทัดรายการบัญชีแยกประเภททั่วไป ในระบบ GFMIS ด้วยคำสั่งงาน FBL3N (ตามข้อ ๔.๑.๒ หน้า ๓๑) และตรวจสอบหาข้อแตกต่างของรายการที่บันทึกในบัญชี แยกประเภทเงินฝากธนาคารแต่ไม่ได้บันทึกใน Bank Statement แล้วโดยเป็นการจ่ายเช็คเลขที่ ๐๑๐๖๕๔๙ ตามรูปที่ ๓.๑๑

|           |                                                                                                    |                  |              |               |                           | the second state in second st                       |    |  |  |  |  |  |
|-----------|----------------------------------------------------------------------------------------------------|------------------|--------------|---------------|---------------------------|-----------------------------------------------------|----|--|--|--|--|--|
| 0         |                                                                                                    |                  |              | 3 0 13 00 00  |                           |                                                     |    |  |  |  |  |  |
|           |                                                                                                    |                  |              |               |                           |                                                     |    |  |  |  |  |  |
| n         | การแสดงบรรทัครายการบัญขีแยกประเภททั่วไป                                                                                                    |                  |              |               |                           |                                                     |    |  |  |  |  |  |
| 14        |                                                                                                    |                  |              |               |                           |                                                     |    |  |  |  |  |  |
|           |                                                                                                    |                  |              |               |                           | LE WRADI LI URE PERE                                |    |  |  |  |  |  |
|           |                                                                                                    |                  |              |               |                           |                                                     |    |  |  |  |  |  |
| รนัสม     | น้ายงาน                                                                                                    | 0304             | กรมปัญชีกลาง |               |                           |                                                     |    |  |  |  |  |  |
| เลขที่    | UNT GA.                                                                                                    | 11010            | 20603 J/H    | ธนาคาร-ในงปม. | 308                       |                                                     |    |  |  |  |  |  |
|           | (Mail On Par                                                                                                    | e Tat            | ( Invince    | n Anion mar   | American Children This he |                                                     |    |  |  |  |  |  |
| 30000000  | and the first of the second second se | 3.1.1.1.3.3.4.27 | GIVMUN       | grad and set  |                           |                                                     |    |  |  |  |  |  |
|           | 4700009170                                                                                                    | 1000             | PM           | 28.09.2009    | 77,010.00-                | P52-1200 เบิกเชื้อ ลนที่ 0106554 เป็นกำล่วงเวลา     |    |  |  |  |  |  |
|           | 4700009315                                                                                                    | 1000             | PM           | 28.09.2009    | 9,750.00-                 | P52-1268 เบิกเซ็ต สนที่ 0106554 เป็นเงินโยงใน       |    |  |  |  |  |  |
|           | 4700010368                                                                                                    | 1000             | PM           | 28.09.2009    | 1,103,035.97-             | P52-1250 นำส่งเข้าเลยที่ 0106555 เป็นเงินเบิณกินา   |    |  |  |  |  |  |
|           | 4700010369                                                                                                    | 1000             | PM           | 28.09.2009    | 12,706.67-                | P52-1173(2) งานเชื่อเลยที่ 0106550เพื่อน่าสงอด.พมง  |    |  |  |  |  |  |
|           | 4700010370                                                                                                    | 1000             | PM           | 28.09.2009    | 58,591.00-                | P52-1173(3) จานเชิดเลยที่ 0106549 ให้สนุม.ประกับๆ   | ר  |  |  |  |  |  |
| 0         | 4700010371                                                                                                    | 1000             | PM           | 28.09.2009    | 2,000.00-                 | P52-1175(2) ล่ายเปิด(NUA 0106550 เพื่อน่าส่ง        | •  |  |  |  |  |  |
|           | 4700010372                                                                                                    | 1000             | PM           | 28.09.2009    | 7,901.00-                 | P52-1175(3) 410/00/00000000000000000000000000000000 | ١. |  |  |  |  |  |
| $\square$ | 4700010373                                                                                                    | 1000             | PM           | 28.09.2009    | 174.00-                   | P52-1177(2) งานเชื้อเลยู่ดี 0106549 ในัสนุม.ประกันๆ | L  |  |  |  |  |  |
|           | 4700010374                                                                                                    | 1000             | PM           | 28.09.2009    | 434.00-                   | P52-1179(2) ร่ายเชื้อเลขที่ 0106549 ให้สนุมประกันๆ  | Т  |  |  |  |  |  |
|           | 4700010375                                                                                                    | 1000             | PM           | 28.09.2009    | 37.00-                    | P52-1180(2) ร่ายเช็ดเลยที่ 0106549 ให้สนุม.ประกับๆ  | J  |  |  |  |  |  |
|           | 4700010376                                                                                                    | 1000             | PM           | 28.09.2009    | 332.00-                   | P52-1174(1) สายเปิดเพยุศี 0106550 เพื่อน่าส่งๆ      | ,  |  |  |  |  |  |
|           | 4700010377                                                                                                    | 1000             | PM           | 28.09.2009    | 58.591.00-                | P52-1174(2) 113000 0106549 1480 U12001              | ٦. |  |  |  |  |  |
|           | 4700010378                                                                                                    | 1000             | PM           | 28.09.2009    | 59.00-                    | P52-1176(1) ว่ายเชิสเลยดี 0106550 เพื่อน่าสรา       | -  |  |  |  |  |  |
|           | 4700010379                                                                                                    | 1000             | PM           | 28.09.2009    | 7,901.00-                 | P52-1176(2) งายเปล (NUP 0106549 ปลาม. ประกับๆ       | 1  |  |  |  |  |  |
| 0         | 4700020879                                                                                                    | 1000             | PM           | 28.09.2009    | 3,300.00-                 | P52-1264 เบ็กเซ็ตเลขต์ 0106554 เป็นคชา.ประชม        | -  |  |  |  |  |  |
|           | 4700026028                                                                                                    | 1000             | PM           | 28.09.2009    | 590.00-                   | P52-1232 เบ็กเซ็ต สมคั 0106550 เป็นก่าวัพดุ         |    |  |  |  |  |  |

รูปที่ ๓.๑๑

(๒) คลิกที่ปุ่ม III เพื่อหารายการที่จ่ายเงินด้วยเช็คเลขที่ ๐๑๐๖๕๔๙ จะได้รายงานตามรูปที่ ๓.๑๒

| ©<br>П ¬ 511 АСІ V Ц 5 512<br>10 • Р Р 600                                                                                                    | ล<br><i>โคราม</i><br>21216                                  | <ul> <li>จะมัญปีเ</li> <li>จะมัญปีเ</li> <li>จะมีอายา</li> </ul>                          | 3 & L () ()<br>10015-1001<br>  7 A 7   1                                                                                                    | ) 20002 (000 000 000<br>ñ71/<br>1999 (2096 (000 000) (000 000)                                                                                                    | B Anton D Dub Ceer                                                                                                    |
|----------------------------------------------------------------------------------------------------|-------------------------------------------------------------|-------------------------------------------------------------------------------------------|----------------------------------------------------------------------------------------------------|----------------------------------------------------------------------------------------------------|----------------------------------------------------------------------------------------------------|
| เสนที่นัญชี GA.                                                                                                    | 11010                                                       | 120603 J/N                                                                                | ธนาศาร-วินงเมง.                                                                                                    | 306                                                                                                    | - · ·                                                                                                    |
| LAWIODADS                                                                                                    | <b>TNN</b> (1)                                              | Linetana                                                                                  | SVARDUARUS                                                                                                    | ร้างสามอินวินตรหวันปอง.                                                                                                    | Courses and the little the second with                                                                                                    |
| 4700009170           4700009315           4700010368           4700010369           4700010371           4700010372           4700010373           4700010375           4700010375           4700010376           4700010377           4700010375           4700010376           4700010377           4700010376           4700010377           4700010378           4700010379           4700010379           4700010379           4700020879           4700026028           4700026028           4700026028 | 1000<br>1000<br>1000<br>1000<br>1000<br>1000<br>1000<br>100 | 2 2 2 2 2 2 2 2 2 2 2 2 2 2 2 2 2 2 2                                                     | 28.09.2009<br>28.09.2009<br>28.09.2009<br>28.09.2009<br>28.09.2009<br>28.09.2009<br>28.09.2009<br>28.09.2009<br>28.09.2009<br>28.09.2009<br>28.09.2009<br>28.09.2009<br>28.09.2009<br>28.09.2009<br>28.09.2009<br>28.09.2009<br>28.09.2009<br>28.09.2009<br>28.09.2009 | 77,010.00-<br>9,750.00-<br>1,103,035.97-<br>12,706.67-<br>58,591.00-<br>2,000.00-<br>7,901.00-<br>174.00-<br>434.00-<br>37.00-<br>332.00-<br>58,591.00-<br>59.00-<br>7,901.00-<br>3,300.00-<br>590.00-<br>49,730.00- | P52-1200 เป็กเร็กเทศที่ 0106554 เป็นต่าสามาสา<br>P52-1266 เป็กเร็กเทศที่ 0106554 เป็นเงินโลกัน<br>P52-1250 เกิลข์สินทศที่ 0106555 เป็นเงินเป็นเกินฯ<br>P52-1173(2) จำเมร็กเทศที่ 0106550 เพื่อน่าสระด.หนง<br>P52-1173(2) จำเมร็กเทศที่ 0106550 เพื่อน่าสระด.หนง<br>P52-1175(2) จำเมร็กเทศที่ 0106549 ให้คนง.ประกันฯ<br>P52-1175(2) จำเมร็กเทศที่ 0106549 ให้คนง.ประกันฯ<br>P52-1177(2) จำเมร็กเทศที่ 0106549 ให้คนง.ประกันฯ<br>P52-1179(2) จำเมร็กเทศที่ 0106549 ให้คนง.ประกันฯ<br>P52-1179(2) จำเมร็กเทศที่ 0106549 ให้คนง.ประกันฯ<br>P52-1179(2) จำเมร็กเทศที่ 0106549 ให้คนง.ประกันฯ<br>P52-1174(2) จำเมร็กเทศที่ 0106550 เพื่อน่าสรฯ<br>P52-1174(2) จำเมร็กเทศที่ 0106550 เพื่อน่าสรฯ<br>P52-1176(1) จำเมร็กเทศที่ 0106550 เพื่อน่าสรฯ<br>P52-1176(2) จำเมร็กเทศที่ 0106550 เพื่อน่าสรฯ<br>P52-1176(2) จำเมร็กเทศที่ 0106550 เป็นต่าส.ประกันฯ<br>P52-11264 เป็กเร็กเทศที่ 0106550 เป็นต่าส.ประกันฯ<br>P52-1264 เป็กเร็กเทศที่ 0106550 เป็นต่าส.ประกันฯ<br>P52-1264 เป็กเร็กเทศที่ 0106550 เป็นต่าส.ประกันฯ<br>P52-1264 เป็กเร็กเทศที่ 0106550 เป็นต่าส.ประกันฯ<br>P52-1264 เป็กเร็กเทศที่ 0106550 เป็นต่าส.ประกันฯ<br>P52-1264 เป็กเร็กเทศที่ 0106550 เป็นต่าส.ประกันฯ<br>P52-1264 เป็กเร็กเทศที่ 0106550 เป็นต่าส.ประกันฯ<br>P52-1264 เป็กเร็กเทศที่ 0106550 เป็นต่าส.ประกันฯ<br>P52-1264 เป็กเร็กเทศที่ 0106550 เป็นต่าส.ประกันฯ<br>P52-1264 เป็กเร็กเทศที่ 0106550 เป็นต่าส.ประกันฯ<br>P52-1264 เป็กเร็กเทศที่ 0106550 เป็นต่าส.ประกันฯ<br>P52-1264 เป็กเร็กเทศที่ 0106550 เป็นต่าส.ประกันฯ |
| 4700029659           4700029650           4700039920           4700031205           4700031521           4700031521           4700031521           4700037050           4000013980           4000013981           4000013981           4000013982                                                                                                    | 1000<br>1000<br>1000<br>1000<br>1000<br>1000<br>1000<br>100 | PM<br>PM<br>PM<br>PM<br>PM<br>PM<br>PM<br>PM<br>Turifius<br>PM<br>PY<br>PY<br>PY<br>CAB × | ກມອັນກາງກັນນີ້ອງມັນ<br>ລຳເປັດອຸນັລແປລນັ້ນ<br>ກາງການການກ່ວງເຊິ່ງ                                                                                                    | 0106549                                                                                                    |                                                                                                    |

รูปที่ ๓.๑๒

(๓) ระบุเลขที่เช็ค ๐๑๐๖๕๔๙ เพื่อหารายการที่จ่ายเงินด้วยเช็คเลขที่ ๐๑๐๖๕๔๙ จะได้

### รายงานตามรูปที่ ๓.๑๓

|                                |                                         |                              |                 |                |            |                                                     |         |                                              |                                                                                                    | Į – |  |
|--------------------------------|-----------------------------------------|------------------------------|-----------------|----------------|------------|-----------------------------------------------------|---------|----------------------------------------------|----------------------------------------------------------------------------------------------------|-----|--|
| G .                            | 2                                       | ALL C                        | 00:000          | 00018          | 815518     | 8                                                   |         | 1441 ; ****                                  |                                                                                                    |     |  |
| การแสดงบรร                     | าารแสดงบรรทัครายการบัญปีแยกประเภททั่วไป |                              |                 |                |            |                                                     |         |                                              |                                                                                                    |     |  |
|                                |                                         |                              |                 |                |            |                                                     |         |                                              |                                                                                                    |     |  |
| DIGULARINE                     |                                         |                              |                 |                |            |                                                     |         |                                              |                                                                                                    |     |  |
|                                |                                         |                              |                 |                |            |                                                     |         |                                              |                                                                                                    |     |  |
| าหัสหน่วยงาน<br>เอนตี่มัณซ์ GA | 11010                                   | กรมปัญชีกลาง<br>1/1. ราวงารา | สมาราวระวัณส โน |                | 208        |                                                     | · 1,    |                                              |                                                                                                    |     |  |
|                                | 1                                       |                              |                 | T              |            | T                                                   |         |                                              |                                                                                                    |     |  |
| MINGOWY                        | TNEX .                                  | LISELAN                      | איזארארארי      | จามวนเวินกับเส | าสในปท.    | domna                                               |         | und his second                               | S PARTS CARE                                                                                                    | 漫   |  |
| 4700009170                     | 1000                                    | PM                           | 28.09.2009      | 77,010         | .00-       | P52-1200 เบ็กเซ็กเลนที่ 0106554                     | Our     | สวมาสา                                       |                                                                                                    | -   |  |
| 4700009315                     | 1000                                    | PM                           | 28.09.2009      | 9,750.         | 00-        | P52-1269 เม็กเซ็คเลนที่ 0106554                     | Outou   | เมืองกัน                                     |                                                                                                    |     |  |
| 4700010368                     | 1000                                    | PM                           | 28.09.2009      | 1,103,03       | 5.97-      | P52-1250 น่าสมเช็คเลขที่ 010655                     | 5 10413 | ทอบกลังมา                                    |                                                                                                    |     |  |
| 4700010369                     | 1000                                    | PM                           | 28.09.2009      | 12,706         | .67-       | P52-1173(2) 4101001000 0106                         | 550.40  | LI THOMAN, WUN                               |                                                                                                    |     |  |
| 4700010370                     | 1000                                    | PTM                          | 28.09.2009      | 58,591         | .00-       | P52-11/3(3) 9101861800 0106                         | 199 TU  | 13.055007                                    |                                                                                                    |     |  |
| 4700010372                     | 1000                                    | PM                           | 20.09.2009      | 7.001.00-      |            | 175-1175(2) 47010418409 0100000 18001145            |         |                                              |                                                                                                    |     |  |
| 4700010373                     | 1000                                    | PM                           | 28.09.2009      | 174.0          | n-         | P52-1177(2) 410 400 10100                           | 40 90.  | 1.1.1.1 Str 61-1                             |                                                                                                    |     |  |
| 4700010374                     | 1000                                    | PM                           | 26.09.2009      | 434.0          | ñ-         | P32-1179(2) งานเชื่อเลยที่ 0106549 วิษัตนุง ประกับว |         |                                              |                                                                                                    |     |  |
| 4700010375                     | 1000                                    | PM                           | 28.09.2009      | 37.0           | õ-         | P52-1180(2) soundarian 0105549 Stand Herdun         |         |                                              |                                                                                                    |     |  |
| 4700010376                     | 1000                                    | PM                           | 28.09.2009      | 332.00-        |            | P52-1174(1) ร่านเชื้อเลขที่ 0106550 เพื่อน้ำสะๆ     |         |                                              |                                                                                                    |     |  |
| 4700010377                     | 1000                                    | PM                           | 28.09.2009      | 59.591.00-     |            | P52-1174(2) งามเช็คเลนที่ 0106                      | 49 TH   | 143.182114                                   |                                                                                                    |     |  |
| 4700010378                     | 1000                                    | PM                           | 28.09.2009      | 59.0           | 0-         | P52-1176(1) จำบเช็คเลขที่ 0106                      | 50 unia | al neton                                     |                                                                                                    |     |  |
| 4700010379                     | 1000                                    | PM                           | 28.09.2009      | 7,901.         | 00-        | P52-1176(2) ง่านเชิดเลนที่ 0106                     | 549 201 | 11.J. 1. 1. 1. 1. 1. 1. 1. 1. 1. 1. 1. 1. 1. |                                                                                                    |     |  |
| 4700020879                     | 1000                                    | PM                           | 28.09.2009      | 3,300.         | 00-        | P52-1264 เป็กเชิดเสนที่ 0106554                     | Chang   | N. URMU                                      |                                                                                                    |     |  |
| L.J. 4700026028                | 1000                                    | PM                           | 28.09.2009      | 590.0          | <u>)0-</u> | P52~1232 เบ็กเช็คเลนที่ 0106550                     |         |                                              |                                                                                                    |     |  |
| 4700029651                     | 1000                                    | . 1                          |                 |                |            |                                                     | ู้ จำ   | นวนรวม ดศ                                    | ାକ. ଚାଚ୍ଚଟ.୦୦                                                                                                    | บาท |  |
| 4700029658                     | 1000                                    | Burnardana                   |                 | 7              |            |                                                     | 1 .     |                                              | ,                                                                                                    | -   |  |
| 4700029659                     | 1000                                    |                              |                 | ,<br>,         |            |                                                     |         |                                              | Contractor Contractor Contra |     |  |
| 4700029000                     | 1000                                    | 470001037                    | 0 1000          | PM             | 28.09.2009 | 58,591.00-                                          | P52     | 1173(3) 9146                                 | <b>)</b>                                                                                                    |     |  |
| 4700030920                     | 1000                                    | 470001037                    | 2 1000          | PM             | 28.09.2009 | 7,901.00-                                           | P52     | -1175(3) ง่านเชื                             |                                                                                                    |     |  |
| 4700031521                     | 1000                                    | 470001037                    | 3 1000          | PM             | 28.09.2009 | 174.00-                                             | P52     | -1177(2) 1100                                |                                                                                                    |     |  |
| 4700031522                     | 1000                                    | 470001037                    | 4 1000          | PM             | 28.09.2009 | 434.00~                                             | P52     | 1179(2) 1185                                 |                                                                                                    |     |  |
| 4700037050                     | 1000                                    | 470001037                    | 5 1000          | PM             | 28.09.2009 | 37.00-                                              | P52     | 1180(2) จ่านซ้                               |                                                                                                    |     |  |
| 4000013980                     | 1000                                    | 470001037                    | 7 1000          | PM             | 28.09.2009 | 58,591.00-                                          | P52     | -1174(2) งานเช                               |                                                                                                    |     |  |
| 4000013981                     | 1000                                    | 470001037                    | 9 1000          | PM             | 28.09.2009 | 7,901.00-                                           | P52     | -1176(2) thuit                               |                                                                                                    |     |  |
| 4000013982                     | 1000                                    |                              |                 |                |            |                                                     |         |                                              |                                                                                                    |     |  |

รูปที่ ๓.๑๓

จากรายงานการแสดงบรรทัดรายการบัญชีแยกประเภททั่วไปข้างต้น เดือนกันยายน ๒๕๕๒ หน่วยงานภาครัฐจ่ายเช็คเลขที่ ๐๑๐๖๕๔๙ ให้สำนักงานประกันสังคม ซึ่งบันทึกไว้ในบัญชีแยกประเภท เงินฝากธนาคาร จำนวน ๑๓๓,๖๒๙.๐๐ บาท

๔.๓.๓ เปรียบเทียบรายการด้านจ่ายของ Bank Statement กับรายการด้ำนเครดิตของบัญชี แยกประเภทเงินฝากธนาคาร

จากการตรวจสอบรายการตามข้อ ๔.๓.๑ และ ๔.๓.๒ พบว่า รายการจ่ายเงินงบประมาณ วันที่ ๒๙ กันยายน ๒๕๕๓ ด้วยเช็คเลขที่ ๐๑๐๖๕๔๙ เป็นรายการที่แตกต่าง ดังนี้

|                                     | จ้ำ | นวนเงิน (บาท)                    |
|-------------------------------------|-----|----------------------------------|
| รายงานในบัญชีแยกประเภทเงินฝากธนาคาร |     | ෨෨ඁ෨, ඁවම්ඤ.                     |
| รายการใน Bank Statement             |     | <b>ଜ</b> ୩ <b>ଙ୍କ,</b> )୭୩/ଙ୍.୦୦ |
| ผลต่าง                              |     | <u>(ర్యడ.00)</u>                 |

เมื่อตรวจสอบสาเหตุของความแตกต่างพบว่า หน่วยงานภาครัฐยังไม่ได้บันทึกรายการ จ่ายเงินให้กับสำนักงานประกันสังคมในระบบ GFMIS ตั้งแต่เดือนกันยายน ๒๕๕๒ จึงต้องนำรายการดังกล่าว ไปแสดงในงบกระทบยอดเงินฝากธนาคาร ดังนี้

| ยอด        | ยอดคงเหลือตามรายงานการแสดงยอดบัญชีแยกประเภททั่วไป |                              |          |   |                  |  |  |  |  |  |
|------------|---------------------------------------------------|------------------------------|----------|---|------------------|--|--|--|--|--|
| <u>หัก</u> |                                                   |                              |          |   |                  |  |  |  |  |  |
| 1          | - เซ็คเลขที่ ๐๑๐๖๕๔๙<br>(บางส่วน)                 | P๕๒-xxxx สำนักงานประกันสังคม | (৯৫৫.০০) |   | <u>(రడడి.00)</u> |  |  |  |  |  |
| ยอด        | คงเหลือตามรายงานการแส                             | ดงยอดบัญชีแยกประเภททั่วไป    |          |   |                  |  |  |  |  |  |
| หลัง       | หักรายการจ่ายเซ็คที่ยังไม่ไ                       | ก้บันทึกในระบบ GFMIS         |          | 6 | n୦ଝ,ରଖାଖ.'ଅଖ     |  |  |  |  |  |
| ยอด        | 6                                                 | ୩୭୭,๔๘୭.๑๙                   |          |   |                  |  |  |  |  |  |
| ผลต่       | ผลต่าง                                            |                              |          |   |                  |  |  |  |  |  |

จากการกระทบยอดข้างต้นด้วยรายการจ่ายเช็คที่ยังไม่ได้บันทึกในระบบ GFMIS (แต่ธนาคาร

ตัดบัญชีแล้ว) จำนวน ๖๔๕.๐๐ บาท พบว่ายังเกิดผลต่างระหว่าง Bank Statement กับรายงานการแสดง ยอดบัญชีแยกประเภททั่วไปอีก ๑๖,๓๐๔.๙๒ บาท ดังนั้น จึงต้องหาสาเหตุของข้อแตกต่างต่อไป ๔.๔ ตรวจสอบรายการที่ไม่ได้บันทึกใน Bank Statement แต่แสดงในรายงานการแสดงบรรทัดรายการ บัญชีแยกประเภททั่วไป บัญชีแยกประเภทเงินฝากธนาคารและหาสาเหตุของรายการที่แตกต่าง

๔.๔.๑ ตรวจสอบรายการด้านเครดิตของบัญชีแยกประเภทเงินฝากธนาคาร

(๑) หน่วยงานภาครัฐเรียกรายงานการแสดงบรรทัดรายการปัญชีแยกประเภททั่วไป ในระบบ GFMIS ด้วยคำสั่งงาน FBL3N (ตามข้อ ๔.๑.๒ หน้า ๓๑)

| Ø       |               | B (J.) | 000          | 0.03 (8) (8) (6) | 8132191                       |              |             |              |                                                                                                    |
|---------|---------------|--------|--------------|------------------|-------------------------------|--------------|-------------|--------------|----------------------------------------------------------------------------------------------------|
| م       | ารแสดงบรรทัด  | ารายค  | ารท์อเชินต   | กประเภททั่ว      | 11/                           | - Philipping |             | -            |                                                                                                    |
| 62      |               |        |              |                  |                               | ath          | , d         | 51           | Regional de la companya de la companya de la company |
| <u></u> |               |        |              |                  | 1.78 (E)   🛄 💷 🕮 ၈၁.၈၀၀   🗋 L | .aspu        | <b>e</b> (. | <b>1</b> 56  |                                                                                                    |
| 1       |               |        |              |                  |                               |              |             |              |                                                                                                    |
| รทั     | สหน่วยงาน     | 0304   | กรมปัญชีกลาง |                  |                               |              |             | · .          |                                                                                                    |
| ເລາ     | uที่ปัญชี G/L | 11010  | 020603 v/H   | ธนาคาร-ในงปม.    | 346                           |              |             |              |                                                                                                    |
|         |               |        | NERON        | 2 las posta      | Antipart Bull Indon Tatalah   |              |             | Destin       | ·<br>•                                                                                                    |
|         | WWWWARD       | Stard  | 0304117)     | 1/ YRCPHN D      |                               |              |             | HI I SH      | () // ··································                                                                                                    |
|         | 4700010745    | 1000   | PM           | 30.09.2010       | 3,750.00-                     | P53          | -13         | <b>91</b> i  | มิกเช็คเลขที่ 0127060                                                                                                    |
| I Ē     | 4700015176    | 1000   | PM           | 30.09.2010       | 102,814.82-                   | P53          | -12         | 52 I         | อกเขีดเลขที่ 0127053                                                                                                    |
| 1   C   | 4700016478    | 1000   | PM           | 30.09.2010       | 1,290.00-                     | P53          | -13         | DO 1         | ใกเบ็คเลขที่ 0127060                                                                                                    |
|         | 4700018267    | 1000   | PM           | 30.09.2010       | 2,715.72-                     | P53          | -12         | 28 🕇         | ายเช็คเลขที่ 0127043                                                                                                    |
|         | 4700020227    | 1000   | PM           | 30.09.2010       | 1,780.00-                     | P53          | -12         | 90 🕯         | ายเช็คเลขที่ 0127056                                                                                                    |
| Ľ       | 4700020228    | 1000   | PM           | 30.09.2010       | 9,836.80-                     | P53          | -12         | 91 🕇         | ายเช็คเลขที่ 0127059                                                                                                    |
|         | 4700023585    | 1000   | PM           | 30.09.2010       | 410.00-                       | P53          | ⊦13         | 10 ι         | อิกเบิคเลขที่ 0128724                                                                                                    |
|         | 4700028446    | 1000   | PM           | 30.09.2010       | 12,950.00-                    | P53          | -13         | D2 I         | มีกเข็คเลขที่ 0127060                                                                                                    |
|         | 4700029787    | 1000   | PM           | 30.09.2010       | 8,920.00-                     | P53          | -12         | 99 I         | มิกเข็ดเลขที่ 0127060                                                                                                    |
| L.,     | 4700029788    | 1000   | PM           | 30.09.2010       | 13,360.00-                    | P53          | -13         | <b>)</b> 8 I | นิกเขีคเลขที่ 0127060                                                                                                    |
|         | 4700030406    | 1000   | PM           | 30.09.2010       | 82,000.00-                    | P53          | ⊦13         | 12 🕇         | ายเช็คเลนที่ 0128726                                                                                                    |
|         | 4700033394    | 1000   | PM           | 30.09.2010       | 800.00-                       | P53          | -13         | 06 I         | นิกเข็คเลขที่ 0127060                                                                                                    |
|         | 4700037165    | 1000   | PM           | 30.09.2010       | 25,500.00-                    |              |             |              | 0000 88                                                                                                    |
|         | 4700039737    | 1000   | PM           | 30.09.2010       | 3,752.40-                     | P53          | -12         | 27 :         | ่ายเช็คเลขที่ 0127043                                                                                                    |
|         | 4700040532    | 1000   | PM           | 30.09.2010       | 3,200.00-                     | P53          | -13         | <b>04 I</b>  | นึกเบิคเลขที่ 0127060                                                                                                    |
|         | 4700040533    | 1000   | PM           | 30.09.2010       | 9,300.00-                     | P53          | -13         | 07 i         | นิกเช็คเลขที่ 0127060                                                                                                    |

รูปที่ ๓.๑๔

จากรายงานการแสดงบรรทัดรายการบัญชีแยกประเภททั่วไปข้างต้น หน่วยงานภาครัฐ จ่ายเงินงบประมาณด้วยเอกสารเลขที่ ๔๗๐๐๐๓๙๗๓๗ ประเภทเอกสาร PM วันที่เอกสาร ๓๐.๐๙.๒๐๑๐ บันทึกผ่านบัญชีแยกประเภทเงินฝากธนาคาร (เงินงบประมาณ) จำนวนเงินด้านเครดิต ๓๗๕๒.๔๐ บาท

๔.๔.๒ ตรวจสอบรายการด้านจ่ายของ Bank Statement

หน่วยงานภาครัฐตรวจสอบรายการจ่ายเงินดังกล่าวแล้วไม่พบรายการด้านจ่ายใน Bank Statement เนื่องจากเป็นรายการเซ็คที่ผู้มีสิทธิยังไม่นำไปขึ้นเงิน

๔.๔.๓ เปรียบเทียบรายการด้านจ่ายของ Bank Statement กับรายการด้ำนเครดิตของบัญชี แยกประเภทเงินฝากธนาคาร

จากการตรวจสอบรายการตามข้อ ๔.๔.๑ และ ๔.๔.๒ พบว่า รายการจ่ายเงินงบประมาณ วันที่ ๓๐ กันยายน ๒๕๕๓ จำนวน ๓,๗๕๒.๔๐ บาท เป็นรายการที่แตกต่าง ดังนี้

> รายงานในบัญชีแยกประเภทเงินฝากธนาคาร รายการใน Bank Statement ผลต่าง

จำนวนเงิน (บาท) ๓.๗๕๒.๔๐ <u>- ๛ -</u> ฏ.๗๕๒.๔๐ เมื่อหน่วยงานภาครัฐตรวจสอบรายการด้านเครดิตของบัญชีแยกประเภททั่วไปเงินฝาก ธนาคาร กับรายการด้านจ่ายของ Bank Statement ครบแล้ว พบข้อแตกต่างทั้งสิ้น ๓ รายการ จึงนำมาจัดทำ งบกระทบยอดเงินฝากธนาคาร ดังนี้

#### งบกระทบยอดเงินฝากธนาคาร หน่วยงานภาครัฐ ธนาคารกรุงไทย สาขาย่อยกระทรวงการคลัง เลขที่บัญชี ๐๖๘-๖-๐๐๒๓๖-๙ กับ บัญชีแยกประเภทเงินฝากธนาคาร (เงินงบประมาณ) รหัสบัญชี 1101020603 ณ วันที่ ๓๐ กันยายน ๒๕๕๓

|            |                                                                |                              |                        | <u>บาท</u>                    |
|------------|----------------------------------------------------------------|------------------------------|------------------------|-------------------------------|
| ଅପଡ        | คงเหลือตามรายงานการแสด                                         | งยอดบัญชีแยกประเภททั่วไป     |                        | <b>෨</b> ෮ඁඁඁඁ෭ඁඁඁ෬ඁඁ෧ඁඁඁඁඁම. |
| <u>หัก</u> | รายการจ่ายเช็คที่ยังไม่ได้บั<br>ตัดบัญชีแล้ว)                  | นทึกในระบบ GFMIS (แต่ธนาคาร  |                        |                               |
|            | - เช็คเลขที่ ๐๑๐๖๕๔๙<br>(บางส่วน)                              | P๕๒-xxxx สำนักงานประกันสังคม | (৯৫৫.০০)               | (ర్డి.00)                     |
|            | A                                                              |                              |                        |                               |
| <u>บวก</u> | <ol> <li li="" เซ็คที่ผู้มีสิทธิยังไม่นำไปขึ้น<=""> </li></ol> | เงิน                         |                        |                               |
|            | - เซ็คเลขที่ ๐๑๒๗๐๔๓                                           | P๕๓-๑๒๒๗ หจก. ชาญวิทย์       | ണ <b>,ബർി</b> ല.രോ     |                               |
|            | - เซ็คเลขที่ xxxxxxx                                           | ٢<br>د ۲<br>۵                | ୭,୶୶ୡୖ.୶୭              |                               |
|            | - เช็คเลขที่ xxxxxx                                            | P&m-xxxx                     | <u>ଙ୍କ</u> ାର୍ଚ୍ଚନ୍ଦ୍ର | ම්ව, හට රැ. ස්ම               |
|            |                                                                |                              |                        |                               |
| ยอด        | คงเหลือตามใบแจ้งยอดของถ                                        | ธนาคาร (Bank Statement)      |                        | <u> ୩୭୭୦,୯୯୭.୦୯</u>           |

๔.๒ บัญชีแยกประเภทเงินฝากธนาคาร (เงินนอกงบประมาณ) รหัสบัญชีแยกประเภท 1101020604
 ณ วันที่ ๓๐ กันยายน ๒๕๕๓

๑. ตรวจสอบยอดคงเหลือ ณ วันสิ้นเดือนในรายงานการแสดงยอดบัญชีแยกประเภททั่วไป

๑.๑ ตรวจสอบยอดคงเหลือบัญชีแยกประเภทเงินฝากธนาคาร (เงินนอกงบประมาณ) ในระบบ GFMIS
 โดยเข้าสู่หน้าจอด้วยคำสั่งงาน FS10N (ตามข้อ ๑.๑ หน้า ๒๗)

| 14,6 b. b. b. b.<br>😪 |                                        | 88.<br>• <b>• • • • •</b> • • • • • • • • • • • • •                                                             | 183 43 43 43 4             |                    |
|-----------------------|----------------------------------------|----------------------------------------------------------------------------------------------------|----------------------------|--------------------|
| 075420.2412           | o to the soles                         |                                                                                                    |                            |                    |
| TTTTUNEIULL           |                                        |                                                                                                    | ې                          |                    |
| 🛄 🛛 ສິດສອນໃນ          | ເວລາຮ 🛛 🛃 ສຖະເຈີນໃນເວ                  | กสาร 🖬 สกุลเงินในเ                                                                                              | อกสาร 📔 🖾 ประเทศ           | ssilla 🔛 Uszuranes |
| เลขติบัณฑิ            |                                        | 1101020504                                                                                                    | Wel surgest-uppal          |                    |
| cultur folia          | and the second second second           | nand                                                                                                    | and the flows              |                    |
| den aven 2            |                                        | 4000                                                                                                    | chaolity or an in a little |                    |
| The monthly and       |                                        | 11.2.1                                                                                                    | สามกลาง                    |                    |
| DUNE                  |                                        | 2010                                                                                                    |                            |                    |
| ทุกเอกสารในสกุลดิน    |                                        |                                                                                                    | L ROUTINGL                 |                    |
|                       |                                        | 1997 - 1997 - 1997 - 1997 - 1997 - 1997 - 1997 - 1997 - 1997 - 1997 - 1997 - 1997 - 1997 - 1997 - 1997 - 1997 - | 2 3 8                      |                    |
| ช่วงเวกา              | ເດມີດ                                  | เครดิต                                                                                                    | ยอดคงเหลือ                 | แอดสมเหลือสะสม     |
| บอดคงเหลือยกไป        | ************************************** |                                                                                                    |                            | 1,740,430.69       |
| 1                     | 2,375,811.74                           | 2,266,743.89                                                                                                    | 109,067.85                 | 1,849,498.54       |
| 2                     | 2,767,553.14                           | 2,415,560.84                                                                                                    | 351,992.30                 | 2,201,490.84       |
| 3                     | 3,022,208.91                           | 3,434,819.90                                                                                                    | 412,610.99-                | 1,788,879.85       |
| 4                     | 1,699,411.76                           | 1,676,798.07                                                                                                    | 22,613.69                  | 1,811,493.54       |
| 5                     | 1,685,622.00                           | 1,682,820.00                                                                                                    | 2,802.00                   | 1,814,295.54       |
| 6                     | 2,658,233.31                           | 2,656,733.76                                                                                                    | 1,499.55                   | 1,815,795.09       |
| 7                     | 1,708,684.18                           | 1,710,281.73                                                                                                    | 1,597.55-                  | 1,814,197.54       |
| 8                     | 2,013,365.42                           | 2,013,685.42                                                                                                    | 320.00-                    | 1,813,877.54       |
| 9                     | 2,148,318.97                           | 2,133,593.30                                                                                                    | 14,725.67                  | 1,828,603.21       |
| 10                    | 1,775,857.05                           | 1,792,790.72                                                                                                    | 16,933.67-                 | 1,811,669.54       |
| 11                    | 1,999,410.94                           | 1,672,116.94                                                                                                    | 327,294.00                 | 2,138,963.54       |
| 12                    | 3,028,554.21                           | 3,495,114.21                                                                                                    | 466,560.00-                | 1,672,403.54       |
| 13                    |                                        |                                                                                                    |                            | 1,672,403.54       |
| 14                    |                                        |                                                                                                    | · ·                        | 1,672,403.54       |
| 15                    |                                        |                                                                                                    |                            | 1,672,403.54       |
| 16                    |                                        |                                                                                                    |                            | 1,672,403.54       |
| พลรวม                 | 26,883,031.63                          | 26,951,058.78                                                                                                   | 68,027.15-                 | 1,672,403.54       |

รูปที่ ๓.๑๕

จากรายงานการแสดงยอดบัญชีแยกประเภททั่วไปข้างต้น บัญชีเงินฝากธนาคาร (เงินนอก งบประมาณ) ของหน่วยงานภาครัฐ มียอดคงเหลือ ณ วันที่ ๓๐ กันยายน ๒๕๕๓ (งวดบัญชีที่ ๑๒) จำนวน ๑,๖๗๒,๔๐๓.๕๔ บาท (จากยอดคงเหลือสะสมงวดบัญชีที่ ๑๒) ๒. ตรวจสอบยอดคงเหลือ ณ วันสิ้นเดือนใน Bank Statement

| สาขากระพรวงการคลัง<br>14 ลาคารกระพรวงการคลัง<br>ถ.พระราม 6<br>แขวงสามเสนใน<br>เขตพญาไห<br>กรุงเหพมหานคร<br>10400 |                                                              |                                                                    | Current A   | Account Statement | นค่นหี<br>หน่วนงาน<br>เลชนีบัญชี<br>รับที่<br>สกุลเงิน<br>วงเงินกู้ | 2<br>68 #11<br>2 068-6-002<br>30/09/25<br>THB<br>0.00 | 238-5<br>53 |
|----------------------------------------------------------------------------------------------------|--------------------------------------------------------------|--------------------------------------------------------------------|-------------|-------------------|---------------------------------------------------------------------|-------------------------------------------------------|-------------|
| ٠                                                                                                    | ງຈັນ ຄອມນິດ<br>ຄອມນິດ<br>ສາມເສນ<br>ເນລາທູ<br>ກຽງເທກ<br>10400 | เอิกลาง เงินบอกงบประ<br>สึกลาง ถนนพระราม 6<br>ใน<br>าไห<br>มมหานคร | มาณ         |                   |                                                                     |                                                       |             |
| วันที่                                                                                                    | รายการ                                                       | ศาลธินาย                                                           | หมายเอชเช็ด | จำนวบเงิน         | adır                                                                | เลือ สาขา                                             | ผู้ห่ารายกา |
| 24/09/2553                                                                                                    | CWTRC                                                        | 261062638                                                          | 124225      | 18,000.00         | 1,911                                                               | ,630.08 068                                           | 530238      |
| 24/09/2553                                                                                                    | CWTRC                                                        | 0681054212                                                         | 124224      | 18,000.00         | 1,893                                                               | ,630.08 068                                           | 530238      |
| 24/09/2553                                                                                                    | EINCL                                                        | 0140056001173                                                      | 124223      | 18,000.00         | 1,875                                                               | ,630.08 700                                           | 90053       |
| 24/09/2553                                                                                                    | EINCL                                                        | 0140056001173                                                      | 124226      | 18,000.00         | 1,857                                                               | ,630.08 700                                           | 90053       |
| 27/09/2553                                                                                                    | CWTRC                                                        |                                                                    | 113899      | 1,367,146.66      | 490                                                                 | ,483.42 068                                           | 411670      |
| 27/09/2553                                                                                                    | CWCH                                                         |                                                                    | 124242      | 5,947.00          | 484                                                                 | ,536.42 068                                           | 12692       |
| 27/09/2553                                                                                                    | CWCH                                                         |                                                                    | 124222      | 33,952.18         | 450                                                                 | ,584.24 068                                           | 12692       |
| 28/09/2553                                                                                                    | EINCL                                                        | 0040812001340                                                      | 124241      | 256,282.24        | 19*                                                                 | ,302.00 700                                           | 90053       |
| 29/09/2553                                                                                                    | CWTRC                                                        | 341796603                                                          | 113897      | 50,390.00         | 143                                                                 | . <u>912.00</u> 068                                   | 12692       |
| 29/09/2553                                                                                                    | EINCB                                                        | 07000567400007                                                     | 124221      | 143,912.00        |                                                                     | 0.00 700                                              | 90052       |
|                                                                                                    | C/F                                                          | ขอดยกไป                                                            |             |                   |                                                                     | 0.00                                                  |             |

รูปที่ ๓.๑๖

จาก Bank Statement ข้างต้น บัญชีเงินฝากธนาคาร-เงินนอกงบุประมาณ ประเภทบัญชี

กระแสรายวัน เลขที่ ๐๖๘-๖-๐๐๒๓๘-๕ ของหน่วยงานภาครัฐ ณ วันที่ ๓๐ กันยายน ๒๕๕๓ ไม่มียอดคงเหลือ

|            | สาชากระพรวงการคลัง<br>14 อาคารกระทรวงการคลัง<br>ถ.พระราม 6<br>แชวงสามเสนใน<br>เหตพญาไห<br>กรุงเหชุมหาบคร<br>10400<br>ผู้รับ ปัญชิกลางเพื่อการโอน-รับเงิน<br>กรุมปัญชิกลาง ช.อารีย์สืมพันธ์ ถ.พระราม 6<br>แชวงสามเสมใน<br>เขตพญาไห<br>กรุงเหชุมหานคร<br>10400 |                     |             | Current Account Statement | utu<br>tin<br>tin<br>kuč<br>sus<br>sus<br>sus | ที่<br>แงาน<br>ใช้เกษย์:<br>เงิน<br>เงิน | 1<br>68<br>068-6<br>30/09<br>THB<br>0.00 | <u>สาชาก</u><br>-00196-<br>/2553 | тент<br>6    |
|------------|----------------------------------------------------------------------------------------------------|---------------------|-------------|---------------------------|-----------------------------------------------|------------------------------------------|------------------------------------------|----------------------------------|--------------|
| ej.        |                                                                                                    |                     |             |                           |                                               |                                          |                                          |                                  |              |
| วันที่     | รายการ                                                                                                    | <b>ศาลธิ</b> มาย    | หมายเอขเซิด | จำนวนเงิน                 |                                               | คงแ                                      | 1 <b>2</b> 0                             | สารก                             | <b>еји</b> т |
|            | B/F                                                                                                    | ยอดยกมา             |             |                           | 1,                                            | 672,403                                  | .54                                      | _                                |              |
| 30/09/2553 | -                                                                                                    | ยอดดงเห <b>ล</b> ือ |             |                           | 1,                                            | 572,403                                  | .54                                      | J                                |              |
|            | C/F                                                                                                    | ยอดยกไป             |             |                           | 1,                                            | 572,403                                  | .54                                      |                                  |              |

รูปที่ ๓.๑๗

จาก Bank Statement ข้างต้น บัญชีเงินฝากธนาคาร-เงินนอกงบประมาณ ประเภทบัญชี กระแสรายวัน เลขที่ ๐๖๘-๖-๐๐๑๙๖-๖ ของหน่วยงานภาครัฐ มียอดคงเหลือ ณ วันที่ ๓๐ กันยายน ๒๕๕๓ จำนวน ๑,๖๗๒,๔๐๓.๕๔ บาท

| ดังนั้น ยอดรวมของบัญชีเงินฝากธนาคาร-เงินนอกงบประมาณ | ทั้ง ๒ บัญชี คือ            |     |
|-----------------------------------------------------|-----------------------------|-----|
| บัญชีกระแสรายวัน เลขที่ ๐๖๘-๖-๐๐๒๓๘-๕               | - 0 -                       | บาท |
| บัญชีกระแสรายวัน เลขที่ ๐๖๘-๖-๐๐๑๙๖-๖               | <u>ର,ଚ୍ଚଳାଅ,ଙ୍କୁର</u> ,ଙ୍କୁ | บาท |
| <b>2</b> วท                                         | <u>ର, ଚଖାଅ,  ଦ୦୩. ଝଁ  ଝ</u> | บาท |
|                                                     |                             |     |

| n. เปรียบเทียบยอดคงเหลือจากรายงานการแสดงยอดบัญชีแยกประเภททั่วไ | ปกับ Bank Stateme          | nt  |
|----------------------------------------------------------------|----------------------------|-----|
| ยอดคงเหลือตาม Bank Statement                                   | ୭, <b>๖୭୬୮,</b> ଝ୦୩.ଝଝ     | บาท |
| ยอดคงเหลือตามรายงานการแสดงยอดบัญชีแยกประเภททั่วไป              | <u>ର, ଚନ୍ମାଅ, ଝଠନ. ଝଁଝ</u> | บาท |
| ผลต่าง                                                         | <u>- 0 -</u>               | บาท |

เมื่อหน่วยงานภาครัฐพบว่ายอดคงเหลือของบัญชีแยกประเภททั่วไปกับ Bank Statement มีจำนวนที่ตรงกันแล้ว ยังคงต้องตรวจสอบรายการเคลื่อนไหวทั้งด้านรับและด้านจ่ายของบัญชีแยกประเภท เงินฝากธนาคาร และ Bank Statement เพื่อตรวจสอบความถูกต้องครบถ้วนของรายการบัญชี

 ๙. เปรียบเทียบรายการเคลื่อนไหวรายวันใน Bank Statement กับ รายงานการแสดงบรรทัดรายการบัญชี แยกประเภททั่วไป บัญชีแยกประเภทเงินฝากธนาคาร

๔.๑ เปรียบเทียบรายการด้านจ่ายของ Bank Statement กับรายการด้านเครดิตของบัญชีแยกประเภท เงินฝากธนาคารในรายงานการแสดงบรรทัดรายการบัญชีแยกประเภททั่วไป

๔.๑.๑ ตรวจสอบรายการด้านจ่ายของ Bank Statement

|           | สาขากระหรวง<br>14 อาคารกระเ<br>ก.พระราม 6<br>แขงหญาไห<br>กรุงเทพญหานะ<br>10400<br>ผู้รืบ กรมบัญ<br>สามเสน<br>เขตพญ<br>กรุงเทพ<br>10400 | การคลัง<br>หรวงการคลัง<br>น<br>คร<br>ๆชีกลาง เงินนอกงบประ<br>ๆชีกลาง ถนนพระราม 6<br>เใน<br>เวโห<br>เป็น | <u>Current A</u> | <u>int Account Statement</u> แมนหมุท 1<br>หน่ายงาน 68<br>เลขที่มีญชี: 068<br>วันที่ 30/<br>สกุลเงิน THE<br>วงเงินภู้ 0.01 |  | 1<br>14 68 at 17<br>198: 068-6-002<br>30/09/25<br>1 THB<br>0.00 | สาขากระหรางก<br>i-6-00238-5<br>/09/2553<br>8<br>0 |  |  |
|-----------|----------------------------------------------------------------------------------------------------|----------------------------------------------------------------------------------------------------|------------------|----------------------------------------------------------------------------------------------------|--|-----------------------------------------------------------------|---------------------------------------------------|--|--|
| วันที่    | รายการ                                                                                                    | สำอธิบาย                                                                                                | หม่ายเลขเชืด     | จำนวนเงิน                                                                                                    |  | งเหลือ สาขว                                                     | ผู้ทำรายก                                         |  |  |
| 01/00/255 | B/F                                                                                                    | ยอดยกมา                                                                                                 | 443005           | 1 41 0 60 00                                                                                                    |  | 465,560.00                                                      | 42602                                             |  |  |
| 01/09/255 | 3 CWIRC                                                                                                    | sauc                                                                                                    | 113895           | 141,860.00                                                                                                    |  | 324,/00.00.068                                                  | 12092                                             |  |  |
| 01/09/255 | 3 CWTRC                                                                                                    | 0686002385                                                                                              | 113894           | 182,100.00                                                                                                    |  | 142,600.00 068                                                  | 480233                                            |  |  |
| 03/09/255 | 3 BCD14                                                                                                    | GFMIS/108682                                                                                            |                  | 1,200.00                                                                                                    |  | 143,800.00 108682                                               | 931000                                            |  |  |

รูปที่ ๓.๑๘

จาก Bank Statement ข้างต้น บัญชีเงินฝากธนาคาร-เงินนอกงบประมาณ ประเภทบัญชี กระแสรายวัน เลขที่ ๐๖๘-๖-๐๐๒๓๘-๕ ของหน่วยงานภาครัฐ มียอดจ่ายเงินนอกงบประมาณ ณ วันที่ ๑ กันยายน ๒๕๕๓ ด้วยเช็คเลขที่ ๐๑๑๓๘๙๔ จำนวน ๑๘๒,๑๐๐.๐๐ บาท  ๔.๑.๒ ตรวจสอบรายการด้านเครดิตของบัญชีแยกประเภทเงินฝากธนาคาร โดยเรียกรายงาน การแสดงบรรทัดรายการบัญชีแยกประเภททั่วไป ในระบบ GFMIS ด้วยคำสั่งงาน FBL3N (ตามข้อ ๔.๑.๒ หน้า ๓๑) จะได้รายงานตามรูปที่ ๓.๑๙

| tating a g | E Mare ar weather with more and this |  |
|------------|--------------------------------------|--|
| 2          | ≥ 48666888888888888888               |  |
| การแสดงม   | ทัครายการบัญบีแยกประเภททั่วไป        |  |
| HADN       |                                      |  |

| รนัส<br>เลนใ | ณ่วยงาน<br>ไปัญชี G/L | 0304<br>11010 | กรมบัญชีกลาง<br>120604 ง/ผ่ | ธนาคาร-นอกงปม. | 76                    |                                                    |
|--------------|-----------------------|---------------|-----------------------------|----------------|-----------------------|----------------------------------------------------|
| 1            | imilonint S.          | านัส          | ประเทท                      | 1/manita       | รำแวนเงินในสฤลในปท. 🦓 | <b>Sommu (1998) (1998)</b>                         |
| đ            | 4700039432            | 1000          | PM                          | 01.09.2010     | 182,100.00-           | P53-1103 จ่ายเช็คเลขที่ 0113894 ให้แส.ปณาลีฯ       |
|              | 4700039433            | 1000          | PM                          | 01.09.2010     | 141,860.00-           | P53-1104 จำบเชิดเลขที่ 0113895 ให้แส.พนิดาา        |
| ב            | 4700005783            | 1000          | PM                          | 02.09.2010     | 13,567.00-            | P53-1059(N) จ่ายเชื้อเลขที่ 0113886 ให้สมง.ประกันฯ |
| J            | 4700028428            | 1000          | PM                          | 02.09.2010     | 54,054.00-            | P53-1057(N) จ่ายเปิดเลขที่ 0113886 ให้สมง.ประกับๆ  |
| Э            | 4700028429            | 1000          | PM                          | 02.09.2010     | 3,094.00-             | P53-1062 จำเหชื่อเลขที่ 0113886 ให้สนง.เระกันๆ     |
|              | 4700030091            | 1000          | PM                          | 02.09.2010     | 585.00-               | P53-1063(N) จำเหน็คเลขที่ 0113686 ให้สนง.ประกันๆ   |
|              | 4700030679            | 1000          | PM                          | 02.09.2010     | 3,094.00-             | P53-1061(N) จ่ายเช็กเลขที่ 0113686 ให้สนง.ประกันฯ  |
|              | 4700030680            | 1000          | PM                          | 02.09.2010     | 54,054.00-            | P53-1058(N) จำแห็ดเสษที่ 0113886 ให้สนุม.ประกับฯ   |
| D            | 4700031300            | 1000          | PM                          | 02.09.2010     | 13,567.00-            | P53-1060(N) จ่ายเช็คเลขที่ 0113886 ให้สมง.ประกับๆ  |
|              | 4700033368            | 1000          | PM                          | 02.09.2010     | 585.00-               | P53-1064 ล่าบเชื้อเลขที่ 0113886 ให้สแง.ประกับา    |
| בן           | 4000026506            | 1000          | PY                          | 03.09.2010     | 1,200.00              |                                                    |

รูปที่ ๓.๑๙

จากรายงานการแสดงบรรทัดรายการบัญชีแยกประเภททั่วไปข้างต้น หน่วยงานภาครัฐ จ่ายเงินนอกงบประมาณด้วยเอกสารเลขที่ ๔๗๐๐๐๓๙๔๓๒ ประเภทเอกสาร PM วันที่เอกสาร ๐๑.๐๙.๒๐๑๐ เลขที่เช็ค ๐๑๑๓๘๙๔ บันทึกผ่านบัญชีแยกประเภทเงินฝากธนาคาร-เงินนอกงบประมาณ จำนวนเงิน ด้านเครดิต ๑๘๒,๑๐๐.๐๐ บาท

๔.๑.๓ เปรียบเทียบรายการด้านจ่ายของ Bank Statement กับรายการด้านเครดิตของบัญชีแยกประเภท เงินฝากธนาคาร

จากการตรวจสอบรายการตามข้อ ๔.๑.๑ และ ๔.๑.๒ พบว่า รายการจ่ายเงินนอกงบประมาณ วันที่ ๑ กันยายน ๒๕๕๓ จำนวน ๑๘๒,๑๐๐.๐๐ บาท เป็นรายการที่ตรงกันระหว่าง Bank Statement กับบัญชี แยกประเภทเงินฝากธนาคาร ดังนั้น หน่วยงานภาครัฐจึงไม่ต้องนำรายการดังกล่าวไปแสดงในงบกระทบยอด เงินฝากธนาคาร  ๔.๒ เปรียบเทียบรายการด้านรับของ Bank Statement กับรายการด้านเดบิตของบัญชีแยกประเภท เงินฝากธนาคารในรายงานการแสดงบรรทัดรายการบัญชีแยกประเภททั่วไป

๔.๒.๑ ตรวจสอบรายการด้านรับของ Bank Statement

| 1<br>0<br>1<br>1<br>1<br>1 | าขากระหรวงง<br>4 อาคารกระห<br>เพระราม 6<br>ข่วงสามเอบ ให<br>ส่งเหหมุมหานง<br>0400<br> รีบ กรมบัญ<br>กรมบัญ<br>สามเอบ<br>เขตพญ<br>กรุงเหพ<br>10400 | การคอัง<br>เรวงการคอัง<br>น<br>ชิกอาง เงินนอกงบประ<br>ชิกอาง ถนนพระราม 6<br>ใน<br>าไห<br>เมนานคร | <u>Current Ar</u><br>הרע | <u>ccount Statement</u> | แผ่นที่<br>หน่วยงาก<br>เอชที่มีญ<br>วันที่<br>สกุลเงิน<br>วงเงินภู่ | 1<br>68<br>9: 068<br>30/<br>THI<br>0.0 | สาข<br>3-6-002<br>09/255<br>3<br>0 | ากระหรวงก<br>38-5<br>3 |
|----------------------------|----------------------------------------------------------------------------------------------------|--------------------------------------------------------------------------------------------------|--------------------------|-------------------------|---------------------------------------------------------------------|----------------------------------------|------------------------------------|------------------------|
| วันที่                     | รามการ<br>B/F                                                                                                    | <b>คำอริบาย</b><br>ขอดขกมา                                                                       | หมายเอชเชิด              | ข่านวนเงิน              | <b>A</b> a<br>4                                                     | <b>56.560.00</b>                       | สาขา                               | ผู้ฟารายกา             |
| 01/09/2553                 | CWTRC                                                                                                    | sdtrc                                                                                            | 113895                   | 141,860.00              | 3                                                                   | 24,700.00                              | 068                                | 12692                  |
| 01/09/2553                 | CWTRC                                                                                                    | 0686002385                                                                                       | 113894                   | 182,100.00              | 1                                                                   | 12,600.00                              | 068                                | 480233                 |
| 03/09/2553                 | BCD14                                                                                                    | GFMIS/108682                                                                                     |                          | 1,200.00                | 1                                                                   | 13,800.00                              | 108682                             | 931000                 |
| 03/09/2553                 | BCD14                                                                                                    | GFMIS/108682                                                                                     |                          | 2,049.03                | 1                                                                   | 5,849.03                               | 108682                             | 931000                 |

รูปที่ ๓.๒๐

จาก Bank Statement ข้างต้น บัญชีเงินฝากธนาคาร-เงินนอกงบประมาณ ประเภทบัญชี กระแสรายวัน เลขที่ ๐๖๘-๖-๐๐๒๓๘-๕ ของหน่วยงานภาครัฐมียอดรับเงินนอกงบประมาณ ณ วันที่ ๓ กันยายน ๒๕๕๓ จำนวน ๑,๒๐๐.๐๐ บาท

 ๔.๒.๒ ตรวจสอบรายการด้านเดบิตของบัญชีแยกประเภทเงินฝากธนาคาร โดยเรียกรายงาน การแสดงบรรทัดรายการบัญชีแยกประเภททั่วไป ในระบบ GFMIS ด้วยคำสั่งงาน FBL3N (ตามข้อ ๔.๑.๒ หน้า ๓๑) จะปรากฏรายงานตามรูปที่ ๓.๒๑

| a tradición de la 80                    | t. Alte              | and a condi-              | was Marke 141                     | 2 - 2 th             |                                                                                                    |  |  |  |  |  |  |
|-----------------------------------------|----------------------|---------------------------|-----------------------------------|----------------------|----------------------------------------------------------------------------------------------------|--|--|--|--|--|--|
| 0                                       | Ø                    | ABIC                      |                                   | 18688 EE 80          |                                                                                                    |  |  |  |  |  |  |
| การแสดงบรรทัดรายการบัญปีแยกประเภททั่วไป |                      |                           |                                   |                      |                                                                                                    |  |  |  |  |  |  |
|                                         | 1 🎞 🤇                | 2 6 4 0                   | 78718                             |                      | a sinhan C) Dispute Casa                                                                                                    |  |  |  |  |  |  |
|                                         |                      |                           | 999-9988-9999-9999-9998-9999-9999 |                      |                                                                                                    |  |  |  |  |  |  |
| รหัสหน่วยงาน<br>เลขที่บัญชี G/L         | <b>0304</b><br>11010 | กรมบัญชีกลาง<br>20604 ง/ฝ | ธนาควร-นอณาไม.                    | 76                   |                                                                                                    |  |  |  |  |  |  |
| inulonan                                | হন্য                 | Uranna                    | omionene 👘                        | รามวนเงินในสกุลใหม่ด | Danna and the state of the state of the stat |  |  |  |  |  |  |
| 4700039432                              | 1000                 | PM                        | 01.09.2010                        | 182,100.00-          | P53-1103 จ่ายเชื้อเลี้ยที่ 0113894 ให้แส.ปณาลี่า                                                                                                    |  |  |  |  |  |  |
| 4700039433                              | 1000                 | PM                        | 01.09.2010                        | 141,850.00-          | P53-1104 จ่ายเช็กเลยที่ 0113895 ให้แส.พนิดาา                                                                                                    |  |  |  |  |  |  |
| 4700005783                              | 1000                 | PM                        | 02.09.2010                        | 13,567.00-           | P53-1059(N) จ่ายเชื้อเลขที่ 0113886 ให้สนง.ประกันฯ                                                                                                    |  |  |  |  |  |  |
| 4700028428                              | 1000                 | PM                        | 02.09.2010                        | 54,054.00-           | P53-1057(N) สายเข้าเลยที่ 0113886 ให้สนง.ประกับร                                                                                                    |  |  |  |  |  |  |
| 4700028429                              | 1000                 | PM                        | 02.09.2010                        | 3,094.00-            | P53-1062 จ่ายเช็คเลยที่ 0113886 ให้สมง.ประกับๆ                                                                                                    |  |  |  |  |  |  |
| 4700030091                              | 1000                 | PM                        | 02.09.2010                        | 585.00-              | P53-1063(N) จ่ายเช็ดเลยที่ 0113886 ให้สนง.ประกันา                                                                                                    |  |  |  |  |  |  |
| 4700030679                              | 1000                 | PM                        | 02.09.2010                        | 3,094.00-            | P53-1061(N) ร่ายเชื้อเลขที่ 0113886 ให้สนง.ประกับๆ                                                                                                    |  |  |  |  |  |  |
| 4700030690                              | 1000                 | PM                        | 02.09.2010                        | 54,054.00~           | P53-1058(N) จ่านเช็คเสนท์ 0113886 ให้สนง.ประกันฯ                                                                                                    |  |  |  |  |  |  |
| 4700031300                              | 1000                 | PM                        | 02.09.2010                        | 13,567.00-           | P53-1060(N) ร่าบเช็คเลขที่ 0113886 ให้สนง.ประกันๆ                                                                                                    |  |  |  |  |  |  |
| 4700033368                              | 1000                 | PM                        | 02.09.2010                        | 585.00-              | P53-1064 จำยเช็คเลชที่ 0113886 ให้สนง.ประกันๆ                                                                                                    |  |  |  |  |  |  |
| 4000026505                              | 1000                 | PY                        | 03.09.2010                        | 1,200.00             |                                                                                                    |  |  |  |  |  |  |
| 4000026507                              | 1000                 | PY                        | 03.09.2010                        | 2,049.03             |                                                                                                    |  |  |  |  |  |  |
| 4000026508                              | 1000                 | PY                        | 03.09.2010                        | 122.00               |                                                                                                    |  |  |  |  |  |  |

รูปที่ ๓.๒๑

จากรายงานการแสดงบรรทัดรายการบัญชีแยกประเภททั่วไปข้างต้นหน่วยงานภาครัฐ รับเงินนอกงบประมาณด้วยเอกสารเลขที่ ๔๐๐๐๐๒๖๕๐๖ ประเภทเอกสาร PY วันที่เอกสาร ๐๓.๐๙.๒๐๑๐ บันทึกผ่านบัญชีแยกประเภทเงินฝากธนาคาร (เงินนอกงบประมาณ) จำนวนเงินด้านเดบิต ๑,๒๐๐.๐๐ บาท

๔.๒.๓ เปรียบเทียบรายการด้านรับของ Bank Statement กับรายการด้านเดบิตของบัญชีแยกประเภท เงินฝากธนาคาร

จากการตรวจสอบรายการรายตามข้อ ๔.๒.๑ และ ๔.๒.๒ พบว่า การรับเงินนอกงบประมาณ วันที่ ๓ กันยายน ๒๕๕๓ จำนวน ๑,๒๐๐.๐๐ บาท เป็นรายการที่ตรงกันระหว่าง Bank Statement กับ บัญชีแยกประเภทเงินฝากธนาคาร ดังนั้น หน่วยงานภาครัฐจึงไม่ต้องนำรายการดังกล่าวไปแสดงใน งบกระทบยอดเงินฝากธนาคาร

เมื่อหน่วยงานภาครัฐตรวจสอบทุกรายการบัญชีใน Bank Statement กับรายงานการแสดง บรรทัดรายการบัญชีแยกประเภททั่วไปแล้ว ให้แสดงรายการในงบกระทบยอดเงินฝากธนาคาร ดังตัวอย่าง ต่อไปนี้

> งบกระทบยอดเงินฝากธนาคาร หน่วยงานภาครัฐ ธนาคารกรุงไทย สาขาย่อยกระทรวงการคลัง เลขที่บัญชี ๐๖๘-๖-๐๐๒๓๘-๕ ธนาคารกรุงไทย สาขาย่อยกระทรวงการคลัง เลขที่บัญชี ๐๖๘-๖-๐๐๑๙๖-๖ กับ

บัญชีแยกประเภทเงินฝากธนาคาร (เงินนอกงบประมาณ) รหัสบัญชี 1101020604 ณ วันที่ ๓๐ กันยายน ๒๕๕๓

|                      |                       | <u>บาท</u>              |
|----------------------|-----------------------|-------------------------|
|                      |                       | ର,ଚନାଚ,ଝ୦୩.ଝଝ           |
|                      |                       |                         |
| - 0                  | -                     |                         |
| <u>୭,๖୭୬୭,๔୦୩.୯୯</u> | <b>1</b>              | ଭ,๖୭୬୭,ଝ୦୩.ଝଝ           |
|                      |                       | <u>- 0 -</u>            |
|                      | - ୦<br>ඉ,තළාම,රෙආ.ද්ර | - 0 -<br>ඉ,තළාම,රෙආ.ද්ර |

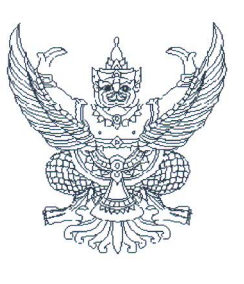

ที่ กค octom.m/ว ไขาว

กรมบัญชีกลาง ถนนพระราม ๖ กทม. ๑๐๔๐๐

🗧 กรกฎาคม ๒๕๕๘

เรื่อง การส่งรายงานประจำเดือน

เรียน ปลัดกระทรวง อธิบดี อธิการบดี ผู้อำนวยการ เลขาธิการ ผู้บัญชาการ ผู้ว่าราชการจังหวัด

อ้างถึง ๑. หนังสือกรมบัญชีกลาง ที่ กค ๐๔๒๓.๓/ว ๓๐ ลงวันที่ ๒ กุมภาพันธ์ ๒๕๕๒

๒. หนังสือกรมบัญชีกลาง ที่ กค ๐๔๒๓.๓/ว ๒๒๔ ลงวันที่ ๒๙ สิงหาคม ๒๕๕๗

๓. หนังสือกรมบัญชีกลาง ที่ กค ๐๔๒๓.๓/ว ๔๓๙ ลงวันที่ ๒ ธันวาคม ๒๕๕๒

ตามหนังสือที่อ้างถึง ๑ และ ๒ กรมบัญชีกลางขอให้ส่วนราชการจัดทำและส่งรายงานประจำเดือน ให้สำนักงานการตรวจเงินแผ่นดินหรือสำนักงานการตรวจเงินแผ่นดินภูมิภาคภายในวันที่ ๑๕ ของเดือนถัดไป และตามหนังสือที่อ้างถึง ๓ ให้จัดทำรายงานฐานะเงินทดรองราชการ รายงานลูกหนี้เงินทดรองราชการ (ถ้ามี) และงบพิสูจน์ยอดเงินฝากธนาคารเงินทดรองราชการ ส่งให้สำนักงานการตรวจเงินแผ่นดินภายในวันที่ ๑๕ ของเดือนถัดไปพร้อมกับรายงานประจำเดือน นั้น

กรมบัญซีกลางพิจารณาแล้ว เห็นว่า เพื่อลดภาระเอกสารในการส่งรายงานประจำเดือน ให้สำนักงานการตรวจเงินแผ่นดินหรือสำนักงานการตรวจเงินแผ่นดินภูมิภาค จึงขอยกเลิกการจัดส่ง รายงานตามหนังสือที่อ้างถึง ๑ – ๓ ในส่วนของรายงานประจำเดือนและรายงานที่เกี่ยวข้องที่ส่งเป็น ประจำเดือน โดยให้ส่วนราชการที่เป็นหน่วยเบิกจ่ายดำเนินการดังนี้

๑. จัดทำและส่งเฉพาะรายงานสรุปข้อมูลทางบัญชีประจำเดือนของหน่วยเบิกจ่าย คือ รายงานงบทดลองประจำเดือน คำสั่งงาน ZGL\_MVT\_MONTH หรือ GFMIS Web Online รายงาน งบทดลองรายเดือน-หน่วยเบิกจ่าย โดยให้หัวหน้าหน่วยเบิกจ่ายลงลายมือชื่อกำกับรับรองความถูกต้อง ของรายงานดังกล่าวส่งให้สำนักงานการตรวจเงินแผ่นดินหรือสำนักงานการตรวจเงินแผ่นดินภูมิภาค ภายในวันที่ ๑๕ ของเดือนถัดไป สำหรับรายงานอื่น ๆ นอกเหนือจากรายงานงบทดลองประจำเดือน หากส่วนราชการเห็นความจำเป็นเพื่อการอ้างอิงและตรวจสอบความถูกต้อง ส่วนราชการสามารถจัดทำ เป็นการภายใน โดยให้ส่วนราชการระดับกรมพิจารณาตามความเหมาะสมและแจ้งให้ส่วนราชการในสังกัดทราบ เพื่อดำเนินการต่อไป

๒. รายงานที่เกี่ยวข้องกับเงินทดรองราชการตามหนังสือที่อ้างถึง ๓ ให้จัดทำและเสนอ หัวหน้าหน่วยเบิกจ่ายทราบเป็นประจำทุกเดือน ภายในวันที่ ๑๕ ของเดือนถัดไป และส่งรายงานดังกล่าว เป็นรายปีพร้อมกับการส่งรายงานงบทดลองประจำปีงบประมาณ คำสั่งงาน ZGL\_MVT\_MONTH หรือ GFMIS Web Online รายงานงบทดลองรายเดือน-หน่วยเบิกจ่าย ระบุงวด ๑ – ๑๖ โดยให้หัวหน้าหน่วยเบิกจ่าย ลงลายมือ... ลงลายมือชื่อกำกับรับรองความถูกต้องของรายงานดังกล่าวส่งให้สำนักงานการตรวจเงินแผ่นดินหรือสำนักงาน การตรวจเงินแผ่นดินภูมิภาค ภายใน ๖๐ วันนับจากวันสิ้นปีงบประมาณ ทั้งนี้ ให้ถือปฏิบัติตั้งแต่ปีงบประมาณ พ.ศ. ๒๕๕๙ เป็นต้นไป

จึงเรียนมาเพื่อโปรดทราบและแจ้งเจ้าหน้าที่ที่เกี่ยวข้องทราบ อนึ่ง ท่านสามารถเปิดดูหนังสือนี้ ได้ที่เว็บไซต์กรมบัญชีกลาง www.cgd.go.th

ขอแสดงความนับถือ

m dunp

**(นายณพงศ์ ศิริขันตยกุล)** รองอธิบดี รักษาการในตำแหน่ง ที่ปรึกษาด้านพัฒนาระบบบัญชี ปฏิบัติราชการแทน อธิบดีกรมบัญชีกลาง

สำนักมาตรฐานด้านการบัญชีภาครัฐ กลุ่มงานระบบบัญชีภาครัฐ โทร. ๐ ๒๑๒๗ ๗๔๐๗ - ๑๐ โทรสาร ๐ ๒๑๒๗ ๗๔๑๑

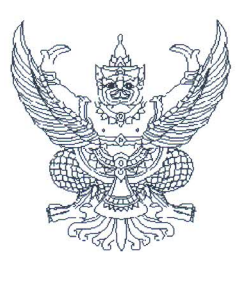

กรมบัญชีกลาง ถนนพระราม ๖ กทม. ๑๐๔๐๐

กรกฎาคม ๒๕๕๘

เรื่อง การส่งรายงานประจำเดือน

กราบเรียน อัยการสูงสุด

ที่ กค อุสายุณ ๓/ว โฏโล

- อ้างถึง ๑. หนังสือกรมบัญชีกลาง ที่ กค ๐๔๒๓.๓/ว ๓๐ ลงวันที่ ๒ กุมภาพันธ์ ๒๕๕๒
  - ๒. หนังสือกรมบัญชีกลาง ที่ กค o๔๒๓.๓/ว ๒๒๔ ลงวันที่ ๒๙ สิงหาคม ๒๕๕๗
  - ๓. หนังสือกรมบัญชีกลาง ที่ กค ๐๔๒๓.๓/ว ๔๓๙ ลงวันที่ ๒ ธันวาคม ๒๕๕๒

ตามหนังสือที่อ้างถึง ๑ และ ๒ กรมบัญชีกลางขอให้ส่วนราชการจัดทำและส่งรายงานประจำเดือน ให้สำนักงานการตรวจเงินแผ่นดินหรือสำนักงานการตรวจเงินแผ่นดินภูมิภาคภายในวันที่ ๑๕ ของเดือนถัดไป และตามหนังสือที่อ้างถึง ๓ ให้จัดทำรายงานฐานะเงินทดรองราชการ รายงานลูกหนี้เงินทดรองราชการ (ถ้ามี) และงบพิสูจน์ยอดเงินฝากธนาคารเงินทดรองราชการ ส่งให้สำนักงานการตรวจเงินแผ่นดินภายในวันที่ ๑๕ ของเดือนถัดไปพร้อมกับรายงานประจำเดือน นั้น

กรมบัญชีกลางพิจารณาแล้ว เห็นว่า เพื่อลดภาระเอกสารในการส่งรายงานประจำเดือน ให้สำนักงานการตรวจเงินแผ่นดินหรือสำนักงานการตรวจเงินแผ่นดินภูมิภาค จึงขอยกเลิกการจัดส่ง รายงานตามหนังสือที่อ้างถึง ๑ – ๓ ในส่วนของรายงานประจำเดือนและรายงานที่เกี่ยวข้องที่ส่งเป็น ประจำเดือน โดยให้ส่วนราชการที่เป็นหน่วยเบิกจ่ายดำเนินการดังนี้

๑. จัดทำและส่งเฉพาะรายงานสรุปข้อมูลทางบัญชีประจำเดือนของหน่วยเบิกจ่าย คือ รายงานงบทดลองประจำเดือน คำสั่งงาน ZGL\_MVT\_MONTH หรือ GFMIS Web Online รายงาน งบทดลองรายเดือน-หน่วยเบิกจ่าย โดยให้หัวหน้าหน่วยเบิกจ่ายลงลายมือชื่อกำกับรับรองความถูกต้อง ของรายงานดังกล่าวส่งให้สำนักงานการตรวจเงินแผ่นดินหรือสำนักงานการตรวจเงินแผ่นดินภูมิภาค ภายในวันที่ ๑๕ ของเดือนถัดไป สำหรับรายงานอื่น ๆ นอกเหนือจากรายงานงบทดลองประจำเดือน หากส่วนราชการเห็นความจำเป็นเพื่อการอ้างอิงและตรวจสอบความถูกต้อง ส่วนราชการสามารถจัดทำ เป็นการภายใน โดยให้ส่วนราชการระดับกรมพิจารณาตามความเหมาะสมและแจ้งให้ส่วนราชการในสังกัดทราบ เพื่อดำเนินการต่อไป

 ๒. รายงานที่เกี่ยวข้องกับเงินทดรองราชการตามหนังสือที่อ้างถึง ๓ ให้จัดทำและเสนอ หัวหน้าหน่วยเบิกจ่ายทราบเป็นประจำทุกเดือน ภายในวันที่ ๑๕ ของเดือนถัดไป และส่งรายงานดังกล่าว เป็นรายปีพร้อมกับการส่งรายงานงบทดลองประจำปีงบประมาณ คำสั่งงาน ZGL\_MVT\_MONTH หรือ GFMIS Web Online รายงานงบทดลองรายเดือน-หน่วยเบิกจ่าย ระบุงวด ๑ – ๑๖ โดยให้หัวหน้าหน่วยเบิกจ่าย ลงลายมือ... ลงลายมือชื่อกำกับรับรองความถูกต้องของรายงานดังกล่าวส่งให้สำนักงานการตรวจเงินแผ่นดินหรือสำนักงาน การตรวจเงินแผ่นดินภูมิภาค ภายใน ๖๐ วันนับจากวันสิ้นปีงบประมาณ ทั้งนี้ ให้ถือปฏิบัติตั้งแต่ปีงบประมาณ พ.ศ. ๒๕๕๙ เป็นต้นไป

จึงกราบเรียนมาเพื่อโปรดทราบและแจ้งเจ้าหน้าที่ที่เกี่ยวข้องทราบ อนึ่ง ท่านสามารถเปิดดู หนังสือนี้ได้ที่เว็บไซต์กรมบัญชีกลาง www.cgd.go.th

ขอแสดงความนับถืออย่างยิ่ง

m June

**(นายณพงศ์ ศิริขันตยกุล)** รองอธิบดี รักษาการในตำแหน่ง ที่ปรึกษาด้านพัฒนาระบบบัญชี ปฏิบัติราชการแทน อธิบดีกรมบัญชีกลาง

สำนักมาตรฐานด้านการบัญชีภาครัฐ กลุ่มงานระบบบัญชีภาครัฐ โทร. ๐ ๒๑๒๗ ๗๔๐๗ - ๑๐ โทรสาร ๐ ๒๑๒๗ ๗๔๑๑

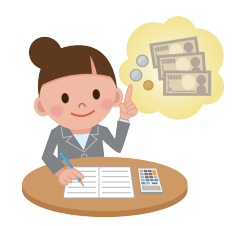

## คู่มือการปฏิบัติงาน การกระทบยอดเงินฝากธนาคารในระบบ ERP

นางสาวสุภาพร วงศ์ก้อม งานบัญซี กองคลัง สำนักงานอธิการบดี มหาวิทยาลัยเทคโนโลยีราชมงคลพระนคร